# Air sampling smoke detection system TITANUS *MICRO*·SENS®

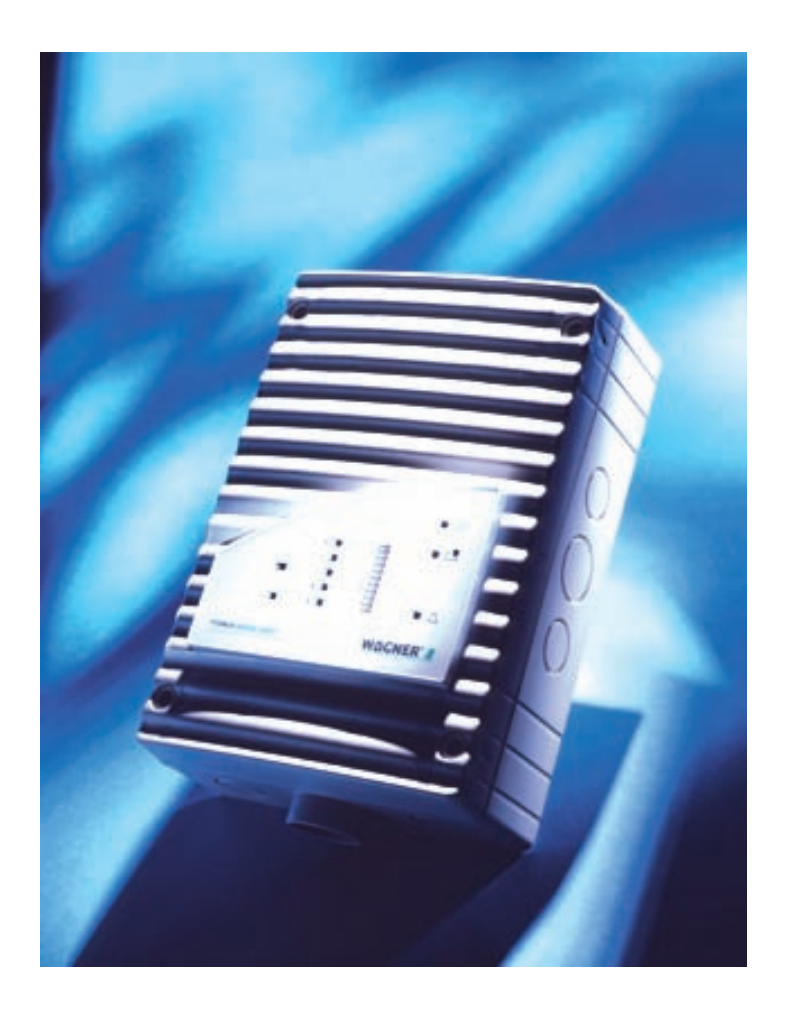

## **Technical Manual**

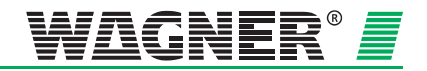

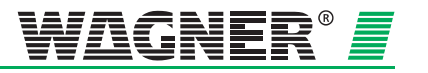

## Air Sampling Smoke Detection System TITANUS *MICRO*·SENS<sup>®</sup>

## Rev.a

**Technical Manual** 

 WAGNER Group GmbH

 Schleswigstraße 1 - 5

 D-30853 Langenhagen

 Telephone
 +49 (0) 511 / 97383-0

 Telefax
 +49 (0) 511 / 97383-140

 E-Mail
 support@wagner.de

Internet www.wagner.de

item number: 69-30-0525 dated: 01/09 supersedes: 12/06

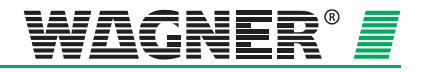

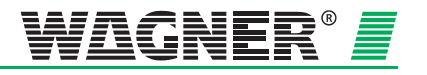

| 0                                                                                 | General                                                                                                    | 0 – 1                                        |
|-----------------------------------------------------------------------------------|----------------------------------------------------------------------------------------------------|----------------------------------------------|
| 0.1                                                                               | Introduction                                                                                                    | 1                                            |
| 0.2                                                                               | Safety Information                                                                                                    | 1                                            |
| 0.3                                                                               | Guarantee                                                                                                    | 2                                            |
| 0.4                                                                               | Copyright                                                                                                    | 2                                            |
| 0.5                                                                               | Packaging                                                                                                    | 3                                            |
| 0.6                                                                               | Disposal                                                                                                    | 3                                            |
| 1                                                                                 | Product Description                                                                                                    | 1 – 1                                        |
| 1.1                                                                               | Characteristics of the TITANUS <i>MICRO</i> ·SENS <sup>®</sup> aspirating smoke detection system                                                                                                    | 1                                            |
| 1.2                                                                               | Areas of Application                                                                                                    | 3                                            |
| 2                                                                                 | Technical Description                                                                                                    | 2 – 1                                        |
| 2.1<br>2.1.1                                                                      | System Description<br>Function                                                                                                    | 1<br>2                                       |
| 2.2                                                                               | TITANUS MICRO.SENS <sup>®</sup> and Accessories                                                                                                    | 6                                            |
| 2.2.1<br>2.2.2<br>2.2.3<br>2.2.4<br>2.2.5<br>2.2.6                                | Overview<br>TITANUS <i>MICRO·SENS<sup>®</sup></i> air sampling smoke detection<br>Detector Box<br>Diagnostics tool<br>Parallel Displays<br>Reaction Indicator                                                                                                    | 6<br>on system 7<br>9<br>12<br>13<br>14      |
| 2.3                                                                               | Pipe system                                                                                                    | 15                                           |
| 2.3.1<br>2.3.2<br>2.3.2.1<br>2.3.2.2<br>2.3.3<br>2.3.4<br>2.3.5<br>2.3.6<br>2.3.7 | Overview<br>Aspiration apertures for room monitoring<br>Aspiration reduction films<br>Aspiration reduction clips<br>Ceiling duct for concealed mounting<br>Air filters for dusty areas<br>Air return for pressure differences and air pollution<br>Noise suppressor<br>Steam trap for humid areas | 15<br>17<br>18<br>19<br>20<br>21<br>22<br>23 |
| 3                                                                                 | Technical Data                                                                                                    | 3 – 1                                        |
| 3.1                                                                               | TITANUS <i>MICRO</i> ·SENS <sup>®</sup>                                                                                                    | 1                                            |
| 3.2                                                                               | TITANUS MICRO.SENS® detection box                                                                                                    | 3                                            |
| 3.3                                                                               | Accessories – TITANUS MICRO-SENS®                                                                                                    | 4                                            |
| 3.4                                                                               | Pipe System – TITANUS MICRO·SENS®                                                                                                    | 6                                            |

MS\_A\_Inhalt-en-e

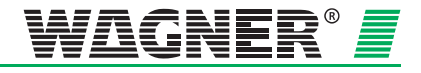

| 4                                                                                                  | Design                                                                                                    | 4 – 1                                                    |
|----------------------------------------------------------------------------------------------------|----------------------------------------------------------------------------------------------------|----------------------------------------------------------|
| 4.1<br>4.1.1<br>4.1.2<br>4.1.3<br>4.1.4<br>4.1.5                                                   | General<br>Regulations<br>Pipe system<br>Air flow monitoring<br>Sensitivity<br>Design Limits                                                                                                    | 1<br>2<br>3<br>7<br>9<br>10                              |
| 4.2<br>4.2.1<br>4.2.1.1<br>4.2.2<br>4.2.3<br>4.2.3.1<br>4.2.4                                      | Project planning<br>Project planning guidelines<br>Determining the necessary accessories<br>Pipe accessories<br>Sensitivity and pipeline project planning<br>Pipeline project planning with pipe accessories<br>Aperture diameter                               | 11<br>11<br>12<br>13<br>13<br>17                         |
| 4.3<br>4.3.1<br>4.3.1.2<br>4.3.1.3<br>4.3.1.4<br>4.3.2<br>4.3.2.1<br>4.3.2.2<br>4.3.2.3<br>4.3.2.4 | Special project planning<br>Project planning for individual aperture monitoring<br>I-Pipe system<br>U-Pipe system<br>M-Pipe system<br>Double-U-Pipe system<br>Simplified pipe design<br>I-Pipe system<br>U-pipe system<br>M-pipe system<br>Double-U-pipe system | 19<br>19<br>21<br>23<br>25<br>27<br>27<br>28<br>29<br>30 |
| 4.3.3                                                                                              | Design for Forced Air Flow                                                                                                    | 31                                                       |
| 4.4                                                                                                | Power Supply                                                                                                    | 35                                                       |
| 5                                                                                                  | Installation TITANUS MICRO.SENS®                                                                                                    | 5 – 1                                                    |
| 5.1                                                                                                | General                                                                                                    | 1                                                        |
| 5.2<br>5.2.1<br>5.2.2<br>5.3                                                                       | Installation site<br>Fitting the TITANUS <i>MICRO·SENS®</i> air sampling smoke d<br>Connecting the air sampling pipe<br>Incorporation and electrical connection of additional modules                                                                           | 2<br>etector2<br>5<br>6                                  |
| 5.4                                                                                                | Connection to CFDU, with reset button                                                                                                    | 9                                                        |
| 5.5<br>5.5.1                                                                                       | Incorporating the reset board<br>Connection to a CFDU, with reset board                                                                                                    | 10<br>12                                                 |
| 5.6<br>5.6.1                                                                                       | Incorporating the reset and isolating button board<br>Function switching plan, reset and isolating button board                                                                                                    | 13<br>14                                                 |

Data: 01/09

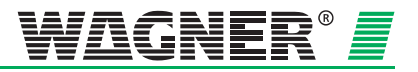

| 5.7                        | Incorporating the relay board RU-1/RU-2                                                                                                    | 15             |
|----------------------------|----------------------------------------------------------------------------------------------------|----------------|
| 5.7.1<br>5.7.2             | Function switching plan, relay board RU-1<br>Function switching plan, relay board RU-2                                                                        | 16<br>17       |
| 5.8                        | Using TITANUS <i>MICRO</i> ·SENS <sup>®</sup> in the AlgoRex <sup>®</sup> fire alarm system                                                                   | 18             |
| 5.8.1<br>5.8.2<br>5.8.3    | Collective Connection<br>Function switching plan, collective connection<br>Use of the TITANUS <i>MICRO·SENS</i> <sup>®</sup> with <i>AlgoRex</i> <sup>®</sup> | 18<br>19       |
| 5.8.3.1                    | line components<br>Installation of <i>AlgoRex<sup>®</sup></i> line components<br>into the TITANUS <i>MICRO</i> SENC <sup>®</sup> additional housing           | 20             |
| 5.8.3.2<br>5.8.3.3         | TITANUS <i>MICRO</i> ·SENS <sup>®</sup> and AnalogPLUS technology<br>TITANUS <i>MICRO</i> ·SENS <sup>®</sup> and interactive technology                       | 20<br>21<br>22 |
| 5.9                        | TITANUS <i>MICRO</i> ·SENS <sup>®</sup> in a network                                                                                                    | 23             |
| 5.9.1                      | Fitting the network module into the<br>TITANUS <i>MICRO</i> ·SENS <sup>®</sup> additional housing                                                             | 23             |
| 5.9.2                      |                                                                                                    | 24             |
| 5.10                       | Parallel displays                                                                                                    | 25             |
| 5.10.1<br>5.10.2<br>5.10.3 | Connecting the parallel displays to THANUS MICRO-SENS <sup>®</sup><br>Parallel display housing<br>Electrical connection                                       | 25<br>26<br>27 |
| 5.11                       | Reaction indicator                                                                                                    | 28             |
| 5.11.1<br>5.11.2           | Addressing the reaction indicators<br>Connecting the reaction indicator to the<br>TITANUS <i>MICRO</i> ·SENS <sup>®</sup>                                     | 28<br>29       |
| 5.12                       | Inserting the detection unit in the device base unit                                                                                                    | 30             |
| 5.13                       | Settings                                                                                                    | 31             |
| 5.13.1                     | Detection Unit                                                                                                    | 31             |
| 5.13.1.1                   | Setting reaction sensitivity                                                                                                    | 32             |
| 5.13.1.2                   | Delay time for triggering the alarm                                                                                                    | 32             |
| 5 13 1 4                   | Delay time for air flow fault                                                                                                    | 33             |
| 5.13.1.5                   | Action-Alarm Threshold                                                                                                    | 33             |
| 5.13.1.6                   | Fault display                                                                                                    | 33             |
| 5.13.1.7                   | Dynamic air flow                                                                                                    | 34             |
| 5.13.1.8                   |                                                                                                    | 34             |
| 5 13 1 10                  | EUGIC-SENS<br>) Fire Alarm threshold after ROOM.IDENT                                                                                                    | 34<br>35       |
| 5.13.1.11                  | Setting the ventilator voltage                                                                                                    | 35             |
| 5.13.1.12                  | 2 Inputting the current air pressure                                                                                                    | 36             |
| 5.13.1.13                  | 3 Inputting height above Normal Sea Level (NN)                                                                                                    | 36             |
| 5.13                       | Data Logging                                                                                                    | 37             |

MS\_A\_Inhalt-en-e

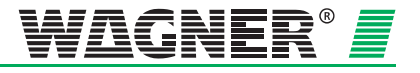

| 6                                     | Installation Pipe System                                                                                                    | 6 – 1                                     |
|---------------------------------------|----------------------------------------------------------------------------------------------------|-------------------------------------------|
| 6.1                                   | Linear expansion of the pipe system                                                                                                    | 3                                         |
| 6.2                                   | Patented air sampling points                                                                                                    | 5                                         |
| 6.3                                   | Ceiling lead through                                                                                                    | 7                                         |
| 6.4<br>6.4.1<br>6.4.2<br>6.5<br>6.5 1 | Monitoring in forced air flow systems (ventilation or clima<br>Detection at air inlets/outlets<br>Detection in bypass systems<br>Filter       | atic applications)9<br>9<br>9<br>10<br>10 |
| 6.5.2                                 | Mounting of the special filter type SF-400/650                                                                                                | 11                                        |
| 6.6                                   | Air return                                                                                                    | 12                                        |
| 6.7                                   | Noise suppressor                                                                                                    | 13                                        |
| 6.8                                   | 3-Way ball valve                                                                                                    | 14                                        |
| 6.9                                   | Steam trap                                                                                                    | 15                                        |
| 6.10                                  | Test adapter                                                                                                    | 16                                        |
| 7                                     | Commissioning                                                                                                    | 7 – 1                                     |
| 7.1<br>7.1.1<br>7.1.2<br>7.2          | Commissioning the detection unit<br>Plug and Play Commissioning<br>Commissioning with the diagnostics tool<br>Installing diagnostics software | 1<br>2<br>2<br>3                          |
| 7.3<br>7.3.1                          | Air flow sensor adjustment<br>Air Pressure-Independent Adjustment                                                                             | 5<br>5                                    |
| 7.3.2<br>7.4                          | Testing the detection unit and alarm forwarding                                                                                               | 8                                         |
| 7.5                                   | Testing air flow monitoring                                                                                                    | 9                                         |
| 7.6                                   | Testing fault forwarding                                                                                                    | 10                                        |
| 7.7<br>7.7.1<br>7.7.2                 | Testing the air flow sensory analysis function<br>Preparations for function testing<br>Carrying out function testing                          | 11<br>11<br>13                            |
| 7.8                                   | Commissioning fire seat location                                                                                                    | 15                                        |
| 7.9                                   | Commissioning the reaction indicators                                                                                                    | 19                                        |

Data: 01/09

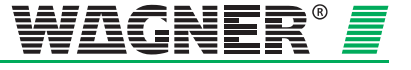

| 8    | Maintenance                                              | 8 – 1 |
|------|----------------------------------------------------------|-------|
| 8.1  | Visual check                                             | 1     |
| 8.2  | Testing detector and alarm forwarding                    | 1     |
| 8.3  | Testing pipe system                                      | 1     |
| 8.4  | Exchanging the detection unit                            | 2     |
| 8.5  | Exchanging the type AF-TM air filter for the device base | 3     |
| 8.6  | Changing the filter on the LF-AD-x air filter            | 4     |
| 8.7  | Changing the filter on the SF-400/650 special filter     | 5     |
| 8.8  | Pipe system blow through process                         | 6     |
| 8.9  | Checking the air flow sensor adjustment                  | 7     |
| 8.10 | Testing fire seat location and the reaction indicators   | 9     |
| 8.11 | Testing Air Flow Monitoring                              | 10    |
| 8.12 | Testing Fault Forwarding                                 | 10    |
| 8.13 | Maintenance Intervals                                    | 10    |

#### Appendix

Air Pressure Adjustment Tables Projection Tables System Product List Certificate of Approval of Components and Systems EMC Declaration of Conformity Inspection Protocol Glossary Conformity certification pursuant to EU

MS\_A\_Inhalt-en-e

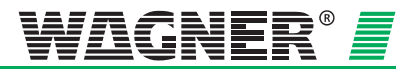

MS\_A\_Inhalt-en-e

Data: 01/09

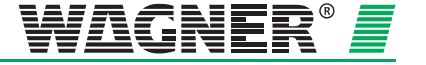

## 0 General

## 0.1 Introduction

This manual is for installers of air sampling smoke detection systems, in particular for engineers, technicians, and fitters etc. who have technical knowledge in the field of smoke detection technology but who are possibly working with this device for the first time.

For damage and faults resulting from the non-observance of this manual WAGNER Group GmbH, called WAGNER in the following, does not assume liability.

This manual refers to the air sampling smoke detection systems TITANUS *MICRO*·SENS<sup>®</sup>. These systems may only be used for early and very early smoke detection. As the smoke detection systems are from one series, TITANUS *MICRO*·SENS<sup>®</sup> is described here.

## 0.2 Safety Information

D The following symbols identify parts of the text in this manual which require special attention so that damage can be avoided and so that operations can run smoothly.

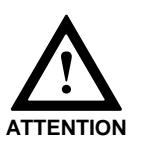

This symbol warns against actions which might cause damage if it is ignored.

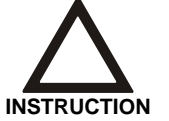

This symbol warns against actions which could cause operational breakdowns if it is ignored.

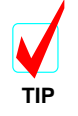

Operational improvements can be achieved if this symbol is observed.

## 0.3 Guarantee

The manual is subject to technical modification without notice and makes no claim to completeness.

In principle our "Terms and Conditions of Supply and Assembly" apply. No claims under the guarantee or for liability can be made for damage to persons or property if they are based on one or more of the following causes:

- insufficient observance of the instructions about the design, assembly of the aspirating smoke detection system, assembly of the pipe system, commissioning and maintenance
- use of the aspirating smoke detection system in contravention of the intended use
- insufficient monitoring of working parts
- improperly executed repairs
- unauthorised constructional changes to the aspirating smoke detection system
- force majeure

## 0.4 Copyright

The copyright in this Technical Manual remains with WAGNER.

The manual is designed exclusively for the assembler and his colleagues.

Reproduction of the manual, including extracts, is not allowed. Copying or distribution of the manual in any form is only allowed with permission in writing from WAGNER.

MS\_A\_00-en-e

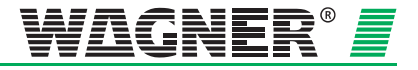

## 0.5 Packaging

The individual air sampling smoke detection systems are packed in accordance with the anticipated transport conditions. Exclusively environmentally friendly materials were used for the packaging.

The packaging is intended to protect the air sampling smoke detection system from being damaged until it is installed. For that reason, it should only be removed from its packaging shortly before installation.

The packaging material is to be disposed of in accordance with applicable statutory provisions and local regulations.

- Dispose of the packaging materials in an environmentally friendly manner.
- Observe local disposal regulations.

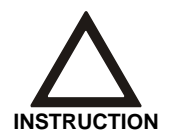

Packaging materials are valuable raw materials and in many cases can be re-used or expediently processed and recycled. Improper disposal of packaging materials can harm the environment.

## 0.6 Disposal

If no take-back or disposal agreements have been made, disassembled components are to be taken for recycling:

- Take metal parts for scrapping.
- Take plastic parts to be recycled.
- Sort the remaining components by material quality and dispose of them.

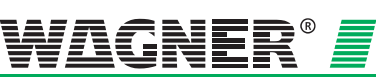

**0** – 4

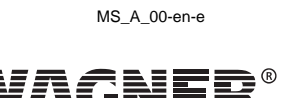

Ħ

## **1** Product Description

## 1.1 Characteristics of the TITANUS *MICRO-SENS®* aspirating smoke detection system

TITANUS *MICRO-SENS*<sup>®</sup> is the latest generation of the renowned WAGNER smoke detection systems. The TITANUS *MICRO-SENS*<sup>®</sup> can be used for room and equipment protection and for monitoring air conditioning cabinets or air conditioning ducts. Through the innovative ROOM-IDENT process, the system can also locate the site of the fire.

#### Locating the site

- of the fire The unique **ROOM-IDENT** technology makes it possible to determine the location of a fire when monitoring up to 5 separate areas. So that the emergency services can act as quickly as possible, the seat of the fire can be made known, for example, via reaction indicators which are allocated to the various monitoring areas.
- **Sensitivity** The TITANUS *MICRO-SENS*<sup>®</sup> reaction threshold can be set at between 0.1 %/m and 2 %/m light obscuration in steps of 0.1%/m. Using a smoke level indicator, an indicator sensitivity of between 0.05 %/m and 0.2 %/m light obscuration can be achieved. The **HIGH POWER LIGHT SOURCE** light source technology used in TITANUS<sup>®</sup> systems guarantees homogeneous reaction behaviour from different types of fire. The device can provide 2 alarm thresholds (pre alarm and alarm). The pre-alarm threshold is adjustable from 10 80 % of the fire alarm threshold.

#### Intelligent

**signal processing** The TITANUS *MICRO·SENS*<sup>®</sup> has **LOGIC·SENS** intelligent signal processing for avoiding false alarms. Perfected algorithms based on numerous fire trials and decades of experience ensure a high level of safety in differentiating between a false status and a fire event.

#### Safe airflow

**monitoring PIPE-GUARD**, the comprehensive package for airflow monitoring, recognises safe breakdowns such as pipe breakages or blocked detection apertures. Using dynamic airflow monitoring, the TITANUS *MICRO-SENS*<sup>®</sup> reacts even to small, quick changes in the airflow and thus makes an important contribution to sabotage safety.

Airflow monitoring is temperature-compensated and can be set to be air pressure-dependent.

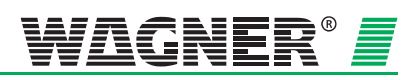

**Plug and Play** Installation and commissioning of the TITANUS *MICRO*·SENS<sup>®</sup> are simple with the Plug & Play function.

The device base is pre-assembled on site. By pre-setting the detection unit for standard applications, the TITANUS *MICRO*·SENS<sup>®</sup> is operational immediately after it is inserted in the device base.

#### Redundancy

- **ventilators** For maximum safety, the TITANUS *MICRO*·*SENS*<sup>®</sup> can be fitted with redundancy ventilators as an option. During operation of the device with the redundancy ventilator, ROOM·IDENT is not possible.
- **Network capacity** Fitted with a network card, several TITANUS *MICRO·SENS*<sup>®</sup> devices can be linked together in an Ethernet network. From a central point the user can, for example, via VisuLAN T<sup>®</sup> monitor the whole plant for smoke levels, airflow values etc. In addition, the TITANUS *MICRO·SENS*<sup>®</sup> can be integrated via the so-called OPC server into existing hazard and build-ing management systems.

#### **Potential free**

- **contacts** The TITANUS *MICRO·SENS*<sup>®</sup> has one potential free contact each for alarm and fault. So the smoke detection system can be switched to collective and addressable<sup>1</sup> recording lines of any central fire alarm systems (FAS). A relay card (optional) can be connected to the TITANUS *MICRO·SENS*<sup>®</sup> in order to connect the potential-free contact for the prealarm to a detector line of a CFDU.
- **Diagnostics** With the DIAG 3 diagnostics device, there is a system available for commissioning, inspection and servicing which makes it possible to configure the device quickly and easily and contain faults. For diagnostics purposes events are stored in the TITANUS *MICRO-SENS*<sup>®</sup> for 72 hours.

#### Designing

**detection points** The monitoring surfaces of the detection point type for the TITANUS *MICRO-SENS®* are to be set to match the point-specific smoke alarms. The detection points can thus be designed similar to point-specific smoke alarms in accordance with the particular national regulations.

#### Patented

**detection points** Wagner's patented detection reducing films, clips and banderols make assembly simple and comfortable and avoid whistling operational noises. An even inflow of air through all the apertures is achieved with a stepped aperture diameter. These are fitted with rapidly checkable identification.

#### Extensive

**pipe accessories** Wagner's extensive range of accessories makes it possible to use the TITANUS<sup>®</sup> aspirating smoke detection system even under the most difficult of conditions. Products from various types of air filter from condensate traps to blow through devices raise the serviceable life under extreme dusty, humid and excessively cold environmental conditions.

**1** – 2

Data: 01/09

MS\_A\_01-en-e

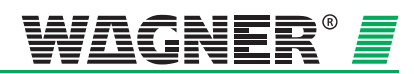

<sup>&</sup>lt;sup>1</sup> Via the address module of the particular FAS.

## **1.2 Areas of Application**

The TITANUS *MICRO*·SENS<sup>®</sup> air sampling smoke **detection** system is a fire alarm system for the protection of rooms, equipment and air conditioning ducts.

**Principle** Air samples for a monitoring area are taken through the draw-off holes in a pipe system and fed to the detection unit.

The principle is particularly suitable for areas in which point type alarms are not used or can only be used to a limited extent.

This involves areas in particular ...

- where is a high risk of fire,
- where high detection sensitivity is required,
- where false alarms must be avoided,
- which are difficult to access and in which it is difficult to mount and/or inspect point type alarms,
- where interrupting operations for inspection and servicing must be avoided,
- which are air conditioned,
- where the height is greater than is allowed for point type alarms,
- where for aesthetic reasons point type alarms are not wanted,
- where there are strong electromagnetic fields,
- which are subjected to high or low temperatures,
- which have a heavy dust load,
- where the fire alarm equipment must be protected against vandalism or sabotage

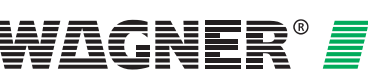

#### **Room protection**

The TITANUS *MICRO*·SENS<sup>®</sup> is suitable, for example, for monitoring rooms such as, e.g.

- double floors, intermediate ceilings,
- tunnels, ducts, cavities not easily accessible,
- warehouses, deep freeze stores, lift shafts,
- museums, cultural establishments,
- hotel rooms, hospital rooms, offices, prison cells, railway compartments.

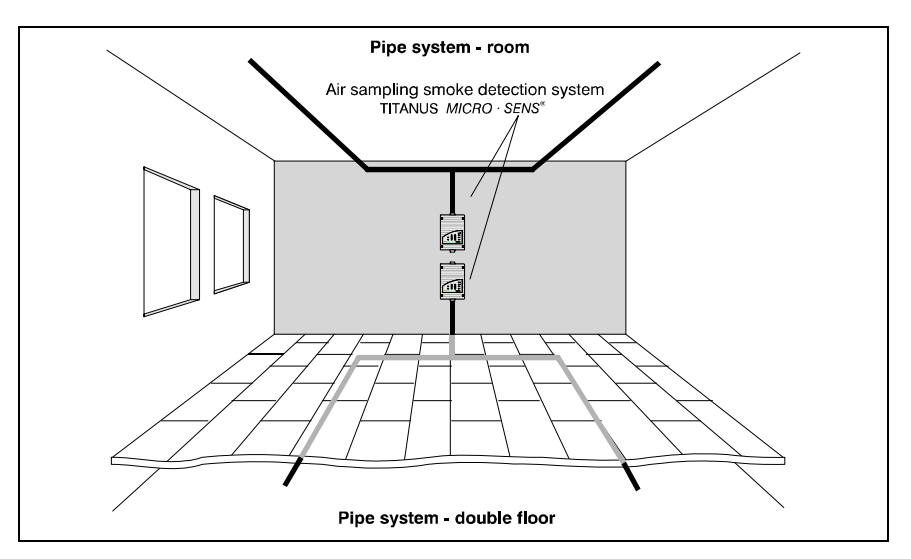

Fig.. 1.1: Principle of Room Monitoring with <code>TITANUS MICRO-SENS®</code> Smoke Detection System

MS\_A\_01-en-e

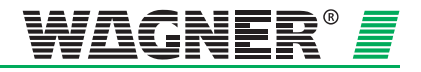

## Room monitoring with air conditioning

Room monitoring takes place

- in server rooms with air conditioning,
- in ventilation ducts,
- in double floors, intermediate ceilings,
- in IT rooms, E-distribution rooms, transformer cells,
- for air conditioning cabinets (see Fig. 1.2),
- at bypass of air conditioning ducts.

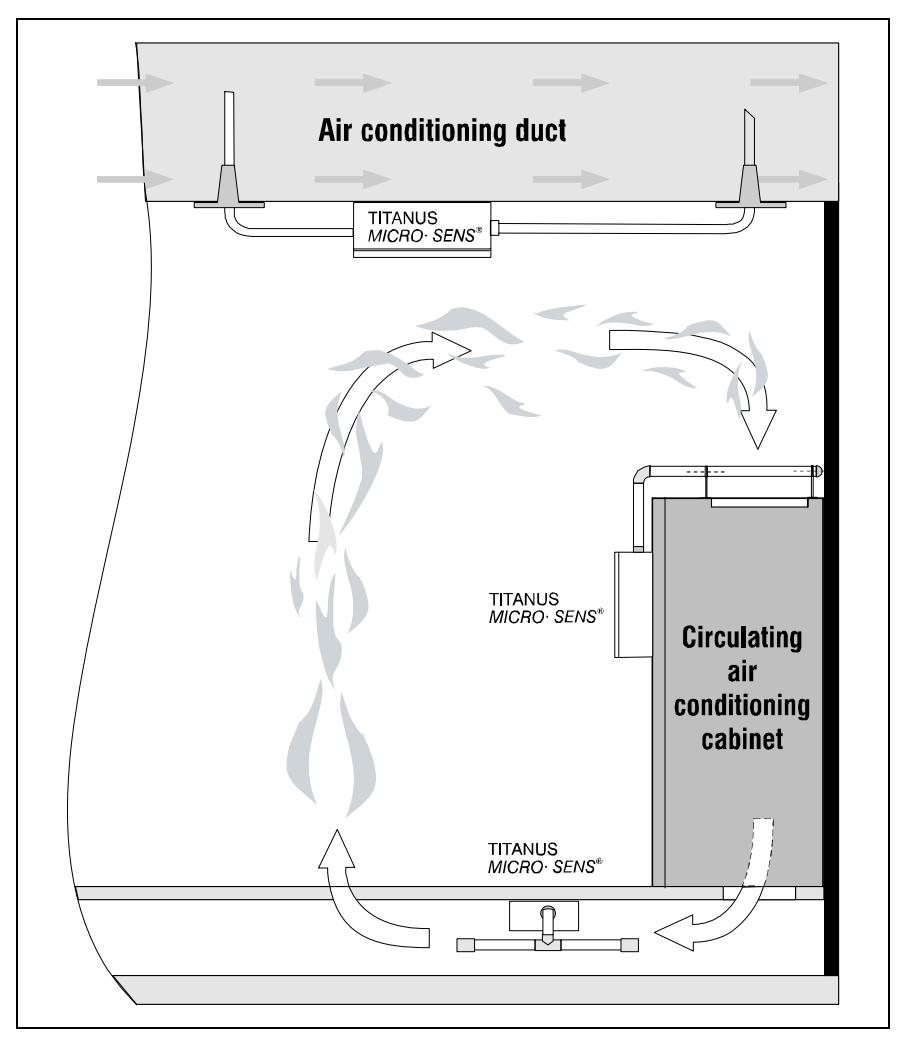

Fig. 1.2: Monitoring options for a circulating air conditioning cabinet or an air conditioning duct (principle representation)

The TITANUS *MICRO*·SENS<sup>®</sup> aspirating smoke detection system can also be used for earliest detection of fires in rooms with special air conditioning.

Its high level of sensitivity means goods and equipment can be reliably monitored. The TITANUS *MICRO*·SENS<sup>®</sup> is therefore especially suitable for areas of application.

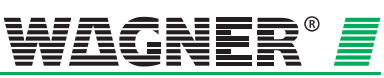

- in which because of concentrated high values early intervention is necessary,
- in which equipment must always be operational,
- in which highly sensitive detection is required (e.g. in areas where, because of built-in filter elements, there is a low level of smoke particles in the air)
- in which there are high rates of air change.

#### **Device protection**

unventilated and force-ventilated equipment / cabinets such as, e.g.

- distribution cabinets, switching cabinets,
- telephone switching equipment,
- measuring, control and regulation equipment.

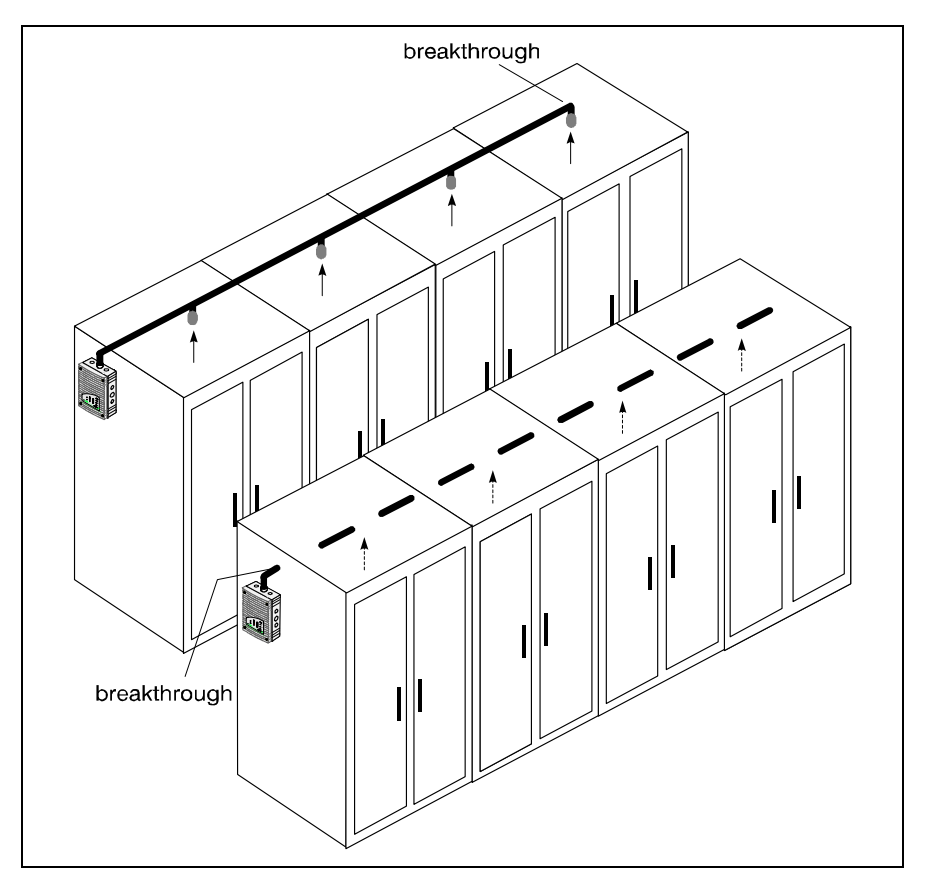

Fig. 1.3: Equipment monitoring principle using the TITANUS MICRO-SENS®

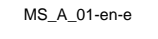

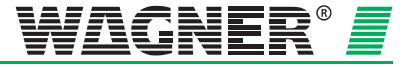

## **2** Technical Description

## 2.1 System Description

The TITANUS *MICRO*·SENS<sup>®</sup> aspirating smoke detection system comprises a detection unit, device base and pipe system.

The most important components of the TITANUS *MICRO*·SENS<sup>®</sup> are the sensitive detection unit for picking up smoke aerosols and the aspiration unit with integrated air flow sensor for transporting air samples and for monitoring the pipe system for breaks and blockages.

The pipe system consists essentially of pipe and fittings, in either PVC or ABS plastics.

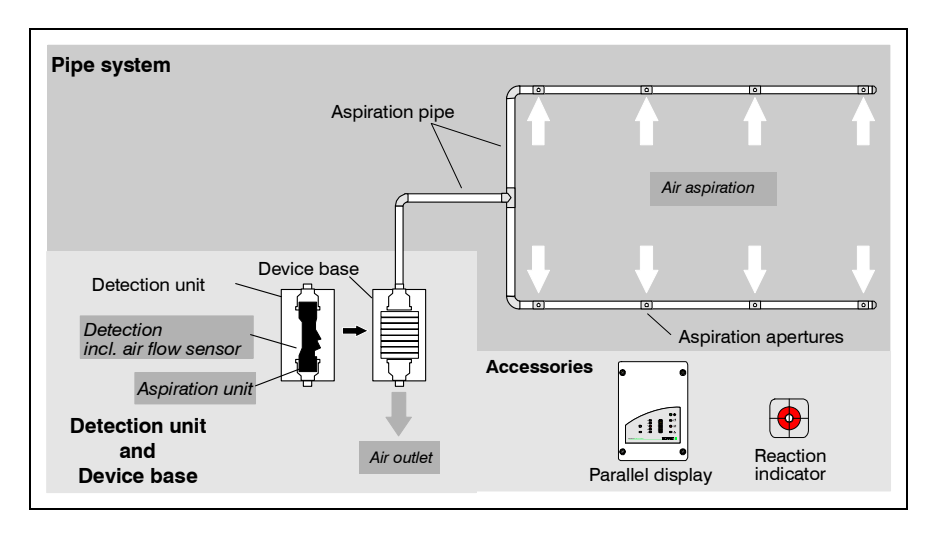

Fig. 2.1: Overview of the TITANUS MICRO-SENS® smoke detection system

To guarantee safe operation even under the most difficult conditions (e.g. recycling area), there are extensive accessories available such as, e.g., an integrated air filter, various external air filters or the blow through device. In very cold areas, a deep freeze version of the TITANUS *MICRO-SENS*<sup>®</sup> can be used. A redundancy ventilator can be used for applications where there are particular safety requirements.

When fitted to monitor several monitoring areas and blind spots, there are reaction indicators for rapid identification of the seat of the fire and an offset parallel display as a status indicator for the detection unit.

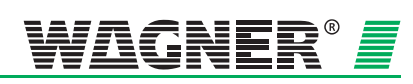

#### 2.1.1 Function

Air samples are taken from the area to be monitored via a pipe system with defined aspiration apertures, using the TITANUS  $MICRO\cdot SENS^{@}$  aspiration unit and these are sent to the sensitive detection unit (see Fig.2.1).

#### Locating the

- **site of the fire** It is possible to locate the site of the fire using ROOM-IDENT with an Ipipe design for a maximum 5 rooms or pieces of equipment. The operating principle incorporates four phases:
  - **Phase 1** During operating conditions air samples are taken from the pipes covering the various rooms. The samples are taken via fan to the detector unit and analysed for possible smoke particles.

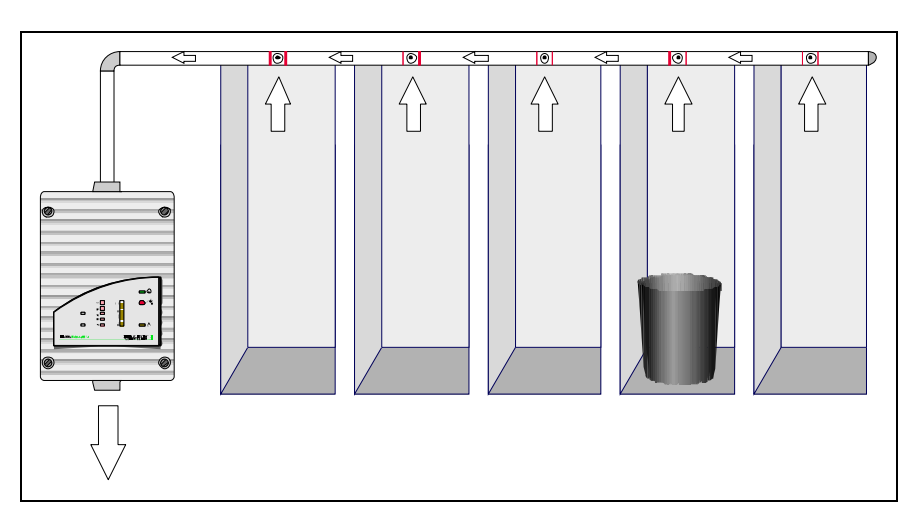

Fig. 2.2: Phase 1 ROOM-IDENT standard operation

**Phase 2** The system will activate an alarm once it has reached an alarm threshold level due to the rise of typical smoke aerosols. If « Fire alarm after ROOM-IDENT « is enabled, then the localisation process will start after an adjustable Action - Alarm threshold. The system will activate an alarm once the localisation is completed.

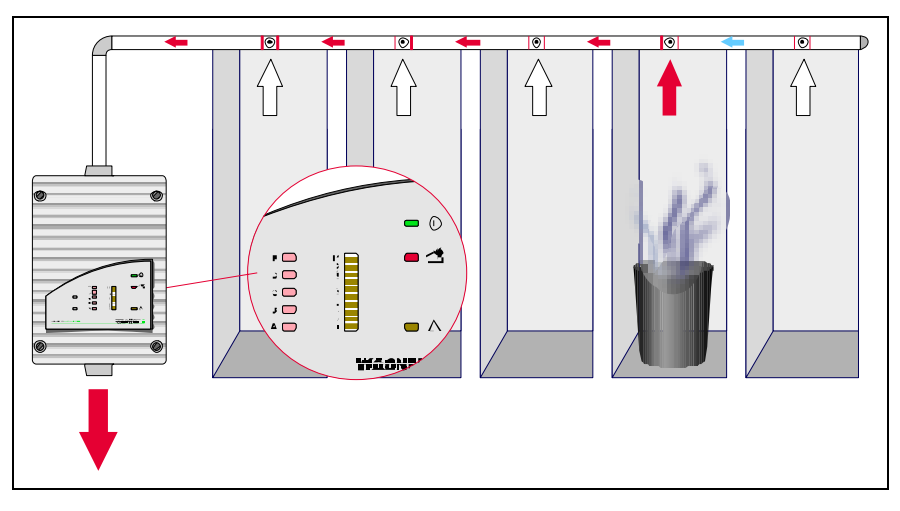

Fig. 2.3: Phase 2 ROOM-IDENT Earliest fire detection.

Data: 01/09

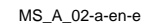

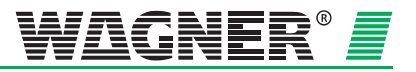

**Phase 3** In case alarm or at function « Fire alarm after ROOM-IDENT « once the system has reached the adjustable action the aspiration fan is switched off and a second fan is switched on, blowing out the smoke particles in the opposite direction.

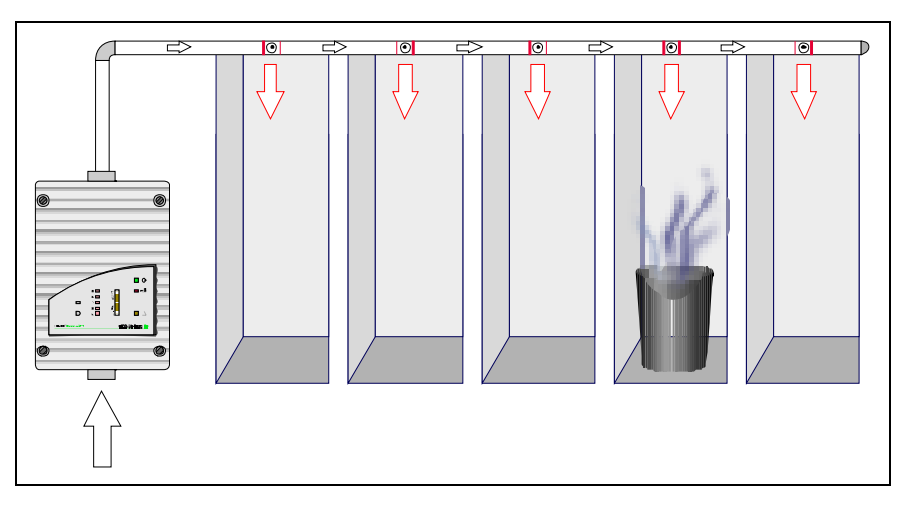

Fig. 2.4: Phase 2 ROOM-IDENT Blow through.

**Phase 4** After the pipe system has been freed from smoke, the airflow is reversed once again and the time it takes for the smoke to reach the detector unit is measured. With this time value the exact location of the smoke source is given and shows which room is affected.

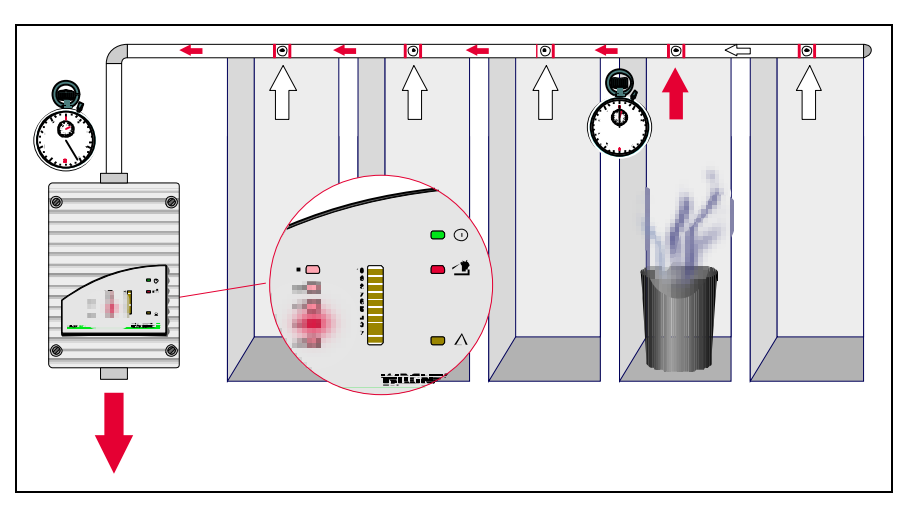

Fig. 2.5: Phase 4 ROOM-IDENT Localisation.

The alarm is indicated on the TITANUS *MICRO·SENS*<sup>®</sup> itself, indicated within the monitored area via an optical external alarm indicator. The System with enabled option "Fire alarm after ROOM IDENT » will now activate an alarm.

**Detection** Depending on the reaction sensitivity of the detection unit used (which can be 0.1 %/m to 2 %/m light obscuration or 0.5 %/m to 2 %/m light obscuration), the TITANUS *MICRO*·SENS<sup>®</sup> triggers the main alarm once the corresponding light turbidity is reached. The sensitivity can be set in

Data: 01/09

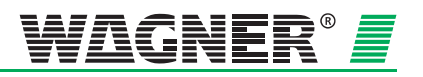

steps of 0.1 %/m. The alarm is shown on the device via the alarm display and forwarded to a connected fire alarm system (FAS).

By changing the delay time with the diagnosis tool, the forwarding of alarms and faults can be set.

The intelligent **LOGIC**.*SENS* signal processing device serves to blank out fire-like false alarms and ensures high false alarm safety.

Airflow monitoring An airflow sensor checks the connected pipe system for breaks and blockages.

Depending on the design of the pipe system and the setting on the airflow sensor, the blockage of just one aspiration aperture can be picked up. The airflow monitoring is **temperature-compensated** and can be made **air pressure-dependent**.

At the end of the adjustable delay time, the fault is shown on the smoke detection system and a corresponding message is forwarded to the central fire alarm point via a contact. The monitoring windows can be adjusted to the environmental conditions.

The principle of the airflow sensor signalling process can be seen in Fig. 2.6.

**Device monitoring** The detection unit is monitored for dirt and signal fault. Any fault which occurs is displayed at the TITANUS *MICRO*·SENS<sup>®</sup> and can be forwarded to the FAS via a contact.

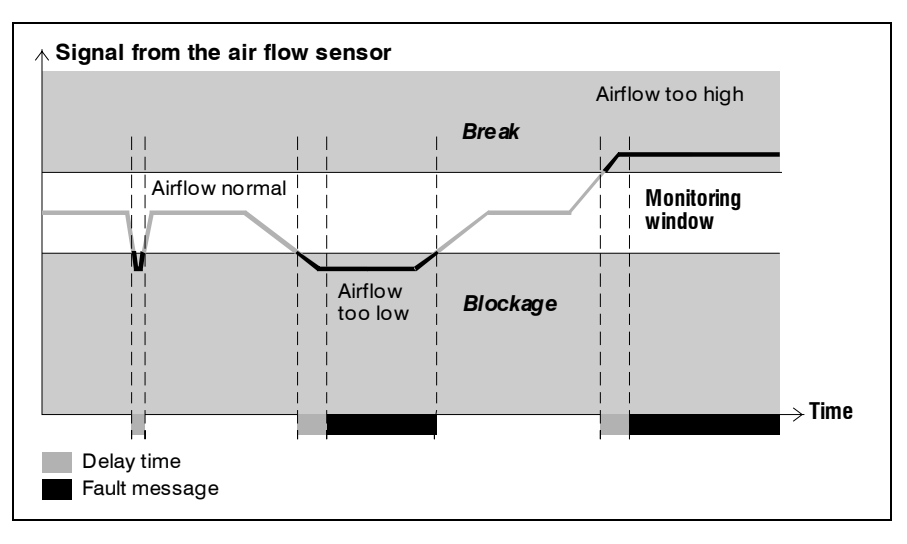

Fig. 2.6: Example signal pattern in the airflow sensor during faults

**Airflow adjustment** Airflow adjustment on the TITANUS *MICRO-SENS®* is fully automatic when the detection unit is inserted in the device base, if previously the Jumper X4 had been changed. This plug & play reduces the time needed for commissioning to a minimum. It is also possible, however, to adjust the airflow using the DIAG 3 diagnosis tool. This means the initialisation phase can be carried out in an air pressure-dependent or air pressure-independent manner.

**2** – 4

Data: 01/09

MS\_A\_02-a-en-e

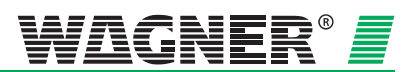

**Resetting through FAS** A fault message is reset via the connected FAS. If whilst the TITANUS *MICRO·SENS®* is operating an FAS alarm and fault [menages] have to be reset at the same time as the control line, then as an option a reset board<sup>1</sup> can be inserted in a separate housing. The effect is that when there is any short-term switching off of the line voltage, the alarm and fault messages on the TITANUS *MICRO·SENS®* are automatically reset.

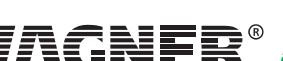

<sup>&</sup>lt;sup>1</sup> The reset board can only be placed in a separate housing and if the idle current on the line is between 5 mA and 50 mA. The line must be switched to dead for resetting.

# 2.2 TITANUS *MICRO*·SENS<sup>®</sup> and Accessories

#### 2.2.1 Overview

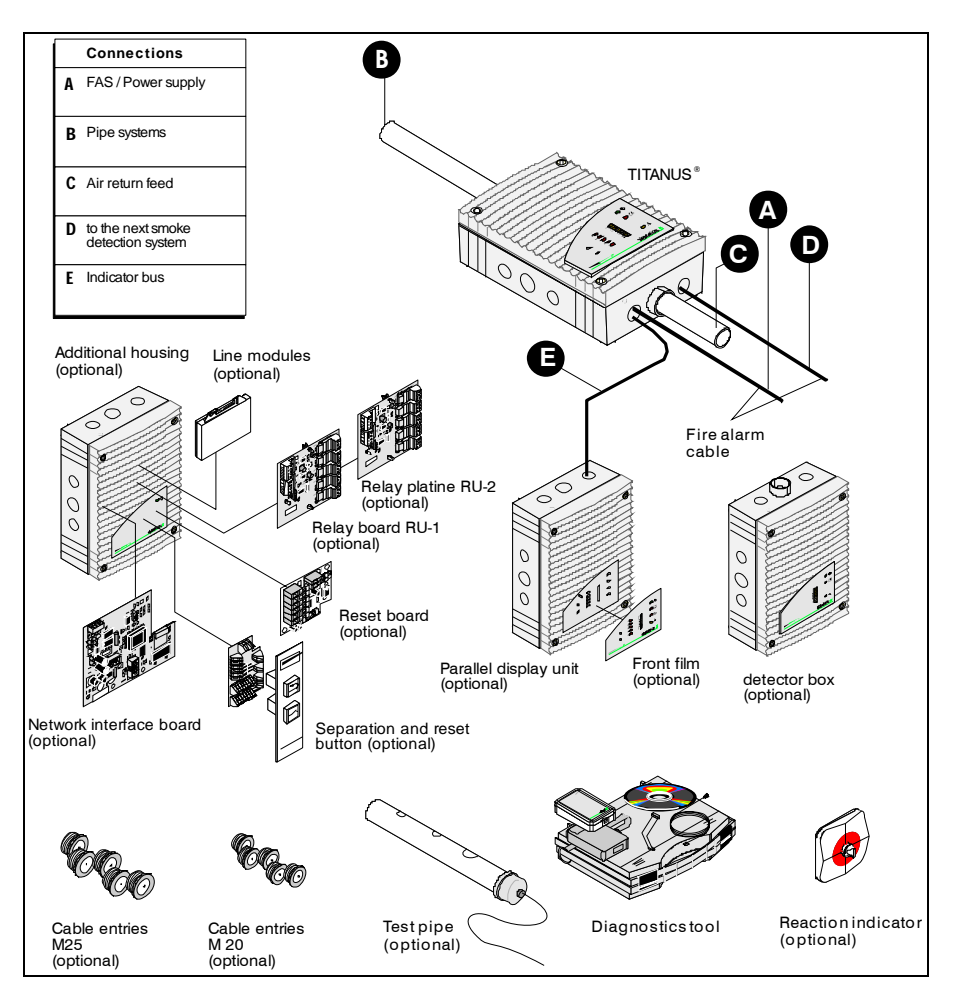

Fig. 2.7: Overview TITANUS MICRO-SENS®

The components shown in Fig. 2.7 can be used by way of option.

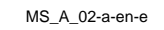

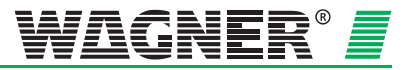

## 2.2.2 TITANUS *MICRO*·SENS<sup>®</sup> air sampling smoke detection system

The TITANUS *MICRO*·SENS<sup>®</sup> air sampling smoke detection system comprises the following components, device base, detection unit and pipe system:

Device base

- Connections for 25 mm aspiration pipe (in and return)
- Cable feeds
- Floating contacts for connection to a FAS

Detection unit

- Sensitive detection using the latest technology according to the principle of optical scattered light indicators with integrated airflow monitoring
- Aspiration unit with improved air feed
- Optical displays for smoke levels, main alarm, action alarm, fault, operation and indication of the location of the seat of fire
- Infrared interface for diagnostics

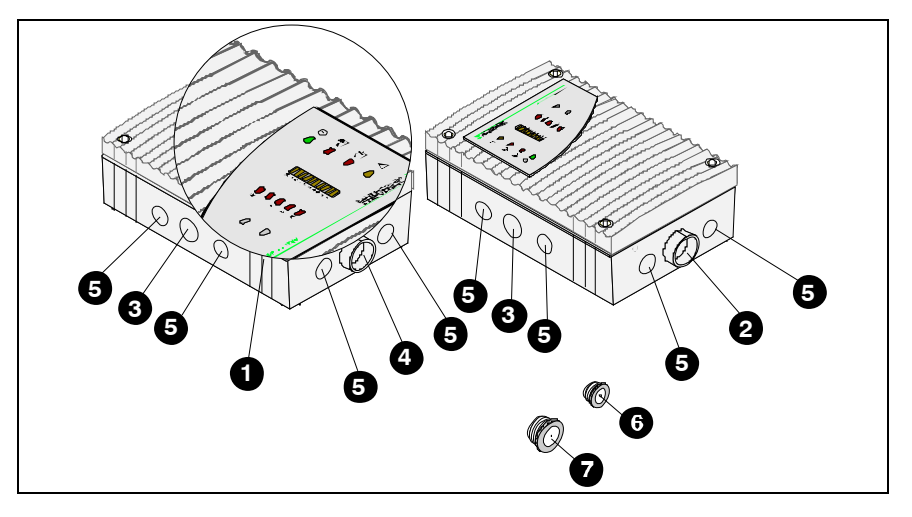

Fig. 2.8: TITANUS<sup>®</sup> displays and connections (For explanation see table on next page)

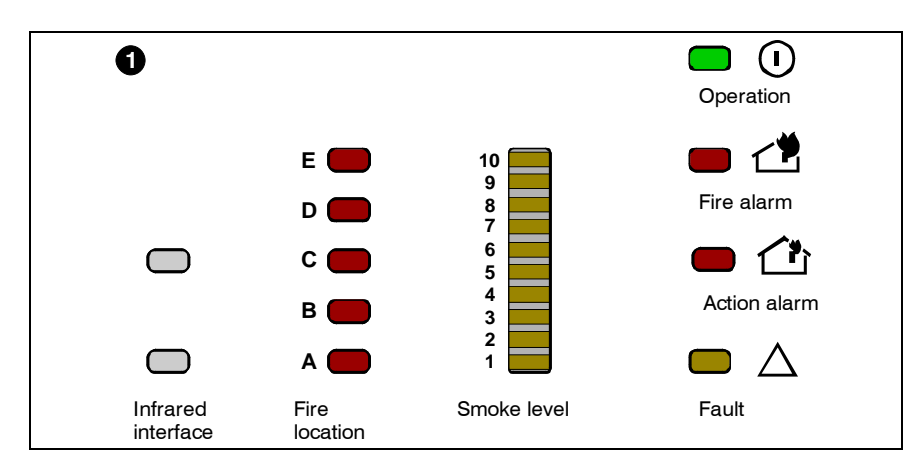

Fig. 2.9: TITANUS<sup>®</sup> display variant with smoke levels and fire location (For explanation see number 1 in table on next page)

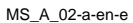

Data: 01/09

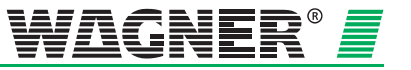

| TITANUS MIC | CRO-SENS® |
|-------------|-----------|
|-------------|-----------|

| Number<br>in Fig.<br>2.8 |                                                                           | Function                                                                            | Explanation                                                                |  |
|--------------------------|---------------------------------------------------------------------------|-------------------------------------------------------------------------------------|----------------------------------------------------------------------------|--|
| 0                        | Displays (see to Fig. 2.8 Fig. 2.9)                                       |                                                                                     |                                                                            |  |
|                          | <ul> <li>Smoke level display 1 to 10</li> <li>(10 yellow LEDs)</li> </ul> |                                                                                     | Current smoke level                                                        |  |
|                          |                                                                           | Operation (green LED)                                                               | Operation display                                                          |  |
|                          |                                                                           | Fire alarm (red LED)                                                                | Smoke level (where main alarm threshold is set)                            |  |
| Ad                       |                                                                           | Action alarm (red LED)                                                              | Smoke level (Value as<br>per main alarm threshold<br>10 – 80 % adjustable) |  |
|                          |                                                                           | Fault (yellow LED)                                                                  | Pipe system fault or<br>ventilator breakdown or<br>detector module fault   |  |
|                          | *                                                                         | Locating the seat of the fire A – E<br>(5 red LEDs)                                 | Locating the seat of fire                                                  |  |
|                          |                                                                           | Infrared interface                                                                  | Commissioning and fault diagnosis                                          |  |
| 2                        |                                                                           | Air sampling pipe connection                                                        | for $\varnothing$ 25 mm pipe system                                        |  |
| 3                        |                                                                           | Cable feed, fire alarm cable for switching<br>on FAS and/or power supply (in / out) | 2 x M 25                                                                   |  |
| 4                        |                                                                           | Air return pipe connection                                                          | for air return                                                             |  |
| 5                        |                                                                           | Cable feed fire alarm cable                                                         | 8 x M 20                                                                   |  |
| 6                        |                                                                           | Cable entries (small)                                                               | 2 x M 20 for cable with $\varnothing$ of 1 to 13 mm                        |  |
| 0                        |                                                                           | Cable entries (large)                                                               | 1 x M 25 for cable with $\varnothing$ of 1 to 18 mm                        |  |

\* optional

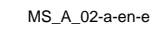

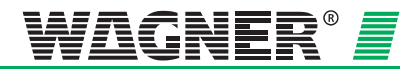

#### 2.2.3 Detector Box

External detector boxes can be used in the pipe system in connection with the TITANUS  $MICRO\cdot SENS^{@}$  smoke detection system.

Use The detector box is used ...

- to create a two-detector or two-line dependency,
- to be able to locate the branch affected by smoke in multi-branch pipe systems and/or
- to raise the reaction sensitivity in multi-branch pipe systems

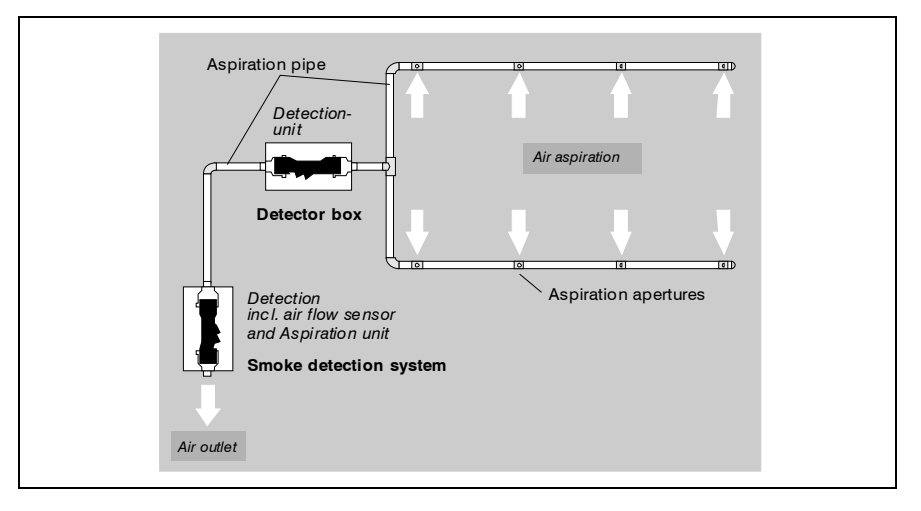

Fig. 2.10: TITANUS *MICRO*·SENS<sup>®</sup> function principle with detector box for two-detector or two-line dependency

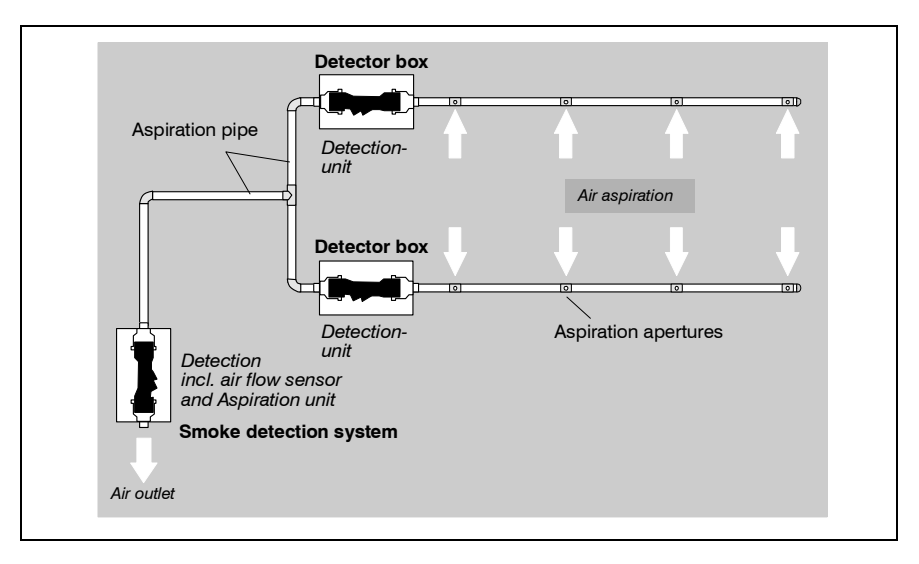

Fig. 2.11: TITANUS MICRO-SENS<sup>®</sup> function principle with detector box for locating and raising reaction sensitivity

The TITANUS  $MICRO \cdot SENS^{\text{®}}$  detector box comprises the following components:

Device base

- Connections for 25 mm aspiration pipe (in and out)
- Cable feeds
- Potential-free contacts for connection to a FAS

Detection unit

- Sensitive detection with the latest technology according to the principle of optical scattered light detectors
- Optical displays for smoke level, main alarm, action alarm, fault, operation
- Infrared interface for diagnostics

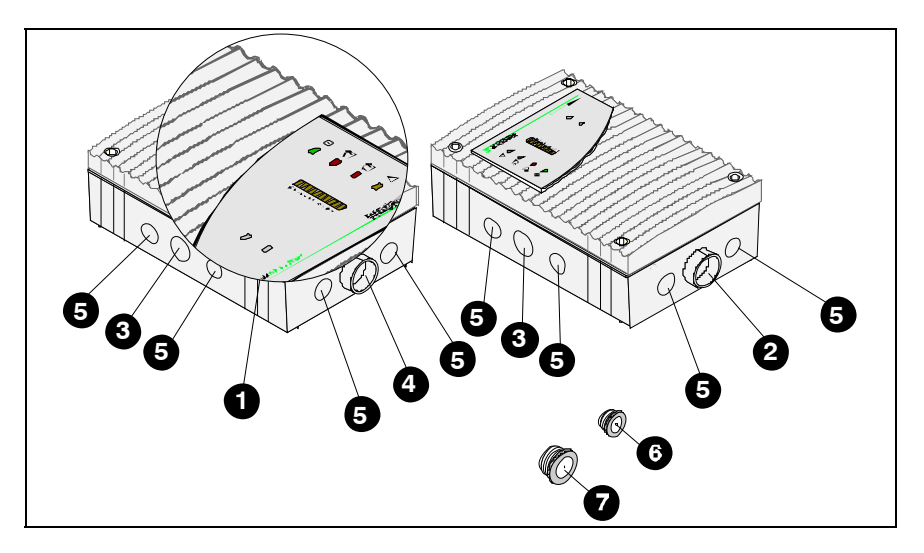

Fig. 2.12: Detector box displays and connections (For explanation see table, next page)

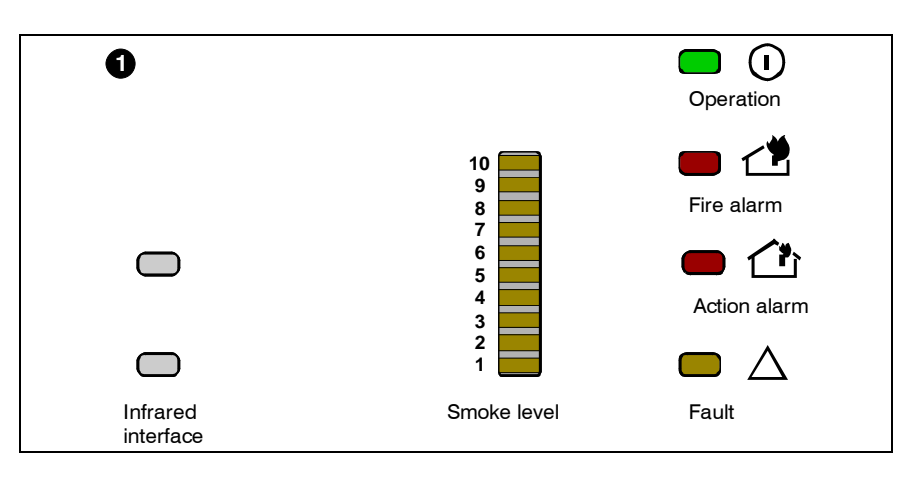

Fig. 2.13: Display variant, detector box with smoke level (For explanation see number 1 in table)

MS\_A\_02-a-en-e

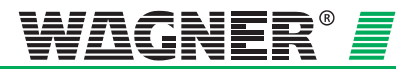

| Detector box | Numbe<br>in Fig.<br>2.15 | er | Function                                                                            | Explanation                                                                |
|--------------|--------------------------|----|-------------------------------------------------------------------------------------|----------------------------------------------------------------------------|
|              | 0                        |    | Displays                                                                            |                                                                            |
|              |                          | *  | Smoke level display 1 to 10<br>(10 yellow LED's)                                    | Current smoke level                                                        |
|              |                          |    | Operation (green LED)                                                               | Operation display                                                          |
|              |                          |    | Fire alarm (red LED)                                                                | Smoke level (where main alarm threshold is set)                            |
|              |                          |    | Action alarm (red LED)                                                              | Smoke level (Value as<br>per main alarm threshold<br>10 – 80 % adjustable) |
|              |                          |    | Fault (yellow LED)                                                                  | Pipe system fault or<br>ventilator breakdown or<br>detector module fault   |
|              |                          |    | Infrared interface                                                                  | Commissioning and fault diagnosis                                          |
|              | 2                        |    | Air sampling pipe connection                                                        | for $arnothing$ 25 mm pipe system                                          |
|              | 3                        |    | Cable feed, fire alarm cable for switching<br>on FAS and/or power supply (in / out) | 2 x M 25                                                                   |
|              | 4                        |    | Cable feed fire alarm cable                                                         | 8 x M 20                                                                   |
|              | 6                        |    | Cable entries (small)                                                               | 2 x M 20 for cable with $\varnothing$ of 1 to 13 mm                        |
|              | 6                        |    | Cable entries (large)                                                               | 1 x M 25 for cable with $\varnothing$ of 1 to 18 mm                        |

\* optional

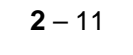

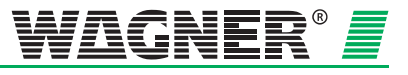

#### 2.2.4 Diagnostics tool

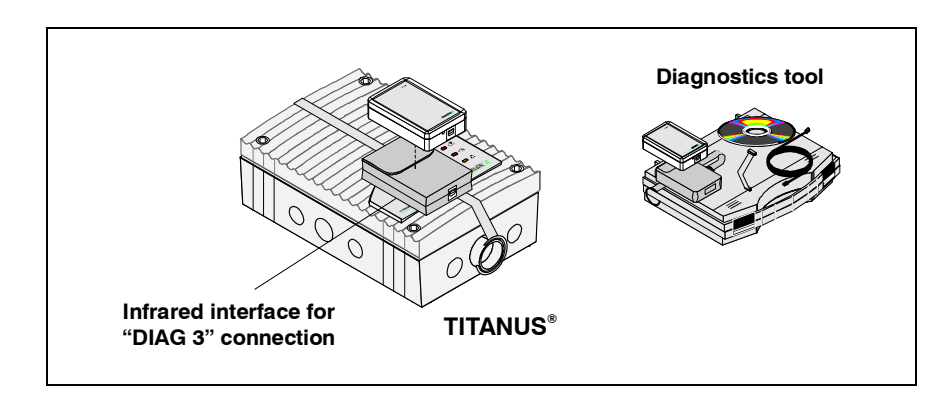

Fig. 2.14: Diagnostics tool for inputting and reading off device data

Using the DIAG 3 diagnosis tool, the device configuration for the TITANUS *MICRO*·*SENS*<sup>®</sup> can be changed during commissioning. For maintenance and servicing, there is the option with the diagnosis software to display the stored and current device status and error messages from the TITANUS *MICRO*·*SENS*<sup>®</sup> on a PC or laptop. For the data transfer to the diagnostics equipment the infrared interface of the TITANUS *MICRO*·*SENS*<sup>®</sup> is used. There is a USB cable for transferring data from the diagnostics equipment to the PC/laptop connection.

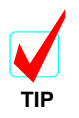

It is recommended that the commissioning status are read out, checked and recorded.

Diagnosis messages can be deleted at any time using the DIAG 3 diagnosis tool. If they are not deleted, the messages are stored in the TITANUS *MICRO*·SENS<sup>®</sup> for 72 hours. This allows for evaluation of short, sporadic faults (e.g. in changed operating conditions).

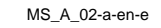

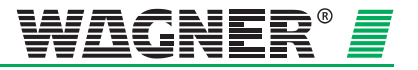

#### 2.2.5 Parallel Displays

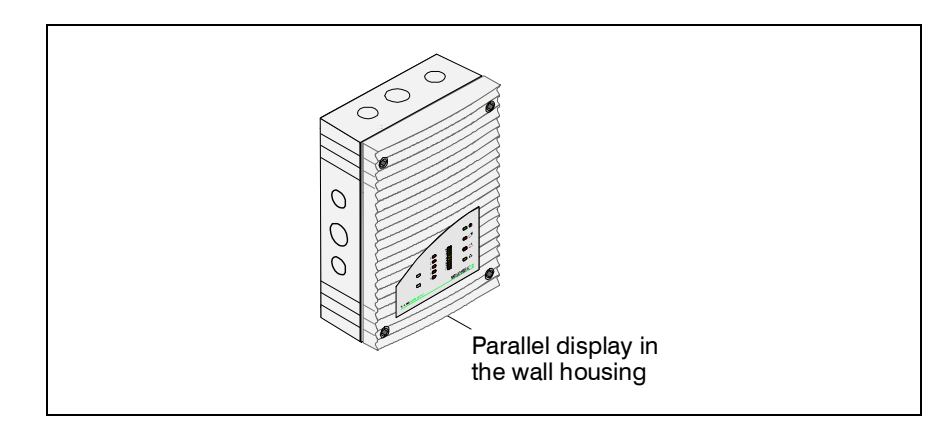

Fig. 2.15: Parallel display for wall mounting

The TITANUS *MICRO*·SENS<sup>®</sup> offers the possibility of connecting one or more parallel displays. The displays on the parallel display are identical to those on the detection unit. The connection is made in the TITANUS *MICRO*·SENS<sup>®</sup> device base.

A parallel display can be connected up to a distance of **1000 m**. If a second parallel display [sic] is connected behind the first one, this can in turn again be **1000 m** from the first one. This is possible as each parallel display is also a repeater.

The power supply for small distances is direct through TITANUS *MICRO*·*SENS*<sup>®</sup>, and for longer distances via an external supply (see Chapter 4.4 "Power Supply Calculation").

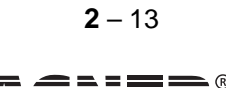

#### 2.2.6 Reaction Indicator

.

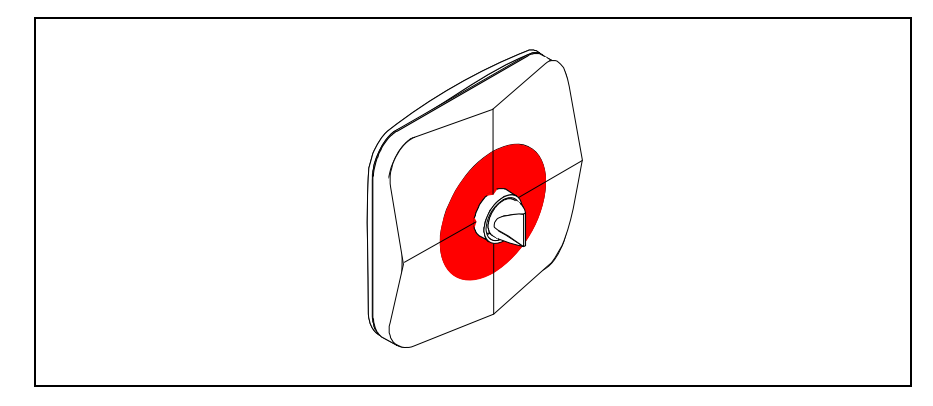

Fig. 2.16: Reaction indicator for locating the site of a fire

When the TITANUS *MICRO*·*SENS*<sup>®</sup> is used with fire location, up to 5 addressable reaction indicators can be used via the indicator bus. The reaction indicator can be connected up to a distance of 1000 m.

**2** – 14

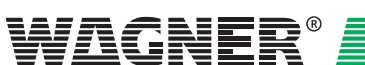

MS\_A\_02-a-en-e

## 2.3 Pipe system

#### 2.3.1 Overview

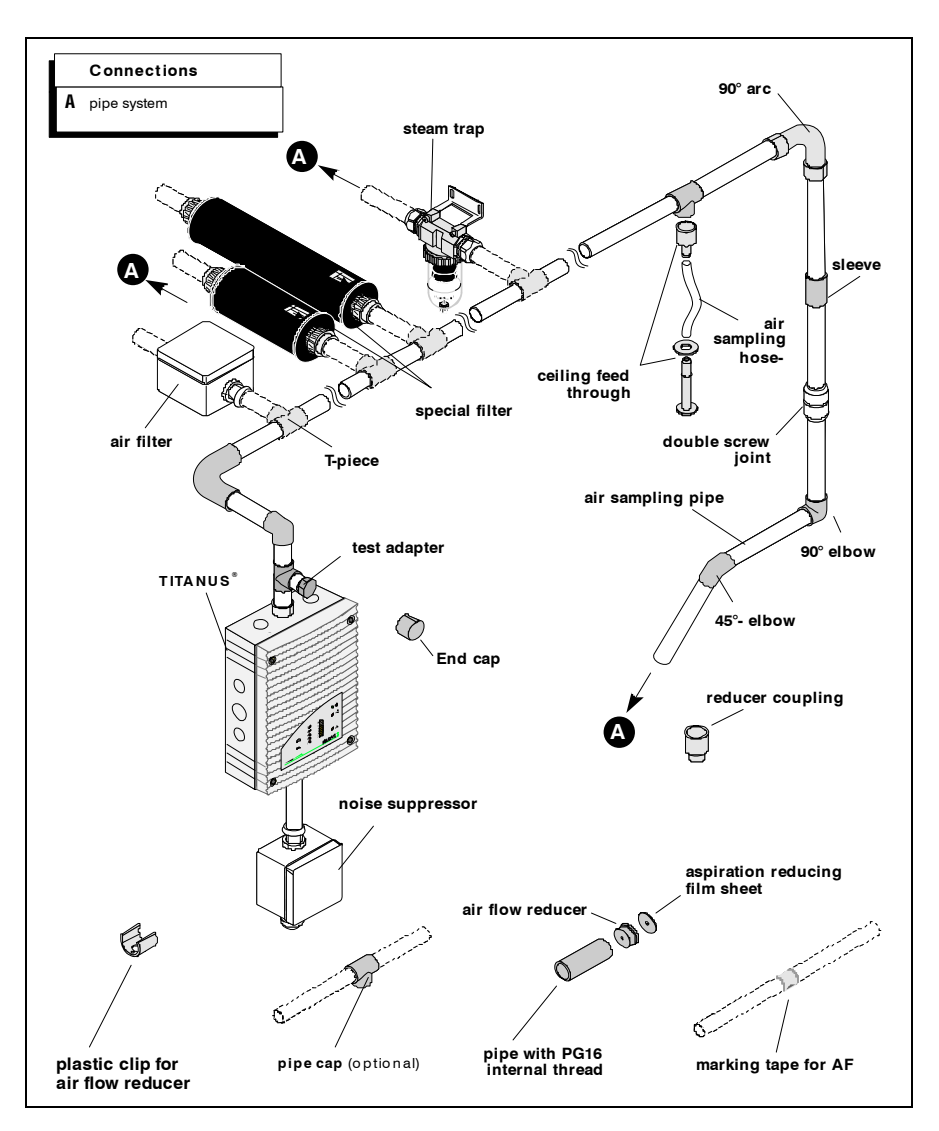

Fig. 2.21: Components of the pipe system for smoke detection systems

The accessory components shown in Fig. 2.21 are to be chosen for the particular individual case and can be used in combination.

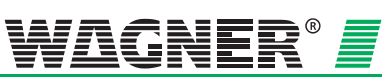

**Free blow device** In areas in which there is expected to be an increased occurrence of dust particles or ice formation, blowing through of the aspiration pipe system and aspiration apertures may be necessary. Fig. 2.22 and Fig. 2.23 each show the components of a manual and an automatic blowing-out system. Depending on the frequency of blockages, the blow-throng process can be undertaken manually or automatically.

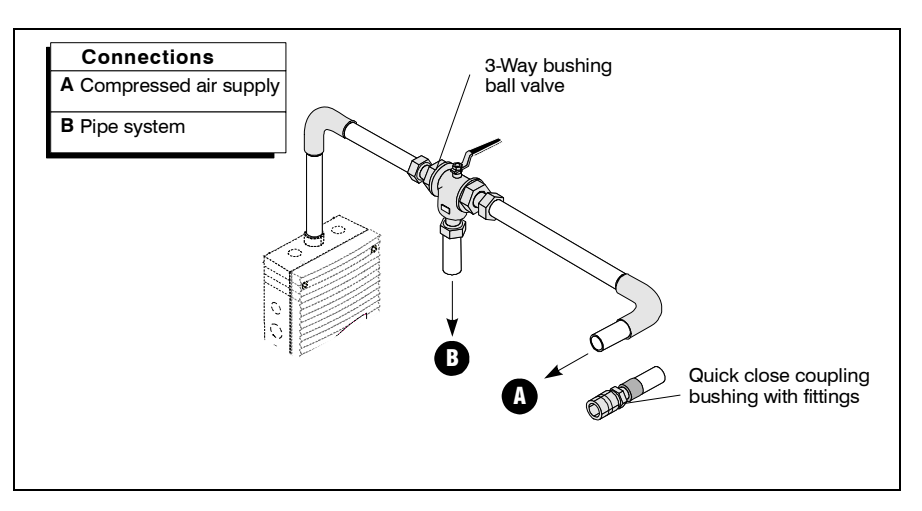

Fig. 2.22: Components of the manual blowing-out system

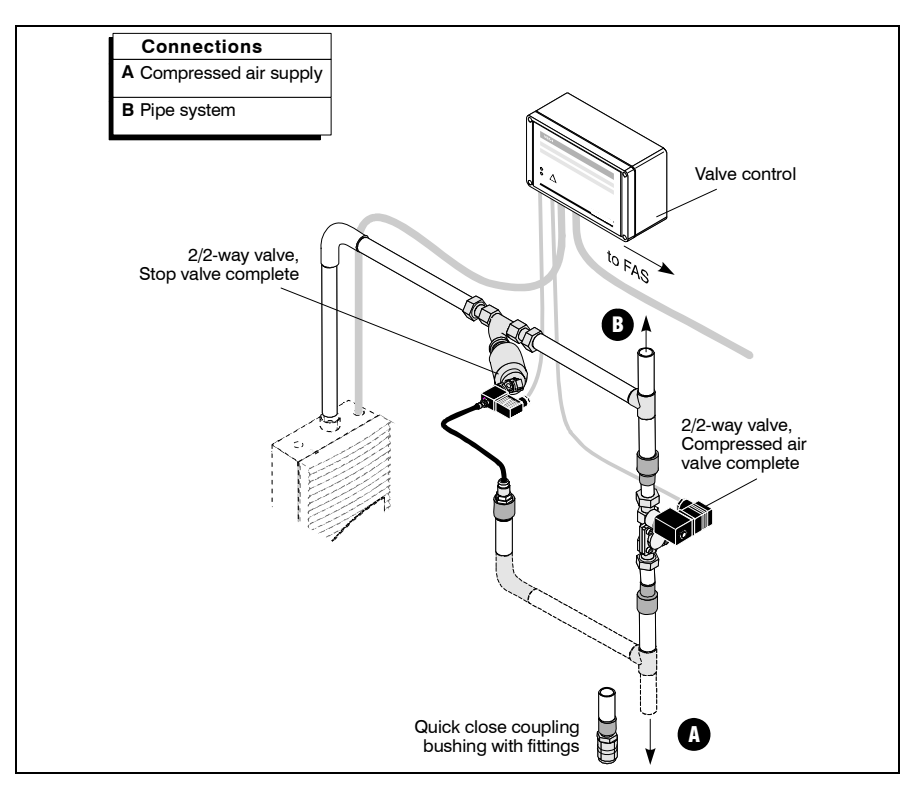

Fig. 2.23: Components of the automatic blowing-out system

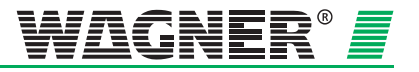
## 2.3.2 Aspiration apertures for room monitoring

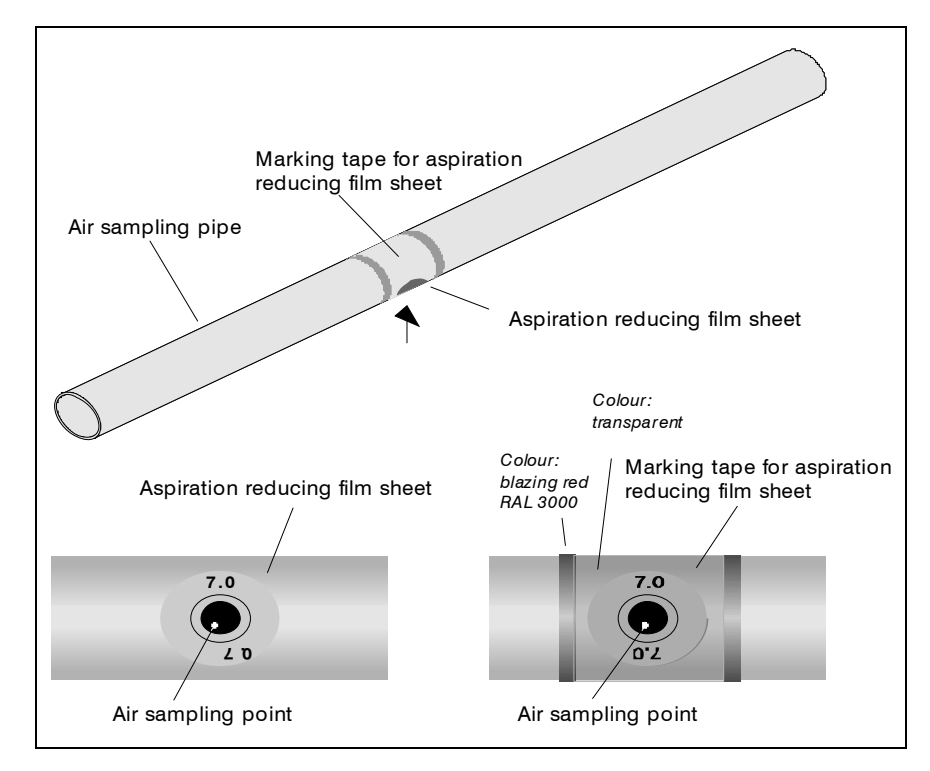

### 2.3.2.1 Aspiration reduction films

Fig. 2.24: Aspiration aperture with aspiration reduction film and banderol

An aspiration aperture is a 10 mm hole in the aspiration pipe which is covered by a patented aspiration reduction film with the required aperture diameter. The size of the aperture depends on the pipe system design (see Chapter 4, "Design").

To prevent the aspiration reduction film coming loose, it is held in place by a banderol. The banderol is a transparent adhesive film with red edges and a 10 mm large hole. It is stuck over the aspiration reduction film in such a way that the aspiration aperture is not covered and is also visible at larger distances.

The standard type AF-x aspiration reduction films and the type AF-BR banderol's are not suitable for use in very low temperature areas. Aspiration reduction clips are to be used in these areas instead (see Chapter 2.3.2.2).

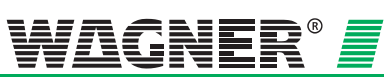

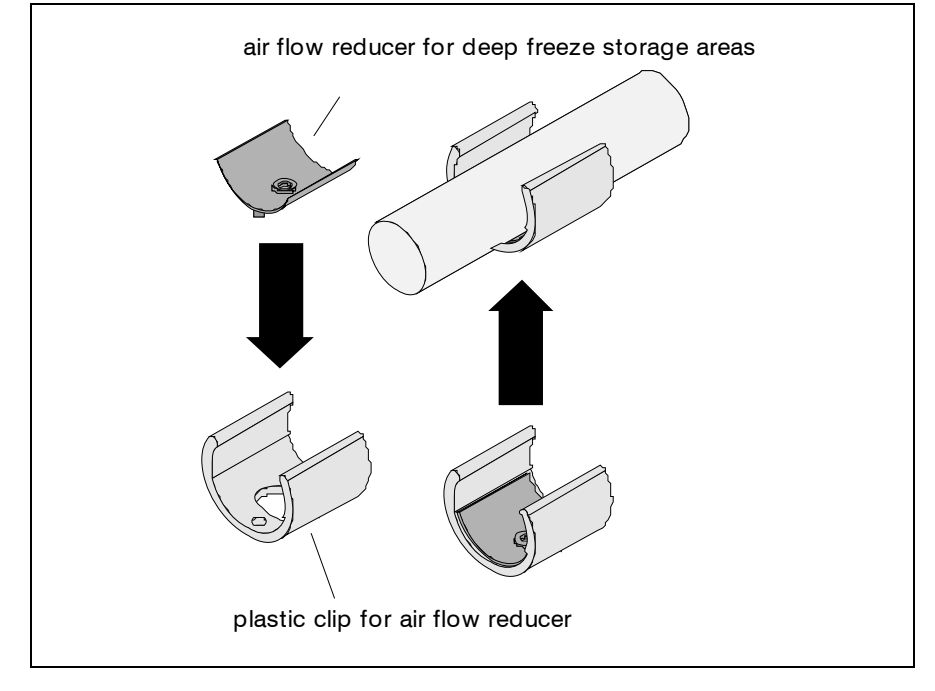

## 2.3.2.2 Aspiration reduction clips

Fig. 2.25: Aspiration reduction for dirty areas and deep freeze areas

The aspiration apertures used in areas where there may be blockages are fitted with a patented type AK-C plastic clip and a patented type AK-x flexible aspiration reduction (see Fig. 2.25). The aspiration reducers are available in defined, stepped aperture diameters.

With blowing through, the flexible aspiration reducer stretches to the aspiration apertures. In deep freeze areas this leads to icing breaking off and in very dusty areas to dirt breaking off. The special plastic clip is for fixing the aspiration reduction to the pre-defined point.

When designing for areas with environmental influences which make blowing through necessary (e.g. dust) or very humid areas, the aspiration reducers with a plastic clip are to be preferred over aspiration reduction films with banderol. The plastic clips have greater resistance when subject to pressure stress. There is also a greater cleaning effect thanks to the elastic rubber insert.

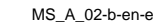

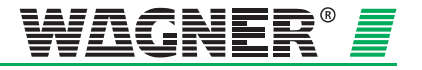

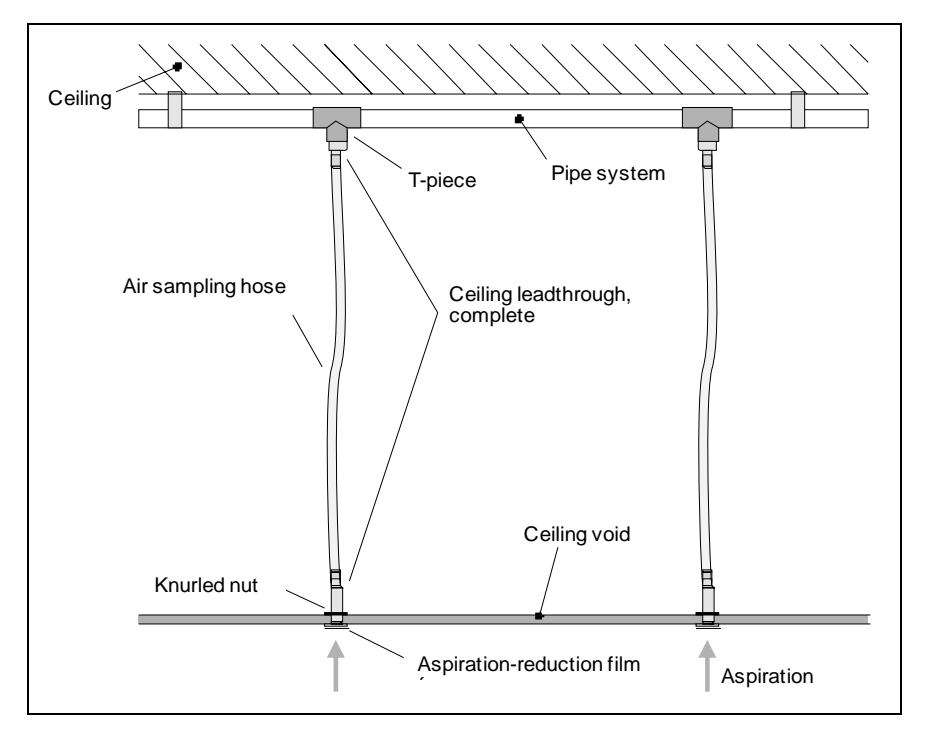

## 2.3.3 Ceiling duct for concealed mounting

Fig. 2.26: Ceiling duct for intermediate ceilings

**Aesthetics** If room monitoring requires a concealed pipe system installation, then it can be mounted in an intermediate ceiling. Ceiling ducts into the intermediate ceiling are then used. The ceiling ducts are – in accordance with design guidelines – fitted with aspiration reduction films with defined aspiration apertures (see Chapter 4 "Design"). The ceiling ducts are then connected to the pipe system via aspiration hoses (see Fig. 2.26).

If the length of these hoses is a maximum 3 m, then the design according to Chapter 4 applies. If because of building circumstances lengths of more than 3 m are required, the pipe system must be calculated<sup>3</sup>.

The ceiling duct can be used for intermediate ceiling boards up to about 35 mm in strength. The aspiration reduction films are available in two colours (pure white, RAL 9010 and papyrus white, RAL 9018) and also in special colours on request.

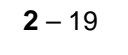

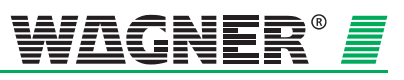

 $<sup>^{3}</sup>$  The calculation is worked out by WAGNER

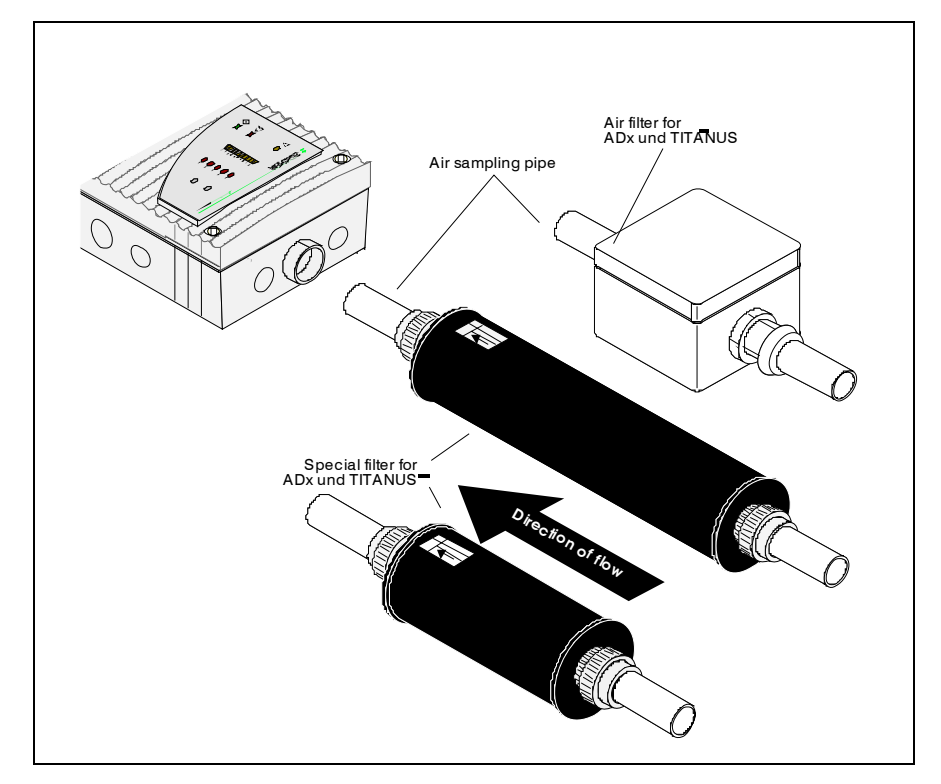

## 2.3.4 Air filters for dusty areas

Fig. 2.27: TITANUS MICRO.SENS® with air filter

In areas with interference to the environment such as, e.g. dust, an air filter is to be used to protect the smoke detection system.

The air filter is automatically monitored for dirt (blockage) by the TITANUS *MICRO*·SENS<sup>®</sup> air flow monitoring arrangement. If the air filters are dirty, then the filter inserts must be changed by opening the filter housing.

**Special type SF-x filter** In extremely dusty areas (e.g. recycling plants) in which the use of an LF-AD is not sufficient, a special filter must be used. The special filter safely holds back the dust particles in a heavily polluted atmosphere using the filter medium. The filter is guaranteed to have an even quality of dust collection right through to the end of its useful life. Two types of special filter are available (type SF-400 and type SF-650), the SF-650 having a longer useful life because of its larger surface area.

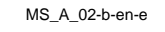

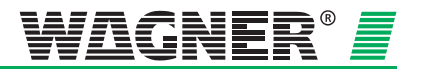

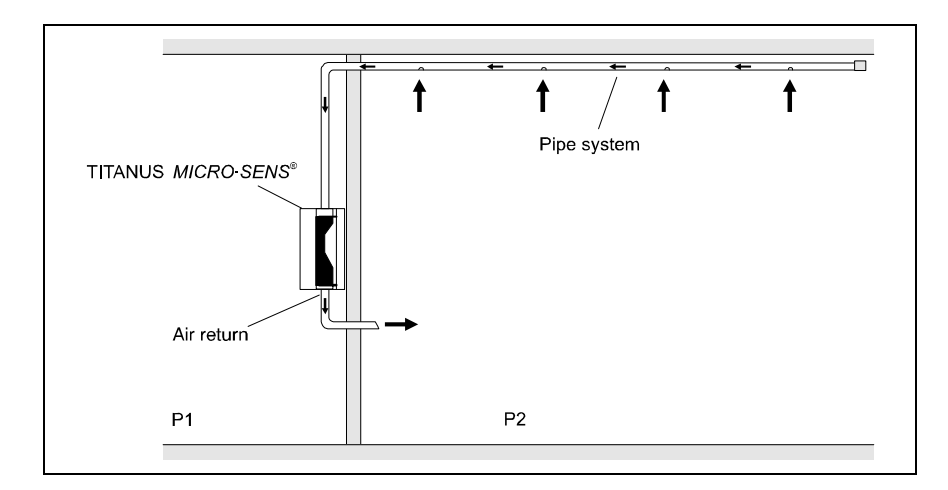

## 2.3.5 Air return for pressure differences and air pollution

Fig. 2.28: Principle of air return in the TITANUS MICRO.SENS®

If the TITANUS *MICRO*·*SENS*<sup>®</sup> and the pipe system are installed in two areas P1 and P2 with different air pressures, the air drawn off has to be returned to the pipe system pressure range (see Fig. 2.28). Returning the air can also avoid air pollution (e.g. smells) in neighbouring rooms.

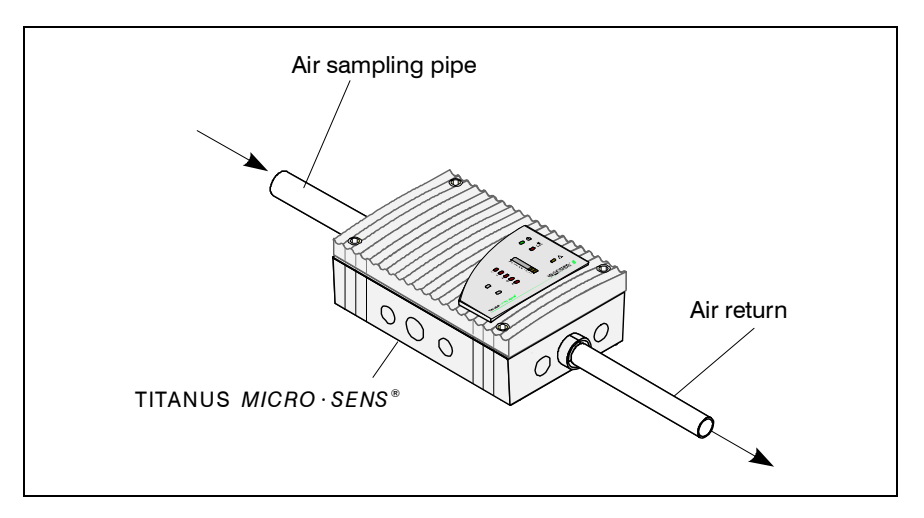

Fig. 2.29: TITANUS MICRO.SENS® with air return

The air return pipe is mounted in the conical pipe plug-in connection for the TITANUS  $MICRO \cdot SENS^{\text{®}}$  air return (see Fig. 2.29). As the air return pipe sits perfectly in the air return pipe, a firm hold is guaranteed.

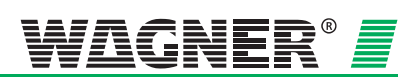

## 2.3.6 Noise suppressor

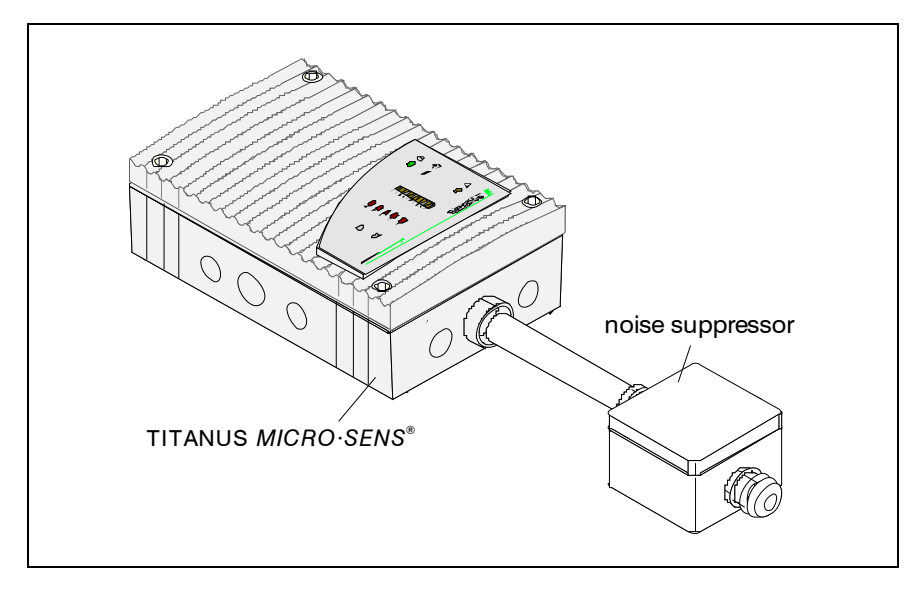

Fig. 2.30: TITANUS<sup>®</sup> with noise suppressor

By using the SD-1 noise suppressor, the noise level can be reduced by up to 10 db(A) for use in areas in which low noise emissions are required from the TITANUS<sup>®</sup>(such as in offices or hospitals).

The noise suppressor is mounted directly to the air recirculation on the TITANUS  $^{\ensuremath{\text{e}}}$  .

MS\_A\_02-b-en-e

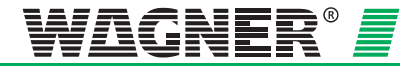

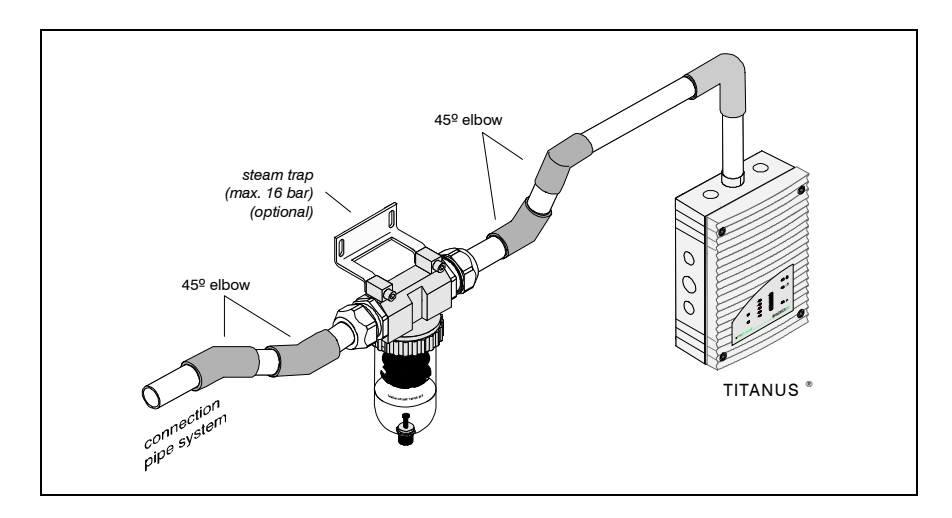

#### 2.3.7 Steam trap for humid areas

Fig. 2.31: Steam trap to eliminate water vapour from the pipe system and to collect the condensate from the pipe system

If the TITANUS MICRO.SENS® is operated in environments where condensate can form in the pipe system, then a condensate trap is used. To collect the condensate, the steam trap is fitted at the lowest point of the pipe system, between the air filter and the smoke detection system. Using 45° angles gives optimum wall distance.

The steam trap can be operated in a temperature range of 0°C to +50°C. The sinter filter in the condensate trap has a pore width of 50 µm and additionally absorbs coarse dust particles.

The condensate trap is used in the following areas:

#### Areas of application

- Areas with severely oscillating temperatures and high air humidity
- External areas •
- Sauna areas

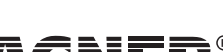

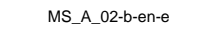

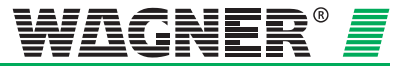

# **3 Technical Data**

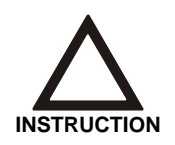

All power consumption figures relate to an ambient temperature of 20°C.

## 3.1 TITANUS MICRO-SENS®

|                       |                                                | TITANUS MICRO.SENS®               |                        |                       |                        |
|-----------------------|------------------------------------------------|-----------------------------------|------------------------|-----------------------|------------------------|
|                       |                                                |                                   |                        |                       |                        |
| Voltage               | Power supply (Ue)                              |                                   | 16 to 30               | O V DC                |                        |
|                       | Nominal power supply                           | 24 V DC                           |                        |                       |                        |
| Current               |                                                | U <sub>L</sub> <sup>1</sup> = 9 V | U <sub>L</sub> = 10.5V | U <sub>L</sub> = 12 V | U <sub>L</sub> = 13.5V |
|                       |                                                | (at 24 V)                         | (at 24 V)              | (at 24 V)             | (at 24 V)              |
|                       | Starting current <sup>2</sup>                  |                                   | 150                    | mA                    |                        |
|                       | Power consumption at idle status <sup>2</sup>  | 105 mA                            | 125 mA                 | 145 mA                | 170 mA                 |
|                       | Power consumption at alarm status <sup>2</sup> |                                   |                        |                       |                        |
|                       | Device variant with fire alarm                 | 110 mA                            | 130 mA                 | 150 mA                | 175 mA                 |
|                       | Power consumption at alarm status <sup>2</sup> |                                   |                        |                       |                        |
|                       | fire alarm, smoke level                        | 140 mA                            | 160 mA                 | 180 mA                | 205 mA                 |
|                       |                                                | 1                                 |                        |                       |                        |
| Outputs               | Contact loading capacity of the                |                                   |                        |                       |                        |
|                       | alarm and fault relay                          | 1A / 30VDC                        |                        |                       |                        |
|                       |                                                | l                                 | 70 440                 |                       |                        |
| Dimension             | Dimensions (H x W x D mm)                      | 70 x 140 x 222 mm                 |                        |                       |                        |
| Woight                | Weight                                         | 0.8 kg                            |                        |                       |                        |
| Weight                |                                                |                                   |                        |                       |                        |
| Sound intensity level | L <sub>wa</sub> as per EN 27779, 1991          | 40 dB(A) at 9V                    |                        |                       |                        |
| ·····,                |                                                |                                   |                        |                       |                        |
| Protection class      | Protection class (EN 60 529)                   |                                   |                        |                       |                        |
|                       | without air return                             | IP 20                             |                        |                       |                        |
|                       | with pipe piece 100 mm/pipe bend               | IP 42                             |                        |                       |                        |
|                       | with air return                                |                                   | IP                     | 54                    |                        |

 $^{1}_{2}$  U<sub>L</sub> = Ventilator voltage

<sup>2</sup> without extra module

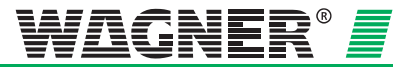

|                      |                                                                | TITANUS MICRO-SENS®                                                                       |
|----------------------|----------------------------------------------------------------|-------------------------------------------------------------------------------------------|
| Housing              | Material                                                       | Plastic (ABS)                                                                             |
| _                    | Colour Housing                                                 | papyrus white, RAL 9018                                                                   |
| Temperature range    | TITANUS <i>MICRO</i> ·SENS <sup>®</sup><br>Deep freeze version | – 20° to +60° C<br>– 40° to +60° C                                                        |
| Humidity             | not condensed                                                  | max. 95 % rf (without dew)                                                                |
| Ventilator           | Type of construction                                           | axial                                                                                     |
|                      | Lifetime of ventilator (12V)                                   | 60.000 h at 24° C                                                                         |
| Displays on device   | Operation<br>Fire alarm<br>Action alarm                        | green operating display<br>red alarm display<br>red alarm display (optional)              |
|                      | Fault<br>Smoke level display                                   | yellow collective fault<br>yellow smoke level display 1 to 10<br>(10 segments) (optional) |
|                      | Alarm location display                                         | 5 red displays<br>(optional)                                                              |
| Infrared interface   | Infrared interface                                             | IR<br>Transmitter/ Receiver                                                               |
| Connections          | Device connection                                              | Clips for<br>0.5 – 2.5 mm² wires                                                          |
|                      | Cable                                                          | pair twisted,                                                                             |
|                      | Cable feeds<br>device base<br>Device base floor                | 8 x M 20<br>2 x M 25<br>4 x M 25                                                          |
|                      | conical pipe plug-in connections                               | 1 x for aspiration pipe<br>∅ 25 mm and<br>1x air return<br>∅ 25 mm                        |
| Reaction sensitivity | Detection unit                                                 |                                                                                           |
|                      | DM-TM-10                                                       | 0.1 to 2.0 % light obscuration/m                                                          |
|                      | DM-TM-50                                                       | 0.5 to 2.0 % light obscuration/m                                                          |

MS\_A\_03-en-e

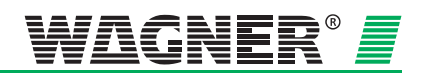

# 3.2 TITANUS *MICRO*·SENS<sup>®</sup> detection box

|                                |                                                                         | Detection box                                                                                                    |
|--------------------------------|-------------------------------------------------------------------------|----------------------------------------------------------------------------------------------------|
| Voltage                        | Power supply (Ue)                                                       | 15 to 30 V DC                                                                                                    |
|                                | Nominal power supply                                                    | 24 V DC                                                                                                    |
| with Bargraph and<br>Processor | Power consumption at idle status                                        | 30 mA                                                                                                    |
|                                | Power consumption at alarm status fire alarm                            | 38 mA                                                                                                    |
|                                | Power consumption at alarm status fire alarm, smoke level               | 68 mA                                                                                                    |
| Dimension                      | Dimensions (H x W x D mm)                                               | 70 x 140 x 222 mm                                                                                                    |
| Weight                         | Weight                                                                  | 0.8 kg                                                                                                    |
| Protection class               | Protection class (EN 60 529)                                            | IP 54                                                                                                    |
| Housing                        | Material                                                                | Plastic (ABS)                                                                                                    |
|                                | Colour Housing                                                          | papyrus white, RAL 9018                                                                                                    |
| Temperature range              | Detection box<br>Deep freeze version                                    | – 20° to +60°C<br>– 40° to +60°C                                                                                                    |
| Humidity                       | not condensed                                                           | max. 95 % rf (without dew)                                                                                                    |
| Displays on device             | Operation<br>Fire alarm<br>Action alarm<br>Fault<br>Smoke level display | green operating display<br>red alarm display<br>red alarm display (optional)<br>yellow collective fault<br>yellow smoke level display 1 to 10<br>(10 segments) (optional) |
| Infrared interface             | Infrared interface                                                      | IR Transmitter / Receiver                                                                                                    |
| Connections                    | Device connection                                                       | Clips for<br>0.5 – 2.5 mm² wires                                                                                                    |
|                                | Cable                                                                   | pair twisted,                                                                                                    |
|                                | Cable feeds<br>Detection box base                                       | 8 x M 20<br>2 x M 25                                                                                                    |
|                                | Detection box base floor<br>conical                                     | 4 x M 25<br>2 x for pipe                                                                                                    |
|                                |                                                                         | © 23 IIIII                                                                                                    |
| Reaction sensitivity           | Detection unit                                                          |                                                                                                    |
|                                | DM-TM-10                                                                | 0.1 to 2.0 % light obscuration/m                                                                                                    |
|                                | DM-TM-50                                                                | 0.5 to 2.0 % light obscuration/m                                                                                                    |

Data: 01/09

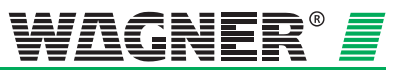

## 3.3 Accessories – TITANUS MICRO-SENS®

|                    |                              | Parallel display for<br>TITANUS <i>MICRO</i> ·SENS <sup>®</sup> |
|--------------------|------------------------------|-----------------------------------------------------------------|
| Parallel display   | Voltage<br>Nominal voltage   | 24V                                                             |
|                    | Power consumption (at 24 V)  |                                                                 |
|                    | idle                         | 15 mA                                                           |
|                    | maximum                      | 50 mA                                                           |
|                    | electr. connection lengths   | max. 1000 m                                                     |
| Dimension          | Dimensions (H x W x D mm)    | 70 x 140 x 200 mm                                               |
| Weight             | Weight                       | 0.6 kg                                                          |
| Protection class   | Protection class (EN 60 529) | IP 54                                                           |
| Housing            | Material                     | Plastic (ABS)                                                   |
|                    | Colour Housing               | papyrus white, RAL 9018                                         |
| Temperature range  | Parallel display             | – 20° to +60°C                                                  |
| Displays on device | Operation                    | green operating display                                         |
|                    | Fire alarm                   | red alarm display                                               |
|                    | Action alarm                 | red alarm display (optional)                                    |
|                    | Fault                        | yellow collective fault                                         |
|                    | Smoke level display          | yellow smoke level display 1 to 10<br>(10 segments) (optional)  |
|                    | Alarm location display       | 5 red displays<br>(optional)                                    |
| Connections        | Clip strip                   | Clips for<br>max. 2.5 mm <sup>2</sup> wires                     |
|                    | Cable                        | pair twisted,                                                   |
| Cable feeds        | Parallel display base        | 8 x M 20<br>2 x M 25                                            |
|                    | Parallel display base floor  | 4 x M 25                                                        |

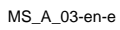

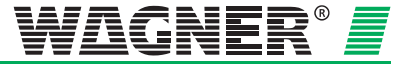

| Reaction in | ndicator |
|-------------|----------|
|-------------|----------|

|                              | <del>.</del>  |
|------------------------------|---------------|
| Voltage                      | 15 to 30 V DC |
| Nominal voltage              | 24 V DC       |
| Power consumption (at 24 V)  |               |
| Stand by                     | 2 mA          |
| Blink light                  | 5 mA          |
| Steady burning               | 8 mA          |
| electr. connection lengths   | 1000 m        |
| Protection class (EN 60 529) | IP 30         |

| Relay board<br>RU-1/RU-2 | Dimensions                      | 98 x 94 mm       |
|--------------------------|---------------------------------|------------------|
|                          | Temperature range               | -40 °C to +60 °C |
|                          | Contact loading capacity of the |                  |
|                          | relay contacts                  | 1 A to 30 V DC   |
|                          | Power consumption (at 24 V)     |                  |
|                          | RU-1                            |                  |
|                          | idle status                     | 6 mA             |
|                          | alarm status                    | max. 36 mA       |
|                          | RU-2                            |                  |
|                          | idle status                     | 13 mA            |
|                          | alarm status                    | max. 36 mA       |

| Reset board    | Power consumption | max. 20 mA |
|----------------|-------------------|------------|
| Network module | Power consumption | max. 40 mA |

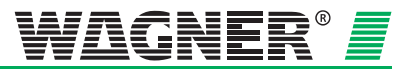

# 3.4 Pipe System – TITANUS *MICRO*·SENS<sup>®</sup>

|             |                                              | Pipe system for<br>TITANUS <i>MICRO · SENS®</i> |
|-------------|----------------------------------------------|-------------------------------------------------|
| Pipe system | max. pipe length $\varnothing$ 25 mm         | 50 m                                            |
|             | plus max. pipe length $arnothing$ 12 mm      | 8 x 3 m                                         |
|             | max. no. aspiration apertures                | 8                                               |
|             | max. length aspiration hose per ceiling duct | 3 m                                             |
|             | Temperature range<br>PVC pipe<br>ABS pipe    | 0°C+60° C<br>-40°C+80° C                        |
|             | max. monitoring surface area                 | 400 m <sup>2</sup>                              |

MS\_A\_03-en-e

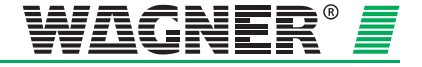

# 4 Design

## 4.1 General

The following describes the project planning of the air sampling smoke detection system to EN 54-20. The basic conditions are described in Chapter 4.1. The project planning is to be conducted in accordance with Chapter 4.2.

The limiting project planning instructions in accordance with Chapter 4.2 apply to special applications in addition to Chapter 4.3 These should be taken into consideration at the beginning of project planning for special projects.

#### Project planning options according to EN 54-20:

There are various technical solutions to be selected from, depending on the project planning criteria. The chapters for the solutions are listed in the following tables.

| Project planning crite-<br>rion                    | Technical solution                                        | Basic Prin-<br>ciples | Limitations   |
|----------------------------------------------------|-----------------------------------------------------------|-----------------------|---------------|
| General area monitoring                            | Standard project<br>planning                              | Chapter 4.2           |               |
| Recognition of a failure at an individual aperture | Project planning for<br>individual aperture<br>monitoring | Chapter 4.2           | Chapter 4.3.1 |
| Device protection/cabinet monitoring               | Simplified pipe project<br>planning                       | Chapter 4.2           | Chapter 4.3.2 |
| Ventilation conduits                               | Project planning for<br>forced air flow                   | Chapter 4.2           | Chapter 4.3.5 |

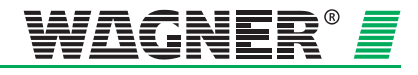

## 4.1.1 Regulations

The current respective national regulations in each particular country must also be complied with and project planning must be adjusted to such regulations.

### EN 54-20

The air sampling smoke detection systems shall be planned in accordance with the project planning guidelines described in Chapter 4.2.1 in order to be compliant with EN 54-20.

The following guidelines must also be complied with for systems in accordance with the requirements of VdS Schadenverhütung:

- "Guideline for automatic fire alarm systems, planning and installation", VdS Schadenverhütung GmbH, Cologne, Germany (VdS 2095)
- "Local application protection for electric and electronic equipment rules for planning and installation" guideline, VdS Schadenverhütung GmbH, Cologne, Germany (VdS 2304)
- The technical bulletin "Project Planning for air sampling fire alarms" VdS Schadenverhütung GmbH, Cologne, Germany (VdS 3435)

The following national regulations must also be complied with in Germany, for instance:

- DIN VDE 0833 part 1 and 2 "Alarm systems for fire, intrusion und hold-up"
- Additional regulations for installing fire alarm systems which are laid down by fire authorities and building supervisory boards or building regulation authorities and are only valid locally.

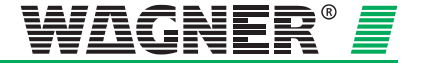

## 4.1.2 Pipe system

When planning the pipe system, it must be ensured that reliable fire detection is guaranteed for any fire present in an installation or in a monitored area. Fig. 4.1 depicts an example of a U-pipe system with symmetrical or asymmetrical design and the diameters of the aspiration apertures calculated according to Chapter 4.6.2 "Standard planning."

The number of the intake apertures and the pipe system design depends on the size, ventilation and shape of the monitored area. The aspiration apertures should be planned like point-type detectors. The pipe system is to be fitted in accordance with the project planning guidelines in this section while taking the following points into consideration:

**Symmetrical design** The pipe system should preferably have a symmetrical design, i.e.:

- equal number of aspiration apertures per pipeline branch
- equal lengths of pipeline (must not exceed ± 20 % deviation)
- equal distance between neighbouring aspiration apertures on the smoke aspiration pipe (must not exceed ± 20 % deviation)

**Asymmetrical design** The following specifications apply in the event that pipe system must be laid out asymmetrically due to structural conditions (see also Fig. 4.1):

- The number of aspiration apertures as well as the length of the shortest and longest pipeline branch in the pipe system must not exceed a quantity or length ratio of **1:2.**
- The distances between adjacent aspiration apertures in the sampling pipe must be identical (should not exceed deviation of ±20%).
- The diameters of the aspiration apertures are determined for each pipeline branch individually and depend on the number of aspiration apertures on the pipeline branch in question. The commensurate aperture diameters can be found in the tables in Chap. 4.2.4.

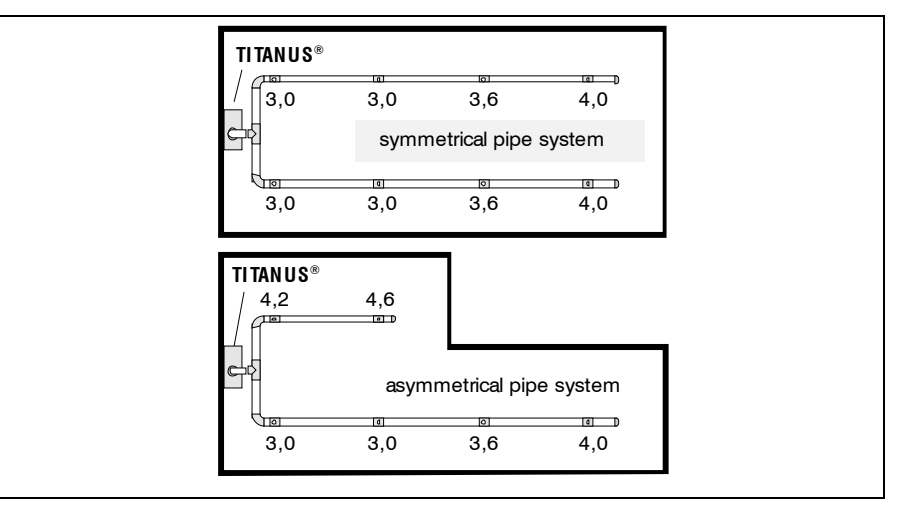

Fig. 4.1: Example of a symmetrical and an asymmetrical U-pipe system

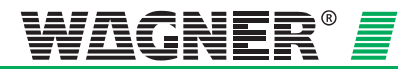

| Branch length | In order to ensure a shor<br>pling pipe and thus ena<br>shorter than a few long o                 | t transport time for the smoke fumes in the sam-<br>ble rapid detection, it is better to plan several<br>nes (preferably a U- or double U-pipe system ).              |
|---------------|---------------------------------------------------------------------------------------------------|----------------------------------------------------------------------------------------------------|
| Pipe designs  | 4 types of pipe designs can be selected, depending on the cabinet ge-<br>ometry (see Figure 4.2). |                                                                                                    |
|               | l- pipe                                                                                           | An air sampling smoke detection pipe system without branches.                                                                                                    |
|               | U- pipe                                                                                           | An air sampling smoke detection pipe system which branches into 2 air sampling branches after the connection to the TITANUS <i>MICRO</i> ·SENS <sup>®</sup> .         |
|               | М-ріре                                                                                            | An air sampling smoke detection pipe system which branches into 3 air sampling branches after the connection to the TITANUS <i>MICRO</i> · <i>SENS</i> <sup>®</sup> . |
|               | Double U-pipe                                                                                     | An air sampling smoke detection pipe system which branches into 4 air sampling branches after the connection to the TITANUS <i>MICRO</i> ·SENS <sup>®</sup> .         |

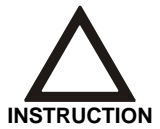

The design for fire location should be the I-pipe configuration.

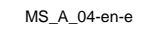

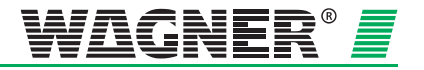

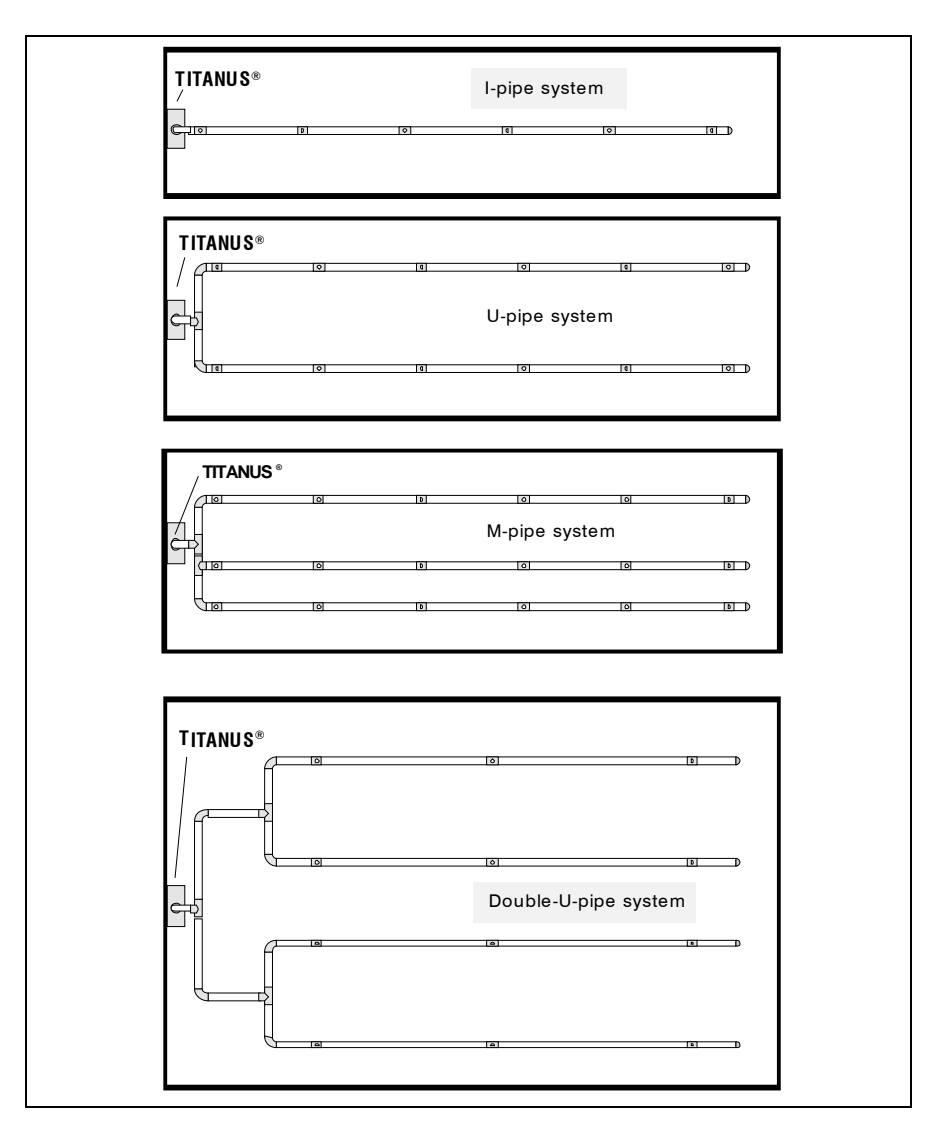

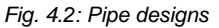

**Direction change** Angles and bends in the pipe system increase flow resistance. For that reason, it is necessary to limit the number of them to the amount required.

It is preferable to use bends, since angles have a higher flow resistance. Angles should therefore only be used where they are necessary due to structural constraints.

|       | Corresponds to a straight pipe length of |
|-------|------------------------------------------|
| Angle | 1.5m                                     |
| Bend  | 0.3m                                     |

If the pipe system includes angles or bends, the maximum overall length of the pipe system will be reduced.

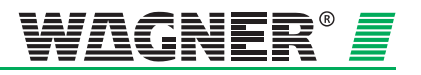

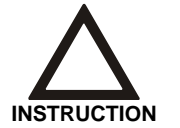

Bends are to be preferred over angles. An excessive number of changes in direction can change the detection time.

**Special cases** If the pipe system does not match the project planning guidelines described here due to structural constraints, WAGNER should make the individual calculations for such a case.

**Checking** Check detection reliability with activation tests in cases where use of the system is critical. Also check whether an air flow rate is present at individual aspiration apertures.

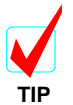

The fan voltage can be increased in order to reduce transport time. Make sure that the current intake increases.

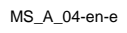

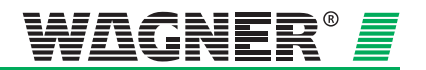

## 4.1.3 Air flow monitoring

EN 54-20 requires the recognition of a 20 percent change in the air flow volume by the detector module's air flow sensor system. The activating threshold of the air flow sensor system has to be adjusted to  $\leq$  20 % in order to achieve this. It is recommended to conduct an air pressure-dependent air flow compensation for both of these settings.

Any threshold desired may be set with systems which do not require EN 54-20 conformity.

Project planning for the air flow monitoring system in sampling pipes is carried out while taking into consideration the respective national regulations for each country.

#### Adjusting the air flow sensitivity

The air flow sensor sensitivity must be adjusted to the application in question. Breakage and stoppages must be detected reliability with low susceptibility to malfunction.

The activating threshold and for this reason the sensitivity of the air flow sensor is continuously adjustable from 10 - 50 %.

|                      | In confor<br>EN 5 | mity with<br>4-20 |        |      |
|----------------------|-------------------|-------------------|--------|------|
| Triggering threshold | 10 % 20 %         |                   | 40 %   | 50 % |
| Sensitivity          | Very high         | High              | Medium | Low  |

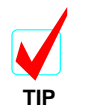

It is recommended to always select the greatest possible level which is permissible according to national standards.

Dynamic air flow sensor system

The device's air flow monitoring enables the system to detect both pipe breakages outside the device and sudden obstruction in individual aspiration apertures (e.g. in the event of sabotage to the pipe system). The dynamic air flow sensor system has been activated via the diagnostics software, the following modifications have to be regarded.

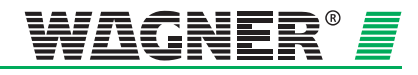

Limitations The air flow monitoring may only be set, if:

- Project planning according to "Individual aperture monitoring" has been carried out (see Chap. 4.3.1 "Pipe project planning individual aperture monitoring"),
- the air flow sensor has been compensated depending on the air pressure (see Chap. 7.1.2 "Air pressure dependent air flow compensation") and
- No large air flow fluctuations occur.

#### Air pressure differences

The same air pressure must be present throughout the sampling pipe.

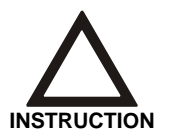

If the air sampling smoke detection system and pipe system are in areas with different air pressure, the air sampled by the TITANUS *MICRO-SENS*<sup>®</sup> should be re-circulated in the pipe system pressure area (see Chapter 2.3.5 "Air recirculation").

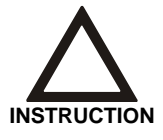

TITANUS *MICRO*·SENS<sup>®</sup> with active location of the fire must be installed outside the areas to be monitored and without air return.

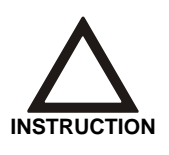

ROOM IDENT cannot be used in applications with varying or not consistent air pressure levels. This is due to the fact, that under these conditions the aspirated air needs to be returned to the monitored area. Since air return is not allowed with ROOM-IDENT these applications cannot be served.

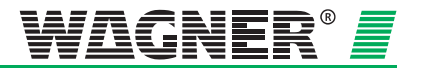

## 4.1.4 Sensitivity

According to EN 54-20, the sensitivity of a air sampling smoke detection system can be divided into particular fire sensitivity classes. These sensitivity classes describe particular example applications in which the systems can be used. Permissible system project planning can be determined for each classification according to Chapter 4.2.

Air sampling smoke detection systems with a higher sensitivity class according to EN 54-20 also meet the requirements of the lower classes.

| Class | Description                                                    | Example application                                                                                |
|-------|----------------------------------------------------------------|----------------------------------------------------------------------------------------------------|
| А     | Air sampling smoke de-<br>tector with very high<br>sensitivity | Very early detection:<br>Highly diluted smoke in air<br>conditioned IT areas                       |
| В     | Air sampling smoke de-<br>tector with increased<br>sensitivity | Early detection:<br>Diluted smoke in conventional<br>cooled IT areas.                              |
| с     | Air sampling smoke de-<br>tector with standard<br>sensitivity  | Standard detection:<br>Fire detection with the benefits of air<br>sampling smoke detection systems |

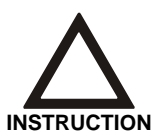

The fire sensitivity classes A, B and C can be achieved with each detection unit available, depending on the number of aspiration apertures.

The following sensitivities can be adjusted with the different detection units.

|                | sensitivity  | sensitivity<br>Standard | adjustment<br>levels |
|----------------|--------------|-------------------------|----------------------|
| detection unit |              |                         |                      |
| DM-TM-10       | 0,1 - 2 % /m | 0,1 % /m                | 0,1 % /m             |
| detection unit |              |                         |                      |
| DM-TM-50       | 0,5 - 2 % /m | 0,5 % /m                | 0,1 % /m             |

Project planning for the monitored surface is always carried out according to national specifications for point-shaped smoke detectors.

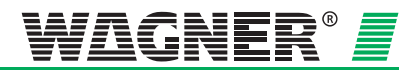

## 4.1.5 Design Limits

The following limit values must always be observed with the TITANUS  $MICRO\cdot SENS^{@}$ :

- The minimum pipe length between 2 aspiration apertures is **0.1 m**.
- The minimum pipe length between 2 aspiration apertures when locating a fire is **3 m**.
- The maximum pipe length between 2 aspiration apertures is **10 m**.
- The maximum monitoring surface area per aspiration aperture corresponds to the monitoring area of a point-specific alarm according to the regulations in the particular national standards.
- Maximum 8 aspiration apertures are possible<sup>1</sup>.
- Maximum 5 aspiration apertures are possible with site of a fire location.

The maximum overall monitoring surface area for the TITANUS *MICRO*·SENS<sup>®</sup> and the maximum overall pipe length depend on the design chosen.

| max. overall monitoring surface area<br>per TITANUS <i>MICRO · SENS</i> ® | max. design pipe lengt <sup>2</sup>                |
|---------------------------------------------------------------------------|----------------------------------------------------|
| 400 m²                                                                    | Pipe ∅ 25 mm: 50 m<br>plus<br>Pipe ∅12 mm: 8 x 3 m |

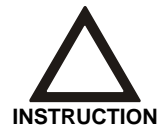

Because of country-specific regulations, there may be restrictions compared to the design limits in the manual!

Depending on the design chosen, restricted values apply in part.

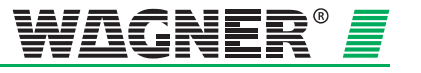

<sup>&</sup>lt;sup>1</sup> Designs / design forms not given in the manual are to be requested.

## 4.2 Project planning

## 4.2.1 Project planning guidelines

In order to conduct project planning in accordance with the EN 54-20 standard, it is necessary to be familiar with particular factors. These are the requirements for the system's sensitivity, the number of aspiration apertures and the accessories necessary for the corresponding application. The pipe system design in conformity with the standard can be determined based on these factors using the following chapter and with the help of the project planning tables in the appendix.

### 4.2.1.1 Determining the necessary accessories

Since the accessory components, such as filters, have a certain influence on the dimension of the pipe planning, the suitable accessories must be selected for the corresponding application ahead of time. Retrofitting, with a fine filter, for instance, is generally only possible if a more sensitive detector module is being used or a particular reserve has been planned in advance.

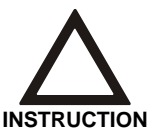

Components which have not been approved by WAGNER are used, CE conformity on the basis of EN 54-20 will not be possible.

The following accessory components should be taken into consideration in the process:

- Air filters
- Steam trap
- VSK stop valves
- Detector box
- OXY-SENS<sup>®</sup> air sampling detector

The SD-1 noise suppressor may be used in any case with no project planning restrictions.

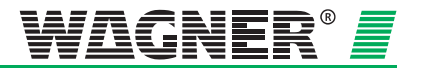

## 4.2.2 Pipe accessories

## Air filters

| Туре    | Application                                              | Examples                                                         |
|---------|----------------------------------------------------------|------------------------------------------------------------------|
| LF-AD   | Coarse filter for separating particles > approx. 15 μm   | Dust, insects, fibres, hair, cinders, pollen                     |
| LF-AD-1 | Filter for separating particles > approx. 10 μm          | As above. Additionally:<br>Colour pigments and fine<br>dust      |
| LF-AD-2 | Fine filter for separating parti-<br>cles > approx. 5 µm | As above. Additionally:<br>Fine dust in low concen-<br>trations  |
| SF-400  | Fine filter for separating parti-<br>cles > approx. 1 µm | As above. Additionally:<br>Fine dust in high concen-<br>trations |
| SF-650  | Fine filter for separating parti-<br>cles > approx. 1 µm | As above, but with in-<br>creased filter lifetime                |

#### Steam trap

| Туре     | Application                                                                         |
|----------|-------------------------------------------------------------------------------------|
| KA-DN-25 | Condensation separator for applications with condensation mois-<br>ture in the pipe |

## Sound suppressor

| Туре | Application                                   |
|------|-----------------------------------------------|
| SD-1 | Sound suppressor for areas sensitive to noise |

### Stop valve

| Туре     | Application                                                     |
|----------|-----------------------------------------------------------------|
| AVK-PV   | Stop valve for VSK cleaning air nozzle                          |
| AVK-PV-F | Stop valve for VSK cleaning air nozzle for use in freezer areas |

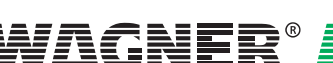

MS\_A\_04-en-e

## 4.2.3 Sensitivity and pipeline project planning

### 4.2.3.1 Pipeline project planning with pipe accessories

The following project planning tables for pipeline project planning can be found in the appendix for each previously selected pipe accessory.

- Project planning without filter
- Project planning with LF-AD air filter
- Project planning with LF-AD-1 air filter
- Project planning with LF-AD-2 air filter
- Project planning with SF-400 / SF-650 air filter

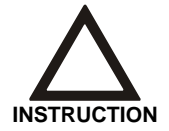

An area can be monitored with more than detection points than required by the national guideline in order to improve an air sampling smoke detection system's detection quality. In such case, the number of normatively required sampling points is to be used in calculating the required sensitivity of an air sampling smoke detection system.

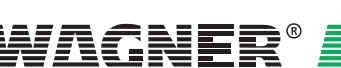

**Procedure** In the following example, a project plan is supposed to fulfil class B requirements with air filters LF-AD-1, with 4 apertures and without further accessory. The red arrows show the possible project plans with varying pipe shapes and fan voltages.

|    | Selection                                                                                                    |  |  |  |  |
|----|----------------------------------------------------------------------------------------------------|--|--|--|--|
| 1. | Selection of the corresponding project planning table based on the air filter to be used (see Chap. 4.2.2 ) $% \left( \frac{1}{2}\right) =0$ |  |  |  |  |
|    | Result                                                                                                    |  |  |  |  |
|    | The project planning table has been determined                                                                                               |  |  |  |  |
|    | Selection                                                                                                    |  |  |  |  |
|    | Selection of the number of aspiration apertures in the project planning table                                                                |  |  |  |  |
| 2. | Result                                                                                                    |  |  |  |  |
|    | The achievable sensitivity class for the selected number of apertures has been determined                                                    |  |  |  |  |
|    | Selection                                                                                                    |  |  |  |  |
| 2  | Determinations on the sensitivity necessary to achieve the sensitivity class                                                                 |  |  |  |  |
| з. | Result                                                                                                    |  |  |  |  |
|    | Determination of the detection unit and sensitivity setting                                                                                  |  |  |  |  |
|    | Selection                                                                                                    |  |  |  |  |
| 4. | Selection of other pipe components (e.g. steam trap see Chap. 4.2.2 described components)                                                    |  |  |  |  |
|    | Result                                                                                                    |  |  |  |  |
|    | The project planning table has been determined                                                                                               |  |  |  |  |
|    | Selection                                                                                                    |  |  |  |  |
| 5  | Pipe length selection                                                                                                    |  |  |  |  |
| 5. | Result                                                                                                    |  |  |  |  |
|    | Determination of the pipe shape and necessary fan voltage.                                                                                   |  |  |  |  |

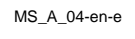

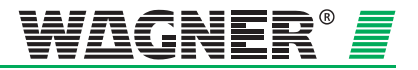

|                                                                                                    |                                                                                                    |                                                              |                                                                                                    |                                                                  | ₹                                                | 9                                                         |                                                                                             |                     |                            |                                   |
|----------------------------------------------------------------------------------------------------|----------------------------------------------------------------------------------------------------|--------------------------------------------------------------|----------------------------------------------------------------------------------------------------|------------------------------------------------------------------|--------------------------------------------------|-----------------------------------------------------------|---------------------------------------------------------------------------------------------|---------------------|----------------------------|-----------------------------------|
| Tuno                                                                                                    | Sensitivity                                                                                                    |                                                              |                                                                                                    | N                                                                | umber of                                         | fapertu                                                   | res                                                                                         |                     | -                          |                                   |
| туре                                                                                                    | (% obs/m)                                                                                                    | 1                                                            | 2                                                                                                    | 3                                                                | 4                                                | 5                                                         | 6                                                                                           | 7                   | 8                          |                                   |
|                                                                                                    | 0,1                                                                                                    | Α                                                            | Α                                                                                                    | Α                                                                | A                                                | Α                                                         | Α                                                                                           | Α                   | Α                          |                                   |
| DM-TM-10                                                                                                    | 0,2                                                                                                    | Α                                                            | Α                                                                                                    | A                                                                | Α                                                | В                                                         | В                                                                                           | В                   | В                          |                                   |
|                                                                                                    | 0,3                                                                                                    | Α                                                            | A                                                                                                    | A                                                                | В                                                | В                                                         | В                                                                                           | В                   | В                          |                                   |
| -                                                                                                    | 0,4                                                                                                    | A                                                            | A                                                                                                    | В                                                                | В                                                | В                                                         | В                                                                                           | c                   | С                          |                                   |
|                                                                                                    | 0,5                                                                                                    | A                                                            | В                                                                                                    | В                                                                | B                                                | c                                                         | c                                                                                           | C<br>C              | c                          |                                   |
|                                                                                                    | 0,6                                                                                                    | A                                                            | В                                                                                                    | B                                                                | B                                                | с<br>с                                                    | c                                                                                           | c                   | c                          |                                   |
|                                                                                                    | 0,7                                                                                                    | A                                                            | B                                                                                                    | B                                                                |                                                  | c                                                         | c                                                                                           | c                   | c                          |                                   |
|                                                                                                    | 0,8                                                                                                    | A<br>                                                        | B                                                                                                    | C                                                                | c                                                | c                                                         | c                                                                                           | c                   | c                          |                                   |
|                                                                                                    | 1                                                                                                    | B                                                            | B                                                                                                    | c                                                                | c                                                | c                                                         | C                                                                                           | C                   |                            |                                   |
|                                                                                                    | 1.1                                                                                                    | B                                                            | B                                                                                                    | c                                                                | с                                                | c                                                         | с                                                                                           | c                   |                            | -                                 |
| DM-TM-50                                                                                                    | 1.2                                                                                                    | В                                                            | В                                                                                                    | с                                                                | с                                                | с                                                         | С                                                                                           |                     |                            | 1                                 |
|                                                                                                    | 1,3                                                                                                    | В                                                            | С                                                                                                    | с                                                                | с                                                | с                                                         | c                                                                                           |                     | 5<br>7                     | 1                                 |
|                                                                                                    | 1,4                                                                                                    | В                                                            | С                                                                                                    | С                                                                | с                                                | С                                                         |                                                                                             |                     |                            |                                   |
|                                                                                                    | 1,5                                                                                                    | В                                                            | С                                                                                                    | С                                                                | С                                                | С                                                         |                                                                                             |                     |                            | 1                                 |
|                                                                                                    | 1,6                                                                                                    | В                                                            | С                                                                                                    | С                                                                | c                                                |                                                           |                                                                                             |                     |                            |                                   |
|                                                                                                    | 1,7                                                                                                    | В                                                            | С                                                                                                    | С                                                                | C                                                |                                                           |                                                                                             |                     | 5                          |                                   |
|                                                                                                    | 1,8                                                                                                    | В                                                            | С                                                                                                    | С                                                                | c                                                |                                                           |                                                                                             |                     |                            |                                   |
|                                                                                                    | 19                                                                                                    | В                                                            | С                                                                                                    | С                                                                | C                                                |                                                           |                                                                                             |                     |                            |                                   |
|                                                                                                    | 1,0                                                                                                    | 755.030                                                      | 1000                                                                                                    |                                                                  |                                                  |                                                           | -                                                                                           |                     |                            |                                   |
| nout additional nin                                                                                          |                                                                                                    | B                                                            | C                                                                                                    | C box DM-                                                        | MB-TM-                                           | x —                                                       | -4                                                                                          |                     |                            |                                   |
| nout additional pip<br>Pipe shape                                                                            | e accessories c                                                                                                    | B<br>or with d                                               | C<br>etector<br>2                                                                                                    | C<br>box DM-<br>3                                                | MB-1 M-2                                         | KX                                                        | -4                                                                                          | 7                   | 8                          |                                   |
| nout additional pip<br>Pipe shape                                                                            | e accessories c<br>U <sub>Fan</sub> [V]<br>≥9                                                                                                    | B<br>or with d<br>1<br>40                                    | C<br>etector<br>2<br>40                                                                                                    | C<br>box DM-<br>3<br>40                                          | MB-1 M-3                                         | <b>xx</b><br>5<br>40                                      | 6                                                                                           | 7                   | 8                          | oipe                              |
| nout additional pip<br>Pipe shape<br>I<br>U                                                                  | 2<br>e accessories c<br>U <sub>Fan</sub> [V]<br>≥9<br>≥9                                                                                                    | B<br>r with d<br>1<br>40<br>50                               | C<br>etector<br>2<br>40<br>50                                                                                                    | C<br>box DM-<br>3<br>40<br>50                                    | MB-1 M-2<br>4<br>40<br>50                        | <b>xx</b><br>5<br>40<br>50                                | <b>4</b><br>6<br>50                                                                         | 7<br>50             | 8                          | total pipe                        |
| nout additional pip<br>Pipe shape<br>I<br>U<br>M                                                             | 2<br>e accessories c<br>U <sub>Fan</sub> [V]<br>≥9<br>≥9<br>≥9                                                                                                    | B<br>r with d<br>1<br>40<br>50<br>50                         | C           etector           2           40           50           50                                                                                                    | C<br>box DM-<br>3<br>40<br>50<br>50                              | MB-T M-2<br>4<br>40<br>50<br>50                  | <b>xx</b><br>5<br>40<br>50<br>50                          | <b>4</b><br><b>6</b><br>50<br>50                                                            | 7<br>50<br>50       | <b>8</b><br>50<br>50       | mitted total pipe                 |
| nout additional pip<br>Pipe shape<br>I<br>U<br>M<br>Double U                                                 | e accessories c<br>$U_{Fan}[V]$<br>$\geq 9$<br>$\geq 9$<br>$\geq 9$<br>$\geq 9$<br>$\geq 9$<br>$\geq 9$                                                                                                    | B<br>or with d<br>1<br>40<br>50<br>50<br>50                  | C           etector           2           40           50           50           50                                                                                            | C<br>box DM-<br>3<br>40<br>50<br>50<br>50                        | MB-1 M-2<br>4<br>40<br>50<br>50<br>50            | <b>xx</b><br>5<br>40<br>50<br>50<br>50                    | <b>4</b><br><b>6</b><br>50<br>50<br>50                                                      | 7<br>50<br>50<br>50 | <b>8</b><br>50<br>50<br>50 | permitted total pipe              |
| nout additional pip<br>Pipe shape<br>I<br>U<br>M<br>Double U                                                 | e accessories c<br>U <sub>Fan</sub> [V]<br>≥9<br>≥9<br>≥9<br>≥9                                                                                                    | B<br>or with d<br>1<br>40<br>50<br>50<br>50                  | C<br>etector<br>40<br>50<br>50<br>50                                                                                                    | C<br>box DM-<br>3<br>40<br>50<br>50<br>50                        | MB-1 M-2<br>40<br>50<br>50                       | <b>xx</b><br>5<br>40<br>50<br>50<br>50                    | <b>6</b><br>50<br>50<br>50                                                                  | 7<br>50<br>50<br>50 | 8<br>50<br>50<br>50        | permitted total pipe              |
| nout additional pip<br>Pipe shape<br>I<br>U<br>M<br>Double U                                                 | e accessories c $U_{Fan}[V]$ $\geq 9$ $\geq 9$ $\geq 9$ $\geq 9$                                                                                                    | B<br>or with d<br>1<br>40<br>50<br>50<br>50                  | C<br>etector<br>2<br>40<br>50<br>50<br>50                                                                                                    | 6<br>box DM-<br>3<br>40<br>50<br>50                              | MB-1 M-2<br>4<br>40<br>50<br>50                  | <b>xx</b><br>5<br>40<br>50<br>50                          | <b>4</b><br><b>6</b><br>50<br>50                                                            | 7<br>50<br>50       | 8<br>50<br>50<br>50        | permitted total pipe              |
| nout additional pip<br>Pipe shape<br>I<br>U<br>M<br>Double U<br>Steam trap<br>Pipe shape                     | e accessories c<br>$U_{Fan}[V]$<br>$\geq 9$<br>$\geq 9$<br>$\geq 9$<br>$\geq 9$<br>$\geq 9$<br>$\geq 9$<br>$\geq 9$<br>$\geq 9$<br>$\geq 9$                                                                                                    | B<br>or with d<br>1<br>40<br>50<br>50<br>50                  | C<br>etector<br>2<br>40<br>50<br>50<br>50<br>50<br>50                                                                                                    | C<br>box DM-<br>3<br>40<br>50<br>50<br>50<br>50                  | MB-TM-3<br>4<br>40<br>50<br>50<br>50             | <pre>xx 5 40 50 50 50 50 50</pre>                         | <b>4</b><br><b>6</b><br>50<br>50<br>50                                                      | 7<br>50<br>50<br>50 | 8<br>50<br>50<br>50        | permitted total pipe              |
| nout additional pip<br>Pipe shape<br>I<br>U<br>M<br>Double U<br>Steam trap<br>Pipe shape<br>I                | e accessories c<br>$U_{Fan}[V]$<br>$\geq 9$<br>$\geq 9$<br>$\geq 9$<br>$\geq 9$<br>$\geq 9$<br>$\geq 9$<br>$\geq 9$<br>$\geq 9$<br>$\geq 9$<br>$\geq 9$<br>$\geq 9$<br>$\geq 9$<br>$\geq 9$<br>$\geq 9$<br>$\geq 9$                                                                                                    | B<br>or with d<br>1<br>40<br>50<br>50<br>50<br>1<br>40       | C<br>etector<br>2<br>40<br>50<br>50<br>50<br>50<br>50<br>50<br>50<br>50<br>50                                                                                                  | C<br>box DM-<br>3<br>40<br>50<br>50<br>50<br>50<br>3<br>40       | MB-TM-3<br>4<br>40<br>50<br>50<br>50             | <pre>xx 5 40 50 50 50 50 5</pre>                          | <b>4</b><br>6<br>50<br>50<br>50                                                             | 7<br>50<br>50<br>50 | 8<br>50<br>50<br>50        | pipe permitted total pipe         |
| nout additional pip<br>Pipe shape<br>I<br>U<br>M<br>Double U<br>Steam trap<br>Pipe shape<br>I<br>U           | e accessories c<br>$U_{Fan}[V]$<br>$\geq 9$<br>$\geq 9$                                                                                                    | B<br>or with d<br>1<br>40<br>50<br>50<br>50<br>1<br>40<br>50 | C           etector           2           40           50           50           50           50           50           50           50           50           50           50 | C<br>box DM-<br>3<br>40<br>50<br>50<br>50<br>50<br>3<br>40<br>50 | MB-TM-2<br>40<br>50<br>50<br>50<br>4<br>4        | <pre>xx 5 40 50 50 50 5 5 50 50 50 50 50 50 50 50 5</pre> | <ul> <li>4</li> <li>6</li> <li>50</li> <li>50</li> <li>50</li> <li>6</li> <li>50</li> </ul> | 7<br>50<br>50<br>50 | 8<br>50<br>50<br>50        | I total pipe permitted total pipe |
| nout additional pip<br>Pipe shape<br>I<br>U<br>M<br>Double U<br>Steam trap<br>Pipe shape<br>I<br>U<br>U<br>M | e accessories c<br>$U_{Fan}[V]$<br>$\geq 9$<br>$\geq 9$<br>> 1<br>> 1 | B<br>or with d<br>1<br>40<br>50<br>50<br>1<br>40<br>50<br>50 | C<br>etector<br>2<br>40<br>50<br>50<br>50<br>50<br>50<br>50<br>50                                                                                                    | C<br>box DM-<br>3<br>40<br>50<br>50<br>50<br>3<br>40<br>50<br>50 | MB-TM-2<br>40<br>50<br>50<br>50<br>4<br>50<br>50 | xx 5<br>40<br>50<br>50<br>50<br>50<br>50<br>50            | 4<br>6<br>50<br>50<br>50<br>6<br>50<br>50                                                   | 7 50 50 50 7 7      | 8<br>50<br>50<br>50        | mitted total pipe                 |

Data: 01/09

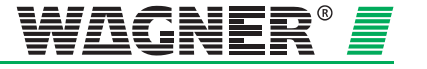

- **Results:** The following modules may optionally be used with the corresponding settings for class B or A:
  - Detection unit DM-TM-10 with a sensitivity of 0,1 % LT/m to 0,6 % LT/m
  - Detection unit DM-TM-50 with a sensitivity of 0,5 % LT/m to 0,6 % LT/m

Possible system parameters:

- I- pipe system
  - ≥ 9 V fan voltage, max. 40 m overall pipe length
- U- pipe system
  - ≥ 9 V fan voltage, max. 50 m overall pipe length
- M- pipe system,
  - $\geq$  9 V fan voltage, max. 50 m overall pipe length
- Double U- pipe system,
  - ≥ 9 V fan voltage, max. 50 m overall pipe length

MS\_A\_04-en-e

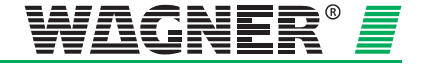

## 4.2.4 Aperture diameter

The aperture diameters of the aspiration apertures can be found in the corresponding table for the respective pipe configuration:

#### I-Pipe

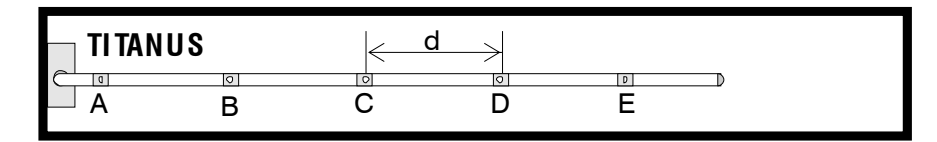

| Fia  | 12.   | I Dina | avotom |
|------|-------|--------|--------|
| rıy. | 4.5.1 | -ripe  | System |

#### Aspiration apertures

| Number of apertures                        | 1   | 2   | 3   | 4   | 5   |
|--------------------------------------------|-----|-----|-----|-----|-----|
| Sampling aperture Ø<br>in mm <sup>3)</sup> |     |     |     |     |     |
| A                                          | 6.8 | 5.0 | 4.2 | 3.4 | 3.0 |
| В                                          | —   | 5.0 | 4.2 | 3.6 | 3.2 |
| С                                          | —   | —   | 4.4 | 3.8 | 3.4 |
| D                                          | —   | —   | —   | 4.4 | 3.6 |
| E                                          | _   | —   | _   | —   | 4.4 |

#### **U-Pipe**

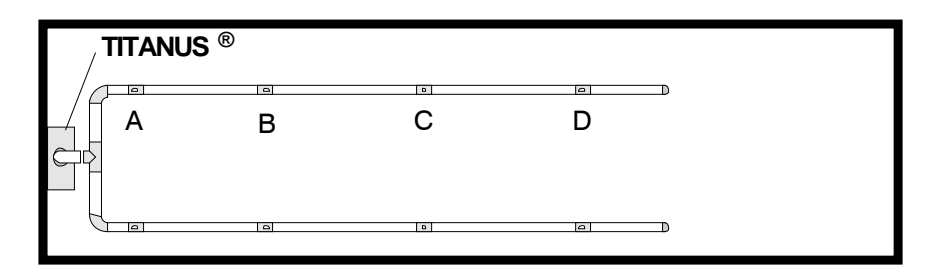

Fig. 4.4: U –Pipe system

### Aspiration apertures

| Number of apertures                                  | 2   | 4   | 6   | 8   |
|------------------------------------------------------|-----|-----|-----|-----|
| Sampling aperture $\varnothing$ in mm <sup>3</sup> ) |     |     |     |     |
| Α                                                    | 6.0 | 4.2 | 3.4 | 3.0 |
| В                                                    | —   | 4.6 | 3.6 | 3.0 |
| С                                                    | —   | —   | 4.4 | 3.6 |
| D                                                    | —   | —   | —   | 4.0 |

<sup>3</sup> Press cut diameter in aspiration-reducing film sheet

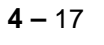

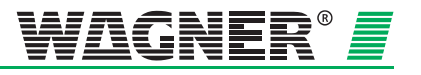

M-Pipe

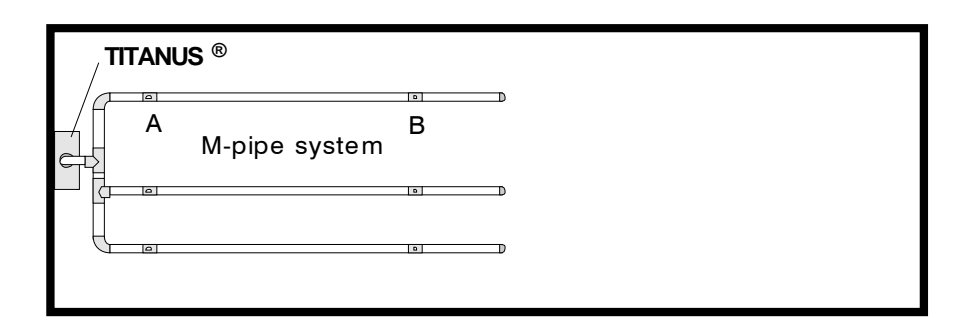

Fig. 4.5: M –Pipe system

## Aspiration apertures

| 6 | Number of apertures                                 | 3   | 6   |
|---|-----------------------------------------------------|-----|-----|
|   | Sampling aperture $\varnothing$ in mm <sup>4)</sup> |     |     |
|   | Α                                                   | 5.0 | 3.6 |
|   | В                                                   | _   | 4.0 |

### **Double-U-Pipe**

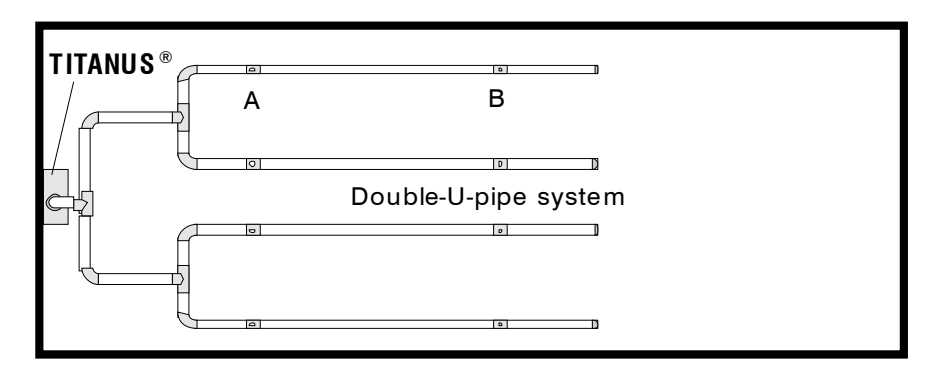

Fig. 4.6: Double -U -Pipe system

#### Aspiration apertures

| ; | Number of apertures                         | 4   | 8   |
|---|---------------------------------------------|-----|-----|
|   | Sampling aperture ∅<br>in mm <sup>4</sup> ) |     |     |
|   | А                                           | 4.4 | 3.0 |
|   | В                                           | —   | 3.8 |

<sup>4</sup> Press cut diameter in aspiration-reducing film sheet

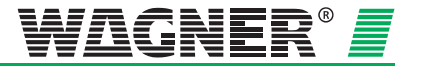

## 4.3 Special project planning

## 4.3.1 Project planning for individual aperture monitoring

The following system parameters apply to the detection of an individual or a particular number of blocked aspiration apertures, depending on pipe configuration.

The specifications according to Chapter 4.2 apply to project planning. The following limit values and aperture diameters should also be taken into account. Additional accessories (air filters, condensation separators, etc.) can influence the maximum pipe length.

#### 4.3.1.1 I-Pipe system

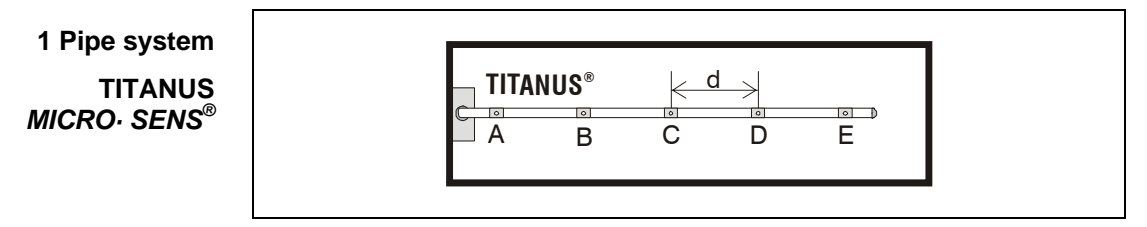

Fig. 4.7: I-Pipe system for area protection

| Limit values | min. distance TITANUS <sup>®</sup> – 1 <sup>st</sup> aspiration aperture | 2 m     |
|--------------|--------------------------------------------------------------------------|---------|
|              | max. distance TITANUS <sup>®</sup> – 1 <sup>st</sup> aspiration aperture | 20 m    |
|              | max. overall pipe length per pipe system                                 |         |
|              | pipe $\varnothing$ 25 mm plus                                            | 40 m    |
|              | pipe $\varnothing$ 12 mm                                                 | 5 x 3 m |
|              | max. overall pipe length per pipe system with a ventila-                 |         |
|              | tor voltage <10.5 V                                                      |         |
|              | pipe $\varnothing$ 25 mm plus                                            | 30 m    |
|              | pipe $\varnothing$ 12 mm                                                 | 5 x 3m  |
|              | min. distance between 2 aspiration apertures (d)                         | 4 m     |
|              | max. distance between 2 aspiration apertures (d)                         | 10 m    |
|              | max. number aspiration apertures (n) per pipe system                     | 5 no.   |

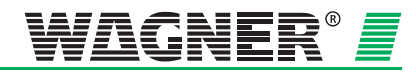

| Aspiration apertures | Number of apertures per pipe system | 1   | 2   | 3   | 4   | 5   |
|----------------------|-------------------------------------|-----|-----|-----|-----|-----|
|                      | Ø Aspiration aperture<br>in mm⁵)    |     |     |     |     |     |
|                      | A                                   | 6,8 | 4,6 | 4,0 | 3,4 | 3,0 |
|                      | В                                   | —   | 5,0 | 4,2 | 3,6 | 3,2 |
|                      | С                                   | —   | —   | 4,4 | 3,8 | 3,4 |
|                      | D                                   | —   | —   | —   | 4,0 | 3,6 |
|                      | E                                   | —   | —   | —   | —   | 3,8 |

### **Trigger Thresholds I-Pipe system**

| Trigger threshold | Number of apertures    | 2                 | 3     | 4      | 5    |
|-------------------|------------------------|-------------------|-------|--------|------|
|                   | 1 blocked aperture     | ±30 %             | ±20 % | ± 15 % | ±10% |
|                   | 2 blocked apertures    | O <sup>6</sup>    | 0     | ±30 %  | ±20% |
|                   | 3 blocked apertures    | 0                 | 0     | 0      | 0    |
|                   | 4 blocked apertures    | 0                 | 0     | 0      | 0    |
|                   | 5 blocked apertures    | 0                 | 0     | 0      | 0    |
|                   | is/are recognised when | main air flow set | t x % |        |      |

**Example** If the blockage of **2** aspiration apertures out of a total **of 5** aspiration apertures is recognised, then with the help of the diagnosis tool flow monitoring can be set to  $\pm 20$  %.

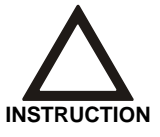

For a project planning according to EN 54-20, the air flow monitoring has to be adjusted to  ${\leq}20$  % in either case.

<sup>5</sup> Opening diameter of the aspiration reducing film

<sup>6</sup> O not sensible

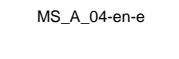

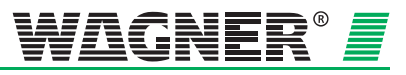

## 4.3.1.2 U-Pipe system

1 Pipe system TITANUS MICRO·SENS®

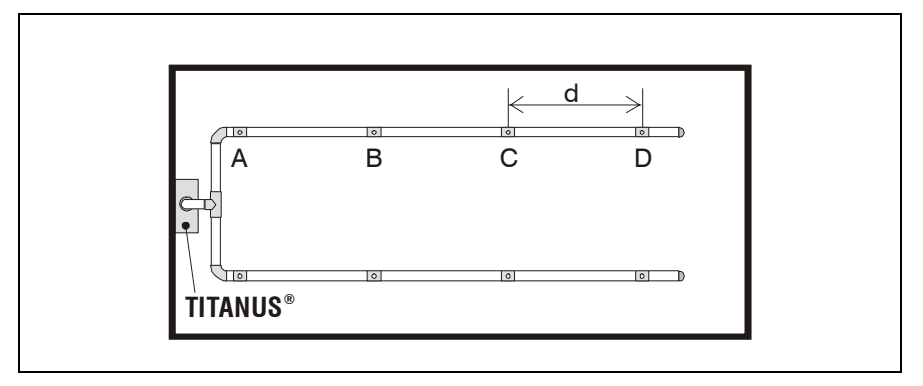

Fig. 4.6: U-Pipe system for area protection

| Limit values                | min. distance TITANUS <sup>®</sup> – T piece             | 2 m     |
|-----------------------------|----------------------------------------------------------|---------|
|                             | max. distance TITANUS <sup>®</sup> – T piece             | 20 m    |
|                             | max. branch length                                       | 25 m    |
|                             | max. overall pipe length per pipe system                 |         |
|                             | pipe $\varnothing$ 25 mm plus                            | 50 m    |
| pipe ∅ 12 mm                |                                                          | 8 x 3 m |
|                             | max. overall pipe length per pipe system with a ventila- |         |
| pipe $\emptyset$ 25 mm plus |                                                          | 40 m    |
|                             | pipe ∅ 12 mm                                             | 8 x 3m  |
|                             | min. distance between 2 aspiration apertures (d)         | 4 m     |
|                             | max. distance between 2 aspiration apertures (d)         | 10 m    |
|                             | max. number aspiration apertures (n) per pipe system     | 8 no.   |

| Aspiration apertures | Number of apertures per pipe system | 2   | 4   | 6   | 8   |
|----------------------|-------------------------------------|-----|-----|-----|-----|
|                      | Ø Aspiration aperture in            |     |     |     |     |
|                      | mm <sup>7</sup> )                   |     |     |     |     |
|                      | A                                   | 6,0 | 4,2 | 3,4 | 3,0 |
|                      | В                                   | —   | 4,4 | 3,6 | 3,0 |
|                      | С                                   | —   | —   | 3,6 | 3,2 |
|                      | D                                   | —   | —   | _   | 3,2 |

<sup>7</sup> Opening diameter of the aspiration reduction film

Data: 01/09

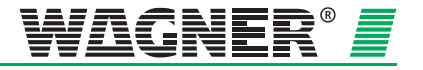

| per pipe system | Number apertures                              | 2              | 4      | 6     | 8     |  |
|-----------------|-----------------------------------------------|----------------|--------|-------|-------|--|
|                 | 1 blocked aperture                            | ± 25 %         | ± 15 % | 8     | —     |  |
|                 | 2 blocked apertures                           | 0 <sup>9</sup> | ± 25 % | ±20%  | ±15 % |  |
|                 | 3 blocked apertures                           | 0              | 0      | ±30 % | ±25 % |  |
|                 | 4 blocked apertures                           | 0              | 0      | 0     | ±35 % |  |
|                 | 5 blocked apertures                           | 0              | 0      | 0     | 0     |  |
|                 | 6 blocked apertures                           | 0              | 0      | 0     | 0     |  |
|                 | 7 blocked apertures                           | 0              | 0      | 0     | 0     |  |
|                 | is/are recognised if main air flow set at x % |                |        |       |       |  |

#### **Trigger Thresholds U-pipe System**

**Example** If the blockage of **3** aspiration apertures **out of** a total of **8** aspiration apertures is recognised, then with the aid of the diagnosis tool, air flow monitoring can be set to  $\pm 25$  %.

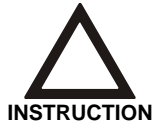

For a project planning according to EN 54-20, the air flow monitoring has to be adjusted to  $\leq$ 20 % in either case.

- not possible

8

<sup>9</sup> O not sensible

MS\_A\_04-en-e

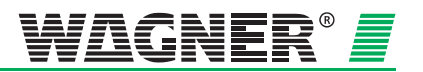
### 4.3.1.3 M-Pipe system

1 Pipe system TITANUS MICRO ·SENS®

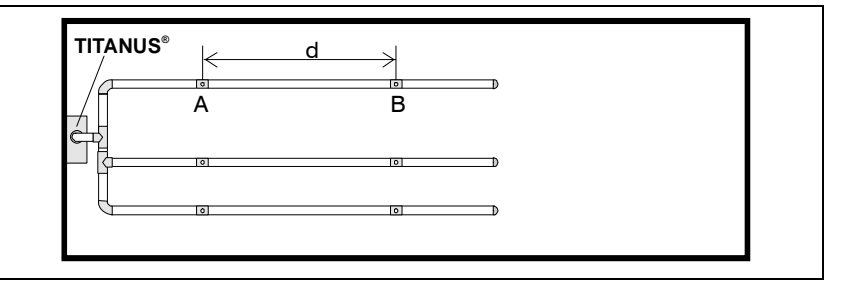

Fig. 4.8: M-Pipe system for area protection

| Limit values | min. distance TITANUS <sup>®</sup> – T piece             | 2 m     |
|--------------|----------------------------------------------------------|---------|
|              | max. distance TITANUS <sup>®</sup> – T piece             | 20 m    |
|              | max. branch length                                       | 16,5 m  |
|              | max. overall pipe length per pipe system                 |         |
|              | Pipe $\varnothing$ 25 mm plus                            | 50 m    |
|              | pipe $\varnothing$ 12 mm                                 | 8 x 3 m |
|              | max. overall pipe length per pipe system with a ventila- |         |
|              | tor voltage of <10.5 V                                   |         |
|              | Pipe $\varnothing$ 25 mm plus                            | 40 m    |
|              | pipe $\varnothing$ 12 mm                                 | 8 x 3m  |
|              | min. distance between 2 aspiration apertures (d)         | 4 m     |
|              | max. distance between 2 aspiration apertures (d)         | 10 m    |
|              | max. number aspiration apertures (n) per pipe system     | 6 no.   |

| Aspiration apertures | Number of apertures per pipe system                      | 3        | 6          |
|----------------------|----------------------------------------------------------|----------|------------|
|                      | Ø Aspiration aperture in<br>mm <sup>10</sup> )<br>A<br>B | 5,0<br>— | 3,6<br>3,8 |

Data: 01/09

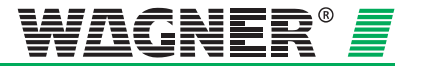

<sup>&</sup>lt;sup>10</sup> Opening diameter of the aspiration reduction film

per

| pipe system | Number apertures          | 3                     | 6      |
|-------------|---------------------------|-----------------------|--------|
|             | 1 blocked aperture        | ± 30 %                | ± 15 % |
|             | 2 blocked apertures       | O <sup>11</sup>       | ± 30 % |
|             | 3 blocked apertures       | 0                     | 0      |
|             | 4 blocked apertures       | 0                     | 0      |
|             | 5 blocked apertures       | 0                     | 0      |
|             | 6 blocked apertures       | 0                     | 0      |
|             | is/are recognised if main | n air flow set to x % |        |

### Trigger Thresholds M-pipe System

**Example** If the blockage of 1 aspiration apertures **out of** a total of **6** aspiration apertures is recognised, then with the aid of the diagnosis tool, air flow monitoring can be set to  $\pm 15$  %.

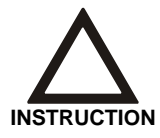

For a project planning according to EN 54-20, the air flow monitoring has to be adjusted to  $\leq$ 20 % in either case.

11

O not sensible

**4 –** 24

Data: 01/09

MS\_A\_04-en-e

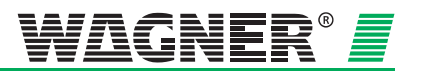

### 4.3.1.4 Double-U-Pipe system

1 Pipe system TITANUS MICRO·SENS®

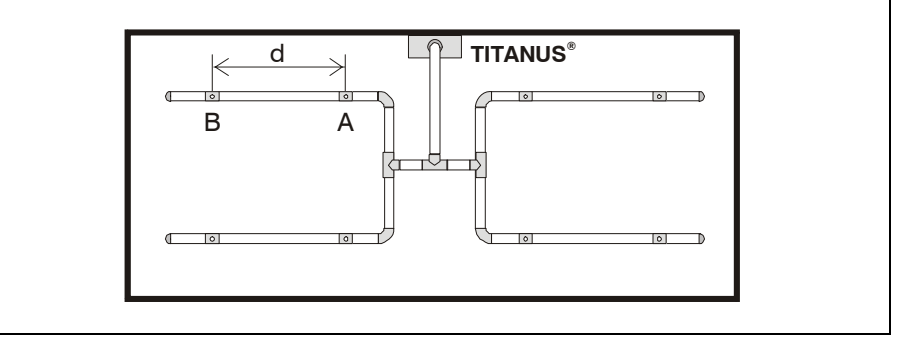

Fig. 4.9: Double-U-Pipe system for area protection

| Limit values         | min. distance TITANUS® -                         | - T piece                        | 2 m     |
|----------------------|--------------------------------------------------|----------------------------------|---------|
|                      | max. distance TITANUS®                           | – T piece                        | 20 m    |
|                      | max. branch length                               |                                  | 12,5 m  |
|                      | max. overall pipe length p                       | er pipe system                   |         |
|                      | Pipe $\varnothing$ 25 mm plus                    |                                  | 50 m    |
|                      | pipe $\varnothing$ 12 mm                         |                                  | 8 x 3 m |
|                      | max. overall pipe length p<br>voltage of <10.5 V | er pipe system with a ventilator |         |
|                      | Pipe $\emptyset$ 25 mm plus                      |                                  | 40 m    |
|                      | pipe $\varnothing$ 12 mm                         |                                  | 8 x 3m  |
|                      | min. distance between 2 a                        | spiration apertures (d)          | 4 m     |
|                      | max. distance between 2 aspiration apertures (d) |                                  |         |
|                      | max. number aspiration a                         | pertures (n) per pipe system     | 8 no.   |
|                      |                                                  |                                  |         |
| Aspiration apertures | Number of apertures                              | 4                                | 8       |

| S | Number of apertures per pipe system                     | 4   | 8   |
|---|---------------------------------------------------------|-----|-----|
|   | $\varnothing$ Aspiration aperture in mm <sup>12</sup> ) |     |     |
|   | A                                                       | 4,4 | 3,0 |
|   | В                                                       | —   | 3,2 |

<sup>12</sup> Opening diameter of the aspiration reduction film

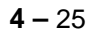

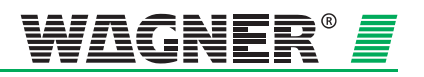

| per pipe system | Number apertures                   | 4               | 8      |
|-----------------|------------------------------------|-----------------|--------|
|                 | 1 blocked aperture                 | ± 15 %          | 13     |
|                 | 2 blocked apertures                | ± 30 %          | ± 15 % |
|                 | 3 blocked apertures                | O <sup>14</sup> | ±25 %  |
|                 | 4 blocked apertures                | 0               | ± 35 % |
|                 | 5 blocked apertures                | 0               | 0      |
|                 | 6 blocked apertures                | 0               | 0      |
|                 | is/are recognised if main air flow | set to x %      |        |

### **Trigger Thresholds Double U-pipe System**

**Example** If the blockage of **3** aspiration apertures **out of** a total of **8** aspiration apertures is recognised, then with the aid of the diagnosis tool air flow monitoring can be set to  $\pm 25$  %.

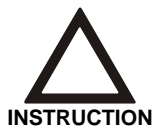

For a project planning according to EN 54-20, the air flow monitoring has to be adjusted to  $\leq$ 20 % in either case.

<sup>13</sup> — not possible

<sup>14</sup> O not sensible

MS\_A\_04-en-e

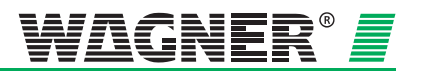

### 4.3.2 Simplified pipe design

Simplified pipe design is used for equipment protection and in areas with small dimensions. The advantage of this design is the unified diameters of the aspiration apertures.

For the project planning's, the specifications according to chapter 4.2 apply. Furthermore, the following limit values and opening diameters have to be considered. Additional accessories (air filter, steam traps etc.) can influence the maximum pipe length.

### 4.3.2.1 I-Pipe system

1 Pipe system TITANUS MICRO·SENS®

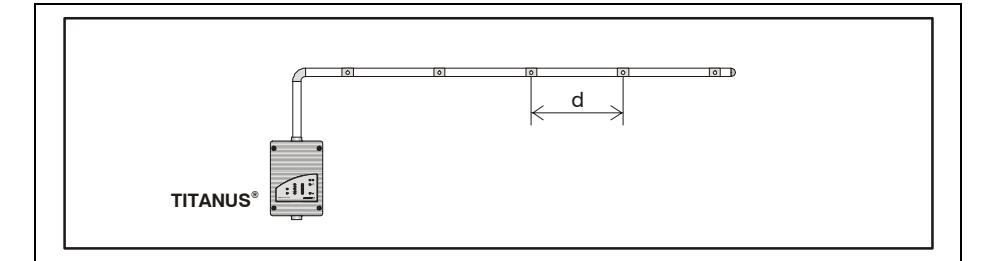

Fig. 4. 10: I-Pipe system, e.g. for equipment protection

| Limit values                                             | min. distance<br>TITANUS <sup>®</sup> – 1 <sup>st</sup> aspiration apertu          |     | 2 m |                 |                 |     |
|----------------------------------------------------------|------------------------------------------------------------------------------------|-----|-----|-----------------|-----------------|-----|
|                                                          | max. distance<br>TITANUS <sup>®</sup> – 1 <sup>st</sup> aspiration apertu          | ure |     |                 | 20 m            |     |
|                                                          | max. pipe length per pipe systen<br>Pipe ∅ 25 mm plus<br>pipe ∅ 12 mm              | n   |     |                 | 40 m<br>5 x 3 m |     |
|                                                          | max. overall pipe length per pipe system with a ven-<br>tilator voltage of <10.5 V |     |     |                 |                 |     |
|                                                          | Pipe $\varnothing$ 25 mm plus<br>pipe $\varnothing$ 12 mm                          |     |     | 30 m<br>5 x 3 m |                 |     |
| max. number aspiration apertures (n) per pipe system     |                                                                                    |     |     | 5 no.           |                 |     |
| minimum distance<br>between the aspiration apertures (d) |                                                                                    |     |     | 0,1 m           |                 |     |
| maximum distance<br>between the aspiration apertures (d) |                                                                                    |     |     |                 | 4 m             |     |
|                                                          | minimum distance for fire site location<br>between the aspiration apertures (d)    |     |     |                 | 3 m             |     |
| Aspiration apertures                                     | Number of apertures                                                                | 1   | 2   | 3               | 4               | 5   |
|                                                          | $\varnothing$ of all aspiration apertures in mm <sup>15</sup> )                    | 6,8 | 4,6 | 4,0             | 3,6             | 3,4 |

<sup>15</sup> Opening diameter of the aspiration reduction film

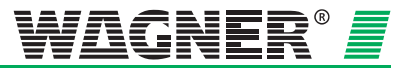

### 4.3.2.2 U-pipe system

1 Pipe system TITANUS *MICRO*·SENS<sup>®</sup>

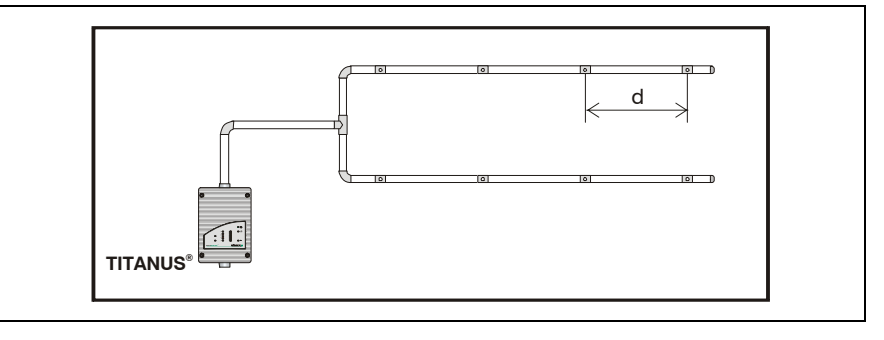

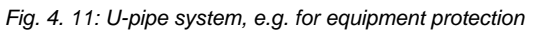

| Limit values | min. distance TITANUS <sup>®</sup> – T piece                                       | 2 m     |
|--------------|------------------------------------------------------------------------------------|---------|
|              | max. distance TITANUS <sup>®</sup> – T piece                                       | 20 m    |
|              | max. branch length                                                                 | 25 m    |
|              | max. overall pipe length per pipe system                                           |         |
|              | Pipe $\varnothing$ 25 mm plus                                                      | 50 m    |
|              | pipe $\varnothing$ 12 mm                                                           | 8 x 3 m |
|              | max. overall pipe length per pipe system with a ventila-<br>tor voltage of <10.5 V |         |
|              | Pipe $\emptyset$ 25 mm plus                                                        | 40 m    |
|              | pipe $\varnothing$ 12 mm                                                           | 8 x 3 m |
|              | max. number of aspiration apertures (n) per pipe system                            | 8 no.   |
|              | minimum distance between the aspiration apertures (d)                              | 0,1 m   |
|              | maximum distance between the aspiration apertures (d)                              | 4 m     |
|              |                                                                                    |         |

| Aspiration apertures | Number of apertures                                             | 2   | 4   | 6   | 8   |
|----------------------|-----------------------------------------------------------------|-----|-----|-----|-----|
|                      | $\varnothing$ of all aspiration apertures in mm <sup>16</sup> ) | 6,0 | 4,2 | 3,4 | 3,0 |
|                      |                                                                 |     |     |     |     |

MS\_A\_04-en-e

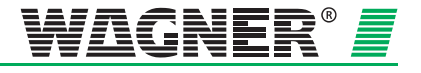

<sup>&</sup>lt;sup>16</sup> Opening diameter of the aspiration reduction film

### 4.3.2.3 M-pipe system

1 Pipe system TITANUS *MICRO*·SENS<sup>®</sup>

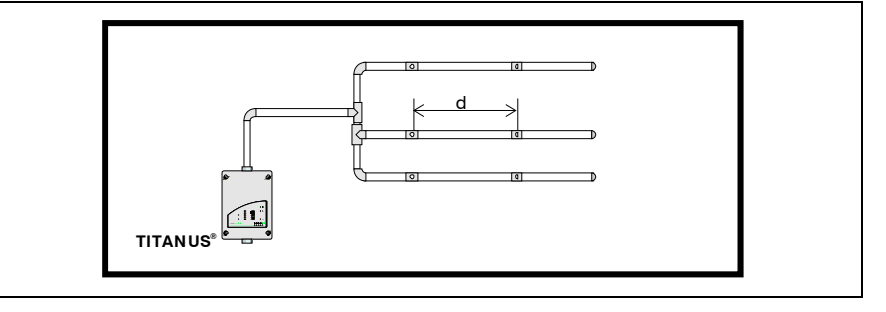

Fig. 4. 12: M-Pipe system, e.g. for equipment protection

| Limit values | min. distance TITANUS <sup>®</sup> – T piece             | 2 m     |
|--------------|----------------------------------------------------------|---------|
|              | max. distance TITANUS <sup>®</sup> – T piece             | 20 m    |
|              | max. branch length                                       | 16,5 m  |
|              | max. overall pipe length per pipe system                 |         |
|              | Pipe $\varnothing$ 25 mm plus                            | 50 m    |
|              | pipe Ø12 mm                                              | 8 x 3 m |
|              | max. overall pipe length per pipe system with a ventila- |         |
|              | tor voltage of <10.5 V                                   |         |
|              | Pipe $\varnothing$ 25 mm plus                            | 40 m    |
|              | pipe $\varnothing$ 12 mm                                 | 8 x 3 m |
|              | max. number of aspiration apertures (n) per pipe system  | 6 no.   |
|              | minimum distance between the aspiration apertures (d)    | 0,1 m   |
|              | maximum distance between the aspiration apertures (d)    | 4 m     |
|              | · · · · · · · · · · · · · · · · · · ·                    |         |

| Aspiration apertures | Number of apertures                                             | 3   | 6   |
|----------------------|-----------------------------------------------------------------|-----|-----|
|                      | $\varnothing$ of all aspiration apertures in mm <sup>17</sup> ) | 5,0 | 3,6 |

<sup>17</sup> Opening diameter of the aspiration reduction film

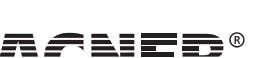

**4 –** 29

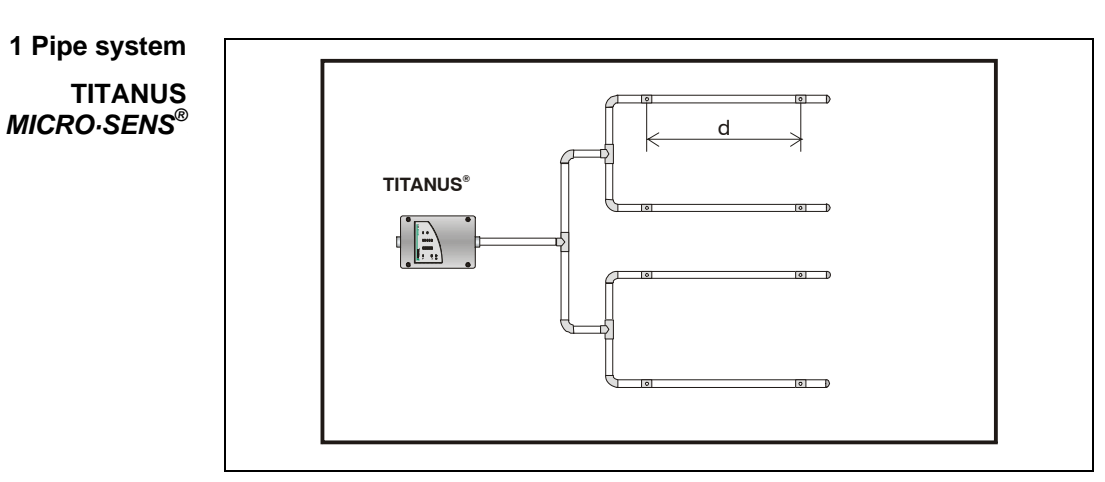

### 4.3.2.4 Double-U-pipe system

Fig. 4.13: Double U-pipe system, e.g. for equipment protection

| Limit values | min. distance<br>TITANUS <sup>®</sup> – last T piece                               | 2 m     |
|--------------|------------------------------------------------------------------------------------|---------|
|              | max. distance<br>TITANUS <sup>®</sup> – last T piece                               | 20 m    |
|              | max. branch length                                                                 | 12,5 m  |
|              | max. overall pipe length per pipe system                                           |         |
|              | Pipe Ø 25 mm plus                                                                  | 50 m    |
|              | pipe $\varnothing$ 12 mm                                                           | 8 x 3 m |
|              | max. overall pipe length per pipe system with a ventila-<br>tor voltage of <10.5 V |         |
|              | Pipe $\varnothing$ 25 mm plus                                                      | 40 m    |
|              | pipe $\varnothing$ 12 mm                                                           | 8 x 3 m |
|              | max. number aspiration apertures (n) per pipe system                               | 8 no.   |
|              | minimum distance between the aspiration apertures (d)                              | 0,1 m   |
|              | maximum distance between the aspiration apertures (d)                              | 4 m     |

| Number of apertures per pipe system                             | 4   | 8   |
|-----------------------------------------------------------------|-----|-----|
| $\varnothing$ of all aspiration apertures in mm <sup>18</sup> ) | 4,4 | 3,0 |

<sup>18</sup> Opening diameter of the aspiration reduction film

**4 –** 30

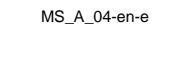

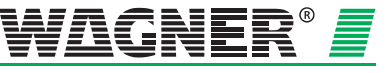

### 4.3.3 Design for Forced Air Flow

Monitoring air conditioning ducts

Air conditioning plants are divided into low-speed and high-speed plants (see table below). The information given in this chapter applies **only to low-speed plants**. There is insufficient information from experience with high-speed plants. Where air conditioning ducts have flow speeds of more than 10 m/s, therefore, smoke testing must be carried out for the best reaction behaviour to be determined.

|                                                 | Low speed plants    | High speed plants |
|-------------------------------------------------|---------------------|-------------------|
| Flow speed                                      | maximum 6 to 10 m/s | > 10 m/s          |
| Duct cross-section                              | large               | small             |
| Differential pressures along the flow direction | small               | large             |

The speed distribution in an air conditioning duct looks as follows:

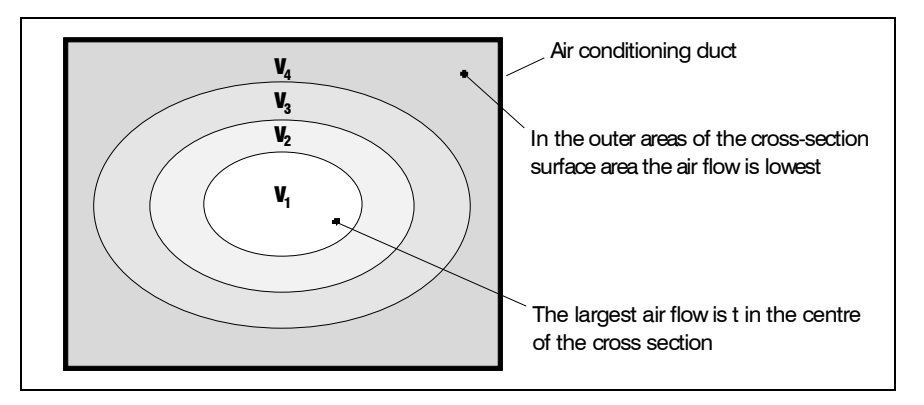

Fig. 4.14: Speed distribution in an air conditioning duct with  $v_1 > v_2 > v_3 > v_4$ 

Aspiration To achieve optimum detection results, the pipe system must be arranged in the area  $v_1$  to  $v_3$ .

# Location of the pipe system

To achieve the best location for constructing the pipe system, the exhaust duct should be as far as possible from sound dampers, air baffle plates and kinks. The guideline figure for the distance from such "obstacles" is at least 3 x the smallest duct diameter.

If it is absolutely essential to fit the pipe system directly behind baffle plates, sound dampers or bends, the main speed areas must be monitored (see Fig. 4.15/16).

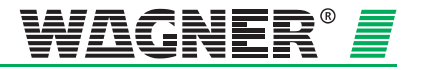

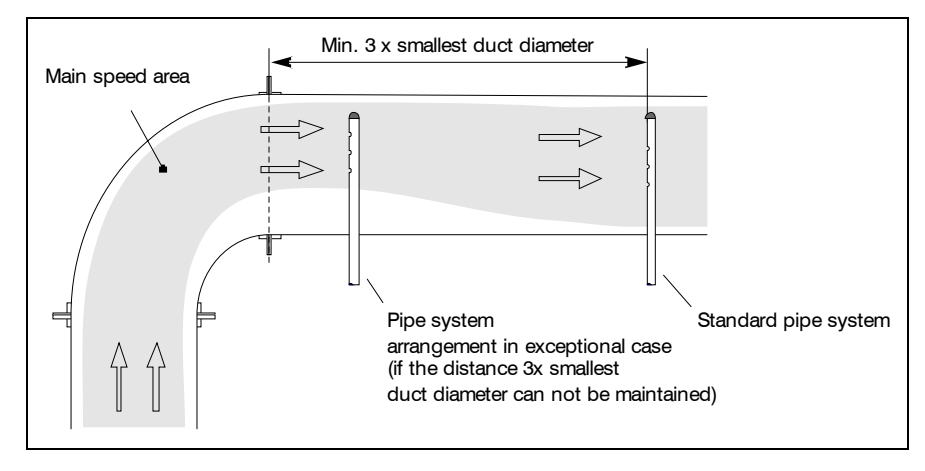

Fig. 4.15: Duct direction change without baffle plates

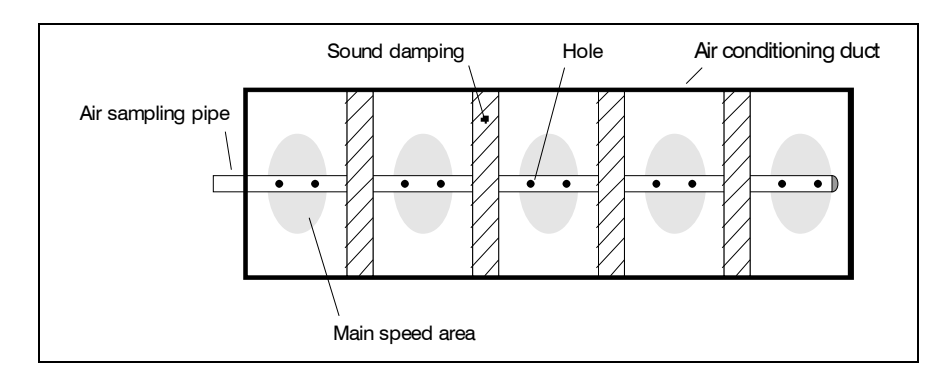

Fig. 4.16: Sound dampers in a duct

When a pipe system is built into air conditioning ducts, the following must be observed:

- As the TITANUS *MICRO*·SENS<sup>®</sup> and the pipe system are in different pressure areas, there must be an air return arrangement (see following page).
- The pipe entries into the duct must be sealed air-tight.
- The part of the pipe system which is outside the duct must be bonded air-tight.

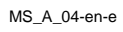

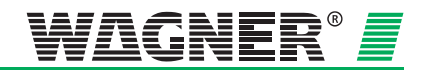

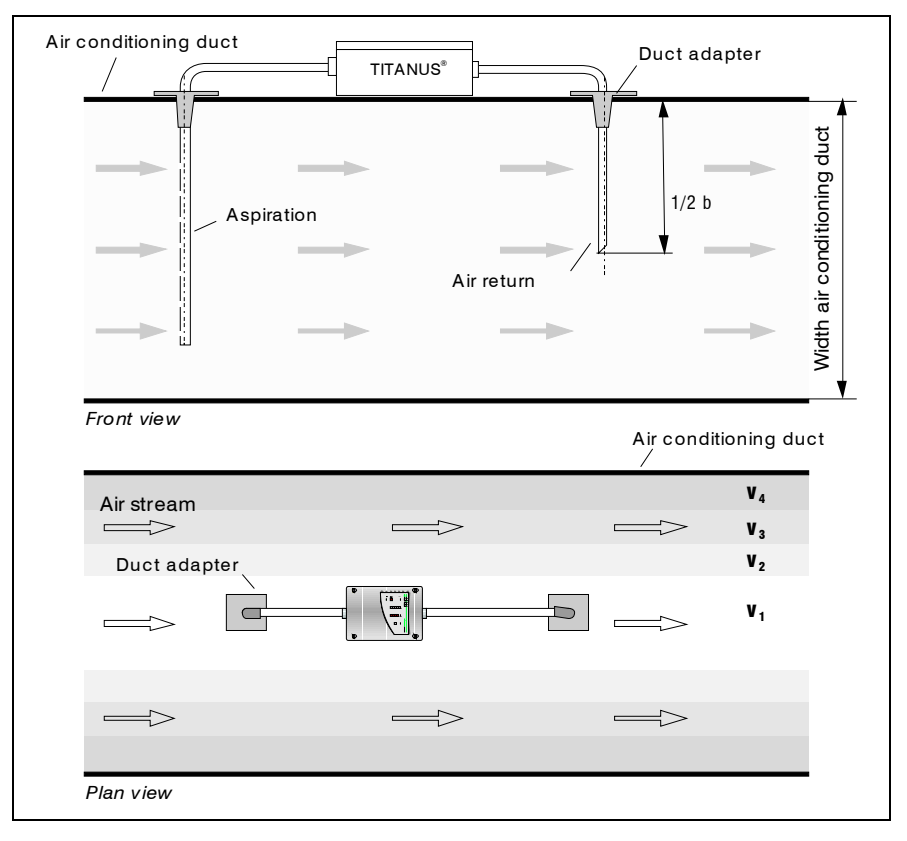

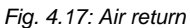

The open end of the air return pipe is chamfered at an angle of 45°.

The distance between the aspiration apertures and between them and the duct wall is shown in the following table.

| Hole distances |                                                | Duct cross-section<br>≤ 0.5 m² | Duct cross-section<br>> 0.5 m <sup>2</sup> |
|----------------|------------------------------------------------|--------------------------------|--------------------------------------------|
|                | Distance from aspiration apertures to the wall | 100 to 200 mm                  | 200 to 300 mm                              |
|                | Distance between the aspiration apertures      | 100 mm                         | 150 mm                                     |

# Diameter of the aspiration apertures

The diameter of the aspiration apertures results from the number of aspiration apertures. The exact figure can be found in Chapter 4.6.3 "Simplified Pipe Design ".

The pipe is closed by an end cap without a hole.

| MS    | А | 04-en-e |
|-------|---|---------|
| 1010_ |   |         |

Data: 01/09

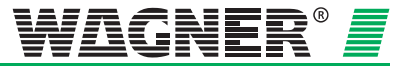

Arrangement The aspiration apertures are to be arranged against the air flow. Take care in the design that, for assembling the pipe system, the air conditioning ducts are often only accessible from two sides.

Example

The following figure shows two design examples of pipe systems in air conditioning ducts.

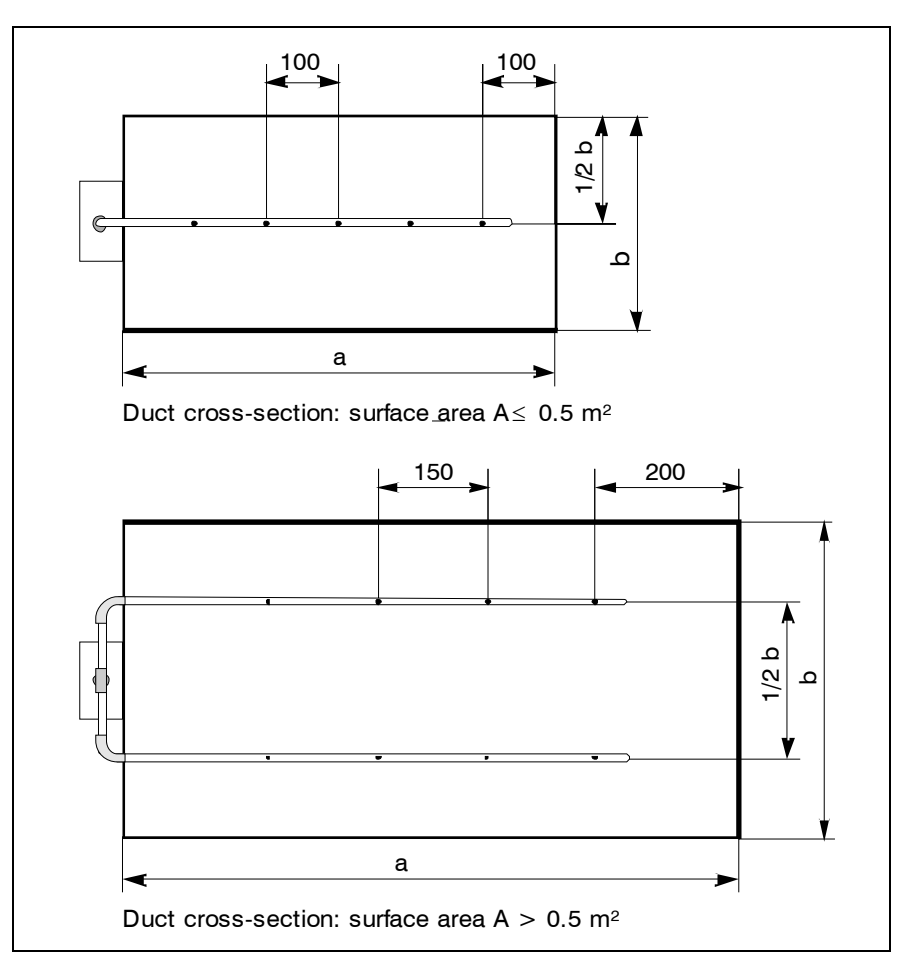

Fig. 4.15: Ducts with small and large duct cross-section

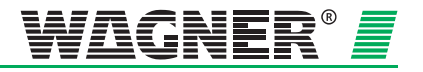

### 4.4 Power Supply

 $I_{charging} \approx \frac{0.8 \cdot K_{nominal}}{1}$ 

When sizing the power supply, the signal-ready status of the danger alarm equipment and the alarm case are considered. When the plant is in the signal-ready status, the power supply must deliver the idling current to the air sampling smoke detection systems and guarantee charging of the stand-by accus in accordance with DIN VDE 0833, Part 1<sup>19</sup>.

The following formulae apply in case of alarm:

**Power calculation** 

Room protection

Equipment protection

 $I_{total,room} = I_{alarm} \cdot n_{maxarea} + I_{quiescent}(n - n_{maxarea}) \le I_{powersupply,max}.$   $I_{total\ equipment} = I_{alarm} \cdot \sqrt{n} + I_{quiescent}(n - \sqrt{n}) \le I_{max,power}$ 

In case of alarm the current is calculated by the following formula:

The current for charging the accus is calculated by the following formula:

### **Charging current**

 $I_{total,equipment} = I_{quiescent} \cdot n + I_{charging} \leq I_{powersupply,max.}$ 

| Itotal                     | =    | total current of all connected air sampling systems [A]                                 |
|----------------------------|------|-----------------------------------------------------------------------------------------|
| <b>I</b> power supply, max | «. = | max. supply current of the power supply unit [A]                                        |
| n                          | =    | total number of all air sampling systems connected to a power supply unit               |
| Nmax area                  | =    | total number of all air sampling systems in the area with the highest power consumption |
| lalarm                     | =    | alarm current of an air sampling system [A]                                             |
| Iquiescent                 | =    | quiescent current of an air sampling system [A]                                         |
| Knominal                   | =    | nominal capacity of the accumulators [Ah]                                               |
| Icharging                  | =    | charging current of the accumulators (within 24 h 80% of the nominal capacity) [A]      |

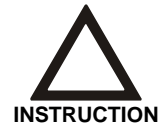

The higher figure of the total current calculated  $(I_{total})$  is used to design the power supply!

The power consumption of the TITANUS  $MICRO \cdot SENS^{\text{®}}$  can be found in Chapter 3, "Technical Data".

<sup>19</sup> 80% charging in 24 hours

Data: 01/09

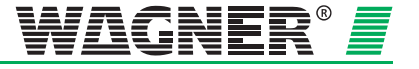

**Line calculation** The maximum line length results from the permitted line drop on the feed. The permitted line drop is the difference resulting from the stand-by accus discharge voltage (21.5 V) and the lower operating voltage limit of the aspiration smoke detection system.

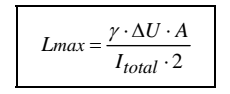

- *L<sub>max</sub>* = *Maximum line length in [m]*
- A = Wire cross-section in [mm<sup>2</sup>]
- Itotal = Total current of the aspiration smoke detection system in [A]
  - $\gamma = Conductivity: Cu=57m/\Omega mm^2$
- $\Delta U = Max.line drop on the feed$

To guarantee the tightness of the housing seal, the appropriate cable throughput for the particular cable must be selected.

- M 25- cable throughput:  $\oslash$  9 to 14 mm
- M 20- cable throughput: Ø 8 to 12 mm

#### Emergency Supply Calculation

The nominal capacity is calculated by means of the following formula:

 $K_{nominal} = (I_{quiescent} \cdot n \cdot t + I_{total} \cdot 0.5h) \cdot 1.25$ 

*K*<sub>nominal</sub> = nominal capacity of the emergency supply accumulators [Ah] *t* = required bridging time [h]

The factor 1.25 in the equation is only to be observed if bridging times are smaller equal to [sic] 24 hours.

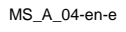

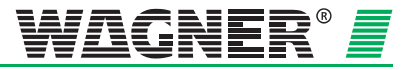

# 5 Installation TITANUS *MICRO*·SENS<sup>®</sup>

# 5.1 General

The regulations, guidelines and provisions set out in Chapter 4.1 apply. The following must be considered when the TITANUS *MICRO-SENS*<sup>®</sup> aspirating smoke detector is being installed:

- 1. Interventions, changes and modifications to equipment are to be avoided. If adjustments are unavoidable, they must be discussed with the operator, the manufacturer and/or the supplier (written approval).
- 2. All interventions to the in-house network (230 V/400 V supply) and to outside systems must be carried out on the customer side. These include, for example:
  - the power supply primary connection
  - any connecting to outside systems (e.g. central units)
  - the carrying out of any lightning and surge protection measures which are required to comply with standards

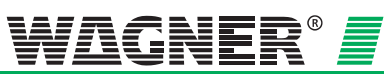

**5** – 1

# 5.2 Installation site

# 5.2.1 Fitting the TITANUS *MICRO*·SENS<sup>®</sup> air sampling smoke detector

When choosing the installation site, ensure that the notices can be easily seen.

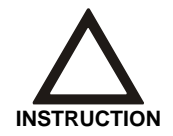

When choosing the installation site, ensure that it is not within a space where doors open.

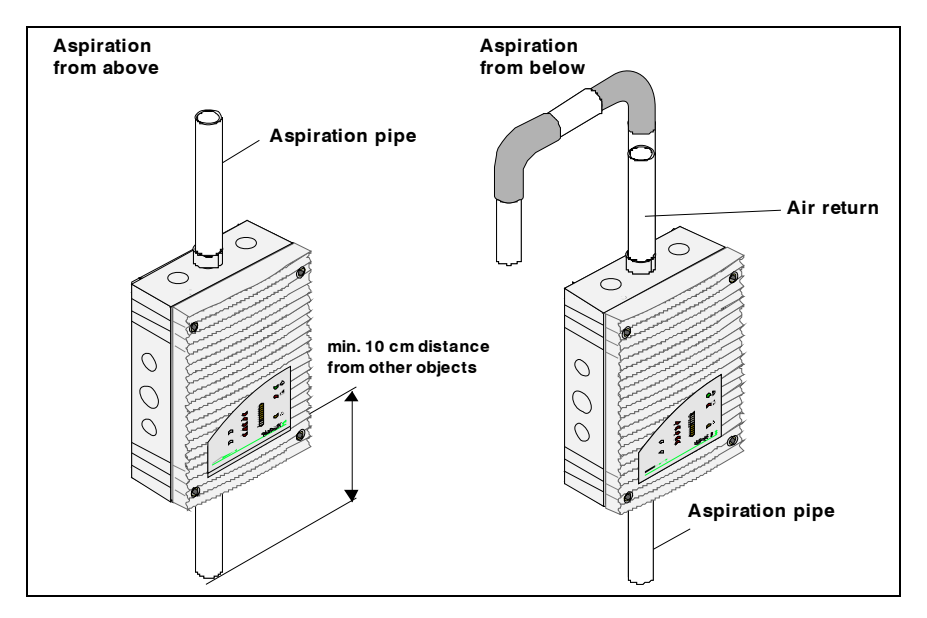

Fig. 5.1: Installation of TITANUS MICRO.SENS®

### Aspiration

from above

Ensure that the air outlet from the aspirating smoke detector is not blocked. Maintain a distance of **at least** 10 cm between the air outlet from the TITA-NUS *MICRO-SENS*<sup>®</sup> and surrounding objects (e.g. wall).

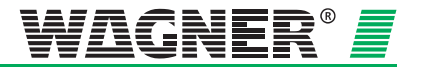

# Aspiration from below

If the TITANUS *MICRO*·*SENS*<sup>®</sup> is installed with the aspiration pipe underneath, ensure that no foreign bodies or drops of water can get into the air outlet aperture which in this case is facing upwards. For that reason, use a short pipe angled downwards (see Fig. 5.1).

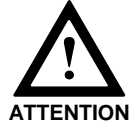

With aspiration from below, the housing cover on the TITANUS  $MICRO.SENS^{\otimes}$  must be turned by 180°.

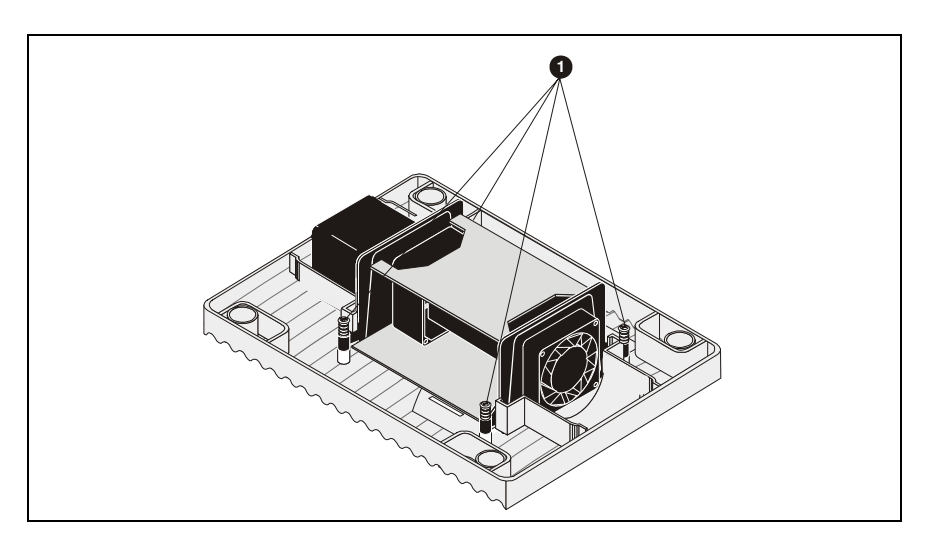

Fig. 5. 2: Turn the cover of the TITANUS MICRO-SENS® detection unit

To turn the cover of the TITANUS  $MICRO \cdot SENS^{\otimes}$  detection unit by  $180^{\circ}$ , the following steps must be taken:

Turn cover

00

- Release the 4 screws (for position see Fig. 5.2).
- Now turn the cover and fix the detection unit again with the 4 screws.

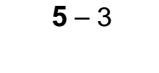

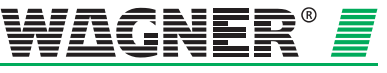

### Installation equipment

| ent | TITANUS® | Cylinder or flat head screws                   |
|-----|----------|------------------------------------------------|
|     |          | <ul> <li>Thread diameter: max. 4 mm</li> </ul> |
|     |          | <ul> <li>Head diameter: max. 8 mm</li> </ul>   |

# **Hole distances** The dimensions (all dimensions in mm) of the holes for fixing the TITANUS *MICRO*·SENS<sup>®</sup> are shown in the following Figures.

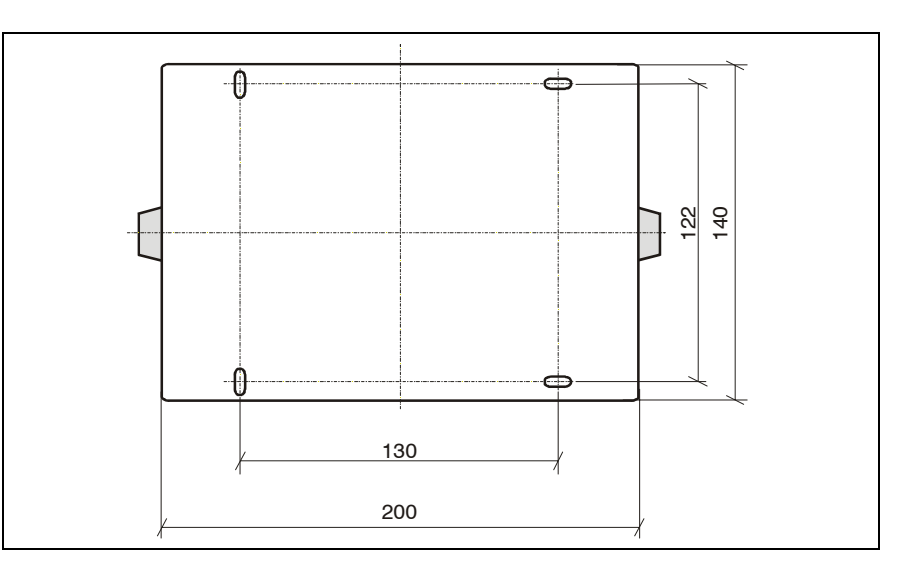

Fig. 5.3: Hole distances TITANUS® MICRO.SENS® base unit

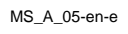

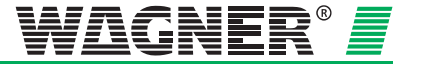

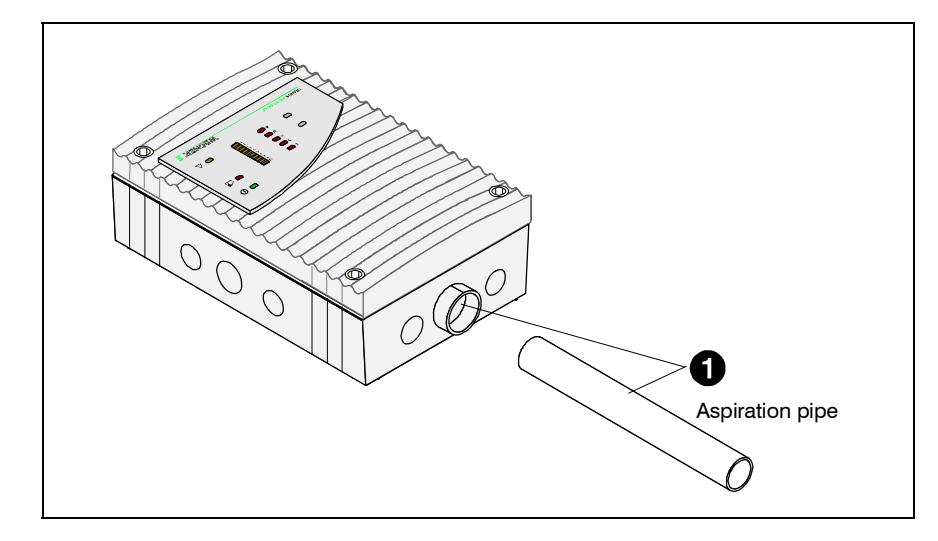

### 5.2.2 Connecting the air sampling pipe

*Fig. 5.4:* Connecting the aspiration pipe to the TITANUS *MICRO*.*SENS*<sup>®</sup> air sampling smoke detector

When connecting the air sampling pipe to the TITANUS *MICRO*·SENS<sup>®</sup> the following steps must be taken:

Connecting the air sampling pipe

• To join the air sampling pipe to the TITANUS *MICRO*·SENS<sup>®</sup>, push it into the pipe connection provided for the purpose.

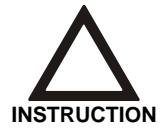

Under no circumstances use adhesive to join the air sampling pipe and pipe connection together. Where there are widely oscillating temperatures, the pipe must be fixed

firmly immediately in front of the device such that the pipe is not pulled out of the connection by changes in length which occur (see Chapter 6.1).

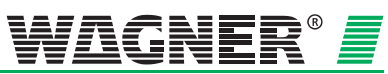

**5** – 5

## 5.3 Incorporation and electrical connection of additional modules

To prepare the electrical connections, the following steps must first be taken:

- 1. Make the number of cable entries required on the device base unit, e.g. with a screwdriver.
- 2. Put the cable entries M20 and/or M25 into the corresponding cable holes.
- 3. Feed the cable through the corresponding cable holes.

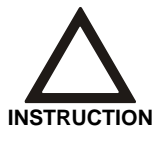

2x M20 and 1x M25 cable entries are supplied with the device.

The electrical connection is made via screw terminals 1a to 8a and 1b to 8b on the TITANUS  $MICRO\cdot SENS^{\circledast}$  base unit. In so doing, note the permitted cable cross-sections on the threaded joints and the permitted wire cross-sections on the terminals for a max. 0.5 mm<sup>2</sup>-2.5 mm<sup>2</sup> wires.

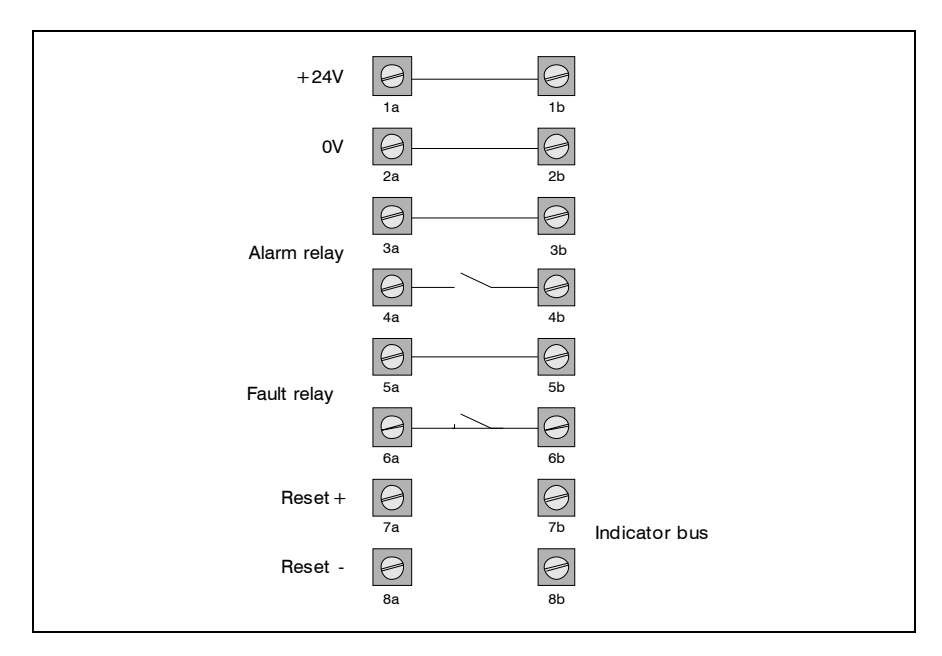

Fig. 5.5 : Layout of screw terminals in the device base unit

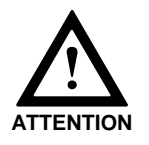

Carry out all connection work to the device with the power off!

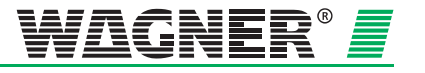

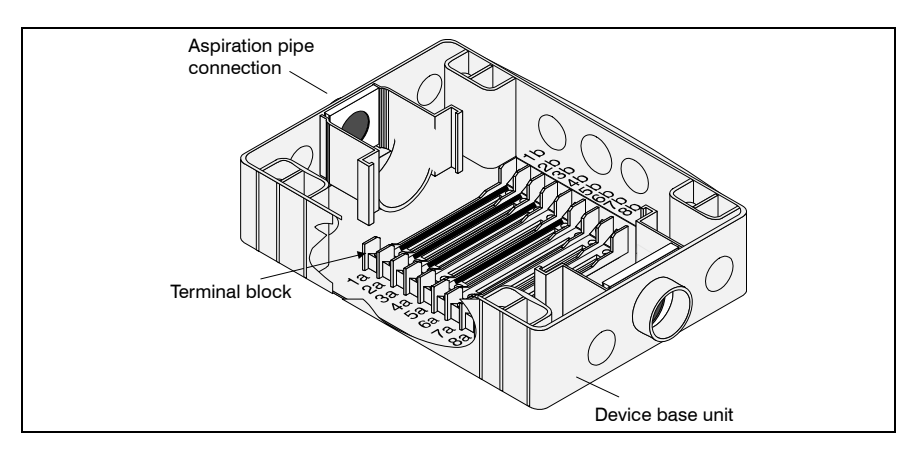

Fig. 5.6: Arrangement of screw terminals in the device base unit

Alarm and fault contact can be used, for example, to connect to a CFDU or to control signals, guidance systems etc. There is also the option of connecting a parallel display or reaction indicators to the device indicator bus.

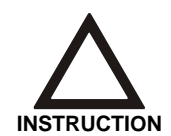

Permanent wiring in the reset input leads to all messages being automatically reset when the cause of the message has been removed.

#### **Additional housing**

If additional modules or a parallel display are used, then an installation plate is screwed into the base unit of the additional housing.

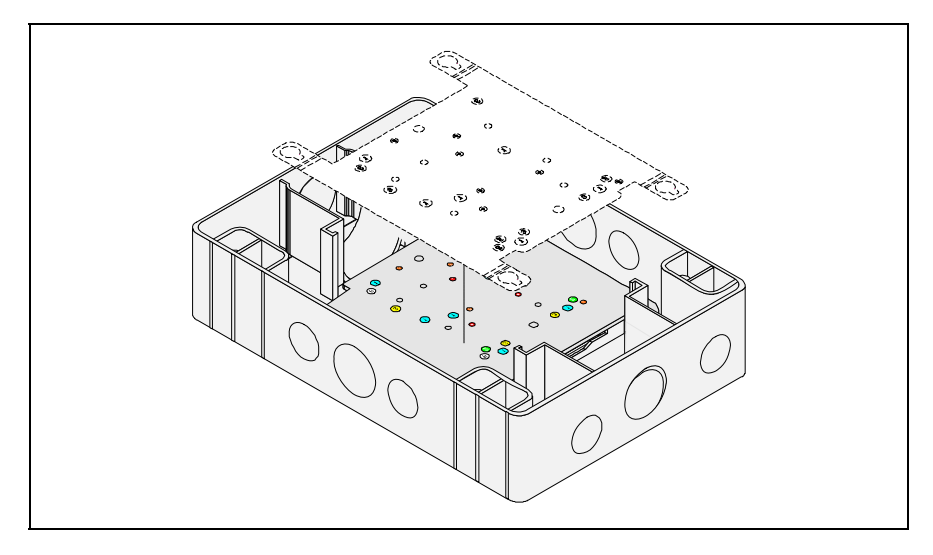

Fig. 5.7: Positioning of the installation plate in the additional housing base unit

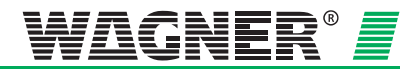

**5** – 7

The installation plate is for all additional modules and prefabricated for the parallel display switching power supply.

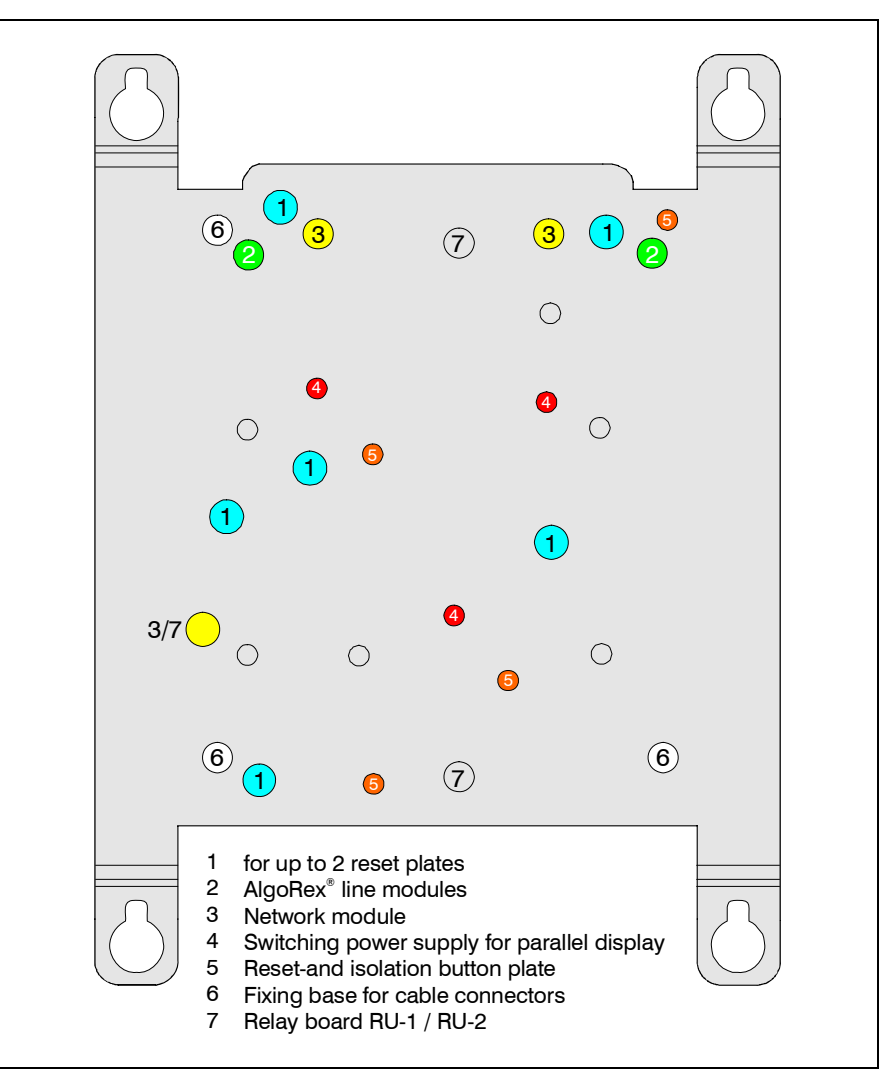

Fig. 5.8: Arrangement of holes on the installation plate of the additional housing

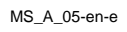

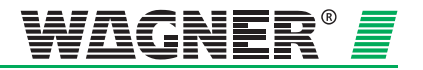

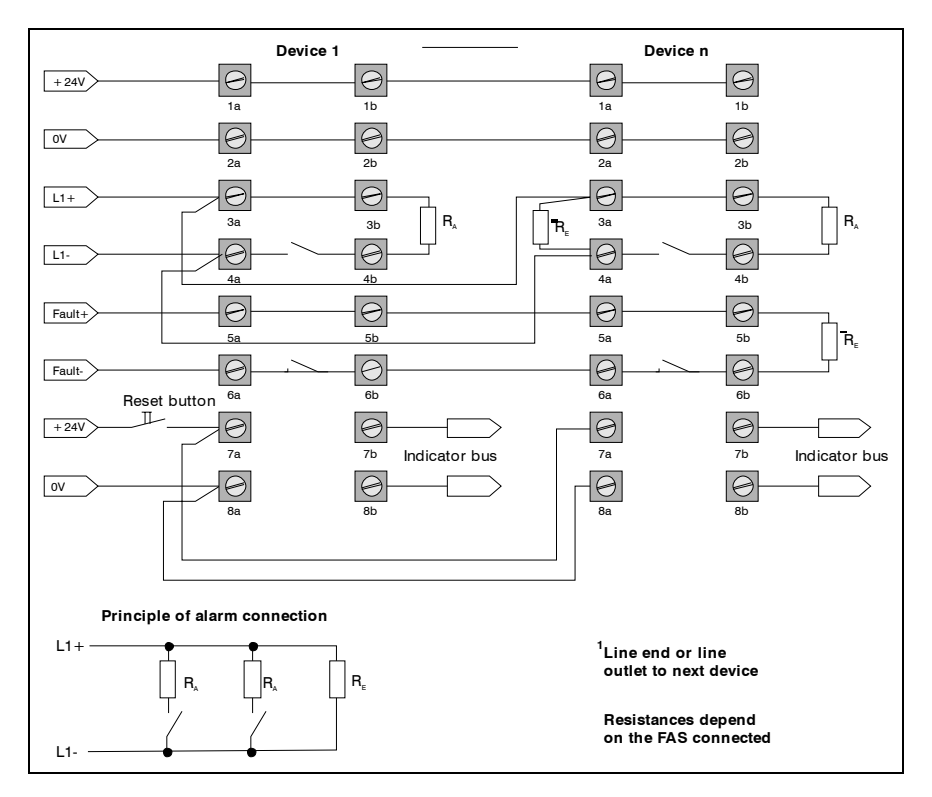

# 5.4 Connection to CFDU, with reset button

Fig. 5.9: Example of connecting TITANUS MICRO-SENS® to a CFDU and reset button

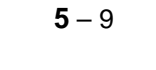

*il*gne

믤

### 5.5 Incorporating the reset board

The reset board can be used as an option for the TITANUS *MICRO-SENS*<sup>®</sup>. The reset board is mounted in an additional housing. If several TITANUS *MICRO-SENS*<sup>®</sup> are connected to a detection line, then the reset board is only connected into the detection line after the last TITANUS *MICRO-SENS*<sup>®</sup>. The electrical connection to the reset board is as per the switching plan (see Fig. 5.10).

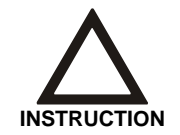

The reset board can only be used if the idling current on the detection line is between 5 mA and 50 mA and the detection line terminal has an ohmic resistance. The reset impulse is triggered if the line voltage falls below 3V when the central unit is reset.

Line idling current

The idling current  $I_{R}$  on the line is calculated as follows:

$$I_R = \frac{U_L}{R_E}$$

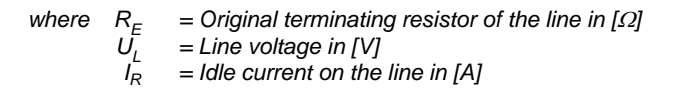

The formulae shown for calculating the terminating resistor and the idling current on the detection line take account of the ideal status for signal evaluation.

If no acknowledgement is given from calculating the reset board terminating resistor, the value of the terminating resistor must be reduced by about 20 %.

**Terminating resistor** The reset board balances the detection line terminating resistor. It is calculated afresh and incorporated in the reset board (Connection X1, see Fig. 5.10). The value of the terminating resistor  $R_{ER}$  is calculated as follows:

$$R_{ER} = \frac{\left(U_L - 2, 7V\right)}{I_R}$$

where  $R_{ER}$  = Terminating resistor on the reset board in [ $\Omega$ ]  $U_L$  = Line voltage in [V]

IR = Idling current on the line in [A]

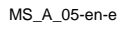

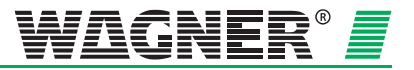

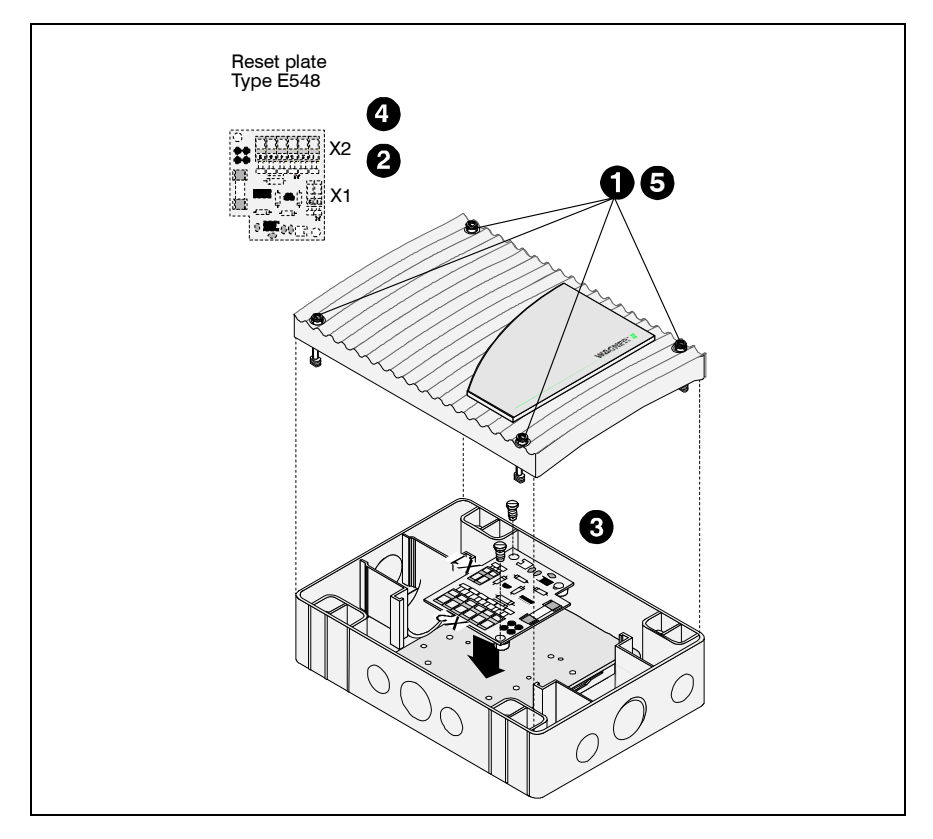

Fig. 5.10: Fitting the rest board into the TITANUS MICRO · SENS® additional housing

**Fitting** To fit the reset board into the TITANUS *MICRO*·SENS<sup>®</sup> additional housing, the following steps must be taken:

- Using a screwdriver, loosen the four screws on the additional housing cover.
- Put the terminating resistor <sup>1</sup> R<sub>ER</sub> as calculated into the connecting terminal X1.

Six the reset board to the installation board with 3 plastic spacers (for fixing points see Fig. 5.8) in the additional housing.

The electrical connection (terminal strip 8a/b) is described in section 5.5.1.

**5** Fix the cover on again by screwing down the four screws on the device cover firmly using a screwdriver.

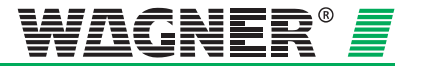

<sup>&</sup>lt;sup>1</sup> Terminal resistor not supplied, performance 1/4W

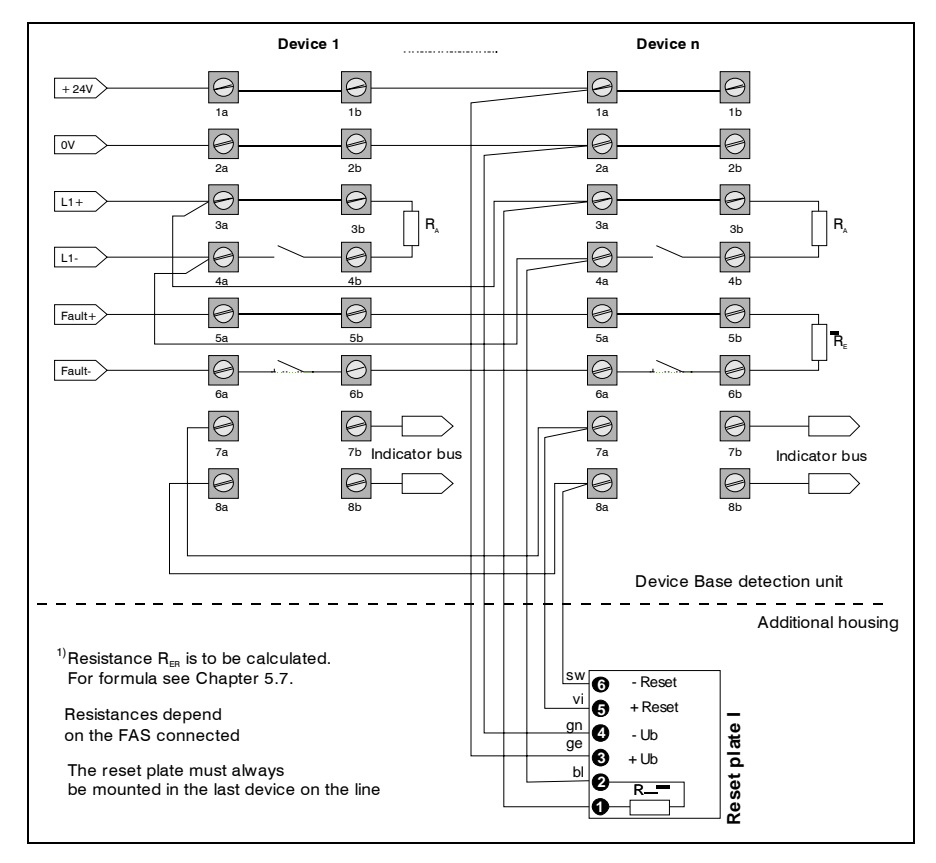

### 5.5.1 Connection to a CFDU, with reset board

Fig. 5.11: Example of connecting a TITANUS MICRO · SENS® to a CFDU and reset board

**5** – 12

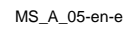

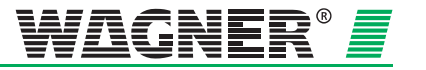

# 5.6 Incorporating the reset and isolating button board

If a reset or isolating button is needed, the plate must be fitted into an additional housing.

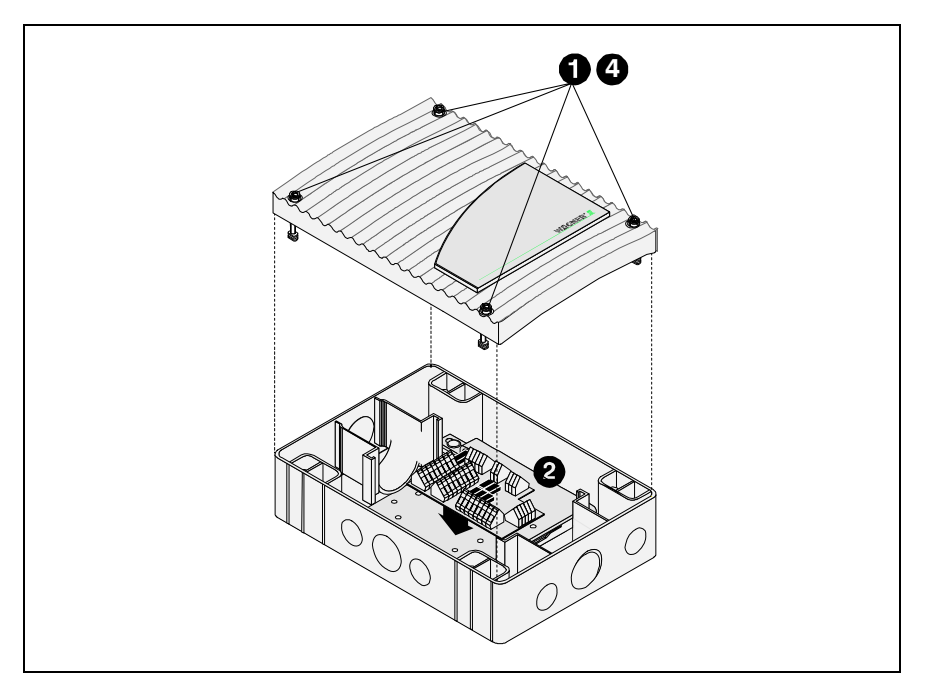

Fig. 5.12: Incorporating the reset and isolating board into the TITANUS MICRO-SENS® additional housing

Fitting Proceed as follows to incorporate the reset and isolating button board:

- Using a screwdriver, loosen the four screws on the additional housing cover.
- Push the spacer blocks into the installation board (for fixing points see Fig. 5.8) on the additional housing. The reset and isolating button board is then engaged with the spacer blocks using the holes provided.
- **3** Feed the wires through as per the following switching plan.
- Fit the cover again, using a screwdriver to fit the four screws on the device cover firmly.

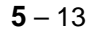

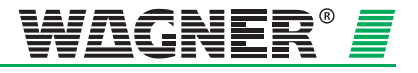

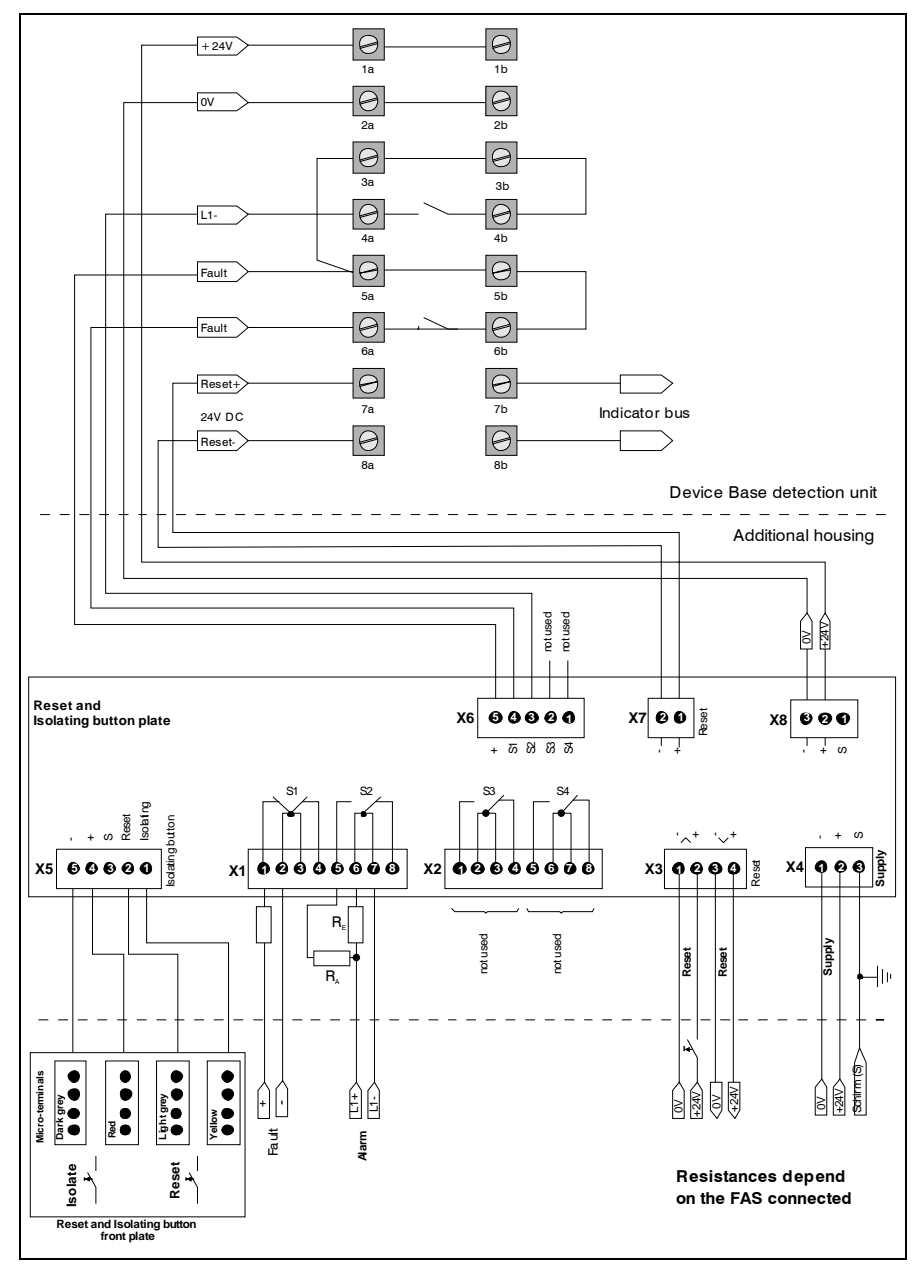

# 5.6.1 Function switching plan, reset and isolating button board

Fig. 5.13: Example of TITANUS<sup>®</sup> connections with reset and isolating button board

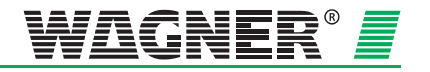

# 5.7 Incorporating the relay board RU-1/RU-2

If a relay board are needed, the board must be fitted into an additional housing.

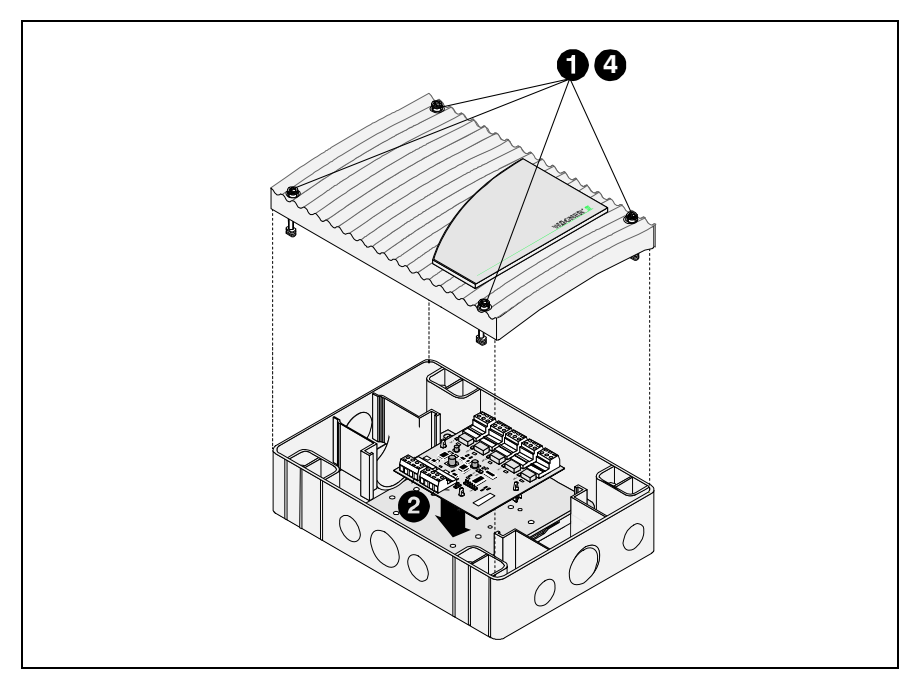

Fig. 5.14: Incorporating the relay board into the TITANUS MICRO-SENS® additional housing

**Fitting** Proceed as follows to incorporate the relay board:

- Using a screwdriver, loosen the four screws on the additional housing cover.
- Push the spacer blocks into the installation plate (for fixing points see Fig. 5.8) on the additional housing. The relay board is then engaged with the spacer blocks using the holes provided.
- **3** Feed the wires through as per the following switching plan.
- 4 Fit the cover again, using a screwdriver to fit the four screws on the device cover firmly.

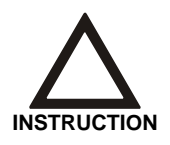

An additional housing of TITANUS *MICRO*·SENS<sup>®</sup> is required per relay board. Maximal 2 relay boards or remote display units can be connected to the device.

MS\_A\_05-en-e

Data: 01/09

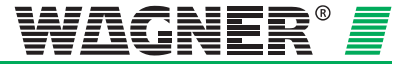

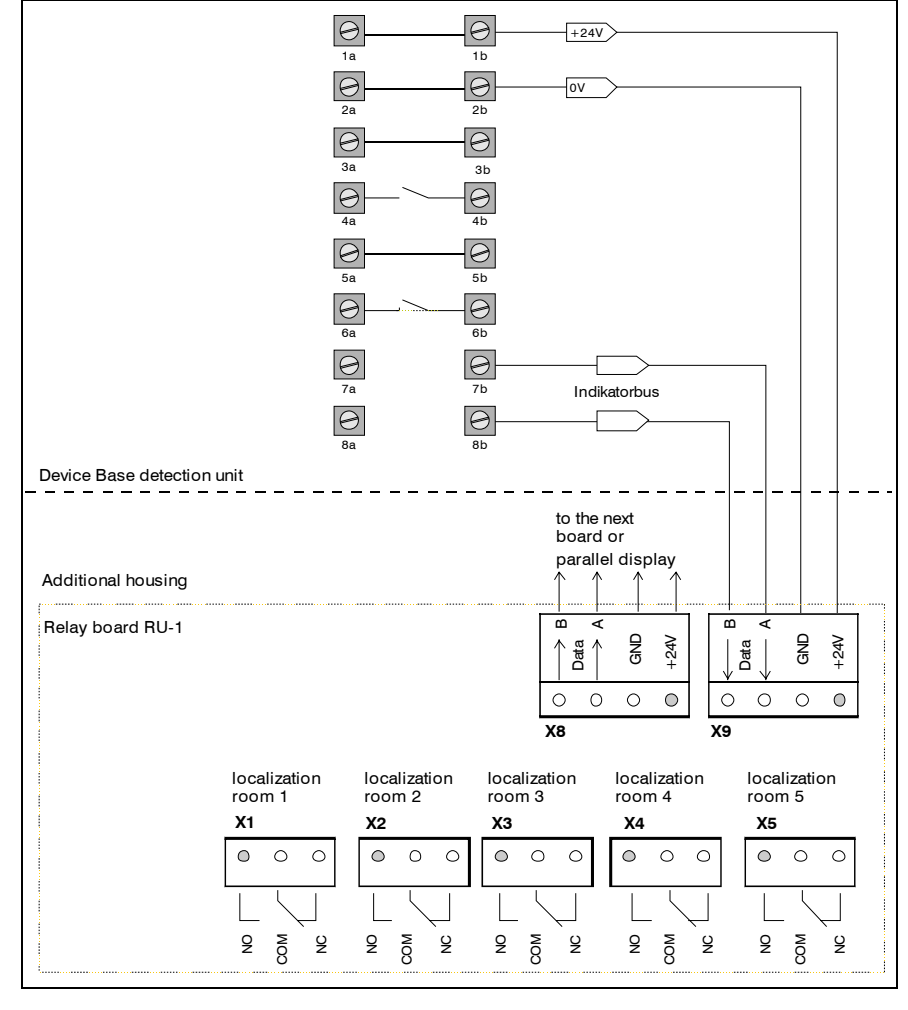

### 5.7.1 Function switching plan, relay board RU-1

Fig. 5.15: Example of TITANUS MICRO-SENS® connections with relay board RU-1

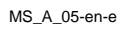

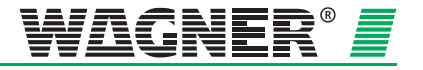

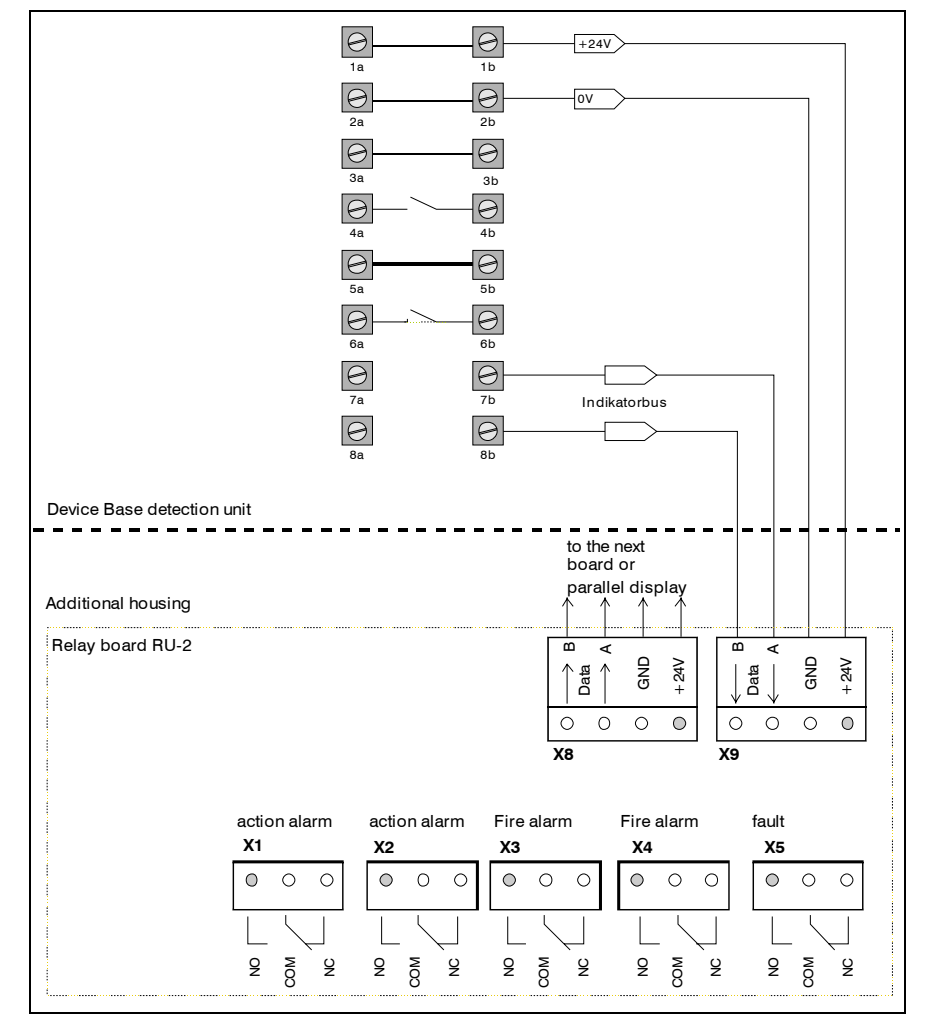

### 5.7.2 Function switching plan, relay board RU-2

Fig. 5.16: Example of TITANUS MICRO-SENS® connections with relay board RU-2

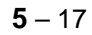

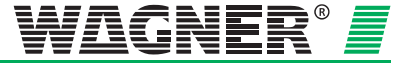

# 5.8 Using TITANUS *MICRO*·SENS<sup>®</sup> in the AlgoRex<sup>®</sup> fire alarm system

There are various options for connecting the floating alarm and fault contacts in the TITANUS  $MICRO\cdot SENS^{\text{\tiny (B)}}$  to the  $AlgoRex^{\text{\tiny (B)}}$  fire alarm system:

- Connection to collective lines
- Use of line components with AnalogPLUS<sup>®</sup> technology
- Connection using interactive line components

### 5.8.1 Collective Connection

The TITANUS  $MICRO \cdot SENS^{(B)}$  can be connected to a collective line card (component of the central unit) in the  $AlgoRex^{(B)}$  fire alarm system or to other collective fire alarm central units. To do that, the alarm contact and the fault contact are joined with a collective detection line. Fig. 5.17 shows the preferred connections for the TITANUS  $MICRO \cdot SENS^{(B)}$ .

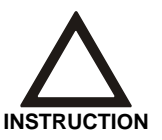

Ensure the correct polarity when 5.6 V Z diodes are used.

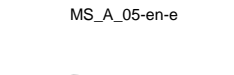

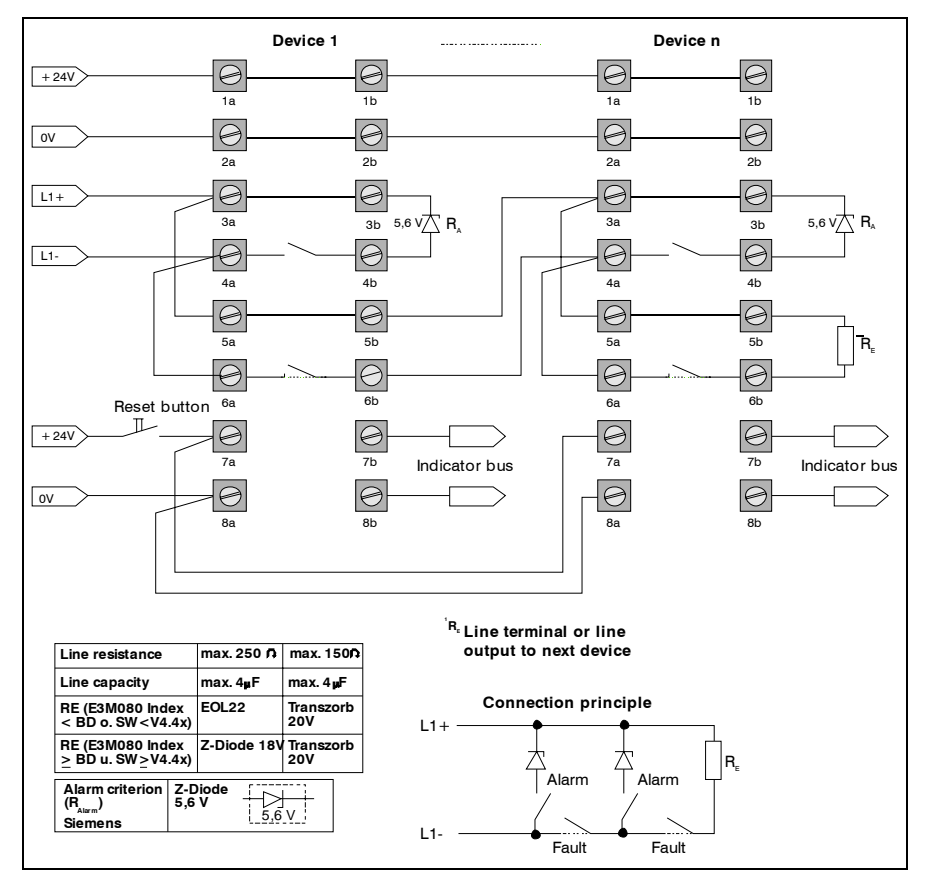

### 5.8.2 Function switching plan, collective connection

Fig. 5.17: Collective collection of TITANUS MICRO-SENS® with reset button

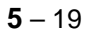

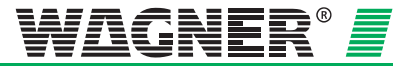

### 5.8.3 Use of the TITANUS *MICRO*·SENS<sup>®</sup> with *AlgoRex*<sup>®</sup> line components

The TITANUS  $MICRO \cdot SENS^{\text{®}}$  can be connected to the  $AlgoRex^{\text{®}}$  fire alarm system with the corresponding line components (AnalogPLUS<sup>®</sup> or interactive). Installation of the line components required takes place in the TITANUS  $MICRO \cdot SENS^{\text{®}}$  additional housing.

# 5.8.3.1 Installation of *AlgoRex<sup>®</sup>* line components into the TITANUS *MICRO*·SENS<sup>®</sup> additional housing

The TITANUS *MICRO*·SENS<sup>®</sup> is supplied without line components or the associated installation kit. These are to be incorporated into an additional housing to complement the device.

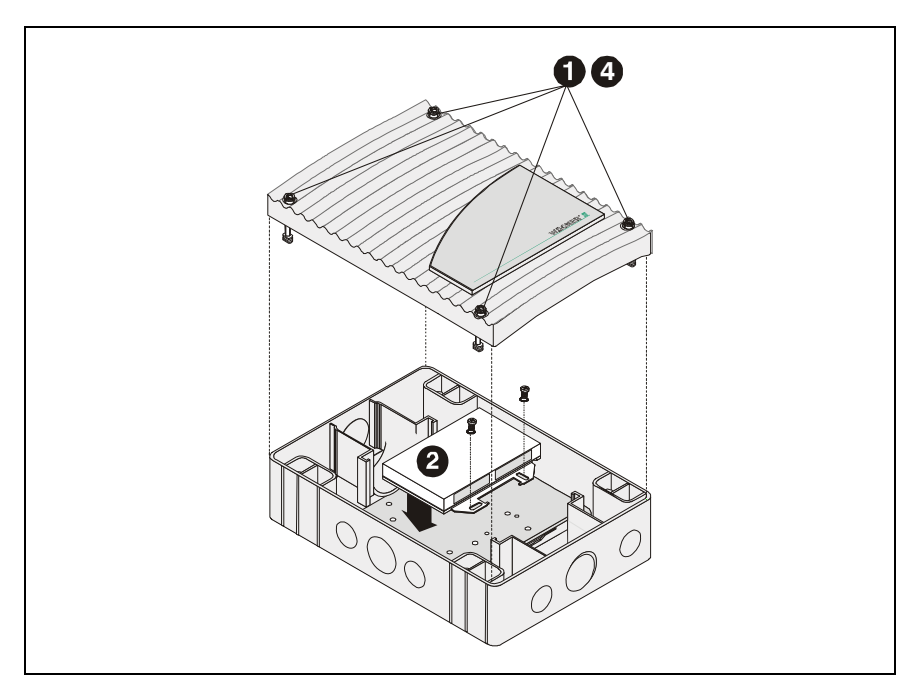

Fig. 5.18: Fitting the line components into the TITANUS MICRO-SENS® additional housing

**Fitting** To fit the line components, proceed as follows:

3

4

Using a screwdriver, loosen the four screws on the additional housing cover.

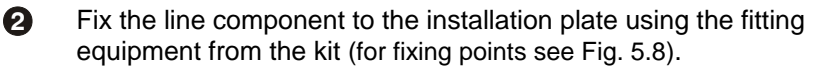

Feed the wires through according to the following switching plan.

Re-fit the cover by using a screwdriver to screw the four screws to the device cover firmly.

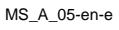

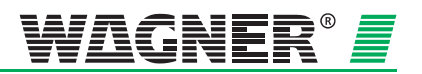

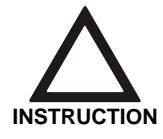

Also comply with the installation instructions enclosed with each line component.

### 5.8.3.2 TITANUS MICRO. SENS® and AnalogPLUS technology

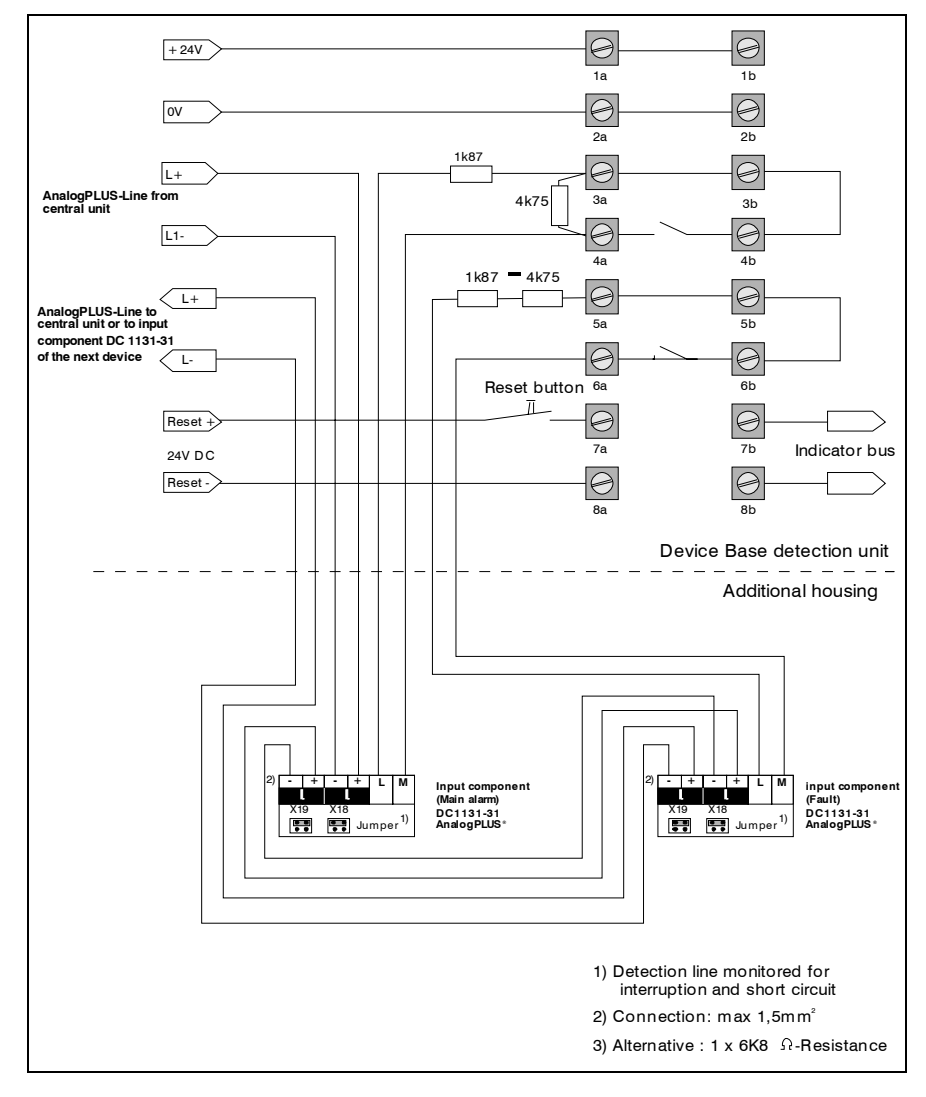

Fig. 5.19: Connection in AnalogPlus technology

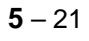

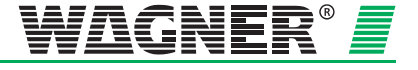

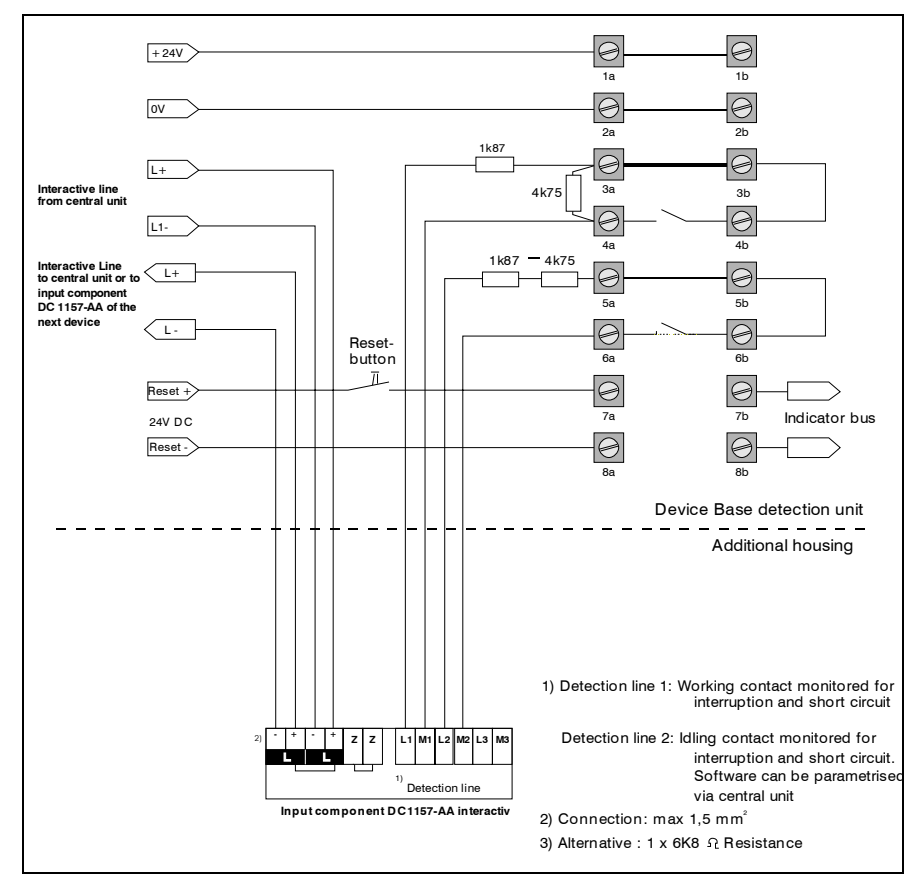

### 5.8.3.3 TITANUS *MICRO*·SENS<sup>®</sup> and interactive technology

Fig. 5.20: Connection in interactive technology

**5** – 22

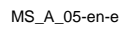

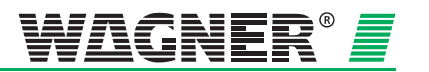
# 5.9 TITANUS *MICRO*·SENS<sup>®</sup> in a network

Several TITANUS *MICRO·SENS®* can be connected optionally into a network. This network system allows the user to monitor the status of all connected TITANUS *MICRO·SENS®*. For this, for example, the pattern of smoke levels, air flow values and the alarm and fault status are transmitted via the bus system.

To operate the TITANUS *MICRO*·SENS<sup>®</sup> in a network, special PC software and a network module for additional housing are required which are not supplied with the TITANUS *MICRO*·SENS<sup>®</sup>.

# 5.9.1 Fitting the network module into the TITANUS *MICRO*·SENS<sup>®</sup> additional housing

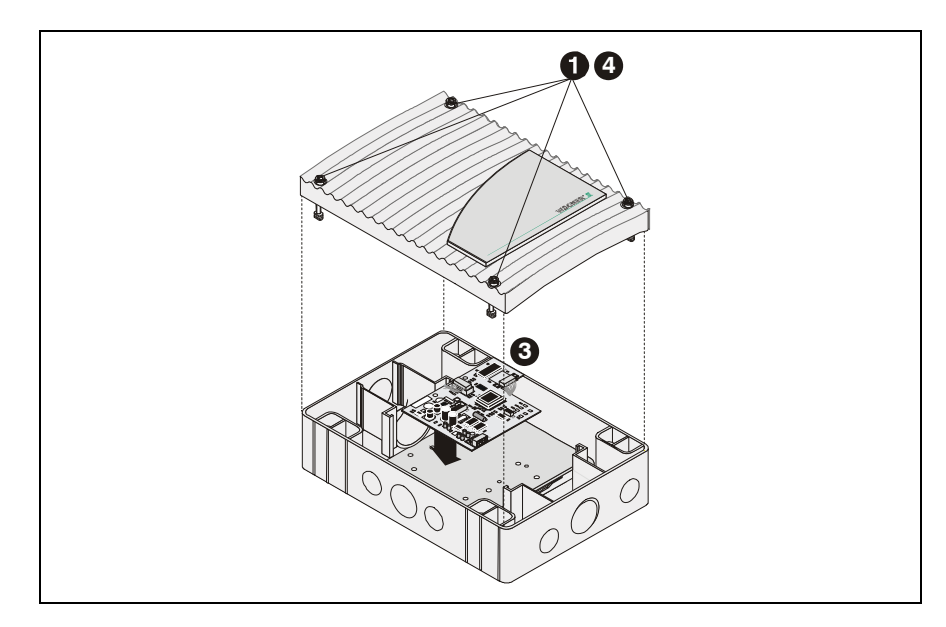

Fig. 5.21: Fitting the network module into the additional housing

To fit the network module, first open the additional housing. The following steps are to be taken:

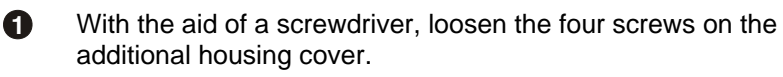

Fit the network module into the TITANUS *MICRO*·SENS<sup>®</sup> additional housing (for fixing points see Fig. 5.8).

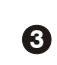

- The network module is connected as per Fig. 5.22.
- Push the network cable into the RJ45 socket.
- Refit the cover using a screwdriver to screw the four screws on the device cover firmly.

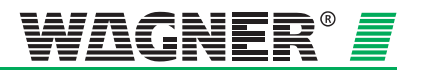

### 5.9.2 Connecting the Network Module

The network module creates the connection between the bus system and the TITANUS  $MICRO \cdot SENS^{@}$ . Fig. 5.22 shows the electrical switching plan which must be followed for this in the aspirating smoke detector.

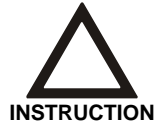

To operate the TITANUS *MICRO*·SENS<sup>®</sup> in a network, more information is needed about the bus system and the PC software.

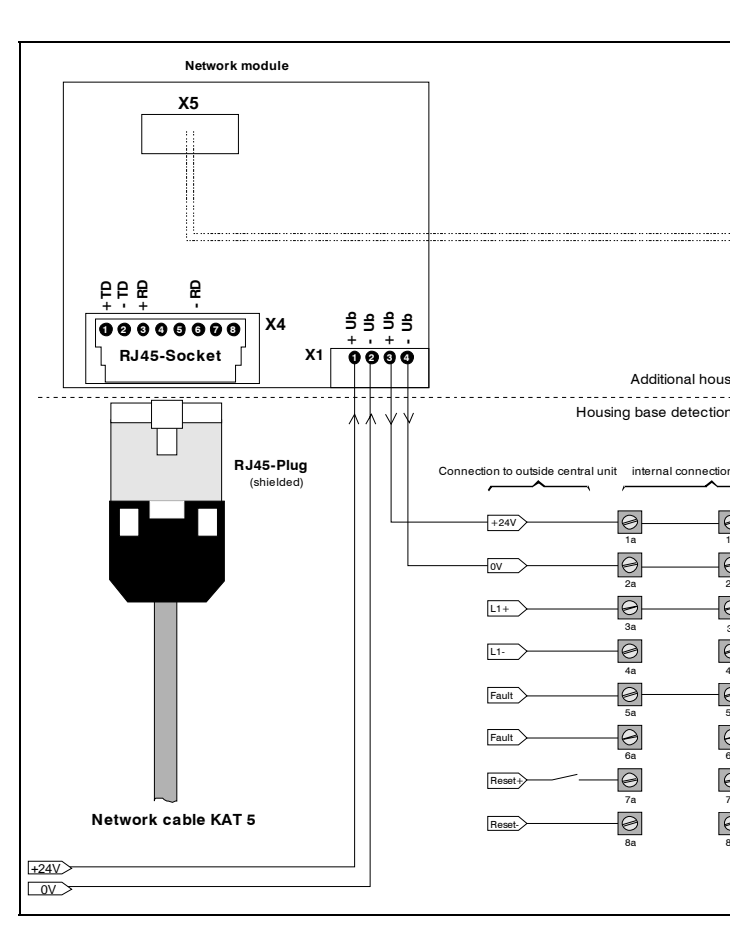

Fig. 5.22: Connecting the network board

MS\_A\_05-en-e

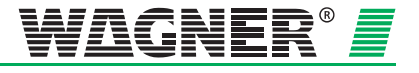

# 5.10 Parallel displays

### 5.10.1 Connecting the parallel displays to TITANUS *MICRO*·SENS<sup>®</sup>

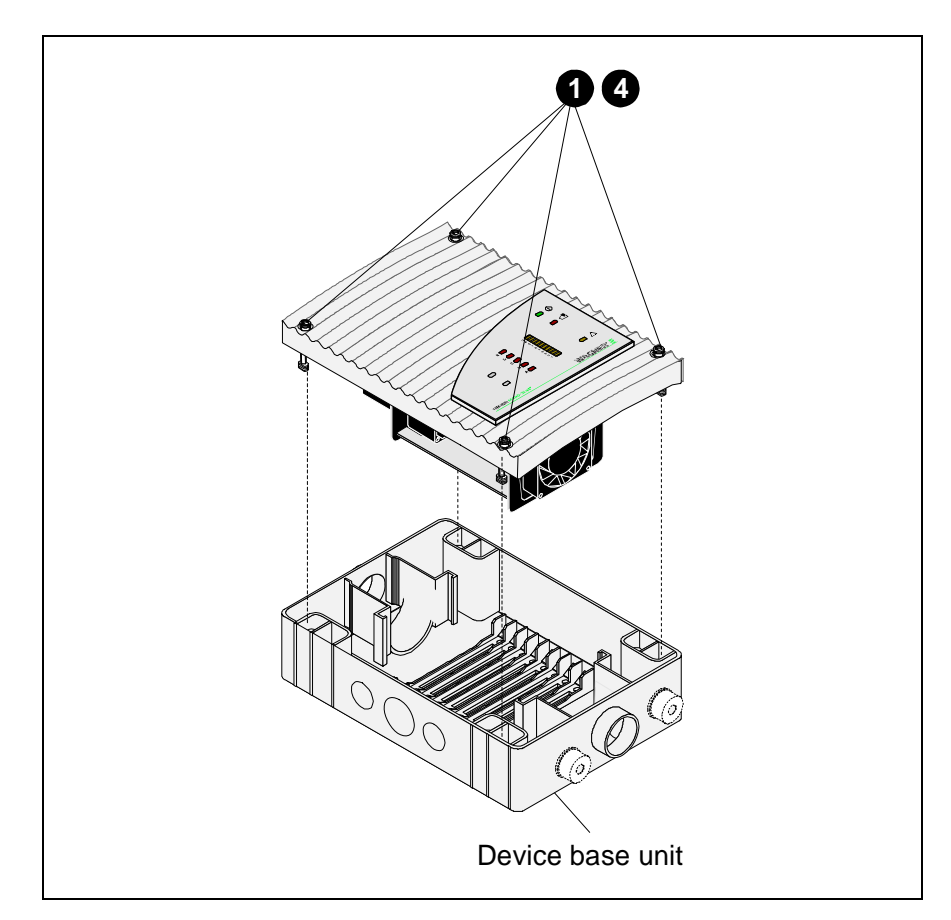

Fig. 5.23: Connection of parallel display to TITANUS MICRO-SENS®

To connect the parallel display, take the following steps:

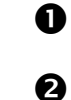

Using a screwdriver loosen the four screws on the TITANUS *MICRO*·SENS<sup>®</sup> detection unit.

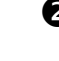

B

Feed the fire alarm cable through the cable entry on the TITANUS *MICRO·SENS<sup>®</sup>* device base unit.

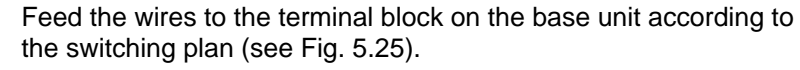

• Refit the detection unit by using a screwdriver to screw the four screws on the detection unit of the device cover down firmly.

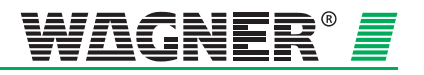

## 5.10.2 Parallel display housing

### Fitting the front film

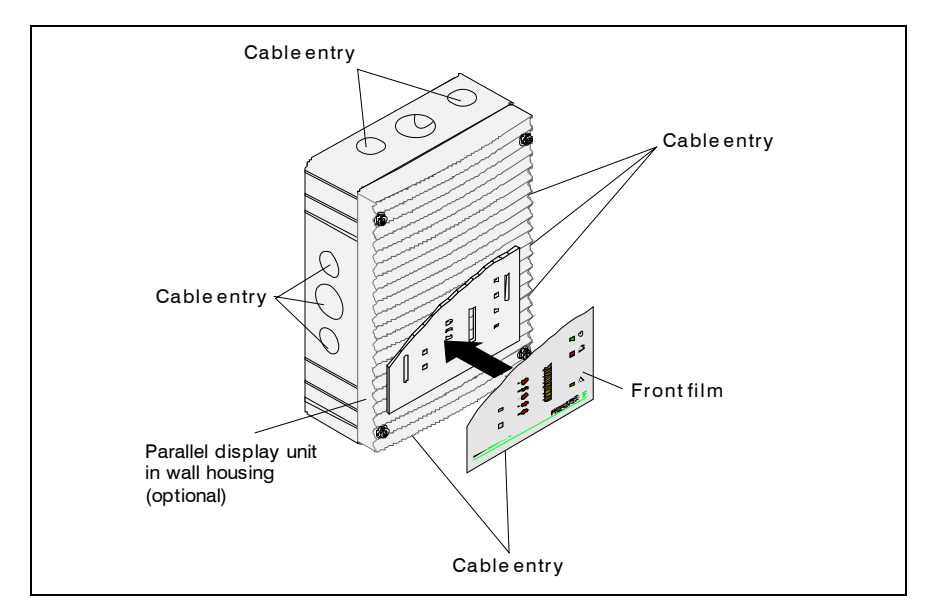

Fig. 5.24: Fitting the front film for the parallel display

With the parallel display the cable entry can be above, below or at the side without the cover having to be turned. The switching power supply for the parallel display is fitted to the installation plate of the parallel display housing (for fixing points see Fig. 5.8).

**Wall fixing** The device base unit for a parallel display is screwed directly onto a wall.

#### Installation equipment

| Parallel display | Cylinder or flat head screws                    |
|------------------|-------------------------------------------------|
|                  | <ul> <li>I hread diameter: max. 4 mm</li> </ul> |
|                  | <ul> <li>Head diameter: max. 8 mm</li> </ul>    |

Hole distances The drilling template is shown in the Fig. 5.3 (all dimensions in mm).

**5** – 26

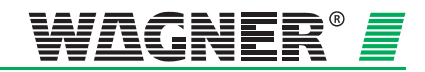

MS\_A\_05-en-e

### 5.10.3 Electrical connection

Connect the parallel displays via the terminal block 7b and 8b indicator bus on the device base unit of the TITANUS *MICRO·SENS*<sup>®</sup>. The power is supplied via TITANUS *MICRO·SENS*<sup>®</sup> or for greater distances, externally. Calculate the lines as for TITANUS *MICRO·SENS*<sup>®</sup>, in accordance with Chapter 4.8 "Power Supply".

You must comply with the permitted cable cross-sections for the particular cable throughputs and the permitted wire cross-sections for the terminals (see Chapter 3 "Technical Data ").

**Parallel display** Connect the parallel display to the TITANUS *MICRO*·SENS<sup>®</sup> with the power off as follows:

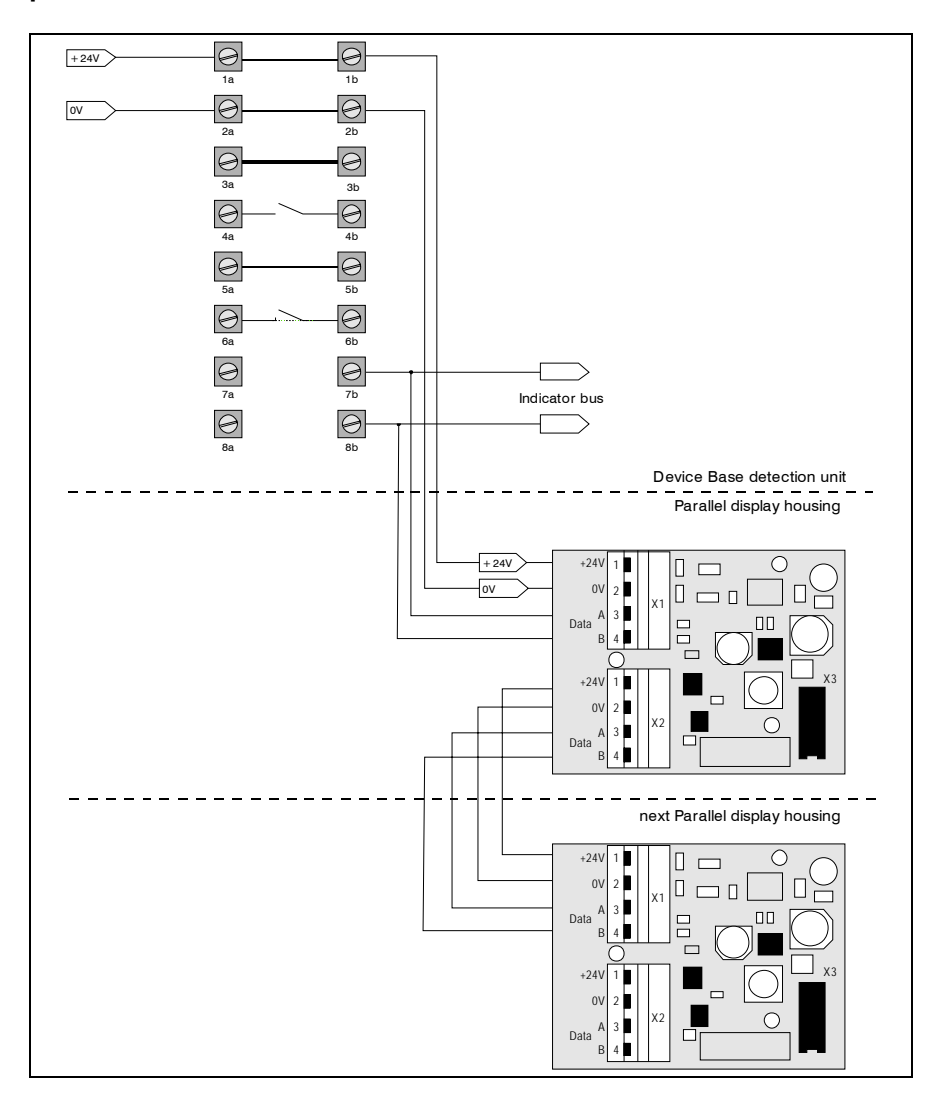

Fig. 5.25: Connecting the parallel display to TITANUS MICRO.SENS®

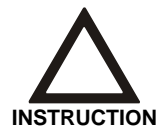

Maximal 2 relay boards or remote display units can be connected to the device.

Data: 01/09

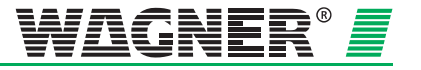

# 5.11 Reaction indicator

### 5.11.1 Addressing the reaction indicators

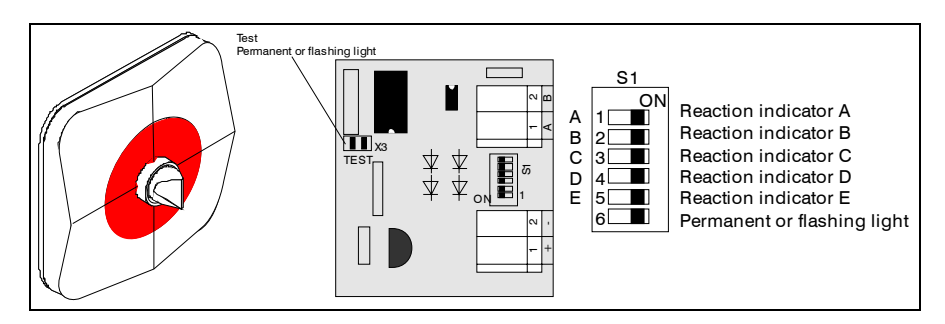

Fig. 5.26: Reaction indicator board with fire location

Addressing the up to 5 reaction indicators happens by setting up switch S1 on the board.

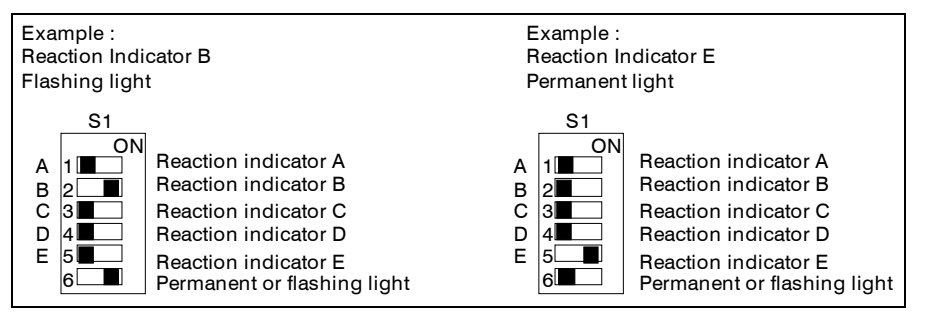

Fig. 5.27: Example of addressing the reaction indicators

The reaction indicators are tested using the diagnostic tool (see Chapter 7 Commissioning).

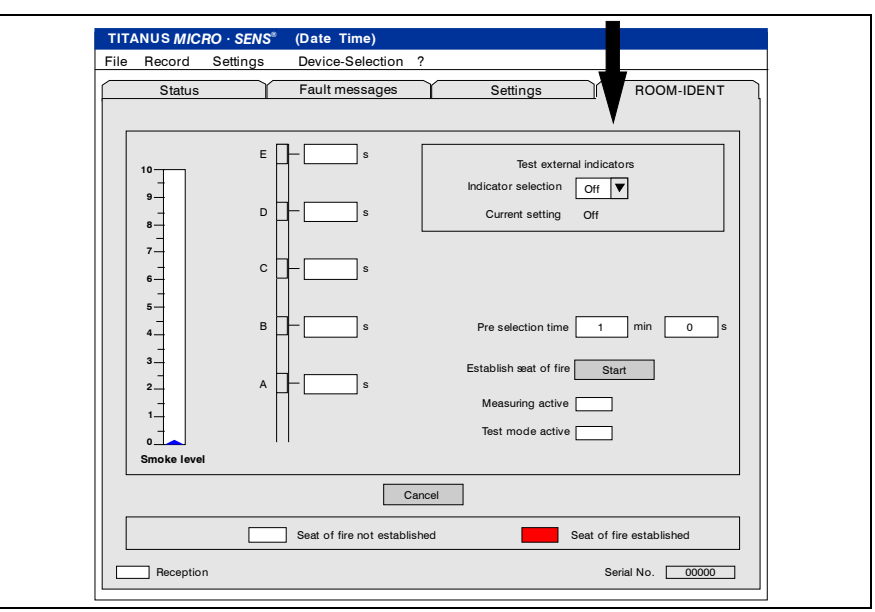

Fig. 5.28: Testing the reaction indicators by menus of the diagnostic tool

Data: 01/09

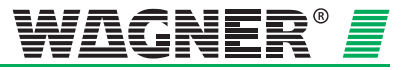

# 5.11.2 Connecting the reaction indicator to the TITANUS *MICRO*·SENS<sup>®</sup>

Connect the reaction indicators via terminal block 7b and 8b indicator bus on the TITANUS  $MICRO \cdot SENS^{®}$  device base unit. The power is supplied by the TITANUS  $MICRO \cdot SENS^{®}$ .

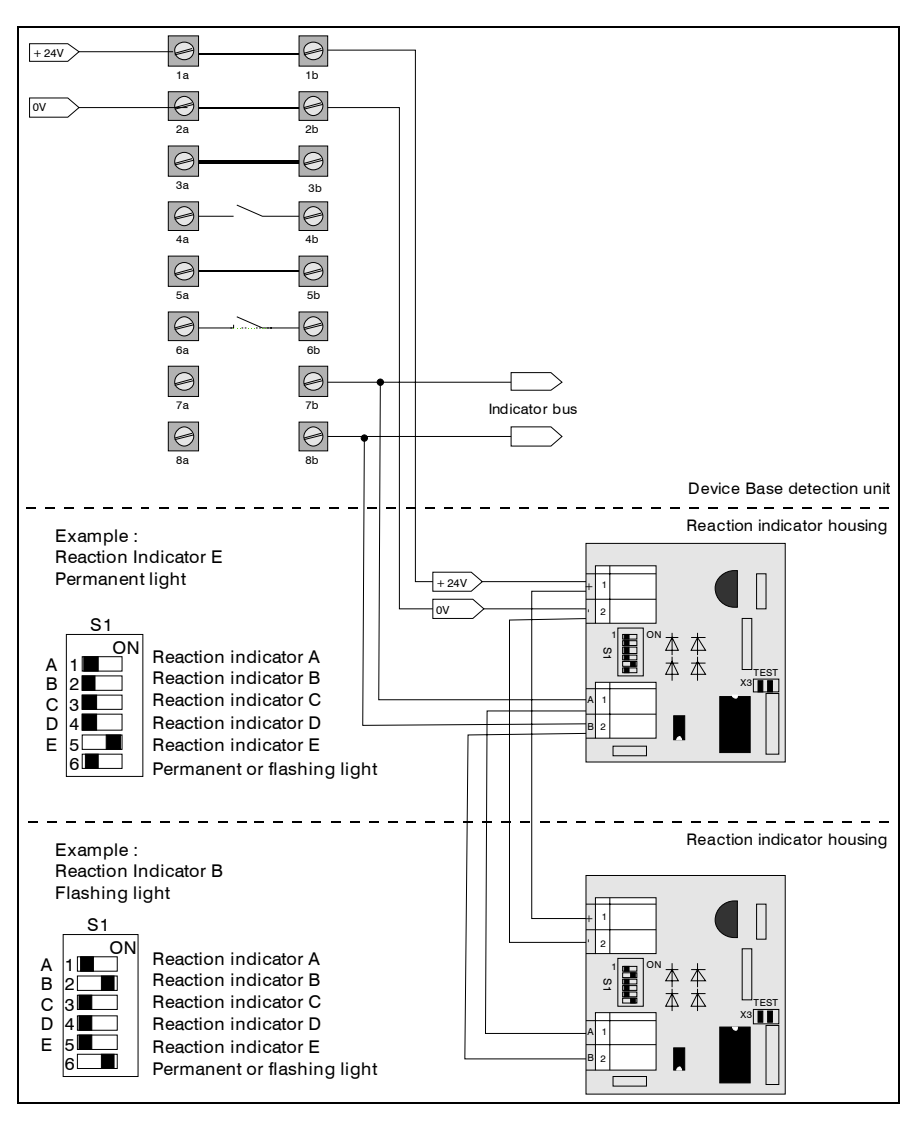

Fig. 5.29: Connecting the reaction indicators to TITANUS MICRO.SENS®

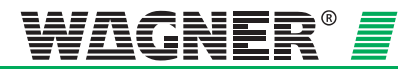

**5** – 29

#### Inserting the detection unit in the 5.12 device base unit

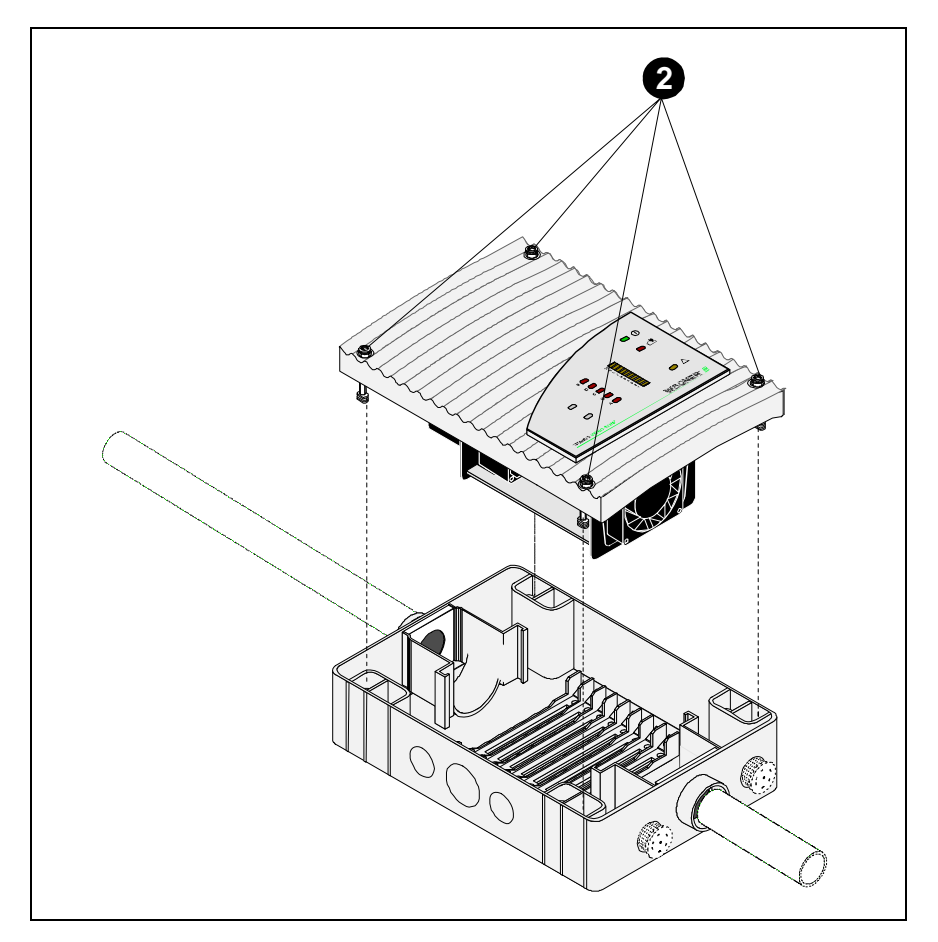

Fig. 5.30: Installing the TITANUS MICRO-SENS® aspirating smoke detection system

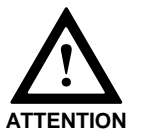

The components on the board are to be protected against damage from electrostatic charges.

Proceed as follows to insert the TITANUS *MICRO*.SENS® in the device base unit:

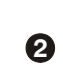

0

Put the device in the pre-mounted device base. When inserting the detection unit, note the mechanical coding, this protects the device against twisting.

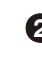

Screw the four screws on the detection unit down tight using a screwdriver.

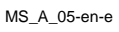

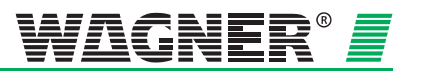

# 5.13 Settings

### 5.13.1 Detection Unit

All settings are undertaken using the diagnostic tool. Installation of the diagnostic tool for TITANUS *MICRO*·SENS<sup>®</sup> and its application are described in Chapter 7.

| File       Record       Settings       Device-Selection       ?         Status       Fault messages       Settings       ROOM-IDENT         Sensitivity (fire alarm)       0.500 ** %/m       Fault latched         Alarm delay       10 ** s       Dynamic air flow         Air flow range       50 ** %       ROOM-IDENT         Fault delay       1 ** min       40 ** s       LOGIC SENS         Fault delay       1 ** min       40 ** s       Ein alarm after                                                                                                    | TITA | NUS MICRO · SENS"                                                                                  | (Date Time)                                           |          |                                                                                     |
|----------------------------------------------------------------------------------------------------|------|----------------------------------------------------------------------------------------------------|-------------------------------------------------------|----------|-------------------------------------------------------------------------------------|
| Status     Fault messages     Settings     ROOM-IDENT       Sensitivity (fire alarm)     0.500     \$%/m     Fault latched       Alarm delay     10     \$*     Dynamic air flow       Air flow range     50     \$*     ROOM-IDENT       Fault delay     1     \$*     ROOM-IDENT       Fault delay     1     \$*     LOGIC SENS                                                                                                    | File | Record Settings                                                                                    | Device-Selection                                      | ?        |                                                                                     |
| Sensitivity (fire alarm)       0.500       1       %/m       Fault latched         Alarm delay       10       1       s       Dynamic air flow         Air flow range       50       %       ROOM-IDENT         Fault delay       1       1       min       40       s       LOGIC-SENS         Image:       Image: |      | Status                                                                                             | Fault messages                                        | Settings | ROOM-IDENT                                                                          |
| Action alarm threshold 60 * % BOOM IDENT                                                                                                    |      | Sensitivity (fire alarm)<br>Alarm delay<br>Air flow range<br>Fault delay<br>Action alarm threshold | 0.500 * %/m<br>10 * \$<br>50 * %<br>1 * min<br>60 * % | 40 + s   | Fault latched  Dynamic air flow  ROOM-DENT  LOGIC-SENS  Fire alarm after ROOM-DIENT |
|                                                                                                    |      | Height above sea level                                                                             | 0 m                                                   |          | Active Initialisation                                                               |
| Height above sea level 0 m Active Initialisation                                                                                                    |      | Air pressure<br>Fan voltage                                                                        | 1013 hPa                                              |          | Set                                                                                 |
| Height above sea level     0     m     Active initialisation       Air pressure     1013     hPa       Fan voltage     9,0     V                                                                                                    |      |                                                                                                    |                                                       |          |                                                                                     |

Fig. 5.31: Sensitivity, Alarm Delay, Air Flow Area and Fault Delay settings

| TIT  | ANUS MICRO · SENS®       | (Date Time)      |              |                                |
|------|--------------------------|------------------|--------------|--------------------------------|
| File | Record Settings          | Device-Selection | ?            |                                |
|      | Status                   | Fault messages   | Settings     | ROOM-IDENT                     |
|      |                          |                  |              |                                |
|      | Sensitivity (fire alarm) | 0,500 %/m        |              | Fault latched                  |
|      | Alarm delay              | 10 s             |              | Dynamic air flow               |
|      | Air flow range           | 50 %             |              | ROOM-IDENT                     |
|      | Fault delay              | 1 min            | s            |                                |
|      | Action alarm threshold   | 60 %             |              | Fire alarm after<br>ROOM-IDENT |
|      |                          |                  | -            |                                |
|      |                          |                  |              | Set                            |
|      |                          |                  |              |                                |
|      | Height above sea level   | 0 ± m            | V            | Active Initialisation          |
|      |                          |                  |              |                                |
|      | Air pressure             | - hPa            |              |                                |
|      | Fan voltage              | 9,0 + V          | Initialising | Standard Cancel                |
| [] L |                          |                  |              |                                |
|      | Reception                |                  |              | Serial No. 00000               |
|      |                          |                  |              |                                |

Fig. 5.32: Height, Air Pressure and Fan Voltage settings

In the diagnostic software, the current TITANUS *MICRO*·SENS<sup>®</sup> figures are displayed on the Settings screen.

The figures can be changed by pressing the Settings button.

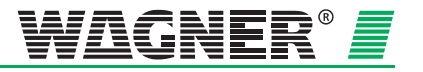

### 5.13.1.1 Setting reaction sensitivity

The sensitivity (fire alarm) of the detection unit can be set using the TITANUS *MICRO*.SENS<sup>®</sup> diagnostic tool.

|                            | Sensitivity | Sensitivity<br>Standard | Settings stages |
|----------------------------|-------------|-------------------------|-----------------|
| Detection unit<br>DM-TM-10 | 0,1 - 2 %/m | 0,1 %/m                 | 0,1 %/m         |
| Detection unit<br>DM-TM-50 | 0,5 - 2 %/m | 0,5 %/m                 | 0,1 %/m         |

### 5.13.1.2 Delay time for triggering the alarm

The standard set for the delay time for the alarm threshold can be changed using the diagnostic tool. The standard delay time for the alarm is set to 10 secs. If the smoke level during operation rises to the alarm threshold, the delay time starts running. Only when the delay time has run out and if the smoke levels are still rising is the message forwarded. In this way false alarms caused by short-term loads (e.g. dust) can be avoided.

|                             | Alarm<br>delay | Alarm<br>delay Standard | Settings<br>stages |
|-----------------------------|----------------|-------------------------|--------------------|
| Detection unit<br>DM-TM-10  | 0 s-60s        | 10 s                    | 1 s                |
| Detection unit<br>DM-TM-50/ | 0 s – 60 s     | 10 s                    | 1 s                |

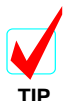

The alarm delay time should be set to 0 seconds only for testing purposes.

#### 5.13.1.3 Threshold for air flow monitoring

The threshold for air flow monitoring can be changed for the detection unit by using the diagnostic tool for TITANUS *MICRO*.SENS<sup>®</sup>.

|                            | Threshold   | Threshold<br>Standard | Settings<br>stages |
|----------------------------|-------------|-----------------------|--------------------|
| Detection unit<br>DM-TM-10 | 10 % - 50 % | 20 %                  | 1 %                |
| Detection unit<br>DM-TM-50 | 10 % - 50 % | 20 %                  | 1 %                |

Select the trigger threshold in accordance with Chapter 4, "Design".

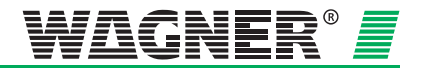

#### 5.13.1.4 Delay time for air flow fault

If you want to change the delay time for forwarding an air flow fault, this can be done by using the diagnostic tool for TITANUS *MICRO*.SENS<sup>®</sup>.

|                            | Fault delay  | Fault delay<br>Standard | Settings<br>stages |
|----------------------------|--------------|-------------------------|--------------------|
| Detection unit<br>DM-TM-10 | 1 s – 60 min | 100 s                   | 1 s                |
| Detection unit<br>DM-TM-50 | 1 s – 60 min | 100 s                   | 1 s                |

The standard delay time setting is 100 seconds. In areas with time-limited fault variables (e.g. air pressure oscillations), then depending on the duration of the fault variables, other delay times should be set.

#### 5.13.1.5 Action-Alarm Threshold

Action-Alarm threshold changes for "Fire alarm after ROOM IDENT » can be carried out by the diagnostic tool for TITANUS *MICRO*.SENS<sup>®</sup>.

|                            | Action -Alarm<br>Threshold | Action -Alarm<br>Threshold<br>Standard | Settings<br>stages |
|----------------------------|----------------------------|----------------------------------------|--------------------|
| Detection unit<br>DM-TM-10 | 10 – 80 %                  | 60 %                                   | 1 %                |
| Detection unit<br>DM-TM-50 | 10 – 80 %                  | 60 %                                   | 1 %                |

Default value for Action -Alarm threshold is set to 60% of the Fire Alarm threshold.

#### 5.13.1.6 Fault display

The displaying of collective fault (air flow and detection unit fault) can, as preferred, be set to storing or not storing (standard). This is activated or deactivated by using the diagnostic tool for TITANUS *MICRO-SENS*<sup>®</sup>.

|                            | Fault storing | Fault not storing<br>Standard |
|----------------------------|---------------|-------------------------------|
| Detection unit<br>DM-TM-10 | off – on      | off                           |
| Detection unit<br>DM-TM-50 | off – on      | off                           |

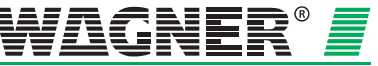

#### 5.13.1.7 Dynamic air flow

The dynamic air flow is activated or deactivated by using the diagnostic tool for TITANUS  $MICRO\cdot SENS^{@}$ .

|                            | Dynamic air flow | Dynamic air flow<br>Standard |
|----------------------------|------------------|------------------------------|
| Detection unit<br>DM-TM-10 | off – on         | off                          |
| Detection unit<br>DM-TM-50 | off – on         | off                          |

#### 5.13.1.8 ROOM-IDENT

Location of a fire is activated or deactivated by using the diagnostic tool for TITANUS  $MICRO\cdot SENS^{@}$ .

|                            | ROOM·IDENT | ROOM-IDENT<br>Standard |
|----------------------------|------------|------------------------|
| Detection unit<br>DM-TM-10 | off – on   | off                    |
| Detection unit<br>DM-TM-50 | off – on   | off                    |

#### 5.13.1.9 LOGIC · SENS

**LOGIC**.*SENS* intelligent signal processing can be activated or deactivated by using the diagnostic tool for TITANUS *MICRO*.*SENS*<sup>®</sup>. If signal evaluation is switched on, **LOGIC**.*SENS* prevents false alarms by recognising short-term fault variables.

|                            | LOGIC · SENS | LOGIC ·SENS<br>Standard |
|----------------------------|--------------|-------------------------|
| Detection unit<br>DM-TM-10 | off – on     | on                      |
| Detection unit<br>DM-TM-50 | off – on     | on                      |

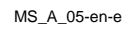

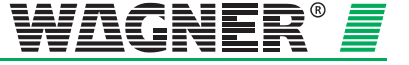

#### 5.13.1.10 Fire Alarm threshold after ROOM-IDENT

It can be useful for certain applications to activate the alarm after the localisation of the fire has completed. By using the diagnostic tool for TITANUS *MICRO-SENS*<sup>®</sup> it is possible to enable or disable the function "Fire alarm after ROOM IDENT ». Please note, that the function «ROOM IDENT» has to be enabled as well when using this option. Otherwise localisation will not be performed.

|                            | Fire alarm after<br>ROOM-IDENT | Fire alarm after<br>ROOM·IDENT<br>Standard |
|----------------------------|--------------------------------|--------------------------------------------|
| Detection unit<br>DM-TM-10 | off – on                       | off                                        |
| Detection unit<br>DM-TM-50 | off – on                       | off                                        |

"Fire alarm after ROOM IDENT « is disabled by default.

#### 5.13.1.11 Setting the ventilator voltage

The standard setting for the ventilator voltage is 9 V. In critical applications the ventilator voltage can be set higher by using the TITANUS  $MICRO \cdot SENS^{\text{®}}$  diagnostic tool, to raise the transport speed in the pipe system and thus guarantee faster detection where there are longer pipe runs.

With a ventilator voltage of 9 V to 10.4 V the maximum pipe lengths are reduced to 30 m for the I-pipe and 40 m for the U and Double U-pipe designs. From a ventilator voltage of 10.5 V upwards, the maximum pipe length is given.

|                            | Ventilator voltage | Ventilator voltage<br>Standard | Settings<br>stages |
|----------------------------|--------------------|--------------------------------|--------------------|
| Detection unit<br>DM-TM-10 | 9 V – 13,5 V       | 9 V                            | 0,1 V              |
| Detection unit<br>DM-TM-50 | 9 V – 13,5 V       | 9 V                            | 0,1 V              |

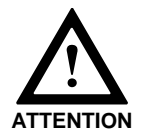

If the TITANUS *MICRO*·SENS<sup>®</sup> ventilator voltage is changed, the device automatically carries out air flow initialisation.

**5** – 35

#### 5.13.1.12 Inputting the current air pressure

The current air pressure for the monitoring area must be input by using the TITANUS *MICRO*·SENS<sup>®</sup> diagnostic tool if air pressure-dependent adjustment is required.

The standard setting is 1013 hPa, corresponding to the average air pressure at sea level.

#### 5.13.1.13 Inputting height above Normal Sea Level (NN)

The figure for the height above normal sea level is that for the installation site of the TITANUS *MICRO*·*SENS*<sup>®</sup> above sea level. The figure is input by using the diagnostic tool. The standard setting is 0 m. The figure has to be changed if the device's air flow sensory analysis has to be balanced because of the air pressure (see Chap.7).

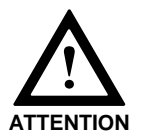

If the standard setting for air pressure or the height above sea level is changed, the TITANUS *MICRO*·SENS<sup>®</sup> air flow is automatically re-initialised.

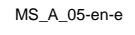

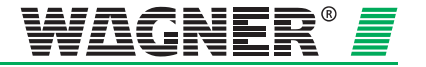

# 5.13 Data Logging

A simple device check can be run using the diagnostic tool. By reading messages and statuses, the diagnostic program offers a considerably simplified service.

DIAG 3 can be fastened to the TITANUS  $MICRO\cdot SENS^{\text{®}}$  by an device bracket or attached in a straight line (±10°) of up to 3 m distance to the infrared interface.

The data are read via an infrared interface on the TITANUS  $MICRO \cdot SENS^{@}$  using the DIAG 3 which is connected to the USB interface on the PC by a USB cable.

Commissioning of the diagnostic software is described in Chapter 7 "Commissioning".

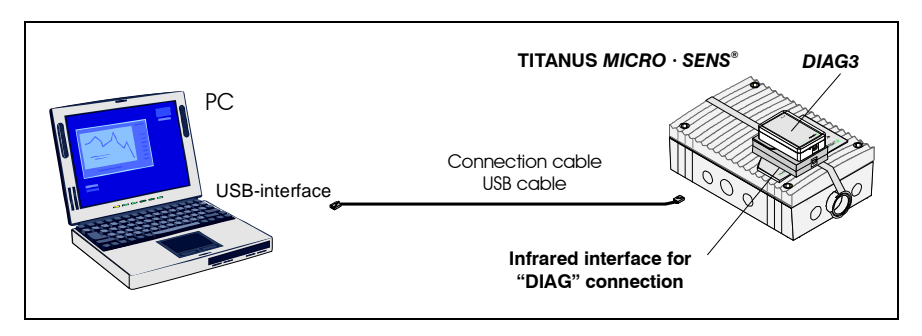

Fig. 5.33: Connecting a PC to the TITANUS MICRO.SENS®

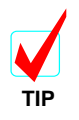

It is recommended that, in order to check the device settings later, they are stored and archived after commissioning.

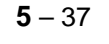

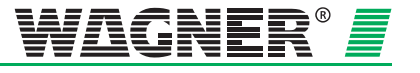

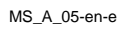

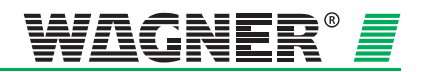

# **6** Installation Pipe System

The pipes and fittings used for the pipe system must always meet requirements for Class 1131 in accordance with EN 61386-1, 2004.

Class 1131 puts the following requirements on the pipe system used:

| characteristics        | severity code                 |
|------------------------|-------------------------------|
| compression resistance | 125 N                         |
| impingement resistance | 0,5 kg, drop height at 100 mm |
| temperature range      | -15 °C to +60 °C              |

In principle, the following pipes as well as the related fittings are to be used in configuring the pipe system:

|                   | external diameter internal diameter |         | diameter |
|-------------------|-------------------------------------|---------|----------|
|                   |                                     | ABS     | PVC      |
| air sampling pipe | 25 mm                               | 21,4 mm | 21,2 mm  |

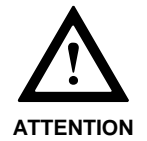

Take note of the temperature range specified in the "Technical data" chapter under "3.3 Pipe system" when configuring the pipe system.

installation instructions

The pipe system is to be constructed to suit the project and in compliance with the design guidelines (see Chapter 4 "Design").

- 1. Shorten the pipes using a pipe cutter or a metal saw. De-burr the interfaces and then clean them of any swarf.
- 2. Clean the adhesion points of dirt and grease **before** using the adhesive, using the prescribed cleaner. Then stick the pipe junction pieces to the associated fittings so that they are air-tight.

| Air Sampling<br>Pipe, halogen-<br>free | Air Sam-<br>pling Pipe<br>(PVC) | Cleaning<br>Agent   | Adhesive           | Pipe Cutter                       |
|----------------------------------------|---------------------------------|---------------------|--------------------|-----------------------------------|
| ABSR-2518,                             | R-2519,                         | Tangit clea-<br>ner | Tangit<br>adhesive | Pipe shears<br>or cutter 38<br>mm |

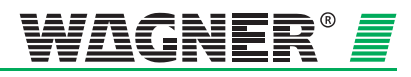

**6** – 1

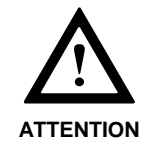

Adhesives and cleaning products contain solvents and are flammable. It is essential to observe the supplier's safety information before processing.

3. Keep the pipe lengths and direction changes to a minimum. Elbows and bends have an extremely high flow resistance. Use them only where this is unavoidable. Should this be necessary, the pipe length must then be reduced in relation to the fitted bends<sup>1</sup>.

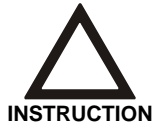

Arcs should be used instead of elbows. If there are too many direction changes, an air flow fault can occur in TITANUS<sup>®</sup> and detection time can be affected.

4. The pipes must be installed in such a way that they do not sag or move. They are fixed with pipe clips **without** rubber core. The space between the pipe clips should be no more than 80cm. Reduce the space between clips to no more than 30cm if there are high temperature variations.

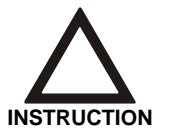

Do not use pipe clips with rubber cores as these do not expand lengthwise and the pipes would sag or crack.

5. Close open pipe ends with end caps.

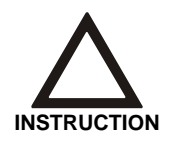

- After pipe installation is complete, check for the following:
- air tightness (e.g. due to damage)
- any faulty connections
- correct projection of the air sampling points

<sup>1</sup> An arc equals a straight piece of pipe of 0.3m an elbow equals a straight piece of pipe of 1.5m

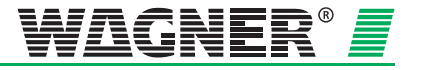

### 6.1 Linear expansion of the pipe system

Linear expansions (lengthening or shortening) of the pipe system are caused by variations in temperature. An increase in temperature results in lengthening of the pipe, a decrease in temperature shortens the pipe. It is very important to take this into consideration if the installation temperature differs considerably in comparison to the operating temperature.

The length change can be calculated with the following formula:

 $\Delta L = L \times \Delta T \times \delta$ 

- $\Delta L$  = inear expansion in (mm)
- L = length of the pipe to be calculated in (m)
- $\Delta T = maximum temperature difference in (°C)$ 
  - $\delta$  = length change co-efficient in mm/m°C  $\delta_{PVC} = 0.08 \text{ mm/m}^{\circ}\text{C}$ 
    - $\delta_{ABS} = 0.101 \text{ mm/m}^{\circ}C$

For example, a temperature variation of  $10^{\circ}$  C in an ABS pipe with a length of 10 m results in an expansion of 10.1 mm.

**Pipe clips** As a rule, plastic pipe clips, type 23, are used for the installation of pipe systems ( $\emptyset$  25mm). They do not allow for linear expansion and in areas with high temperature variations the plastic pipe shells, type CLIC-PA must be used. (see fig. 6.1).

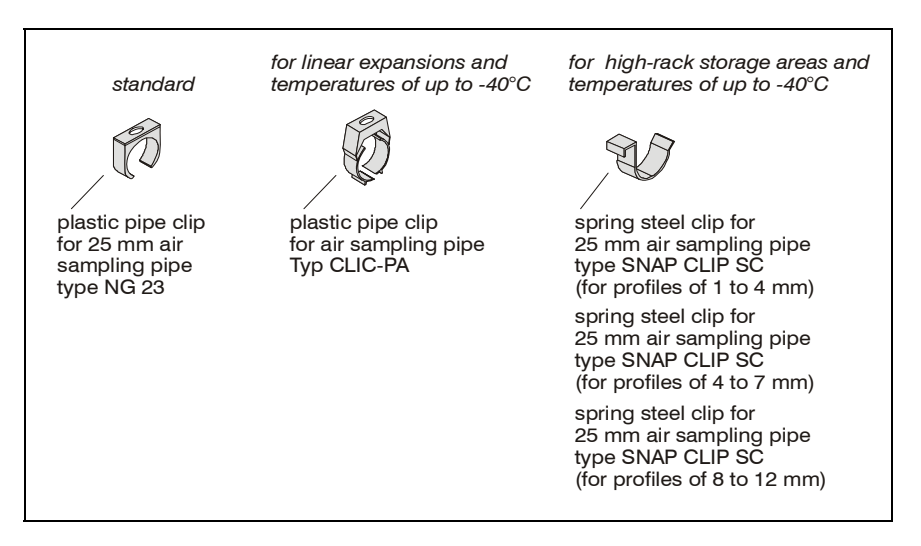

Fig. 6.1: Pipe clips

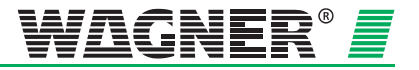

There are two fixing points for the plastic pipe clip CLIC-PA when installing the pipes:

1. Position 1 (first locking into place):

Fixes the pipe so that a linear expansion is possible (used in deep freeze areas, if necessary).

2. Position 2 (second locking into place): Fixes the pipe and avoids linear expansions.

| Pipe Clips for ø 25 mm                                                       | Туре                                                        |
|------------------------------------------------------------------------------|-------------------------------------------------------------|
| standard pipe clips                                                          | pipe clip<br>type NG 23 (ø 25 mm)                           |
| pipe clips for areas with high temperature differences and deep freeze areas | plastic pipe clip<br>Type CLIC-PA (ø 25 – 28 mm)            |
| pipe clips for deep-freeze areas and high rack storage areas                 | spring steel clip type SNAP CLIP SC (for profiles 1-4 mm)   |
|                                                                              | spring steel clip, type SNAP CLIP SC (for profiles 4-7 mm)  |
|                                                                              | spring steel clip, type SNAP CLIP SC (for profiles 8-12 mm) |

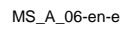

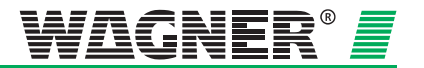

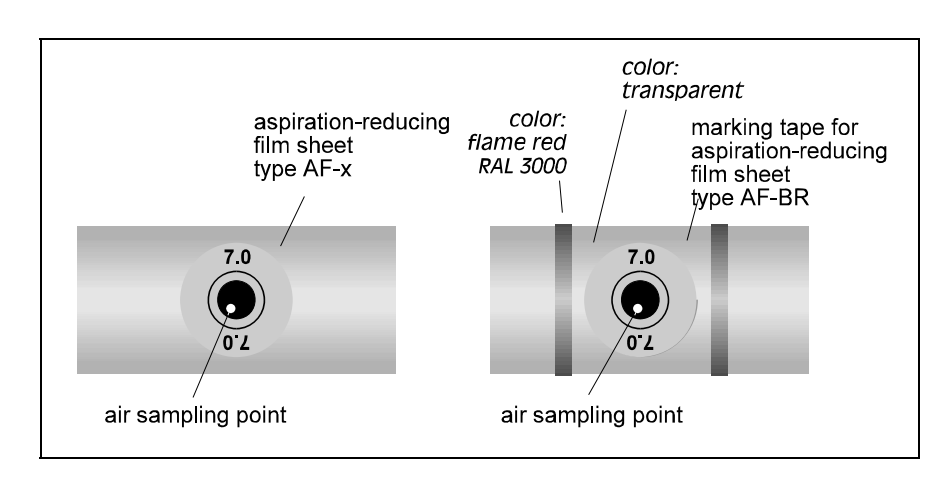

# 6.2 Patented air sampling points

Fig. 6.2: Example of an air sampling point with aspiration-reducing film sheet

Air sampling point Design air sampling points (bore holes) and their positioning according to project requirements and pipe design guidelines.

#### Air Sampling Holes

- 1. Bore a hole with a 10mm drill at a right angle to the pipe.
- 2. Carefully de-burr the holes.
- 3. Clean the area around the hole (around the whole pipe) from dirt and grease with Tangit cleaner.
- 4. Select the size of the aspiration-reducing film sheet according to the pipe design guidelines
- 5. Stick the aspiration-reducing film sheet over the bore hole (see fig. 6.3, **1**).
- Prevent the film sheet from coming loose by sticking marking tape over it (see fig. T.3, 2).

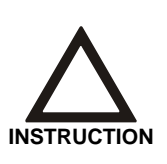

The perforations in the aspiration-reducing film sheet and the marking tape are to be placed exactly on the hole in the pipe. The diameter of the perforation in the aspiration-reducing film sheet must not be changed.

Avoid touching the adherend in order to keep it free from dust and fat.

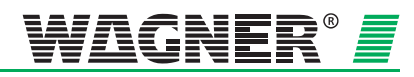

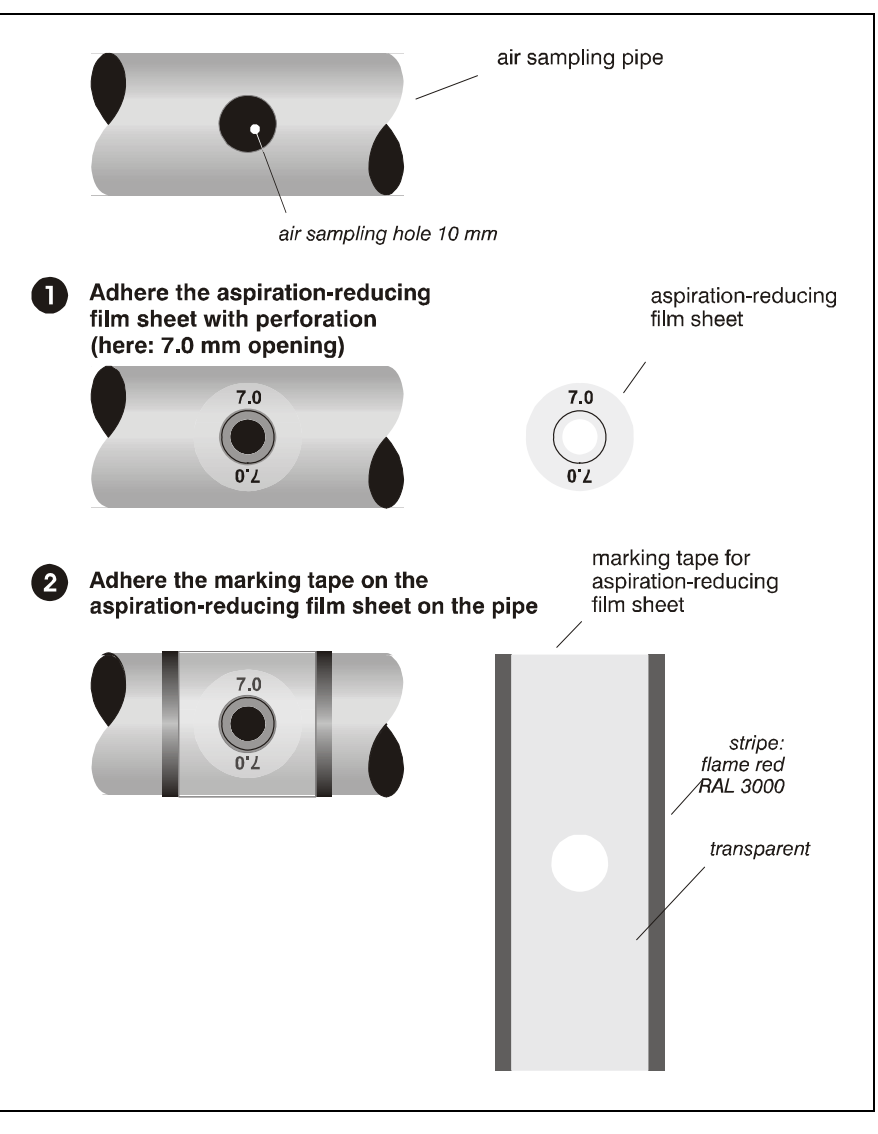

Fig. 6.3: Attaching the aspiration-reducing film sheet

MS\_A\_06-en-e

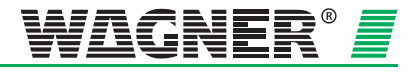

## 6.3 Ceiling lead through

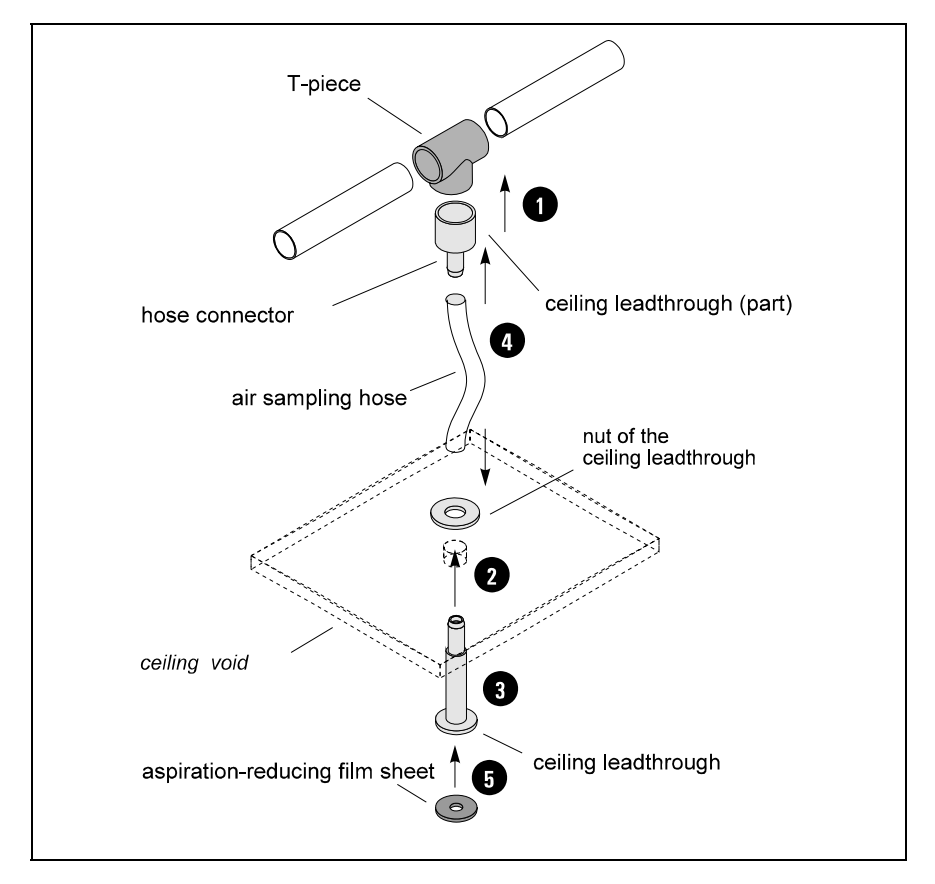

Fig. 6.4: Installation of ceiling feed-through

To install the ceiling feed-through use the following steps:

**Before** gluing remove dirt and grease with the recommended cleaner.

**2** Glue the hose connector to the corresponding T-piece with Tangit glue.

S For each ceiling feed-through drill a hole of  $\varnothing$  13mm through the false ceiling.

 Install the lead-through by first removing the nut, pushing the hose sleeve from the bottom through the bore hole and then re-placing and tightening the nut above the false ceiling.

Determine the required length and cut the air sampling hose. Attach the hose to the sleeve of the ceiling feed-through and the hose connector at the T-piece of the air sampling pipe. If necessary soften the hose ends with a hot air fan.

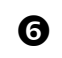

Stick the correct aspiration-reducing film sheet (according to pipe design guidelines) to the ceiling feed-through.

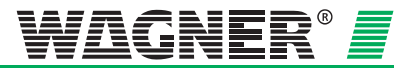

The aspiration-reducing film sheets are available in two colours. Depending on the colour of the ceiling, either type AFW-x (pure white, RAL 9010) or type AF-x (papyrus white, RAL9018) are used. On request, film sheets in special colours are produced.

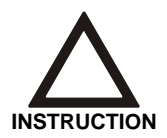

The perforation of the aspiration-reducing film sheet must be placed exactly over the opening of the ceiling lead-through and the diameter of the hole in the film sheet must not be altered. To keep the gluing surface of the film sheet free of dust and grease, avoid any contact.

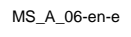

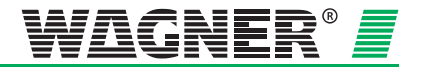

# 6.4 Monitoring in forced air flow systems (ventilation or climatic applications)

### 6.4.1 Detection at air inlets/outlets

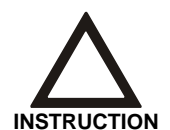

If aspiration takes place in a forced air flow system (ventilator, climatic systems), the air sampling points must be positioned in the air flow. Place the air sampling points as shown in fig. 6.5.

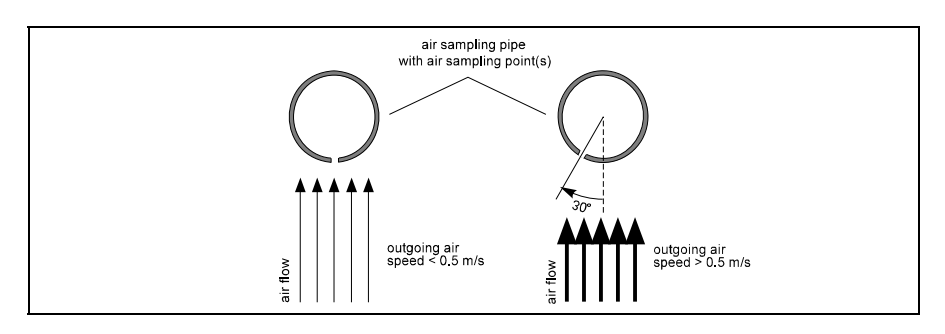

Fig. 6.5: Positioning of air sampling point, depending on air speed

### 6.4.2 Detection in bypass systems

For connection of air return refer to chapter 6.6 "Air Return".

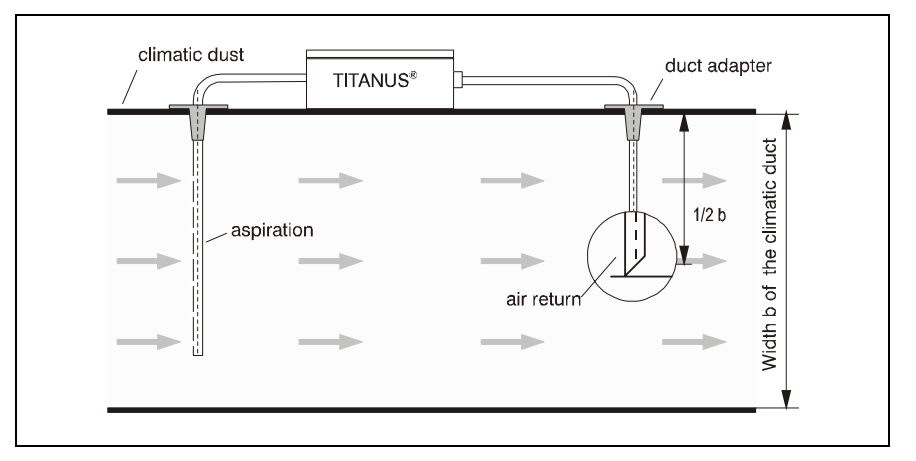

Fig. 6.6: Positioning of air return, example of a climatic duct (bypass)

For the pipe design of TITANUS *MICRO*·SENS<sup>®</sup> in these areas see chapter 4.3.4 "Pipe Design for Forced Air Flow".

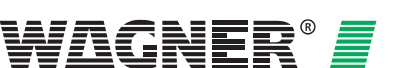

## 6.5 Filter

### 6.5.1 Installation of air filter, type LF-AD-x

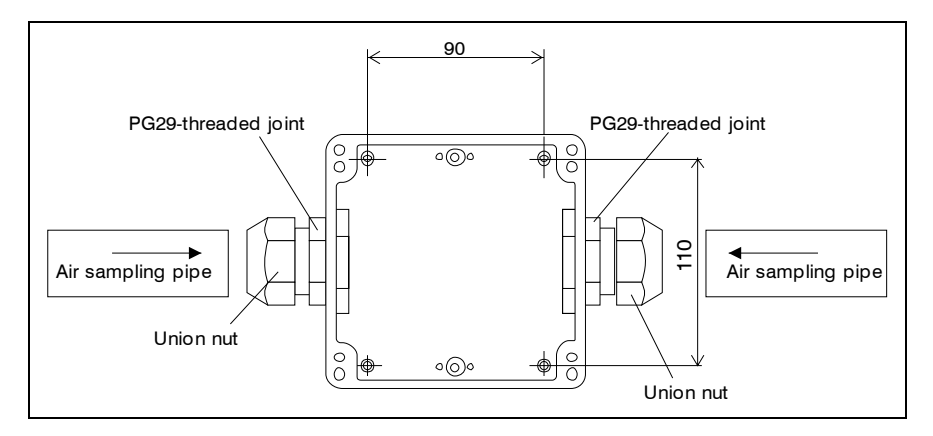

Fig. 6.7: Spacing for bore holes on base of air filter housing

- Air Filter LF-AD-x
- 1. To fit the filter into the pipe system, use the two PG29 filter screwjoints.
- 2. Fix these screw-joints in the same way as the pipe adapter.
- 3. When installing the filter, ensure that the direction of air flow is shown at the side of the housing's bottom part.
- 4. Screw the bottom part of the housing directly to the wall.

| Installation Material | Air Filter | cylinder or flat-head screws                   |
|-----------------------|------------|------------------------------------------------|
|                       |            | <ul> <li>thread diameter: max. 4 mm</li> </ul> |
|                       |            |                                                |

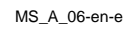

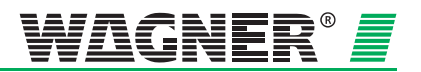

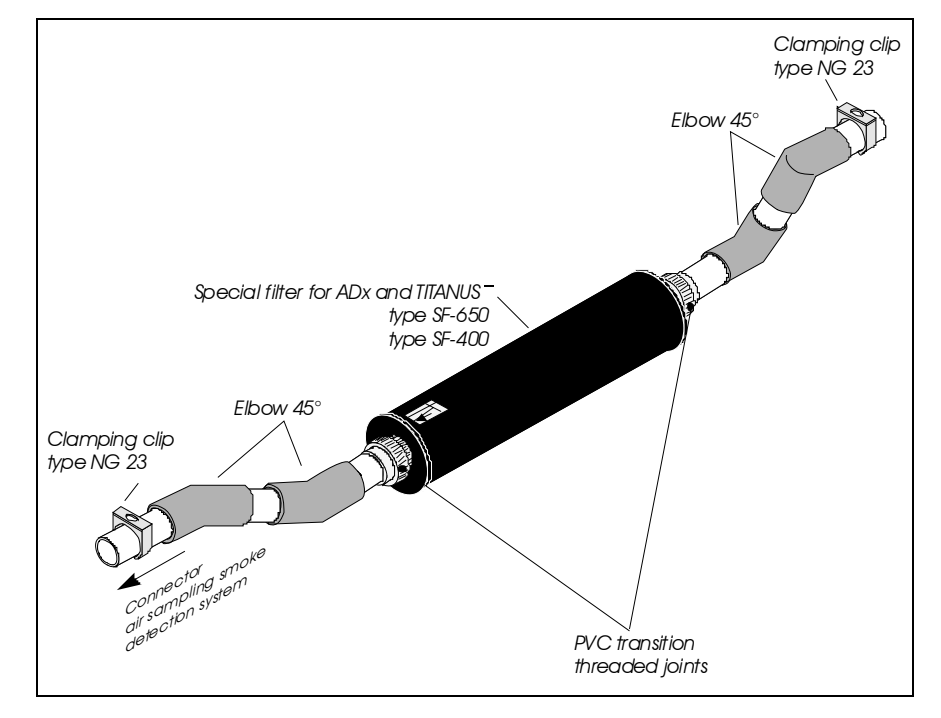

### 6.5.2 Mounting of the special filter type SF-400/650

Fig. 6. 8: Mounting of the special filter into the pipe system

| Special filter SF-x | 1. To install or un-install the special filter use the two PVC reducer screw |
|---------------------|------------------------------------------------------------------------------|
|                     | joints at both filter ends.                                                  |

- 2. Glue the reducer couplings into the pipe system.
- 3. When installing the special filter, note the flow direction shown on the filter housing.
- 4. Clamp the special filter with a 45° elbow piece to the pipe system.

| Installation material | Special Filter | PVC or ABS pipe fittings |
|-----------------------|----------------|--------------------------|
|                       |                | – 45° elbows             |

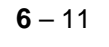

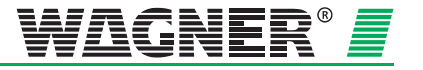

# 6.6 Air return

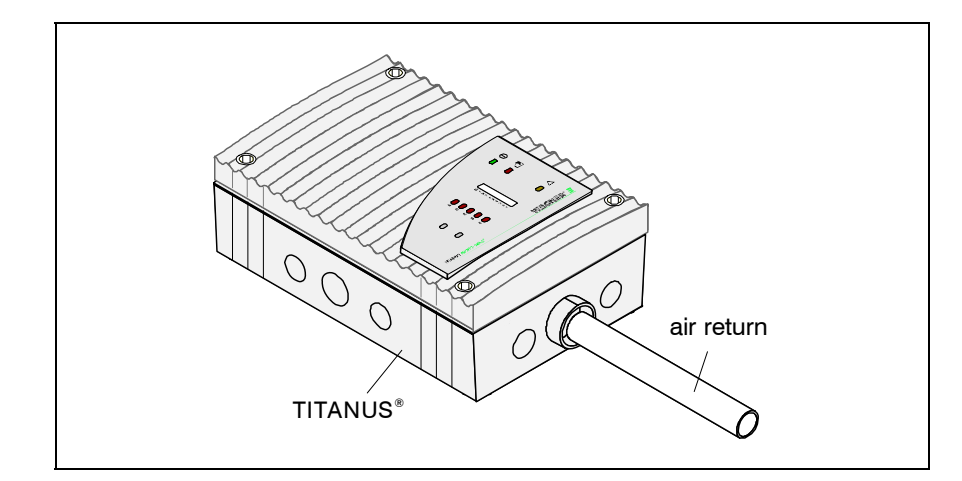

Fig. 6.9: Mounting of the air return

Feed the air return into the pipe connection provided on the TITANUS  $MICRO \cdot SENS^{@}$ . As the air return pipe sits perfectly in the connection, it will be held securely.

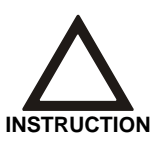

The air return is to be fixed immediately in front of the device, so that the pipe is not pulled out of the pipe connection by any changes in length which occur (see Chapter 6.1).

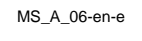

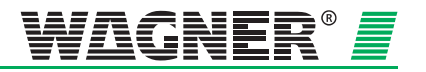

### 6.7 Noise suppressor

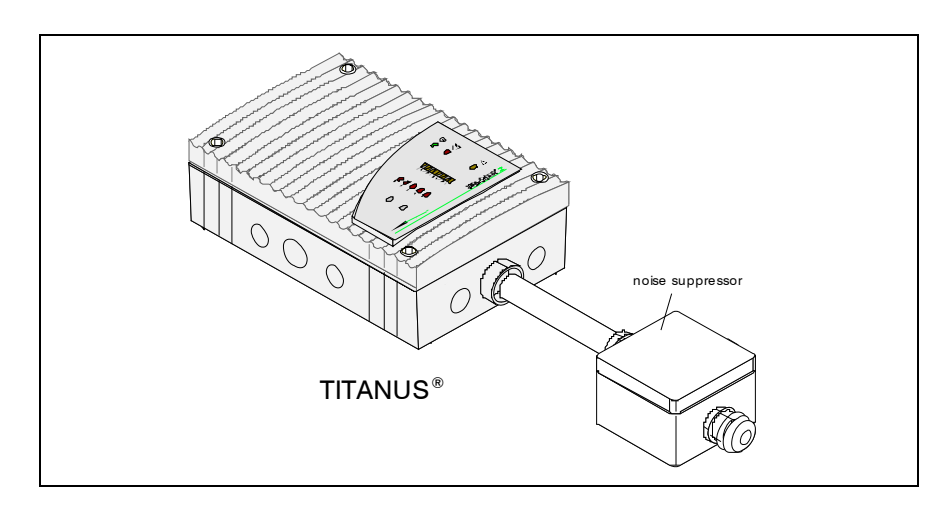

Fig. 6.10: Mounting of noise suppressors

- Pass the pipe (Ø 25mm) through the opened feed-through in the protection grid and fix it with the existing pipe collar in the air outlet of TITANUS<sup>®</sup>. As the air return pipe fits exactly into the exit air opening, a tight fit is ensured.
- 2 Use the sound suppressor's PG29 screw connection in order to connect the noise suppressor to the pipe.
- When installing the absorbing duct, ensure that the direction of air flow is shown at the side of the housing's bottom part.
- A Screw the bottom part of the housing directly to the wall.

| Installation material | Noise suppressor | cylinder or flat-head screws                   |
|-----------------------|------------------|------------------------------------------------|
|                       |                  | <ul> <li>thread diameter: max. 4 mm</li> </ul> |
|                       |                  | <ul> <li>head diameter: 5 to 7 mm</li> </ul>   |

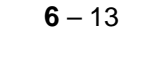

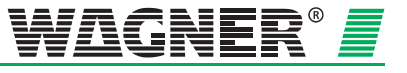

# 6.8 3-Way ball valve

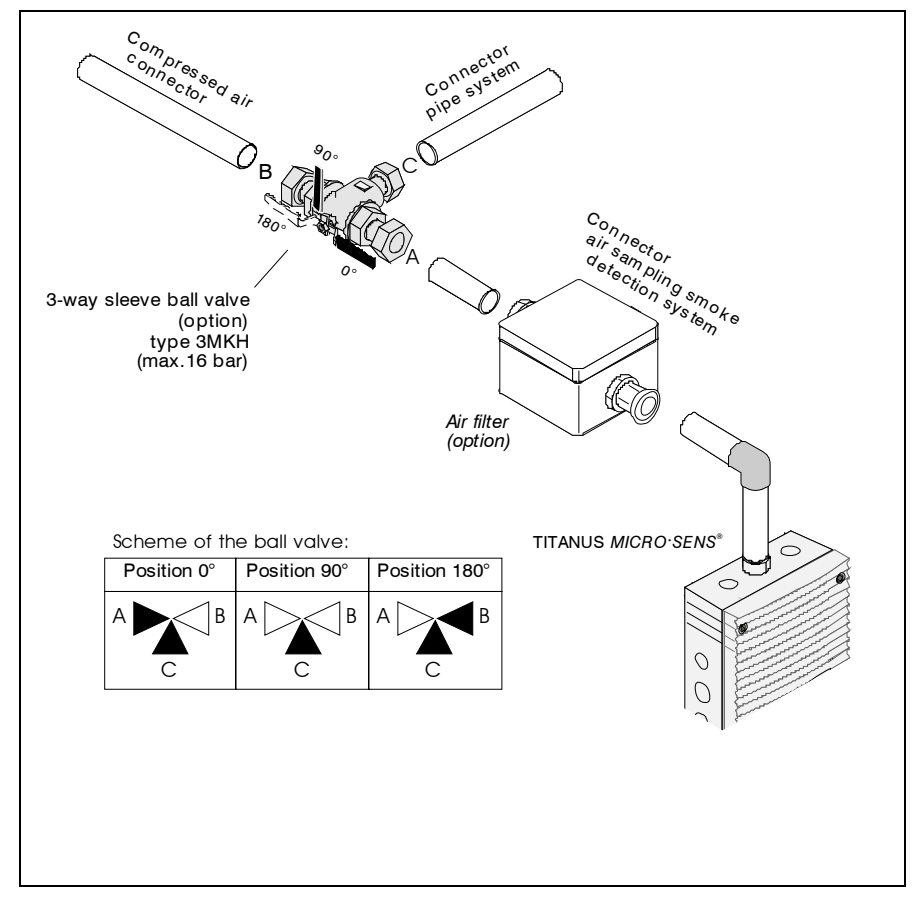

Fig. 6.11: Installation of 3-way ball valve

The ball valve is used for blowing through with compressed air (preferably) or pressed air<sup>2</sup>. Switching occurs between detection (position 0°) and blow-through (position 180°). Connect the ball valve to the pipe system via reducing screw-joints.

**Connections** During installation, ensure that the correct connections are made (see diagram in fig. 6.11):

- connect the air sampling pipe system to C.
- connect TITANUS *MICRO*·SENS<sup>®</sup> to A or B and the compressed/pressed air to the remaining connection.

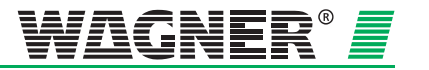

<sup>&</sup>lt;sup>2</sup> Pressed air is compressed, non-purified surround air, containing humidity. Compressed air is purified and de-humidified. If TITANUS *TOP*·*SENS*<sup>®</sup> and the pipe system are located in areas below freezing, compressed air must be used for blow-through.

## 6.9 Steam trap

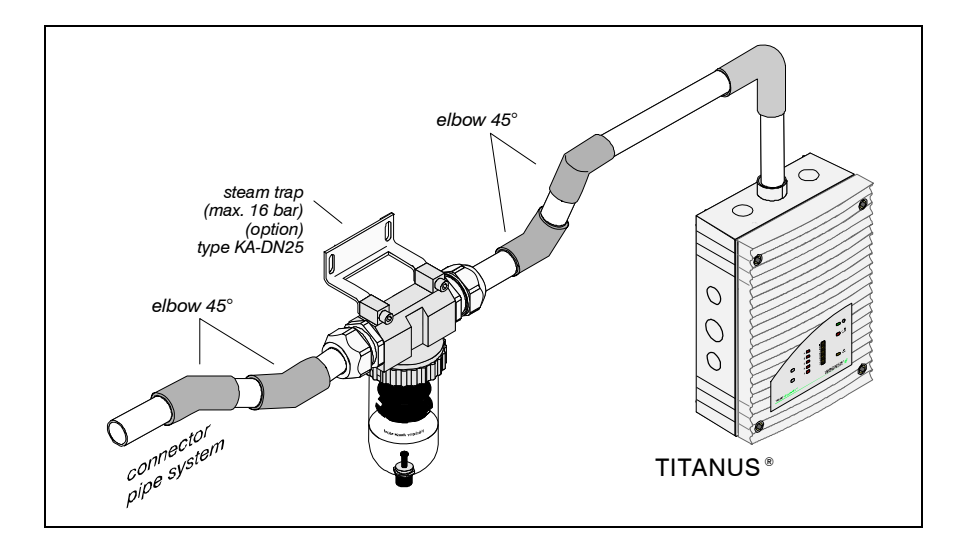

Fig. 6.12: Mounting of the steam trap to the pipe system

Install the steam trap at the lowest point in the pipe system, before the air filter and the TITANUS *MICRO*·SENS<sup>®</sup>. Fit the steam trap to the pipe system using the PG threaded joints.

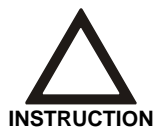

Two 45° elbows are required on each connection end for the installation of the steam trap to the pipe system.

**Connection** During installation take note of the direction of through flow (see direction arrow on the steam trap housing).

- 1. Prepare the pipe system with in each case two 45° angles for the connection to the steam trap and connect it to the PG threaded joints.
- 2. Fit the steam trap additionally with two screws and the bracket.

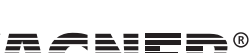

# 6.10 Test adapter

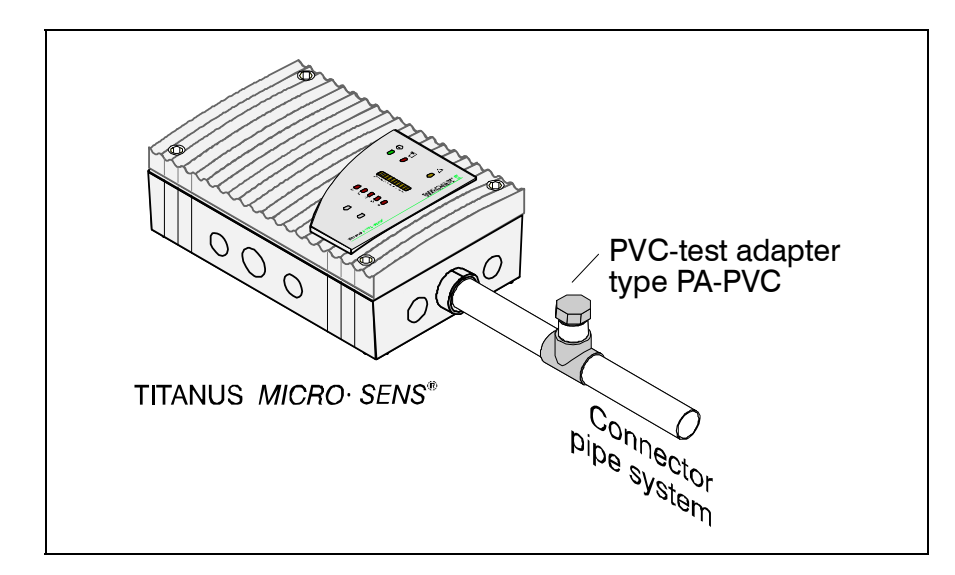

Fig. 6.13: Installing the test adapter in the pipe system

The test adapter is stuck into the pipe system immediately next to the air sampling smoke detection system. The test adapter must always be closed during normal operation and is only opened for maintenance and service purposes, to introduce test gas or smoke.

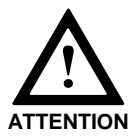

After testing detection in the air sampling smoke detection system and alarm forwarding, the test adapter must be closed again, otherwise there will be an air flow fault!

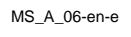

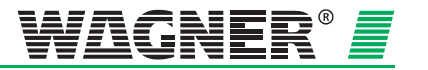

# 7 Commissioning

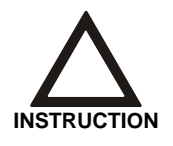

At commissioning, the test record should generally be stored in DIAG 3. This is required for later assessment of data such as the air flow figure, type of adjustment (see Chapter 7.1), commissioning temperature, air pressure and height above sea level.

# 7.1 Commissioning the detection unit

Before the detection unit is used, the pipe system must be installed in full, be operational and be connected to the TITANUS  $MICRO\cdot SENS^{@}$  device base.

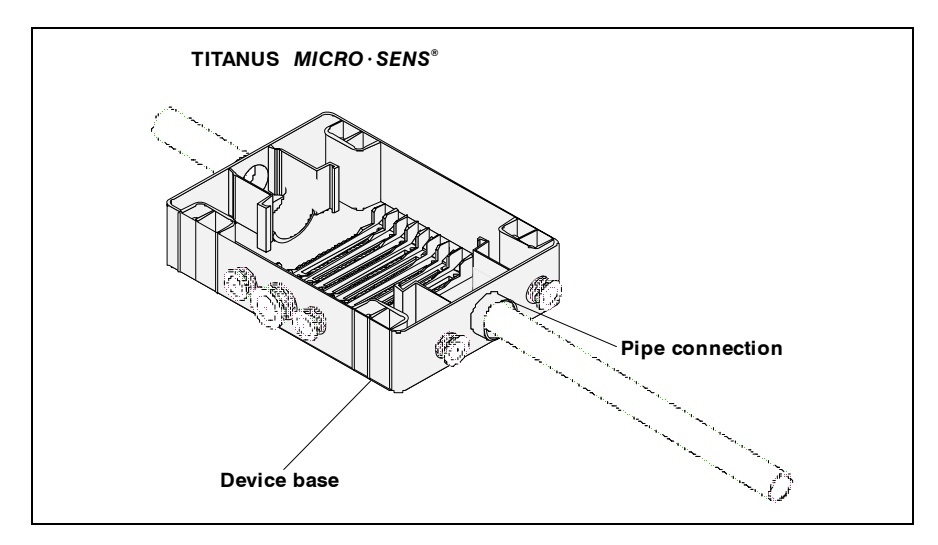

Fig. 7.1: Check whether the pipe system is correctly connected

At commissioning, the TITANUS *MICRO-SENS®* detection unit is to be inserted in the pre-mounted device base which has been checked to ensure it is correctly wired.

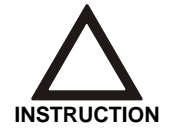

When inserting the detection unit, take note of the mechanical coding which protects the device against twisting.

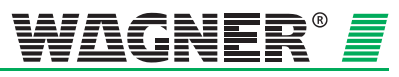

**7** – 1

### 7.1.1 Plug and Play Commissioning

With Plug and Play commissioning the standard settings are not changed.

Air flow adjustment happens automatically when the detection unit is put in place.

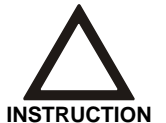

If air flow adjustment is to happen automatically when the detection unit is inserted, the Jumper X4 (PIN 1,2 or PIN 2,3) must be changed.

When the TITANUS *MICRO-SENS*<sup>®</sup> is initialising, the green operating display flashes. When initialising is complete, the operating display changes to a permanent light.

During the initialising phase, the TITANUS *MICRO*. SENS<sup>®</sup> air flow should not be influenced.

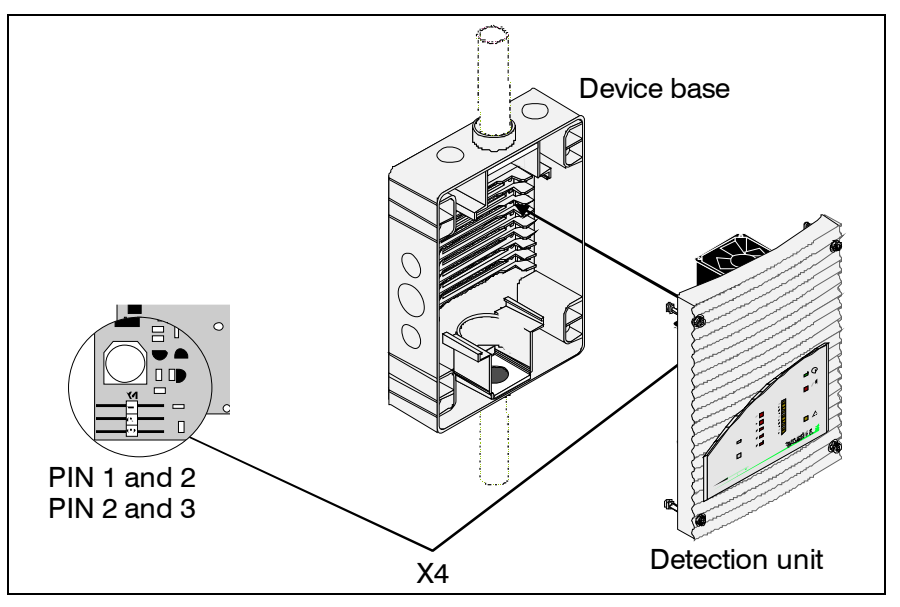

Fig. 7.2:Inserting the detection unit into the device base

### 7.1.2 Commissioning with the diagnostics tool

If the diagnosis tool is used for commissioning, the pre-set settings can be changed.

Air flow adjustment can then be carried out in either an air pressuredependent or an air pressure-independent manner. Air flow initialising is started using the diagnosis tool. During initialising the green operating display flashes. When initialising is complete, the operating display changes to a permanent light.

During the initialising phase, the TITANUS *MICRO*·SENS<sup>®</sup> air flow should not be influenced.

When commissioning is completed, a test record should be generated using the diagnosis tool.

Data: 01/09

MS\_A\_07-en-e

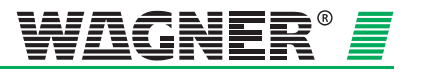

## 7.2 Installing diagnostics software

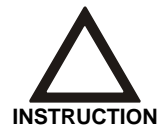

If a function cannot be modified in the diagnosis tool, this is highlighted in grey. If a function is not available, the display in that particular screen is blank.

The DIAG 3 diagnosis tool is to be used for function testing. Take the following steps:

- 1. Install the diagnosis software on a laptop or PC<sup>1</sup>. The operating systems can be Windows 2000 (with current service package) or XP.
- 2. The TITANUS *MICRO*·SENS<sup>®</sup> data are transferred in both directions via the infrared interface on the front of the device. The DIAG 3 interface is connected to the PC using the enclosed USB cable.
- 3. The diagnosis software is started via the DIAG 3 button.
- 4. If the DIAG 3 recognises a TITANUS *MICRO*·SENS<sup>®</sup>, the software goes via the current device number into the following screen.

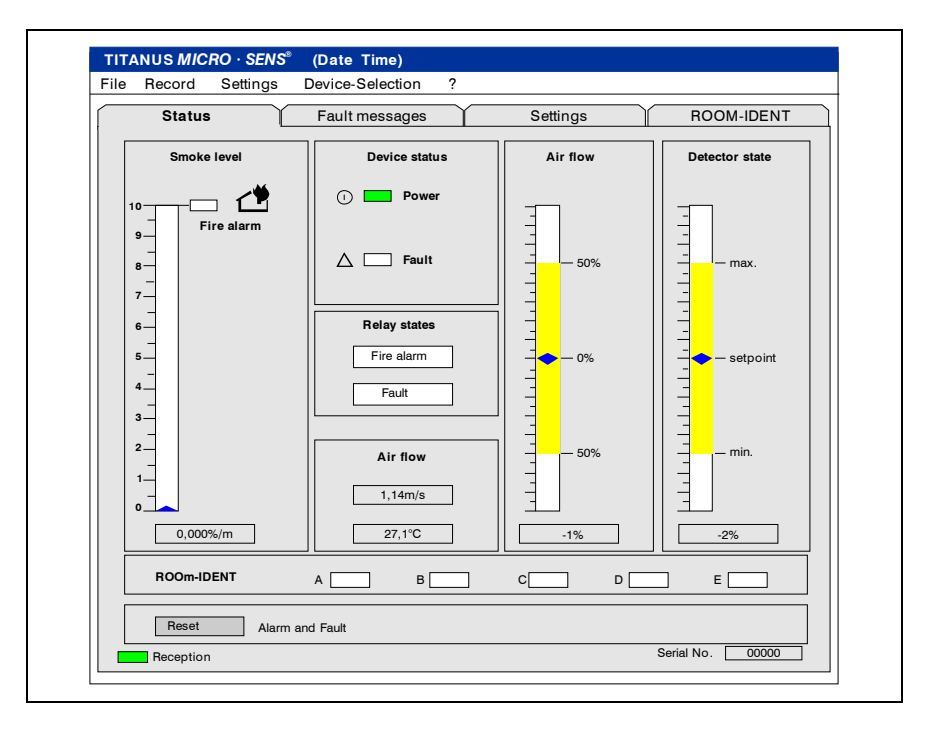

5. The current TITANUS *MICRO*·SENS<sup>®</sup> data are shown on the PC screen.

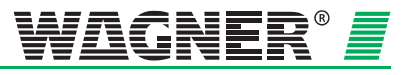

<sup>&</sup>lt;sup>1</sup> Laptop or PC with a USB interface

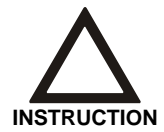

For correct colour representation, the monitor used and the graphics card must be able to show more than 256 colours.

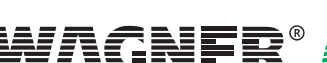

MS\_A\_07-en-e
## 7.3 Air flow sensor adjustment

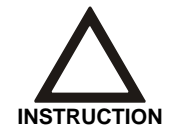

Air flow initialising for the TITANUS *MICRO*·*SENS*<sup>®</sup> is completed successfully if a stable status for temperature and air flow is set for a period of 2 minutes. The maximum duration is 2 hours.

Air flow initialising for the TITANUS *MICRO*·SENS<sup>®</sup> is completed successfully if for a period of 2 minutes the following status is set:

- the temperature oscillates by less than 0.1K and
- the air flow does not oscillate too much (temperature regulation) and
- the ventilator voltage can be set properly
- ventilator and ventilator power supply working normally

The maximum duration is 2 hours.

Air flow initialising is interrupted immediately if any of the following errors occur:

- Temperature measurement defective
- Air flow measurement defective
- Ventilator control defective

#### Types of adjustment

- Adjustment can be conducted independently of the current air pressure. The restrictions for this kind of adjustment can be found in Chapter 4.3 "Air Flow Monitoring".
- The air flow sensor can be adjusted as a function of the current air pressure.

In order to be able to assess the air flow sensor figure correctly during maintenance work, record the type of adjustment in each case in the test records.

#### 7.3.1 Air Pressure-Independent Adjustment

Air pressure-independent adjustment for the TITANUS *MICRO-SENS®* happens completely automatically each time the detection unit is inserted into the device base and the Jumper X4 is changed or via the diagnosis tool.

During the learning phase, the alarm detection is fully functional. During this time the operating display flashes and there must be no air flow influences. When initialising is completed, the operating display changes to a permanent light and the air flow sensor has determined its ideal value for the connected pipe system.

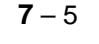

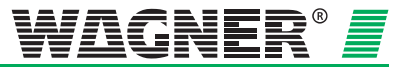

#### 7.3.2 Air Pressure-Dependent Adjustment

This kind of adjustment can only be carried out by using the diagnostics tool.

A barometer<sup>2</sup> is required for air pressure-dependent adjustment of the air flow sensor. The following steps must be taken:

1. Press the "Settings" button so that you can change the figures in the diagnosis tool on the "Settings" screen.

| e Record Settings        | Device-Selection | ?        |                                |
|--------------------------|------------------|----------|--------------------------------|
| Status                   | Fault messages   | Settings | ROOM-IDENT                     |
| Sensitivity (Fire alarm) | ) 0.500 %/m      |          | Eault latched                  |
| Alarm delay              | 10 s             |          | Dynamic air flow               |
| Air flow range           | 50 %             |          | ROOM-IDENT                     |
| Fault delay              | 1 min            | s        |                                |
| Action alarm threshold   | 60 %             |          | Fire alarm after<br>ROOM·IDENT |
|                          |                  |          | Set                            |
| Height above sea level   | 0 m              |          | Active Initialisation          |
| Air pressure             | 1013 hPa         |          |                                |
| Fan voltage              | 9,0 V            |          | Set                            |
|                          |                  |          |                                |

- 2. Determine the height above sea level (NN) at the aspirating smoke detection system installation site and enter it in the "Settings" screen.
- 3. Using a hand-held barometer, measure the air pressure and enter this figure in the "Settings" screen in the diagnosis tool as well.

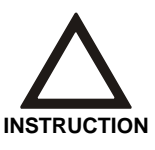

If this measured air pressure does not correspond to the annual average for that height, then the air flow sensor will not adjust to 0 %.

<sup>2</sup> Recommended: Digital precision pocket barometer GPB 1300, Greisinger electronic GmbH

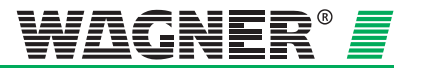

| ile | Record     | Settings          | Device-Selection | ?        |          |                |                        |
|-----|------------|-------------------|------------------|----------|----------|----------------|------------------------|
|     | Status     | Y                 | Fault messages   |          | Settings |                | ROOM-IDENT             |
|     | Sensitiv   | rity (Fire alarm) | 0,500 %/m        |          |          | Fault          | latched                |
|     |            | Alarm delay       | 10 s             |          |          | Dyna           | mic air flow           |
|     |            | Air flow range    | 50 %             |          |          |                | M-IDENT                |
|     |            | Fault delay       | 1 min            | 40 s     |          |                | C SENS                 |
|     | Action al  | arm threshold     | 60 %             |          |          | Fire a<br>ROOM | llarm after<br>M·IDENT |
|     |            |                   |                  |          |          |                | Set                    |
|     | Height abo | ove sea level     | 300 + m          |          |          | Active In      | itialisation           |
|     |            | Air pressure      | 956 + hPa        |          |          |                |                        |
|     |            | Fan voltage       | 9,0 + V          | Initiali | sing     | Standard       | Cancel                 |
|     | Reception  | 1                 |                  |          |          | Se             | rial No 00000          |

4. Press the "Initialise" button.

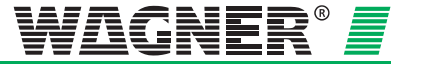

# 7.4 Testing the detection unit and alarm forwarding

Trigger the TITANUS *MICRO*·SENS<sup>®</sup> and test the transmission route to the FAS as follows:

- 1. Spray the test aerosol either into the first aspiration aperture or into the TITANUS *MICRO*·SENS<sup>®</sup> pipe system test adapter.
- 2. Proceed on the basis of the following table.

| Check whether                                                            | If this is not the case                                                    |
|--------------------------------------------------------------------------|----------------------------------------------------------------------------|
| the alarm on the air sampling smoke de-<br>tection system is displayed.  | <ol> <li>check whether the display plate is<br/>connected.</li> </ol>      |
|                                                                          | <ol><li>there is a fault in the air sampling<br/>smoke detector.</li></ol> |
|                                                                          | 3. change the detection unit.                                              |
| the alarm is transmitted to the FAS and notified on the associated line. | 1. check the transmission routes.                                          |

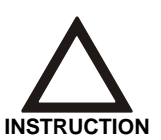

If the **LOGIC**-SENS is set to "ON" in the "Settings" screen of the diagnosis tool (see Chapter 5.3 "Settings"), then this must be set to "OFF" for testing triggering the alarm with the test aerosol, in order to speed up alarm assessment.

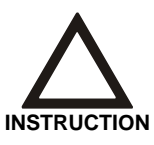

Note all test data in the test record.

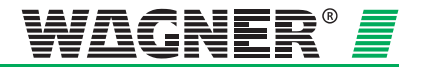

## 7.5 Testing air flow monitoring

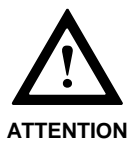

The following steps can only be taken after air flow adjustment as described in Chapter 7.3 "Air Flow Sensor Adjustment" has been carried out.

| Pipe breaks      | Test that a pipe break will be recognised:                                                                                                    |
|------------------|----------------------------------------------------------------------------------------------------|
|                  | <ol> <li>Loosen the pipe at the connection to the TITANUS MICRO.SENS<sup>®</sup> or<br/>open the test adapter.</li> </ol>                                               |
|                  | <ol><li>Check whether the fault display on the aspirating smoke detector is<br/>flashing.</li></ol>                                                                     |
|                  | <ol> <li>Check the air flow sensor data using the DIAG 3 diagnosis tool and a<br/>PC or laptop.</li> </ol>                                                              |
|                  | 4. Enter the result in the test record.                                                                                                    |
| Blockage         | Test that a blockage will be recognised :                                                                                                    |
|                  | <ol> <li>Depending on the air flow monitoring arrangement designed in, close<br/>the corresponding number of aspiration apertures with some sticky<br/>tape.</li> </ol> |
|                  | <ol><li>Check whether the fault display on the aspirating smoke detection<br/>system is flashing.</li></ol>                                                             |
|                  | <ol> <li>Check the air flow sensor data using the DIAG 3 diagnosis tool and a<br/>PC or Laptop.</li> </ol>                                                              |
|                  | 4. Enter the result in the test record.                                                                                                    |
|                  |                                                                                                    |
| Trouble shooting | If air flow faults are not correctly recognised by the device, proceed as follows:                                                                                      |
|                  | Check whether                                                                                                    |
|                  | 1. All holes are free.                                                                                                    |

- 2. The pipe system has any breaks or cracks.
- 3. All pipe connections are sealed.
- 4. The ventilator can blow freely.
- 5. The correct aspiration reducing films have been used.

If a defect is found, the functioning of the TITANUS *MICRO*·SENS<sup>®</sup> or the air flow sensor will be tested using a test pipe or the diagnosis software (see Chapter 7.7 "TITANUS *MICRO*·SENS<sup>®</sup> Function Testing").

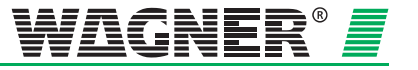

## 7.6 Testing fault forwarding

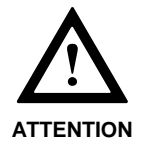

The following steps can only be taken after air flow adjustment as described in Chapter 7.3 "Air Flow Sensor Adjustment" has been carried out.

Test fault forwarding.

Check when testing air flow monitoring whether a fault is displayed on the TITANUS MICRO·SENS<sup>®</sup> and if applicable the FAS.

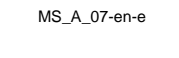

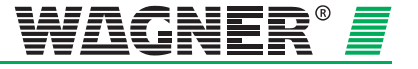

# 7.7 Testing the air flow sensory analysis function

If the TITANUS *MICRO·SENS<sup>®</sup>* cannot be adjusted, test how it is functioning by means of a test pipe, a digital precision manometer, a PC and the diagnosis tool.

Complete function testing using the digital precision manometer is described below. Limited function testing can also be carried out without the digital precision manometer.

### 7.7.1 Preparations for function testing

1. Release the pipe system from the TITANUS *MICRO*. SENS<sup>®</sup>.

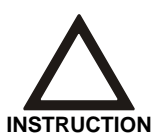

After the pipe system is released from the TITANUS *MICRO*·SENS<sup>®</sup> and the air flow fault delay time has elapsed, it signals a fault. If no air flow fault is recognised, the device is defective.

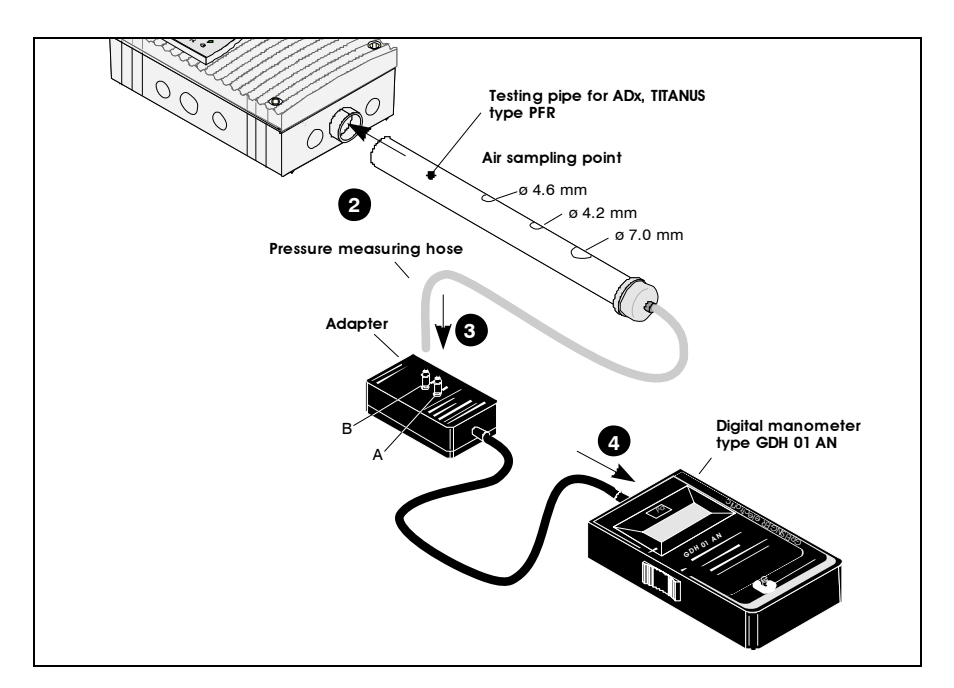

Fig. 7.3: Checking the functioning of the TITANUS MICRO.SENS®

- 2. Connect the test pipe.
- 3. Attach the pressure measuring tube to the adapter connection B. For limited function testing without the digital precision manometer, the pressure measuring tube connection on the test pipe is to be closed.

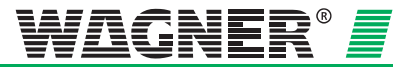

- 4. Connect the PC to the TITANUS *MICRO*·*SENS*<sup>®</sup> through the diagnosis interface and start the diagnosis program.
- 5. In the diagnosis tool, open the "Settings" screen and set the following settings for function testing:

|                                                                                                    | Device-Selection                                                                                                    | ?             |                                                                                                    |
|----------------------------------------------------------------------------------------------------|----------------------------------------------------------------------------------------------------|---------------|----------------------------------------------------------------------------------------------------|
| Status                                                                                                    | Fault messages                                                                                                    | Settings      | ROOM-IDENT                                                                                                    |
| Sensitivity (Fire alarm)                                                                                                    | 0,500 <b>+</b> %/m                                                                                                    | L             | Fault latched                                                                                                    |
| Alarm delay                                                                                                    | 10 + s                                                                                                    |               | Dynamic air flow                                                                                                    |
| Air flow range                                                                                                    | 30 +%                                                                                                    |               | ROOM-IDENT                                                                                                    |
| Fault delay                                                                                                    | 0 + min                                                                                                    | 30 + s        |                                                                                                    |
| Action alarm threshold                                                                                                    | 60 + %                                                                                                    |               | Fire alarm after<br>ROOM·IDENT                                                                                                    |
|                                                                                                    |                                                                                                    | Assume        | Standard Cancel                                                                                                    |
|                                                                                                    |                                                                                                    |               |                                                                                                    |
| Height above sea leve                                                                                                    | I O M                                                                                                    |               | Active Initialisation                                                                                                    |
| Air pressure                                                                                                    | 1013 hPa                                                                                                    |               |                                                                                                    |
| Fan voltage                                                                                                    | 9,0 V                                                                                                    |               | Set                                                                                                    |
|                                                                                                    |                                                                                                    |               |                                                                                                    |
| NUS MIC RO · SENS®<br>Record Settings                                                                                                    | (Date Time)<br>Device-Selection                                                                                                    | ?             |                                                                                                    |
| ANUS MIC RO · SENS*<br>Record Settings<br>Status                                                                                                    | (Date Time)<br>Device-Selection<br>Fault messages                                                                                                    | ?             | ROOM-IDENT                                                                                                    |
| ANUS MIC RO · SENS*<br>Record Settings<br>Status<br>Sensitivity (Fire alarm)                                                                                                    | (Date Time)<br>Device-Selection<br>Fault messages                                                                                                    | ?<br>Settings | ROOM-IDENT                                                                                                    |
| ANUS MIC RO · SENS*<br>Record Settings<br>Status<br>Sensitivity (Fire alarm)<br>Alarm delay                                                                                                    | (Date Time)<br>Device-Selection<br>Fault messages                                                                                                    | ?<br>Settings | ROOM-IDENT                                                                                                    |
| ANUS MIC RO · SENS*<br>Record Settings<br>Status<br>Sensitivity (Fire alarm)<br>Alarm delay<br>Air flow range                                                                                                  | (Date Time)<br>Device-Selection<br>Fault messages                                                                                                    | ?<br>Settings | ROOM-IDENT      Fault latched      Dynamic air flow      ROOM-IDENT                                                                                     |
| ANUS MIC RO · SENS*<br>Record Settings<br>Status<br>Sensitivity (Fire alarm)<br>Alarm delay<br>Air flow range<br>Fault delay                                                                                   | (Date Time)<br>Device-Selection<br>Fault messages                                                                                                    | ?<br>Settings |                                                                                                    |
| ANUS MIC RO · SENS*<br>Record Settings<br>Status<br>Sensitivity (Fire alarm)<br>Alarm delay<br>Air flow range<br>Fault delay<br>Action alarm threshold                                                         | (Date Time)         Device-Selection         Fault messages         0,500       %/m         10       s         30       %         0       min         60       % | ?<br>Settings | ROOM-IDENT       Fault latched       Dynamic air flow       ROOM-IDENT       LOGIC SENS       Fire alarm after<br>ROOM-IDENT                            |
| ANUS MIC RO · SENS*<br>Record Settings<br>Status<br>Sensitivity (Fire alarm)<br>Alarm delay<br>Air flow range<br>Fault delay<br>Action alarm threshold                                                         | (Date Time)<br>Device-Selection<br>Fault messages                                                                                                    | ?<br>Settings | ROOM-IDENT  Fault latched Dynamic air flow ROOM-IDENT LOGIC SENS Fire alarm after ROOM-IDENT Set Set                                                    |
| ANUS MIC RO · SENS*<br>Record Settings<br>Status<br>Sensitivity (Fire alarm)<br>Alarm delay<br>Air flow range<br>Fault delay<br>Action alarm threshold                                                         | (Date Time)<br>Device-Selection<br>Fault messages                                                                                                    | ?<br>Settings | ROOM-IDENT  Fault latched Dynamic air flow ROOM-IDENT LOGIC SENS Fire alarm after ROOM-IDENT Set                                                        |
| ANUS MIC RO · SENS*<br>Record Settings<br>Status<br>Sensitivity (Fire alarm)<br>Alarm delay<br>Air flow range<br>Fault delay<br>Action alarm threshold<br>Height above sea leve                                | (Date Time)<br>Device-Selection<br>Fault messages                                                                                                    | ?<br>Settings | ROOM-IDENT         Fault latched         Dynamic air flow         ROOM-IDENT         LOGIC SENS         Fire alarm after<br>ROOM-IDENT         Set      |
| ANUS MIC RO · SENS*<br>Record Settings<br>Status<br>Sensitivity (Fire alarm)<br>Alarm delay<br>Air flow range<br>Fault delay<br>Action alarm threshold<br>Height above sea level<br>Air pressure               | (Date Time)<br>Device-Selection<br>Fault messages<br>0,500 %/m<br>10 s<br>30 %<br>0 min<br>60 %<br>↓<br>1 0 ± m<br>1013 ± hPa                                    | ?<br>Settings | ROOM-IDENT         Fault latched         Dynamic air flow         ROOM-IDENT         LOGIC SENS         Fire alarm after<br>ROOM-IDENT         Set      |
| ANUS MIC RO - SENS*<br>Record Settings<br>Status<br>Sensitivity (Fire alarm)<br>Alarm delay<br>Air flow range<br>Fault delay<br>Action alarm threshold<br>Height above sea leve<br>Air pressure<br>Fan voltage | (Date Time)<br>Device-Selection<br>Fault messages<br>0,500 %/m<br>10 \$<br>30 %<br>0 min<br>60 %<br>↓<br>1 0 ± m<br>1013 ± hPa<br>9,0 ± V                        | ?<br>Settings | ROOM-IDENT         Fault latched         Dynamic air flow         ROOM-IDENT         LOGIC SENS         Fire alarm after         ROOM-IDENT         Set |

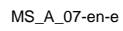

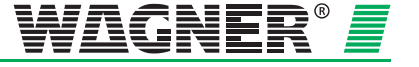

### 7.7.2 Carrying out function testing

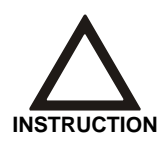

After function tests are completed, the original settings must be restored. So you should record these data (e.g. using the device protocol as stored text files).

 Close all the aspiration holes on the test pipe with some sticky tape. The negative pressure generated by the TITANUS *MICRO*·SENS<sup>®</sup> must, after a short running time, be 80 Pa. For limited function testing without the digital precision manometer, this step is omitted.

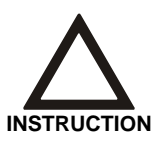

After the aspiration holes are closed, within 30 secs the device signals the faults "Detection unit defective "and "Air flow too low (statistical evaluation)".

| File | Record    | Settings                                                                        | Device-Selection                                                                                                    | ? |   |                                                     |                    |       |
|------|-----------|---------------------------------------------------------------------------------|----------------------------------------------------------------------------------------------------|---|---|-----------------------------------------------------|--------------------|-------|
|      | Status    |                                                                                 | Fault messages                                                                                                    |   | g | Settings                                            |                    | RC    |
|      |           | Air flow too<br>Air flow too<br>Air flow init a<br>Air flow has<br>Air flow has | high (statistic evaluation)<br>low (statistic evaluation)<br>aborted<br>risen (dynamic evaluation)<br>fallen (dynamic evaluation) |   |   | Detector module<br>Detector module<br>Program fault | e dusty<br>e fault |       |
|      | 0000.00   | Message is                                                                      | s sent                                                                                                    |   | • | Message is men                                      | norized            |       |
| _    | Becention |                                                                                 |                                                                                                    |   |   |                                                     | Seria              | al No |

- 2. Release the 4.6 mm and the 4.2 mm aspiration holes on the test pipe again.
- Now click on the lower "Set" button in the "Settings" screen and start air flow initialising by pressing the "Initialise" button. The fault messages and displays must go out. The "Initialising active" field in the "Settings" screen of the diagnosis tool flashes for the duration of initialising.

Data: 01/09

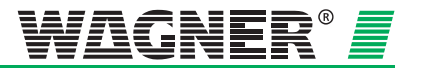

- 4. After initialising, close the 4.2 mm aspiration hole on the test pipe with some sticky tape. After about 5 secs, the fault display on the device must start to flash. After about 35 secs, the fault display on the device must be permanently on. The device signals the fault "Air flow too low (statistical evaluation)". The air flow figure is about -35 %.
- 5. Open the 4.2 mm aspiration hole again. After a few seconds, the fault display on the TITANUS *MICRO*·SENS<sup>®</sup> must stop flashing.
- 6. Open the 7.0 mm aspiration pipe on the test pipe. After about 5 secs the fault display on the device must start to flash. After about 35 secs, the fault display on the device must be permanently on. The device signals the fault "Air flow too high (statistical evaluation)". The air flow figure is about +85 %.
- Close the 7.0 mm aspiration hole again. The fault display on the TITANUS MICRO.SENS<sup>®</sup> must stop flashing after a few seconds.
- 8. Remove the test pipe and re-connect the pipe system.

After function tests are completed, the original settings must be restored. Commissioning the TITANUS *MICRO*·SENS<sup>®</sup> is to be repeated from Chapter 7.3 "Air Flow Sensor Adjustment".

- Connection testing Test whether ...
  - 1. The pipe system is firmly connected to the TITANUS *MICRO-SENS*<sup>®</sup> pipe connection.
  - 2. All pipe fittings are glued and the pipe system is sealed tight. For this, first close all aspiration apertures (e.g. with insulating tape). Using a flow measurement device, measure the air flow at the aperture for the air flow return.
  - 3. The correct aspiration reducing films have been stuck to the aspiration apertures.

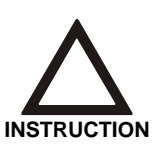

After the air flow sensor is adjusted (Chapter 7.3 "Air Flow Sensor Adjustment") no more changes should be made to the pipe system. If changes are necessary later, the air flow sensor must be adjusted again.

After function tests are completed, the device and the pipe system must be re-commissioned from Chapter 7.3 "Air Flow Sensor Adjustment".

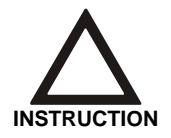

After commissioning is completed, the settings should be recorded using the diagnosis tool and stored. A print-out of the settings should be filed with the project documents for subsequent follow-up work.

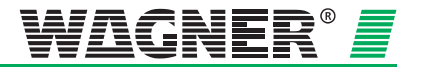

## 7.8 Commissioning fire seat location

Locating the seating of a fire is undertaken using the diagnosis tool in the "ROOM·IDENT" screen.

| Status | Fault messages | Settings        | ROOM-IDENT |
|--------|----------------|-----------------|------------|
|        |                |                 |            |
|        | E _ 50,0 s     |                 |            |
|        |                |                 |            |
|        | D 40,0 s       | Blow out time 6 | 0,0 s      |
|        |                | Blow out fan 1  | 3,5 V      |
|        | C 30,0 s       | Intake fan 1    | 2,0 V      |
|        |                |                 |            |
|        | B 20,0 s       |                 |            |
|        |                |                 |            |
|        | A _ 10,0 s     |                 |            |
|        |                |                 |            |
|        |                |                 |            |
|        |                |                 |            |
|        | Train          | Testing         |            |
|        |                |                 |            |
|        |                |                 |            |

The Learn button opens the view with figures which can be set for determining the transport times for locating fire at the areas A -E (see next screen).

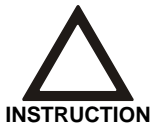

Commissioning for localisation is the same procedure for « Fire alarm after ROOM-IDENT » and « ROOM-IDENT ».

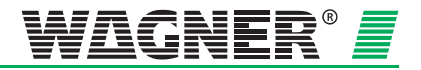

| File Rec       | ord S    | Settings      | Device-Selection | ?                                  |            |                  |
|----------------|----------|---------------|------------------|------------------------------------|------------|------------------|
| S              | tatus    | Ť             | Fault messages   | Settings                           |            | ROOM-IDENT       |
| 10-            |          | еO            | 50,0 s           | Amount of aspiration p             | oints 5    | ]                |
| 9              |          | DO [          | s                | Blow out                           | time 60,0  | ]s ?             |
| 7<br>6         |          | ¢0 [          | s                | Blow ou                            | e fan 13,5 | ] v ?            |
| 5              |          | в 🔿 [         | s                | Pre selection                      | time 1     | min <u>o</u> s   |
| 3<br>2         |          | A 👁 [         | 10,0s            | Establish transport<br>Measuring a | time Star  |                  |
| 1<br>0<br>Smok | e level  |               |                  | Training mode a                    | ctive      |                  |
|                |          |               | Assume           | Cancel                             |            |                  |
|                | ] Transp | . time not es | stablished Tra   | nsport time established            | Transp     | ort time invalid |
|                | contion  |               |                  |                                    | Cori       |                  |

First the number of aspiration apertures then the blow through time and blow through and aspiration ventilator voltage must be entered.

Click on the question mark for help.

#### ? Blow through time help

Blow through time (for blow through ventilator voltage 13.5 V)

During blow through time the smoke is blown backwards out of the pipe. The blow through time can be selected from the following table (intermediate values = next largest value):

| Pipe Length (m) | Time (secs) |
|-----------------|-------------|
| 10              | 80          |
| 15              | 97          |
| 20              | 113         |
| 25              | 130         |
| 30              | 147         |
| 35              | 163         |
| 40              | 180         |

1 second should be added to the blow through time for each pipe bend or angle.

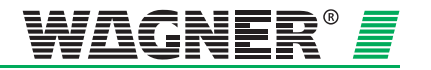

#### ? Blow through ventilator

The operating voltage for the blow through ventilator should if possible be kept at 13.5V for location. It can be changed as follows for special applications:

| Operating Status                             | Voltage (V)  |
|----------------------------------------------|--------------|
| - for an optimum (short) blow through time   | 13.5 V       |
| - for longer blow through times              | 9.0 – 13.4 V |
| - for lower voltage drops with smaller cable |              |
| cross-sections                               |              |

The value selected is stored permanently in the TITANUS  $\textit{MICRO·SENS}^{\circledast}$  and used for each location procedure.

<u>Attention:</u> Under certain circumstance the blow through time may not be sufficient to blow through the pipe, if too low a blow through ventilator voltage was selected. This can cause a false fire site to be displayed.

#### ? Aspiration ventilator help

The operating voltage for the aspiration ventilator must be selected so that a time difference of about 2 to 4 seconds between two neighbouring aspiration apertures is not undercut. If the time differences are too short, then when there is an alarm, a false fire location may be displayed. As the air flow between aperture A and B is the highest, then with a normal design this has the shortest time.

The following table contains guideline figures for setting the operating voltage:

| Distance A - B (m) | Max. Voltage (V) |
|--------------------|------------------|
| 3                  | 9.0              |
| 4                  | 9.8              |
| 5                  | 10.7             |
| 6                  | 11.5             |
| 7                  | 12.4             |
| from 8 m           | 13.2             |

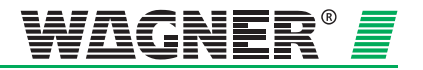

The aspiration point for which the transport time is to be determined is now selected by clicking. For each aspiration point selected, the pre-selected time required for reaching the aspiration point and providing the smoke must be entered. When the pre-selected time has lapsed, the particular smoke detection point must be charged with smoke. There must be smoke at the aspiration point for another 10 to 15 seconds after the pre-selected time has lapsed.

Before starting to determine the transport time, check by using a bar graph (smoke level) that there is no smoke in the aspiration pipe.

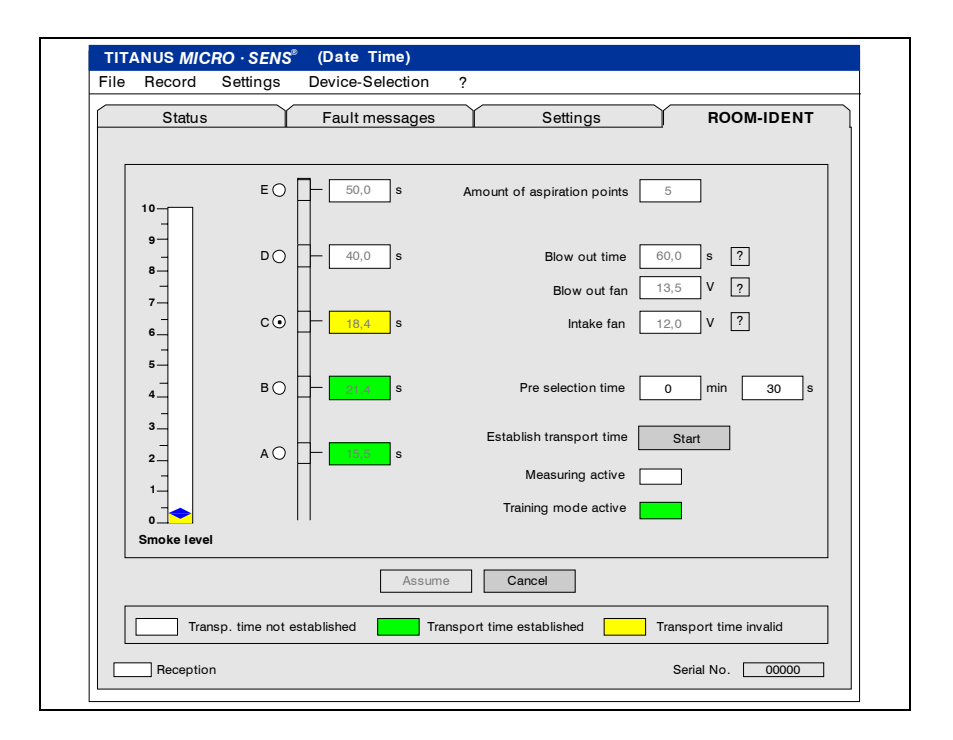

After starting to determine the transport time, the learn mode is active and TITANUS *MICRO*·SENS<sup>®</sup> switches to blowing out the aspiration pipe. The display for the aspiration point in question is yellow.

After the pre-selected time has lapsed, the TITANUS *MICRO*·SENS<sup>®</sup> switches to aspirate. At this point, there must be smoke at the aspiration point selected.

If the TITANUS *MICRO-SENS*<sup>®</sup> detects the smoke, the smoke level indicates this. The display for the aspiration point selected goes green and the time determined is entered.

The learn mode for the aspiration point selected is thereby closed.

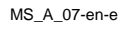

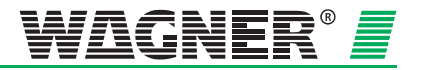

## 7.9 Commissioning the reaction indicators

An indicator is selected in the "ROOM-IDENT" screen for testing the address setting for the reaction indicators during commissioning. You can then test whether the right reaction indicator is lit up and as set is either flashing or on permanently.

Before quitting the "ROOM-IDENT" screen, the reaction indicator selection must be set to "Off" and "Current Setting" must also be at "Off".

| File Record Set | ings Device-Selection ?         |                                                                |
|-----------------|---------------------------------|----------------------------------------------------------------|
| Status          | Fault messages Sett             | ROOM-IDENT                                                     |
| 10<br>          | E - s Indicator<br>D - s Curre  | Test external indicators<br>selection Off ▼<br>ent setting Off |
| 5               | B - S Pre selection S Establish | ction time 1 min 0 s seat of fire Start uring active           |
|                 | Cancel                          |                                                                |
|                 | Seat of fire not established    | Seat of fire established                                       |

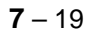

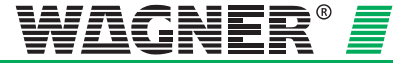

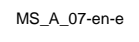

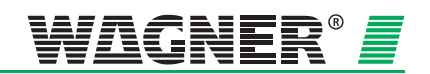

# 8 Maintenance

## 8.1 Visual check

Check whether ...

- when the pipe system is freely accessible it is firmly mounted and undamaged.
- the aspiration apertures on the pipe system are free.
- aspiration pipe and connection cable are firmly connected.
- the TITANUS *MICRO*. SENS<sup>®</sup> is undamaged.

## 8.2 Testing detector and alarm forwarding

Proceed as described in Chapter 7.4 "Detection Unit and Alarm Forwarding". Also check the detection unit visually for external dirt or damage and if necessary make replacements.

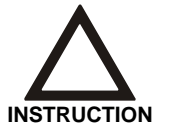

A hardware error on the detection unit is displayed in the "Messages" screen of the diagnosis tool.

# 8.3 Testing pipe system

Test the aspiration apertures on the pipe system for blockage, in areas in which dust particles or icing may be found. If necessary, blow the pipe system and aspiration apertures free with compressed air. Use a portable compressed air bottle to do this (blow through device) or press the manual blow through equipment installed on site.

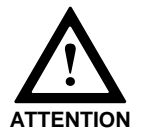

Before blowing through the pipe system, separate the TITANUS  $MICRO \cdot SENS^{@}$  from the pipe system, as otherwise the air flow sensor will be damaged.

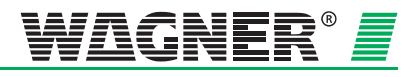

**8** – 1

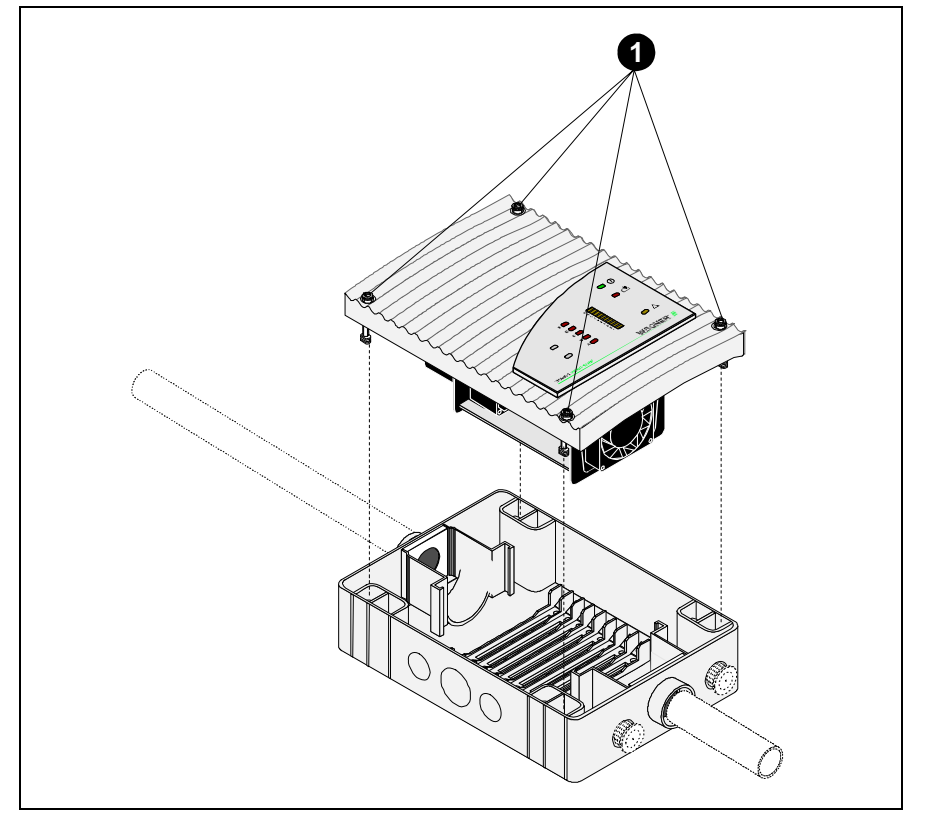

## 8.4 Exchanging the detection unit

Fig. 8.3: Exchanging the detection unit

| 1 | With the aid of a screwdriver, loosen the four screws on the |
|---|--------------------------------------------------------------|
| - | detection unit and remove it from the device base.           |
| - |                                                              |

When inserting the new detection unit, note the mechanical coding, this protects the device against twisting. Change the jumper X4.

3 Now with the aid of a screwdriver, screw the four screws on the detection unit down firmly again.

• The device initialises automatically when the jumper X4 is changed.

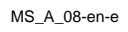

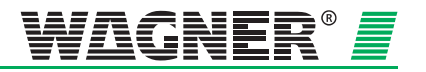

8.5 Exchanging the type AF-TM air filter for the device base

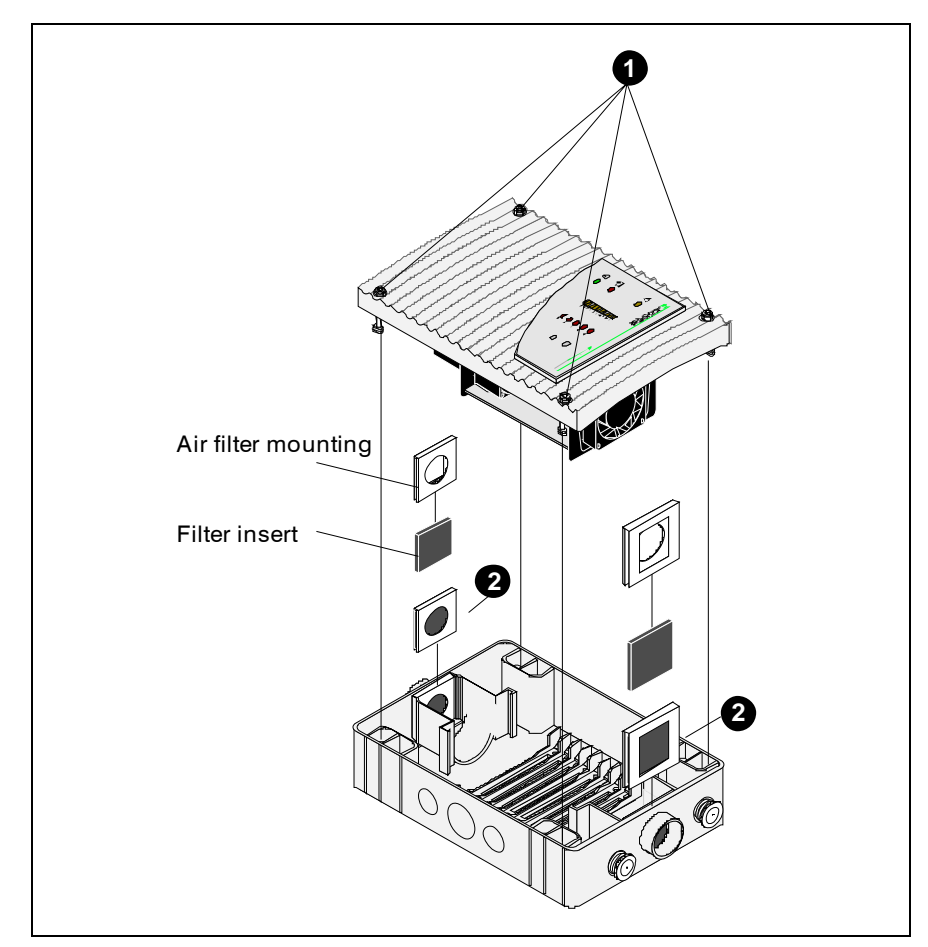

Fig. 8.4: Exchanging the type AF-HBTM air filter in the TITANUS MICRO.SENS® device base

With the aid of a screwdriver, loosen the four screws on the detection unit and remove it from the device base.
 Pull both filter mountings out of the device base and remove the filter inserts. Conduct a visual check for dirt and if necessary change the filters. Then replace the filter mounting.
 Now with the aid of a screwdriver screw the four screws on the detection unit down again firmly.
 The device initialises automatically when the jumper X4 is changed.

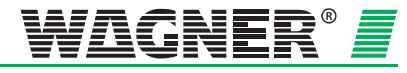

**8** – 3

# 8.6 Changing the filter on the LF-AD-x air filter

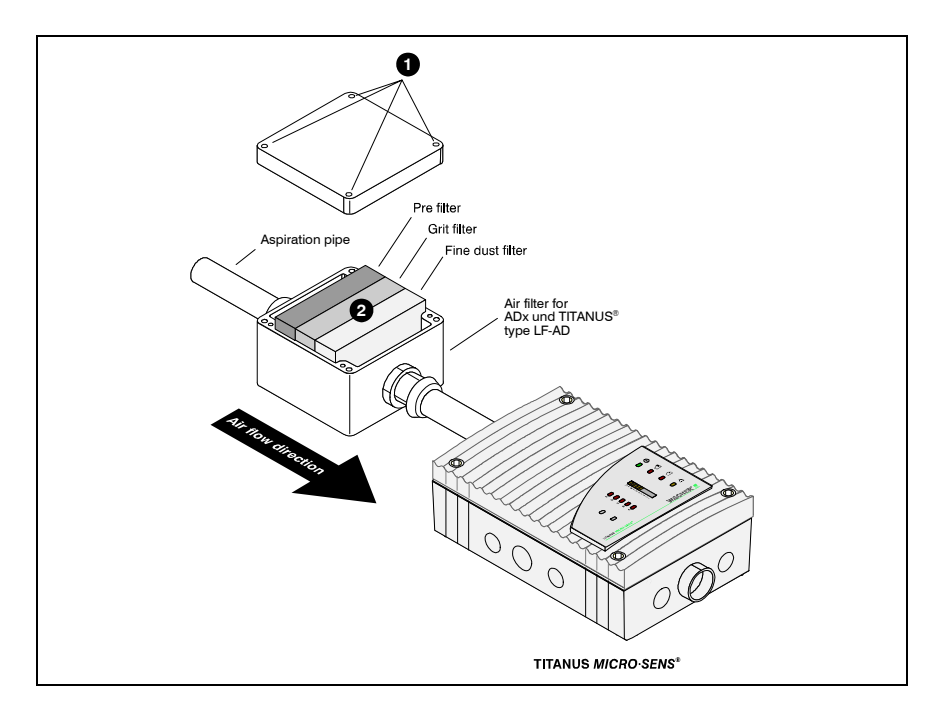

Fig. 8.5: Changing the filter Inserts

To clean or change the filter inserts, proceed as follows:

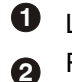

4

Loosen the four screws and remove the housing cover.

Replace the housing cover and screw it down again.

- Remove the filter inserts and check them visually for dust. If slightly dirty, the filter inserts can be cleaned. If they are very dirty, they must be changed.
- Clean the housing inner carefully of all dust deposits. Now insert the cleaned or new filter inserts in the correct order. The correct sequence is shown on the information plate on the housing base.

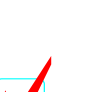

When used where there is mainly fine dust, three optional fine dust filters can be used.

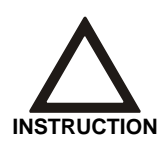

Opening the device cover on the LF-AD air filter on the TITANUS  $MICRO\cdot SENS^{@}$  can lead to an air flow fault.

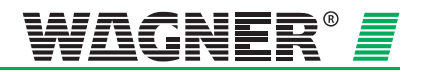

# 8.7 Changing the filter on the SF-400/650 special filter

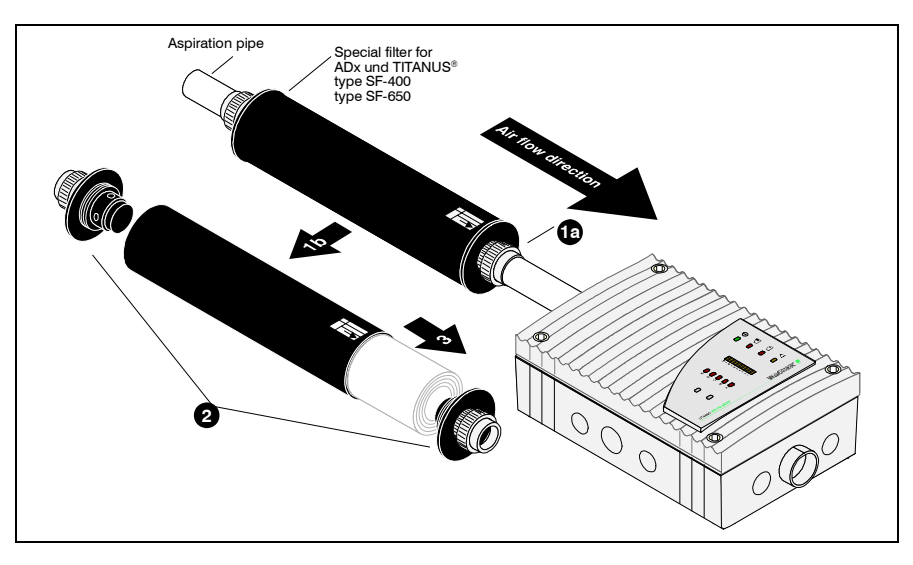

Fig. 8.6: Changing the filter element

To change the filter element, proceed as follows:

- Loosen the two PVC transition threaded joints on the special filter
   and remove it .
- 2 Loosen both screwed plugs on the filter housing.
- Remove the old filter element. Put the new filter element into the filter housing.
- Screw both screwed plugs to the filter housing.
- Replace the special filter in the pipe system and fix it with the PVC transition threaded joints.

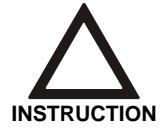

When the special filter is being installed, pay attention to the throughflow direction!

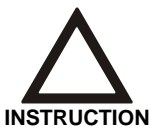

Opening the special filter will produce an air flow fault on the TITANUS *MICRO*·SENS<sup>®</sup>.

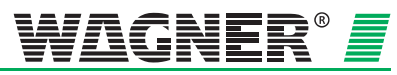

**8** – 5

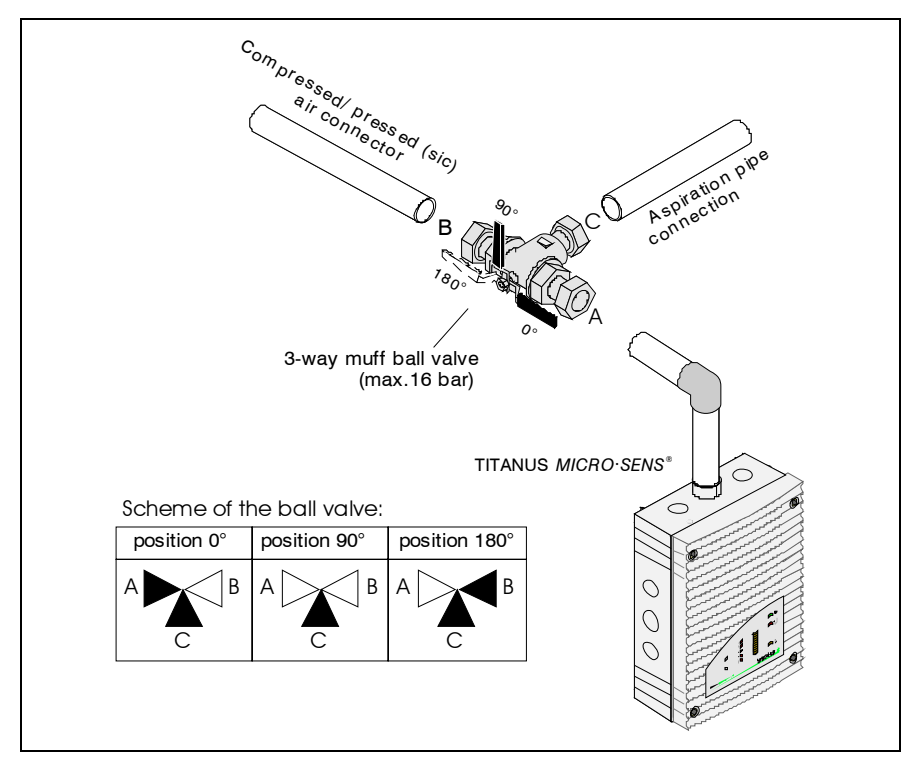

## 8.8 Pipe system blow through process

Fig. 8.7: Lever position on the ball valve

The pipe system manual blow through process should be conducted in the following stages:

- Connect the compressed air supply needed for free-blowing the pipe system (compressor or mobile free-blow device) via the quick release coupling muff to the 3-way muff ball valve on the pipe system to be blown through.
- 2. Separate the pipe system to be blown through by the 3-way muff ball valve from the corresponding device, by moving the ball valve lever from the 0° operating position to the 180° position (see Fig. 8.7).
- 3. Blow the pipe system free manually for about 10 seconds.
- 4. Put the ball valve lever into the 90° position. In this position, the device cannot be connected either to the pipe system or the compressed or pressed air supply connection. Wait about 20 seconds so that the dust and dirt stirred up in the pipe system can settle and thus not be aspirated via the air sampling smoke detection system.
- 5. Re-connect the free-blown pipe system to the corresponding device within 10 seconds by setting the ball valve back to the 0<sup>°</sup> position.

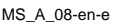

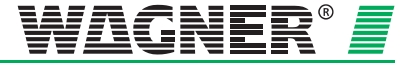

#### Checking the air flow sensor 8.9 adjustment

Test the air flow sensor value using the diagnosis software.

**Operating principle** Whilst the connected pipe system is initialising, the device first stores the measured actual value of the air flow as an ideal value, via integrated air flow monitoring. This ideal value thereafter serves as the reference value for further evaluation of any air flow fault. Depending on the air flow threshold selected (see Chapter 4.3, section on Adjusting Air Flow Sensitivity), the current air flow value can oscillate more or less around this ideal value during operating, without triggering an air flow fault. Only if the air flow threshold selected is exceeded is the air flow fault signalled by the device and can thus be forwarded.

Checking the actual value The tolerance range for the air flow threshold selected as well as the actual and ideal values are shown in the diagnosis software. The limits correspond to the air flow range set.

> Check the deviation of the actual value from the ideal value. If it deviates by >  $\pm 3/4$  from the set threshold, you should test the pipe system as a precaution (on this, see section "Clearing Air Flow Fault", next page).

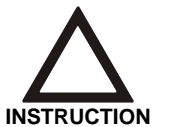

The current air flow value cannot deviate from the ideal value just because of a fault in the pipe system (break or blockage) but also because of air pressure oscillations in the environment.

air pressure-dependent

To ensure that the device operates long-term without faults, the air flow sensor must be adjusted to be air pressure-dependent (see Chapter 7.3.2). It is only with this type of adjustment that small air pressure oscillations lie within the monitoring window and thus within the permitted tolerance range.

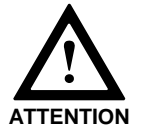

If the air flow change has been set at less than 30 %, there **must** be air pressure-dependent adjustment.

air pressure-independent If the sensor adjustment is air pressure-independent, oscillations in the air pressure can lead to undesirable air flow faults. At more than 30 % air flow change the air flow sensor adjustment must be air pressureindependent and it must be ensured that no oscillations in air pressure can occur in the surrounding environment.

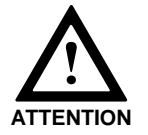

If it cannot be ensured that no oscillations in air pressure will occur in the surrounding environment, the air flow sensor must definitely be air pressure-dependent adjusted.

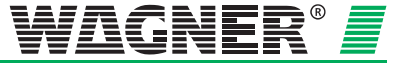

**Clearing an air flow fault** If air flow adjustment was conducted as air pressure-dependent and the actual value is still no longer within the tolerance range for the air flow threshold selected (air flow fault signalled by the device), then there must be another fault variable apart from any air pressure or temperature oscillation.

1. In this case, test that the pipe system is sealed tight and not blocked (see Chapter 7.5).

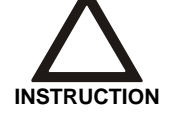

If during fault location the pipe network was changed, the original pipe system configuration must be restored after fault location is completed and the air flow again adjusted.

2. If this test does not show any defects, check air flow monitoring by connecting the test pipe and carrying out the function test described in Chapter 7.7.2.

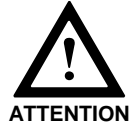

If there is a defect in air flow monitoring, only authorised personnel may change the detection unit!

If the function test shows no deviations from the described procedure, it is certain that there is no defect in air flow monitoring.

3. Adjust again with the pipe system connected.

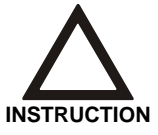

You must record the type of adjustment (air pressure-dependent or air pressure-independent) and possibly the figures for air pressure, height above sea level and voltage set, in the testing records.

4. Note the current air flow value during this maintenance session or check it at the latest at the next inspection.

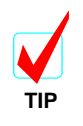

With the aid of the diagnosis software, all stored and current device data and the settings input using the diagnosis tool can be stored as files.

5. If there is a similar ideal value deviation as before, interfering environmental influences are the cause of this deviation. If these negative influences cannot be stopped from affecting air flow monitoring, the air flow range must be increased.

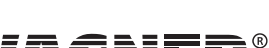

MS\_A\_08-en-e

# 8.10 Testing fire seat location and the reaction indicators

Testing fire seat location and the reaction indicators.

| e Record Se         | ettings | Device-Selection         | ?      |                                                                               |                    |
|---------------------|---------|--------------------------|--------|-------------------------------------------------------------------------------|--------------------|
| Status              |         | Fault messages           |        | Settings                                                                      | ROOM-IDENT         |
| 10<br>              | E D     | s s                      |        | Test external indi<br>Indicator selection Off<br>Current setting Off          | cators             |
| -<br>7-<br>6-<br>5- | c       | s                        |        |                                                                               |                    |
| 4                   | A       | s<br>s                   |        | Pre selection time 1 Establish seat of fire Measuring active Test mode active |                    |
|                     |         |                          | Cancel |                                                                               |                    |
|                     |         | Seat of fire not establi | shed   | Seat o                                                                        | f fire established |
| Becention           |         |                          |        |                                                                               | Serial No. 00000   |

At the first location screen "ROOM-IDENT" (see first figure in chapter 7.8) the button "test" needs to be prened in order to open this screen.

To test, select the "Pre selection time" and then click on Start to determine the seat of fire.

The TITANUS *MICRO-SENS®* switches to blowing out the aspiration pipe.

The particular aspiration point must be charged with smoke until the pre-selected time has elapsed. There must still be smoke at the aspiration point for 10 to 15 seconds after the pre-selected time has expired.

After the pre-selected time has elapsed, the TITANUS *MICRO-SENS®* switches to aspiration and the time measured until the smoke is detected determines the aspiration point. Check whether it is the right aspiration point.

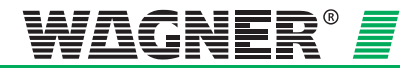

**8** – 9

## 8.11 Testing Air Flow Monitoring

A break or a blockage in a pipe is displayed on the diagnosis tool "Message" screen.

Test air flow monitoring in accordance with the instructions described in Chapter 7.5 "Air Flow Monitoring".

## 8.12 Testing Fault Forwarding

A fault is displayed on the TITANUS  $\textit{MICRO}{\cdot}\textit{SENS}^{\texttt{®}}$  and possibly on the FAS.

Proceed as described in Chapter 7.6 "Fault Forwarding ".

## 8.13 Maintenance Intervals

Maintenance includes regular inspections and servicing. The air sampling smoke detection systems are first checked at commissioning and then quarterly if not specified different by the national regulations. Further checks are to be conducted at every 4<sup>th</sup> check, resulting in the following split:

|  | quarterly | check |
|--|-----------|-------|
|--|-----------|-------|

Inspection

• annual check

Servicing + 4<sup>th</sup> annual inspection

| Type of Check                                         | Measure                                                                                                    | Other Information<br>in Chapter        |
|-------------------------------------------------------|----------------------------------------------------------------------------------------------------|----------------------------------------|
| Inspection                                            | Visual check<br>Detection unit and alarm for-<br>warding<br>Check pipe system<br>Air flow sensor adjustment<br>Fault forwarding                        | 8.1<br>8.2<br>8.3<br>8.9<br>7.6        |
| Servicing +<br>4 <sup>th</sup> annual in-<br>spection | Visual check<br>Detection unit and alarm for-<br>warding<br>Check pipe system<br>Air flow sensor adjustment<br>Air flow monitoring<br>Fault forwarding | 8.1<br>8.2<br>8.3<br>8.9<br>7.5<br>7.6 |

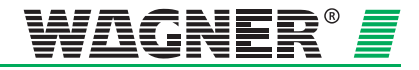

MS\_A\_08-en-e

# Appendix

**Projection Tables** 

System Product List

**Certificate of Approval of Components and Systems** 

**EMC** Declaration of Conformity

**Inspection Protocol** 

Glossary

Conformity certification pursuant to EU

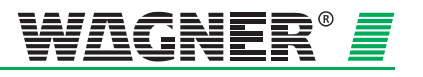

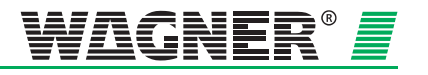

#### Projection without filter

| Turno    | Sensitivity |   |   | 1 | Number | of point | S |   |   |
|----------|-------------|---|---|---|--------|----------|---|---|---|
| туре     | (% Lt/m)    | 1 | 2 | 3 | 4      | 5        | 6 | 7 | 8 |
|          | 0,1         | Α | Α | Α | Α      | Α        | Α | Α | Α |
| DM-TM-10 | 0,2         | Α | Α | Α | Α      | Α        | Α | В | В |
| DM-TM-TV | 0,3         | Α | Α | Α | Α      | В        | В | В | В |
|          | 0,4         | Α | Α | Α | В      | В        | В | В | C |
|          | 0,5         | Α | Α | В | В      | В        | В | С | С |
|          | 0,6         | Α | Α | В | В      | В        | С | С | С |
|          | 0,7         | Α | В | В | В      | С        | С | С | С |
|          | 0,8         | Α | В | В | С      | С        | С | С | C |
|          | 0,9         | Α | В | В | С      | С        | С | С | С |
|          | 1           | Α | В | В | С      | С        | С | С | С |
|          | 1,1         | Α | В | С | С      | С        | С | С | С |
| DM-TM-50 | 1,2         | Α | В | С | С      | С        | С | С | C |
|          | 1,3         | В | В | С | С      | С        | С | С |   |
|          | 1,4         | В | В | С | С      | С        | С |   |   |
|          | 1,5         | В | В | С | С      | С        | С |   |   |
|          | 1,6         | В | С | С | С      | С        | С |   |   |
|          | 1,7         | В | С | С | С      | С        |   |   |   |
|          | 1,8         | В | С | С | С      | С        |   |   |   |
|          | 1,9         | В | С | С | С      | С        |   |   |   |
|          | 2           | В | С | С | С      |          |   |   |   |

#### without pipe accessories or with detector box or VSK

| Pipe shape | U <sub>Fan</sub> [V] | 1  | 2  | 3  | 4  | 5  | 6  | 7  | 8  |                  |
|------------|----------------------|----|----|----|----|----|----|----|----|------------------|
| I          | ≥9                   | 40 | 40 | 40 | 40 | 40 |    |    |    | oipe             |
| U          | ≥9                   | 50 | 50 | 50 | 50 | 50 | 50 | 50 | 50 | total p<br>h [m] |
| м          | ≥9                   | 50 | 50 | 50 | 50 | 50 | 50 | 50 | 50 | nitted<br>lengt  |
| Double U   | ≥9                   | 50 | 50 | 50 | 50 | 50 | 50 | 50 | 50 | perr             |

#### with OXY-SENS and detector box or with steam trap or with VSK and detector box

| Pipe shape | $U_{Fan}[V]$ | 1  | 2  | 3  | 4  | 5  | 6  | 7  | 8  |                  |
|------------|--------------|----|----|----|----|----|----|----|----|------------------|
| I          | ≥9           | 40 | 40 | 40 |    |    |    |    |    | oipe             |
| U          | ≥9           | 50 | 50 | 50 | 50 | 50 | 50 |    |    | total p<br>h [m] |
| м          | ≥9           | 50 | 50 | 50 | 50 | 50 | 50 |    |    | nitted<br>lengt  |
| Double U   | ≥9           | 50 | 50 | 50 | 50 | 50 | 50 | 50 | 50 | perr             |

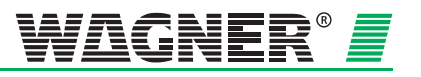

#### Projection with air filter LF-AD

|   | Type     | Sensitivity |   |          |   | Number   | of point | s |   |   |
|---|----------|-------------|---|----------|---|----------|----------|---|---|---|
|   | туре     | (% Lt/m)    | 1 | 2        | 3 | 4        | 5        | 6 | 7 | 8 |
|   |          | 0,1         | Α | Α        | Α | Α        | Α        | Α | Α | Α |
|   | M_TM_10  | 0,2         | Α | Α        | Α | Α        | Α        | В | В | В |
| U |          | 0,3         | Α | Α        | Α | В        | В        | В | В | В |
| _ |          | 0,4         | Α | Α        | В | В        | В        | В | С | С |
|   |          | 0,5         | Α | Α        | В | В        | В        | С | С | С |
|   |          | 0,6         | Α | В        | В | В        | С        | С | С | С |
|   |          | 0,7         | Α | В        | В | С        | С        | С | С | C |
|   |          | 0,8         | Α | В        | В | С        | С        | С | С | C |
|   |          | 0,9         | Α | В        | С | С        | С        | С | С | С |
|   |          | 1           | Α | В        | С | С        | С        | С | С | С |
|   |          | 1,1         | В | В        | С | С        | С        | С | С |   |
|   | DM-TM-50 | 1,2         | В | В        | С | С        | С        | С |   |   |
|   |          | 1,3         | В | С        | С | С        | С        | С |   |   |
|   |          | 1,4         | В | С        | С | С        | С        |   |   |   |
|   |          | 1,5         | В | С        | С | С        | С        |   |   |   |
|   |          | 1,6         | В | <b>C</b> | C | <b>C</b> | <b>C</b> |   |   |   |
|   |          | 1,7         | В | <b>C</b> | C | <b>C</b> |          |   |   |   |
|   |          | 1,8         | В | С        | С | С        |          |   |   |   |
|   |          | 1,9         | В | С        | С | С        |          |   |   |   |
|   |          | 2           | В | С        | С | С        |          |   |   |   |

#### without additional pipe accessories or with detector box or VSK

| Pipe shape | $U_{Fan}[V]$ | 1  | 2  | 3  | 4  | 5  | 6  | 7  | 8  |                  |
|------------|--------------|----|----|----|----|----|----|----|----|------------------|
| I          | ≥9           | 40 | 40 | 40 | 40 | 40 |    |    |    | oipe             |
| U          | ≥9           | 50 | 50 | 50 | 50 | 50 | 50 | 50 | 50 | total p<br>h [m] |
| м          | ≥9           | 50 | 50 | 50 | 50 | 50 | 50 | 50 | 50 | nitted<br>lengtl |
| Double U   | ≥9           | 50 | 50 | 50 | 50 | 50 | 50 | 50 | 50 | perr             |

with OXY-SENS and detector box or with steam trap or with VSK and detector box

| Pipe shape | $U_{Fan}[V]$ | 1  | 2  | 3  | 4  | 5  | 6  | 7  | 8  |                  |
|------------|--------------|----|----|----|----|----|----|----|----|------------------|
| I          | ≥9           | 40 | 40 | 40 |    |    |    |    |    | oipe             |
| U          | ≥9           | 50 | 50 | 50 | 50 | 50 | 50 |    |    | total p<br>h [m] |
| м          | ≥9           | 50 | 50 | 50 | 50 | 50 | 50 |    |    | nitted<br>lengt  |
| Double U   | ≥9           | 50 | 50 | 50 | 50 | 50 | 50 | 50 | 50 | perr             |

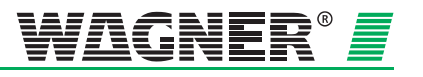

### Projection with air filter LF-AD -1

|   | Type     | Sensitivity |   |          | I        | Number   | of point | s |   |   |
|---|----------|-------------|---|----------|----------|----------|----------|---|---|---|
|   | туре     | (% Lt/m)    | 1 | 2        | 3        | 4        | 5        | 6 | 7 | 8 |
|   |          | 0,1         | Α | Α        | Α        | Α        | Α        | Α | Α | Α |
|   | M-TM-10  | 0,2         | Α | Α        | Α        | Α        | В        | В | В | В |
|   | N-110-10 | 0,3         | Α | Α        | Α        | В        | В        | В | В | В |
| _ |          | 0,4         | Α | Α        | В        | В        | В        | В | С | С |
|   |          | 0,5         | Α | В        | В        | В        | С        | С | С | С |
|   |          | 0,6         | Α | В        | В        | В        | С        | С | С | С |
|   |          | 0,7         | Α | В        | В        | С        | С        | С | С | С |
|   | DM-TM-50 | 0,8         | Α | В        | В        | С        | С        | С | С | С |
|   |          | 0,9         | Α | В        | С        | С        | С        | С | С | C |
|   |          | 1           | В | В        | С        | С        | С        | С | С |   |
|   |          | 1,1         | В | В        | С        | С        | С        | С | С |   |
|   |          | 1,2         | В | В        | С        | С        | С        | С |   |   |
|   |          | 1,3         | В | С        | С        | С        | С        | С |   |   |
|   |          | 1,4         | В | С        | С        | С        | С        |   |   |   |
|   |          | 1,5         | В | С        | С        | С        | С        |   |   |   |
|   |          | 1,6         | В | <b>C</b> | C        | <b>C</b> |          |   |   |   |
|   |          | 1,7         | В | <b>C</b> | <b>C</b> | <b>C</b> |          |   |   |   |
|   |          | 1,8         | В | С        | С        | С        |          |   |   |   |
|   |          | 1,9         | В | С        | С        | С        |          |   |   |   |
|   |          | 2           | В | С        | С        |          |          |   |   |   |

#### without additional pipe accessories or with detector box

| Pipe shape | $U_{Fan}[V]$ | 1  | 2  | 3  | 4  | 5  | 6  | 7  | 8  |                  |
|------------|--------------|----|----|----|----|----|----|----|----|------------------|
| I          | ≥9           | 40 | 40 | 40 | 40 | 40 |    |    |    | oipe             |
| U          | ≥9           | 50 | 50 | 50 | 50 | 50 | 50 | 50 | 50 | total p<br>h [m] |
| м          | ≥9           | 50 | 50 | 50 | 50 | 50 | 50 | 50 | 50 | nitted<br>lengtl |
| Double U   | ≥9           | 50 | 50 | 50 | 50 | 50 | 50 | 50 | 50 | perr             |

with OXY-SENS and detector box or with steam trap or with VSK and/or detector box

| Pipe shape | $U_{Fan}[V]$ | 1  | 2  | 3  | 4  | 5  | 6  | 7  | 8  |                  |
|------------|--------------|----|----|----|----|----|----|----|----|------------------|
| I          | ≥9           | 40 | 40 | 40 |    |    |    |    |    | oipe             |
| U          | ≥9           | 50 | 50 | 50 | 50 | 50 | 50 |    |    | total p<br>h [m] |
| м          | ≥9           | 50 | 50 | 50 | 50 | 50 | 50 |    |    | nitted<br>lengt  |
| Double U   | ≥9           | 50 | 50 | 50 | 50 | 50 | 50 | 50 | 50 | perr             |

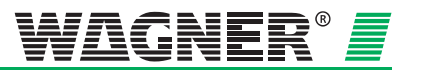

### Projection with air filter LF-AD-2

|      | Type     | Sensitivity | Number of points |          |          |   |   |   |   |   |
|------|----------|-------------|------------------|----------|----------|---|---|---|---|---|
| турс |          | (% Lt/m)    | 1                | 2        | 3        | 4 | 5 | 6 | 7 | 8 |
|      |          | 0,1         | Α                | Α        | Α        | Α | Α | Α | Α | Α |
| п    | M-TM-10  | 0,2         | Α                | Α        | Α        | Α | В | В | В | В |
|      |          | 0,3         | Α                | Α        | В        | В | В | В | С | С |
|      |          | 0,4         | Α                | Α        | В        | В | В | С | С | С |
|      |          | 0,5         | Α                | В        | В        | В | С | С | С | С |
|      |          | 0,6         | Α                | В        | В        | С | С | С | С | С |
|      |          | 0,7         | Α                | В        | С        | С | С | С | С | C |
|      |          | 0,8         | Α                | В        | С        | С | С | С | С | C |
|      |          | 0,9         | В                | В        | С        | С | С | С | С |   |
|      |          | 1           | В                | В        | С        | С | С | С |   |   |
|      |          | 1,1         | В                | С        | С        | С | С | С |   |   |
|      | DM-TM-50 | 1,2         | В                | С        | С        | С | С |   |   |   |
|      |          | 1,3         | В                | С        | С        | С | С |   |   |   |
|      |          | 1,4         | В                | С        | С        | С |   |   |   |   |
|      |          | 1,5         | В                | С        | С        | С |   |   |   |   |
|      |          | 1,6         | В                | С        | <b>C</b> | С |   |   |   |   |
|      |          | 1,7         | В                | <b>C</b> | <b>C</b> |   |   |   |   |   |
|      |          | 1,8         | В                | С        | С        |   |   |   |   |   |
|      |          | 1,9         | В                | С        | С        |   |   |   |   |   |
|      |          | 2           | В                | С        | С        |   |   |   |   |   |

#### without additional pipe accessories or with detector box

| Pipe shape | U <sub>Fan</sub> [V] | 1  | 2  | 3  | 4  | 5  | 6  | 7  | 8  |                  |
|------------|----------------------|----|----|----|----|----|----|----|----|------------------|
| I          | ≥9                   | 40 | 40 | 40 | 40 | 40 |    |    |    | oipe             |
| U          | ≥9                   | 50 | 50 | 50 | 50 | 50 | 50 | 50 | 50 | total p<br>h [m] |
| м          | ≥9                   | 50 | 50 | 50 | 50 | 50 | 50 | 50 | 50 | nitted<br>lengt  |
| Double U   | ≥9                   | 50 | 50 | 50 | 50 | 50 | 50 | 50 | 50 | perr             |

with OXY-SENS and detector box or with steam trap or with VSK and detector box

| Pipe shape | $U_{Fan}[V]$ | 1  | 2  | 3  | 4  | 5  | 6  | 7  | 8  |                  |
|------------|--------------|----|----|----|----|----|----|----|----|------------------|
| I          | ≥9           | 40 | 40 | 40 |    |    |    |    |    | oipe             |
| U          | ≥9           | 50 | 50 | 50 | 50 | 50 | 50 |    |    | total p<br>h [m] |
| м          | ≥9           | 50 | 50 | 50 | 50 | 50 | 50 |    |    | nitted<br>lengt  |
| Double U   | ≥9           | 50 | 50 | 50 | 50 | 50 | 50 | 50 | 50 | perr             |

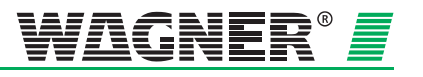

#### Projection with SF-400 / SF-650

| Туре     |          | Sensitivity | Number of points |   |   |   |   |   |   |   |  |
|----------|----------|-------------|------------------|---|---|---|---|---|---|---|--|
|          |          | (% Lt/m)    | 1                | 2 | 3 | 4 | 5 | 6 | 7 | 8 |  |
|          |          | 0,1         | Α                | В | В | В | С | С | С | С |  |
| n        | M-TM-10  | 0,2         | В                | В | С | С | С | С |   |   |  |
| DW-1W-10 |          | 0,3         | В                | С | С | С |   |   |   |   |  |
|          |          | 0,4         | В                | C | C |   |   |   |   |   |  |
|          | 0,5      | _ C         | _ C _            |   |   |   |   |   |   |   |  |
|          |          | 0,6         | С                | С |   |   |   |   |   |   |  |
|          |          | 0,7         | С                |   |   |   |   |   |   |   |  |
|          |          | 0,8         | С                |   |   |   |   |   |   |   |  |
|          |          | 0,9         | C                |   |   |   |   |   |   |   |  |
|          |          | 1           | С                |   |   |   |   |   |   |   |  |
|          |          | 1,1         | С                |   |   |   |   |   |   |   |  |
|          | DM-TM-50 | 1,2         | С                |   |   |   |   |   |   |   |  |
|          |          | 1,3         | С                |   |   |   |   |   |   |   |  |
|          |          | 1,4         |                  |   |   |   |   |   |   |   |  |
|          |          | 1,5         |                  |   |   |   |   |   |   |   |  |
|          |          | 1,6         |                  |   |   |   |   |   |   |   |  |
|          |          | 1,7         |                  |   |   |   |   |   |   |   |  |
|          |          | 1,8         |                  |   |   |   |   |   |   |   |  |
|          |          | 1,9         |                  |   |   |   |   |   |   |   |  |
|          |          | 2           |                  |   |   |   |   |   |   |   |  |

#### without additional pipe accessories

| Pipe shape | U <sub>Fan</sub> [V] | 1  | 2  | 3  | 4  | 5  | 6  | 7  | 8  |                  |
|------------|----------------------|----|----|----|----|----|----|----|----|------------------|
| I          | ≥9                   | 40 | 40 | 40 | 40 |    |    |    |    | oipe             |
| U          | ≥9                   | 50 | 50 | 50 | 50 | 50 | 50 |    |    | total p<br>h [m] |
| м          | ≥9                   | 50 | 50 | 50 | 50 | 50 | 50 |    |    | nitted<br>lengt  |
| Double U   | ≥9                   | 50 | 50 | 50 | 50 | 50 | 50 | 50 | 50 | perr             |

#### with detector box and/or VSK

| Pipe shape | $U_{Fan}[\mathbf{V}]$ | 1  | 2  | 3  | 4  | 5  | 6  | 7  | 8  |                  |
|------------|-----------------------|----|----|----|----|----|----|----|----|------------------|
| I          | ≥9                    | 40 | 40 | 40 |    |    |    |    |    | oipe             |
| U          | ≥9                    | 50 | 50 | 50 | 50 | 50 | 50 |    |    | total p<br>h [m] |
| м          | ≥9                    | 50 | 50 | 50 | 50 | 50 | 50 |    |    | nitted<br>lengt  |
| Double U   | ≥9                    | 50 | 50 | 50 | 50 | 50 | 50 | 50 | 50 | perr             |

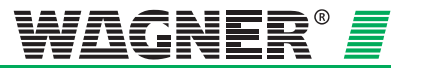

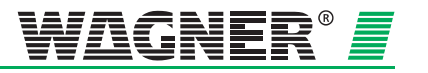

--

## **TITANUS MICRO-SENS, DNL-Delivery Transaction**

| order no.                                            | description                                                | unit      |  |
|------------------------------------------------------|------------------------------------------------------------|-----------|--|
| Air Samplin                                          | g Smoke Detection Systems                                  |           |  |
|                                                      |                                                            |           |  |
| AD-05-1500<br><p> <z><br/>&lt;2&gt; &lt;&gt;</z></p> | detector box insert TITANUS MICRO-SENS<br>type DM-MB-TM-10 | pc.       |  |
| AD-05-1510                                           | detector hav insert TITANUS MICEO SENS                     | <b>PC</b> |  |
| <p> <z><br/>&lt;2&gt; &lt;&gt;</z></p>               | type DM-MB-TM-B-10                                         | μ.        |  |
| AD-05-1520<br><p> <z><br/>&lt;2&gt; &lt;&gt;</z></p> | detector box insert TITANUS MICRO-SENS<br>type DM-MB-TM-50 | pc.       |  |
| AD 05 4520                                           |                                                            |           |  |
| <p> <z><br/>&lt;2&gt; &lt;&gt;</z></p>               | detector box insert TTANUS MICRO-SENS                      | pc.       |  |
| AD-05-3500                                           | device base TITANUS MICRO-SENS                             | pc.       |  |
| <p> <z><br/>&lt;2&gt; &lt;&gt;</z></p>               | type HB-TM                                                 |           |  |
| AD-05-4000                                           | detection unit TITANUS MICRO-SENS                          | pc.       |  |
| <p> <z><br/>&lt;2&gt; &lt;&gt;</z></p>               | type DM-TM-10                                              |           |  |
| AD-05-4010                                           | detection unit TITANUS MICRO-SENS                          | pc.       |  |
| <p> <z><br/>&lt;2&gt; &lt;&gt;</z></p>               | type DM-TM-R-10                                            |           |  |
| AD-05-4020<br><p> <z><br/>&lt;2&gt; &lt;&gt;</z></p> | detection unit TITANUS MICRO-SENS<br>type DM-TM-B-10       | pc.       |  |
| AD-05-4030                                           | detection unit TITANUS MICRO-SENS                          | pc.       |  |
| <p> <z><br/>&lt;2&gt; &lt;&gt;</z></p>               | type DM-TM-RB-10                                           |           |  |
| AD-05-4040<br><p> <z></z></p>                        | detection unit TITANUS MICRO-SENS<br>type DM-TM-Z-10       | pc.       |  |
| <2> <>                                               |                                                            |           |  |
| AD-05-4050                                           | detection unit TITANUS MICRO-SENS                          | pc.       |  |
| <p> <z></z></p>                                      | type DM-TM-ZB-10                                           |           |  |

<0>=Generic purch. item, <1>=Purch. item fixed vendor, <2>=Proprietary develop. (ANT/develop.), <3>=in-house prod. (ANT/develop./prod.), <4>=Compon. 140I FI. <AM>=discontinued model, <Z> = approved, <P>=compulsory purchase, purchase only via WAGNER head office, <L>=compulsory supplier, purchase via fixed supplier

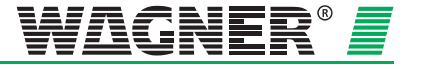

## **TITANUS MICRO-SENS, DNL-Delivery Transaction**

--

| order no.       | description                       | unit |
|-----------------|-----------------------------------|------|
| AD-05-4100      | detection unit TITANUS MICRO-SENS | pc.  |
| <p> <z></z></p> | type DM-TM-10-F                   |      |
| <2> <>          |                                   |      |
| AD-05-4120      | detection unit TITANUS MICRO-SENS | pc.  |
| <p> <z></z></p> | type DM-TM-B-10-F                 |      |
| <2> <>          |                                   |      |
| AD-05-4300      | detection unit TITANUS MICRO-SENS | pc.  |
| <p> <z></z></p> | type DM-TM-50                     |      |
| <2> <>          |                                   |      |
| AD-05-4310      | detection unit TITANUS MICRO-SENS | pc.  |
| <p> <z></z></p> | type DM-TM-R-50                   |      |
| <2> <>          |                                   |      |
| AD-05-4320      | detection unit TITANUS MICRO-SENS | pc.  |
| <p> <z></z></p> | type DM-TM-B-50                   |      |
| <2> <>          |                                   |      |
| AD-05-4330      | detection unit TITANUS MICRO-SENS | pc.  |
| <p> <z></z></p> | type DM-TM-RB-50                  |      |
| <2> <>          |                                   |      |
| AD-05-4340      | detection unit TITANUS MICRO-SENS | pc.  |
| <p> <z></z></p> | type DM-TM-Z-50                   |      |
| <2> <>          |                                   |      |
| AD-05-4350      | detection unit TITANUS MICRO-SENS | pc.  |
| <p> <z></z></p> | type DM-TM-ZB-50                  |      |
| <2> <>          |                                   |      |
| AD-05-4500      | detection unit TITANUS MICRO-SENS | pc.  |
| <p> <z></z></p> | type DM-TM-50-F                   |      |
| <2> <>          |                                   |      |
| AD-05-4520      | detection unit TITANUS MICRO-SENS | pc.  |
| <p> <z></z></p> | type DM-TM-B-50-F                 |      |
| <2> <>          |                                   |      |
| AD-05-4521      | detection unit TITANUS MICRO-SENS | pc.  |
| <p> <z></z></p> | type DM-TMV-10                    |      |
| <2> <>          |                                   |      |

<0>=Generic purch. item, <1>=Purch. item fixed vendor, <2>=Proprietary develop. (ANT/develop.), <3>=in-house prod. (ANT/develop./prod.), <4>=Compon. 140l Fl. <AM>=discontinued model, <Z> = approved, <P>=compulsory purchase, purchase only via WAGNER head office, <L>=compulsory supplier, purchase via fixed supplier

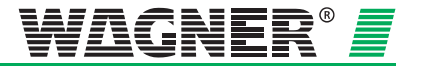
--

| order no.       | description                       | unit |
|-----------------|-----------------------------------|------|
|                 |                                   |      |
| AD-05-4522      | detection unit TITANUS MICRO-SENS | pc.  |
| <p> <z></z></p> | type DM-TMV-R-10                  |      |
| <2> <>          |                                   |      |
| AD-05-4524      | detection unit TITANUS MICRO-SENS | pc.  |
| <p> <z></z></p> | type DM-TMV-B-10                  |      |
| <2> <>          |                                   |      |
| AD-05-4525      | detection unit TITANUS MICRO-SENS | pc.  |
| <p> <z></z></p> | type DM-TMV-RB-10                 |      |
| <2> <>          |                                   |      |
| AD-05-4527      | detection unit TITANUS MICRO-SENS | pc.  |
| <p> <z></z></p> | type DM-TMV-Z-10                  |      |
| <2> <>          |                                   |      |
| AD-05-4528      | detection unit TITANUS MICRO-SENS | pc.  |
| <p> <z></z></p> | type DM-TMV-ZB-10                 |      |
| <2> <>          |                                   |      |
| AD-05-4529      | detection unit TITANUS MICRO-SENS | pc.  |
| <p> <z></z></p> | type DM-TMV-10-F                  |      |
| <2> <>          |                                   |      |
| AD-05-4530      | detection unit TITANUS MICRO-SENS | pc.  |
| <p> <z></z></p> | type DM-TMV-B-10-F                |      |
| <2> <>          |                                   |      |
| AD-05-4531      | detection unit TITANUS MICRO-SENS | pc.  |
| <p> <z></z></p> | type DM-TMV-50                    |      |
| <2> <>          |                                   |      |
| AD-05-4532      | detection unit TITANUS MICRO-SENS | pc.  |
| <p> <z></z></p> | type DM-TMV-R-50                  |      |
| <2> <>          |                                   |      |
| AD-05-4534      | detection unit TITANUS MICRO-SENS | pc.  |
| <p> <z></z></p> | type DM-TMV-B-50                  |      |
| <2> <>          |                                   |      |
| AD-05-4535      | detection unit TITANUS MICRO-SENS | pc.  |
| <p> <z></z></p> | type DM-TMV-RB-50                 |      |
| ~~ ~            |                                   |      |

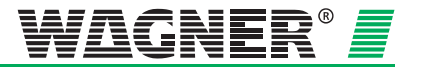

--

| order no.                                            | description                                             | unit |  |
|------------------------------------------------------|---------------------------------------------------------|------|--|
| AD-05-4537                                           | detection unit TITANUS MICRO-SENS                       | pc.  |  |
| <p> <z><br/>&lt;2&gt; &lt;&gt;</z></p>               | type DM-TMV-Z-50                                        |      |  |
| AD-05-4538<br><p> <z><br/>&lt;2&gt; &lt;&gt;</z></p> | detection unit TITANUS MICRO-SENS<br>type DM-TMV-ZB-50  | pc.  |  |
| AD-05-4539<br><p> <z><br/>&lt;2&gt; &lt;&gt;</z></p> | detection unit TITANUS MICRO-SENS<br>type DM-TMV-50-F   | pc.  |  |
| AD-05-4540<br><p> <z><br/>&lt;2&gt; &lt;&gt;</z></p> | detection unit TITANUS MICRO-SENS<br>type DM-TMV-B-50-F | pc.  |  |

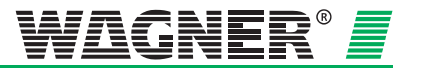

--

## **TITANUS MICRO-SENS, DNL-Delivery Transaction**

| orde    | er no.     | description                         | unit |
|---------|------------|-------------------------------------|------|
| Fron    | t Film She | eets                                |      |
| AD-10-1 | 400        | front film sheet TITANUS MICRO-SENS | pc.  |
| <p></p> | <z></z>    | type FW-TM                          |      |
| <2>     | <>         |                                     |      |

| AD-10   | )-1410     | front film sheet TITANUS MICRO-SENS | pc. |
|---------|------------|-------------------------------------|-----|
| <p></p> | <z></z>    | type FW-TM-R                        |     |
| <2>     | <>         |                                     |     |
| AD-10   | )-1420     | front film sheet TITANUS MICRO-SENS | pc. |
| <p></p> | <z></z>    | type FW-TM-B                        |     |
| <2>     | <>         |                                     |     |
| AD-10   | )-1430     | front film sheet TITANUS MICRO-SENS | pc. |
| <p></p> | <z></z>    | type FW-TM-RB                       |     |
| <2>     | <>         |                                     |     |
| AD-10   | )-1440     | front film sheet TITANUS MICRO-SENS | pc. |
| <p></p> | <z></z>    | type FW-TMV                         |     |
| <2>     | <>         |                                     |     |
| AD-10   | )-1450     | front film sheet TITANUS MICRO-SENS | pc. |
| <p></p> | <z></z>    | type FW-TMV-R                       |     |
| <2>     | <>         |                                     |     |
| AD-10   | )-1460     | front film sheet TITANUS MICRO-SENS | pc. |
| <p></p> | <z></z>    | type FW-TMV-B                       |     |
| <2>     | <>         |                                     |     |
| AD-10   | )-1470     | front film sheet TITANUS MICRO-SENS | pc. |
| <p></p> | <z></z>    | type FW-TMV-RB                      |     |
| <2>     | $\diamond$ |                                     |     |
| AD-10   | 0-1500     | front film sheet TITANUS MICRO-SENS | pc. |
| <p></p> | <z></z>    | type FW-AB-1                        |     |
| <2>     | <>         |                                     |     |

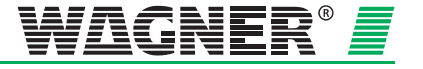

| - | - |  |
|---|---|--|
|   |   |  |

| order no. | description | unit |
|-----------|-------------|------|
|           |             |      |

#### Accessories

| 02-60-0 | )640       | push button                    | pc. |
|---------|------------|--------------------------------|-----|
| <p></p> | <z></z>    | type R13-527A                  |     |
| <0>     | <>         | ·····                          |     |
|         |            |                                |     |
| 09-20-5 | 5481       | reset board                    | pc. |
| <p></p> | <z></z>    | type E548/c                    |     |
| <2>     | <>         |                                |     |
|         |            |                                |     |
| 09-20-6 | 6100       | GSM module TITANUS             | pc. |
| <p></p> | <z></z>    | type GU-1                      |     |
| <2>     | <>         |                                |     |
|         |            |                                |     |
| 09-20-6 | 6140       | network module TITANUS         | pc. |
| <p></p> | <z></z>    | type NU-2                      |     |
| <2>     | <>         |                                |     |
|         |            |                                |     |
| 09-20-6 | 680        | TITANUS relay module           | pc. |
| <p></p> | <z></z>    | type RU-1                      |     |
| <2>     | <>         |                                |     |
|         |            |                                |     |
| 09-20-6 | 681        | TITANUS relay module           | pc. |
| <p></p> | <z></z>    | type RU-2                      |     |
| <2>     | <>         |                                |     |
|         |            |                                |     |
| AD-05-  | 0563       | diagnostic tool                | pc. |
| <p></p> | <z></z>    | type DIAG 3/a                  |     |
| <2>     | <>         |                                |     |
|         |            |                                |     |
| AD-05-  | 0580       | test unit for device base      | pc. |
| <p></p> | <z></z>    | type DIAG-Con                  |     |
| <2>     | <>         |                                |     |
|         |            |                                |     |
| AD-05-  | 0590       | smoke pen                      | pc. |
| <p></p> | <z></z>    | type CT-1                      |     |
| <0>     | <>         |                                |     |
|         |            |                                |     |
| AD-05-  | 0595       | holding device for smoke pen   | pc. |
| <p></p> | <z></z>    | type AK-CT-1                   |     |
| <0>     | $\diamond$ |                                |     |
|         |            |                                |     |
| AD-05-  | 0597       | smoke candles for smoke pen    | pc. |
| <p></p> | <z></z>    | type SP-CT-1 (set = 6 candles) |     |
| <0>     | <>         |                                |     |
|         |            |                                |     |

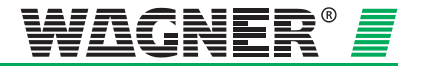

--

| order no.                              | description                                           | unit |
|----------------------------------------|-------------------------------------------------------|------|
| AD-05-0930                             | cable glands                                          | pc.  |
| <p> <z><br/>&lt;0&gt; &lt;&gt;</z></p> | type M20-MS (PU=100 Pcs.)                             |      |
| AD-05-0940                             | cable glands                                          | pc.  |
| <p> <z><br/>&lt;0&gt; &lt;&gt;</z></p> | type M25-MS (PU=100 Pcs.)                             |      |
| AD-05-0950                             | cable glands                                          | pc.  |
| <p> <z><br/>&lt;0&gt; &lt;&gt;</z></p> | type M20 (PU=100 pcs.)                                |      |
| AD-05-0955                             | cable glands                                          | pc.  |
| <p> <z><br/>&lt;0&gt; &lt;&gt;</z></p> | type M25 (PU=100 pcs.)                                |      |
| AD-05-0960                             | screwable cable glands                                | pc.  |
| <p> <z><br/>&lt;0&gt; &lt;&gt;</z></p> | type Shapted M20 (PO=50 pcs.)                         |      |
| AD-05-0970                             | screwable cable glands                                | pc.  |
| <f> <z><br/>&lt;0&gt; &lt;&gt;</z></f> | type Shapter M25 (PO=50 pcs.)                         |      |
| AD-05-2100                             | parallel display TITANUS MICRO-SENS                   | pc.  |
| <p> &lt;2&gt; &lt;&gt;</p>             | туре кр-тм                                            |      |
| AD-05-5200                             | housing for TITANUS accessories                       | pc.  |
| <p> &lt;2&gt; &lt;&gt;</p>             | туре Ар-т                                             |      |
| AD-10-0550                             | test pipe for air sampling systems                    | pc.  |
| <p> <z><br/>&lt;0&gt; &lt;&gt;</z></p> | type DIAG-Pipe                                        |      |
| BM-05-1705                             | double input module "AnalogPlus"                      | pc.  |
| <r>&gt; &lt;2&gt; &lt;&gt;</r>         | נון שם זיז און זיז זיז זיז זיז זיז זיז זיז זיז זיז זי |      |
| BM-05-1750                             | input module "Interactive"                            | pc.  |
| <r>&gt; <z>&lt;1&gt; &lt;&gt;</z></r>  | type DC 1157-AA, VdS-no.: G 299 031                   |      |

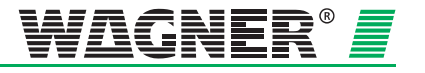

| order no. | description | unit |
|-----------|-------------|------|
|           |             |      |

#### **Spare Parts**

--

| 09-20-  | 6500    | display board                            | pc. |
|---------|---------|------------------------------------------|-----|
| <p></p> | <z></z> | type DB-TM                               |     |
| <3>     | <>      |                                          |     |
| 09-20-  | 6550    | indicator bus adapter                    | pc. |
| <p></p> | <z></z> | type IA-TM                               |     |
| <3>     | <>      |                                          |     |
| 10-60-  | 0695    | operat.device reset and discon. button   | pc. |
| <p></p> | <z></z> | type RTT-1, 19"                          |     |
| <2>     | <>      |                                          |     |
| AD-05   | -0570   | transport case for diagnostic tool       | pc. |
| <p></p> | <z></z> | type DIAG-Case                           |     |
| <0>     | <>      |                                          |     |
| AD-05   | -0575   | adapter cable for diagnostic interface   | pc. |
| <p></p> | <z></z> | type AC-DIAG 3                           |     |
| <0>     | <>      |                                          |     |
| AD-05   | -0578   | connecting cable f. diagnostic interface | pc. |
| <p></p> | <z></z> | type CC-DIAG 3                           |     |
| <0>     | <>      |                                          |     |
| AD-05   | -0628   | diagnostic interface                     | pc. |
| <p></p> | <z></z> | type IF-DIAG 3                           |     |
| <2>     | <>      |                                          |     |
| AD-05   | -0630   | board for reset and disconnecting button | pc. |
| <p></p> | <z></z> | type RTT-1                               |     |
| <2>     | <>      |                                          |     |
| AD-05   | -0635   | holding device for diagnostic interface  | pc. |
| <p></p> | <z></z> | type DIAG 3-Clip/a                       |     |
| <0>     | <>      |                                          |     |
| AD-05   | -0637   | holding device for diagnostic interface  | pc. |
| <p></p> | <z></z> | type DB-DIAG 3-TM                        |     |
| <0>     | <>      |                                          |     |
| AD-05   | -0639   | holding device for diagnostic interface  | pc. |
| <p></p> | <z></z> | type DB-DIAG 3-TR                        |     |
| <0>     | <>      |                                          |     |
|         |         |                                          |     |

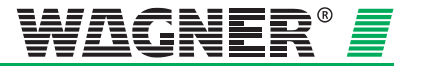

--

| order no.                                            | description                                                         | unit |
|------------------------------------------------------|---------------------------------------------------------------------|------|
| AD-05-3550                                           | replacement parts for device base                                   | pc.  |
| <p> <z><br/>&lt;0&gt; &lt;&gt;</z></p>               | type SP-TM-1                                                        |      |
| AD-05-3560<br><p> <z><br/>&lt;0&gt; &lt;&gt;</z></p> | lid screws<br>type SP-TM-3 (PU=10 pcs.)                             | pc.  |
| AD-05-3570<br><p> <z><br/>&lt;0&gt; &lt;&gt;</z></p> | jumper for the air flow initialisation<br>type SP-TM-2 (PU=10 pcs.) | pc.  |
| AD-05-3580<br><p> <z><br/>&lt;0&gt; &lt;&gt;</z></p> | air filter for TITANUS MICRO-SENS<br>type SP-TM-5 (PU=10 pcs.)      | pc.  |
| AD-05-4400<br><p> <z><br/>&lt;0&gt; &lt;&gt;</z></p> | set of seals for the detection unit type SP-TM-4                    | pc.  |

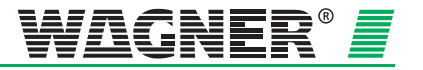

--

| ord                   | er no.                | description                       | unit |  |
|-----------------------|-----------------------|-----------------------------------|------|--|
| Phase-out             |                       |                                   |      |  |
| AD-05                 | -0560                 | diagnostic tool                   | pc.  |  |
| <p><br/>&lt;2&gt;</p> | <z><br/><am></am></z> | type DIAG 3                       |      |  |
| AD-05                 | -4315                 | detection unit TITANUS MICRO-SENS | pc.  |  |
| <p></p>               | <z></z>               | type DM-TM-R-50/a                 |      |  |
| <2>                   | <am></am>             |                                   |      |  |

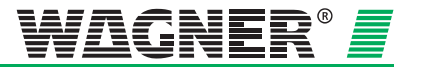

# 109 of roval

**Components and Systems** 

Holder of the Approval:

WAGNER Group GmbH Schleswigstraße 1 - 5 DE-30853 Longenhagen

| Approval No.: | No. of pages: | Valid from: | Valid to:  |
|---------------|---------------|-------------|------------|
| G 206004      | 39            | 01.07.2009  | 30.06.2013 |

Aspirating Smoke Detectors

Subject matter of the Approval:

Type TITANUS MICRO SENS®; TITANUS RACK SENS®

Use:

in Automatic Fire Detection and Fire Alarm Systems

Basis for approval:

DIN EN 54-20 (02/09) - Aspirating Smoke Detectors DIN EN 54-17 (03/06) - Short Circuit Isolators VdS 2344 (12/05) - Procedure Guidelines

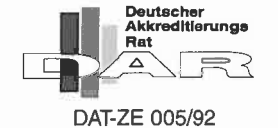

Köln (Cologne), 01.07.2009

Schüngel Managing Director

thehi

ppa. Stahl Head of the VdS Certification Body

VdS Schadenverhütung GmbH Zertifizierungsstelle Arnsterdamer Str. 174 D-50735 Köln

A company of the German Insurance Association (GDV) (German federation of insurance companies)

Accredited by the "Deutsche Akkreditierungsstelle Technik (DATech)" as a certification body for the areas of fire protection and security

This approval

is valid only for the specified component/system as submitted for the test together with the parts listed in enclosure 1

documented in the technical papers acc. to enclosure 2 (n/a for systems)

■ for application in the specified fire protection and security installations. Use of the subject matter of the approval, is subject to the hints/comments of enclosure 3.

The validity of the approval can be extended upon application. Application for extension shall be submitted six months before expiry of the current approval at the latest.

This certificate may only be reproduced in its present form without any modification at once to the VdS Certification by the VdS Certification at once to the VdS Certification Body enclosing the required documentation required documentation.

Any advertising with this VdS approved component/system shall reflect the correct contents of the certificate and shall not violate the trade practice rules

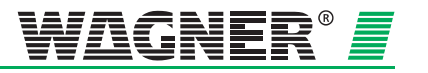

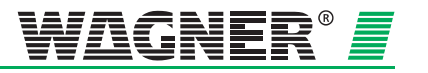

VdS Schadenverhütung GmbH • Amsterdamer Straße 172-174 • D-50735 Köln

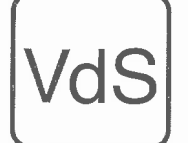

Notifizierte Zertifizierungsstelle für Bauprodukte • Kenn-Nummer 0786 Notified Certification Body for Construction Products • Registration No. 0786

## EG-Konformitätszertifikat EC-Certificate of Conformity

0786 - CPD - 20322

Gemäß der Richtlinie 89/106/EWG des Rates der Europäischen Gemeinschaften vom 21. Dezember 1988 zur Angleichung der Rechts- und Verwaltungsvorschriften der Mitgliedstaaten über Bauprodukte (Bauproduktenrichtlinie – CPD), geändert durch die Richtlinie 93/68/EWG des Rates der Europäischen Gemeinschaften vom 22. Juli 1993, wird hiermit bestätigt, dass das Bauprodukt

> Ansaugrauchmelder Serien TITANUS MICRO·SENS®; TITANUS RACK·SENS®

> > (Produktmerkmale siehe Anlage 1)

in Verkehr gebracht durch

### WAGNER Group GmbH Schleswigstraße 1 - 5 DE 30853 Langenhagen

und erzeugt im Herstellwerk

and produced in the factory

In compliance with the Directive 89/106/EEC of the Council of

European Communities of 21 December 1988 on the approximation

of laws, regulations and administrative provisions of the Member States relating to the construction products (Construction Products Directive - CPD), amended by the Directive 93/68/EEC of the Council of European Communities of 22 July 1993, it has been

Aspirating Smoke Detector

Series TITANUS MICRO·SENS®;

TITANUS RACK-SENS®

(Product parameters see appendix 1)

placed on the market by

stated that the construction product

### WAGNER Group GmbH Schleswigstraße 1 - 5 DE 30853 Langenhagen

durch den Hersteller einer werkseigenen Produktionskontrolle sowie zusätzlichen Prüfungen von im Werk entnommenen Proben nach festgelegtem Prüfplan unterzogen wird und dass die notifizierte Stelle VdS Schadenverhütung GmbH eine Erstprüfung der relevanten Eigenschaften des Produkts, eine Erstinspektion des Werkes und der werkseigenen Produktionskontrolle durchgeführt hat und eine laufende Überwachung, Beurteilung und Anerkennung der werkseigenen Produktionskontrolle durchführt.

Dieses Zertifikat bescheinigt, dass alle Vorschriften über die Bescheinigung der Konformität und die Leistungseigenschaften, beschrieben im Anhang ZA der Norm(en) is submitted by the manufacturer to a factory production control and to the further testing of samples taken at the factory in accordance with a prescribed test plan and that the notified body VdS Schadenverhütung GmbH has performed the initial inspection of the relevant characteristics of the product, the initial inspection of the factory and of the factory production control and performs the continuous surveillance, assessment and approval of the factory production control.

This certificate attests that all provisions concerning the attestation of conformity and the performances described in the Annex ZA of the standard

EN 54-20: 2005 EN 54-17: 2005

angewendet wurden und dass das Produkt alle darin vorgeschriebenen Anforderungen erfüllt.

Dieses Zertifikat wurde erstmals am 25.01.2008 ausgestellt und gilt solange, wie die Festlegungen in der angeführten harmonisierten technischen Spezifikation oder die Herstellbedingungen im Werk oder die werkseigene Produktionskontrolle selbst nicht wesentlich verändert werden. were applied and that the product fulfils all the prescribed requirements.

This certificate was first issued on 25.01.2008 and remains valid as long as the conditions laid down in the harmonised technical specification in reference or the manufacturing conditions in the factory or the FPC itself are not modified significantly.

Köln, 06.07.2009

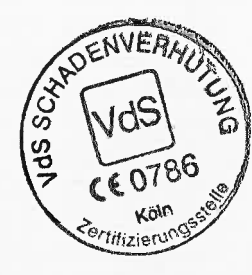

Thall

(ppa. Stahl) Leiter der Zertifizierungsstelle Head of Certification Body

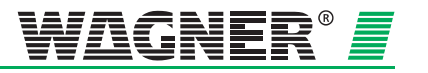

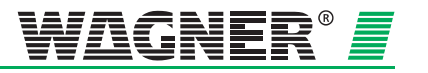

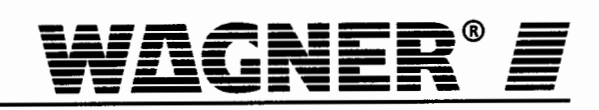

## **EG-KONFORMITÄTSERKLÄRUNG** EC-DECLARATION OF CONFORMITY

## über die Einhaltung der EMV-Schutzanforderungen

regarding the EMC protection requirements

Wir We

#### WAGNER Alarm- und Sicherungssysteme GmbH Schleswigstraße 5 D-30853 Langenhagen

erklären in alleiniger Verantwortung, dass das Produkt hereby declare that the product

## TITANUS MICRO-SENS®

auf das sich diese Erklärung bezieht, mit den folgenden Normen oder normativen Dokumenten übereinstimmt. meets the following standards or technical specifications.

## EN 61000-6-3, EN 55022 KI.B EN 50130-4:1996

Gemäß den Bestimmungen der Richtlinie 89/336/EWG des Rates zur Angleichung der Rechtsvorschriften der Mitgliederstaaten über die elektromagnetische Verträglichkeit.

In accordance with the Council Directive 89/336/EEC on the approximation of the laws of the Member States relating to electromagnetic compatibility.

Langenhagen, den 17.12.2004

Leiter Entwicklung

WAGNER Alarm- und Sicherungssysteme GmbH, Schleswigstraße 5, D-30853 Langenhagen

Telefon (+49) 0511/97383-0 Telefax (+49) 0511/97383-140 Telefax (+49) 0511/97383-289 e-mail info@wagner.de Internet www.wagner.de

GF: Dipl.-Ing. Werner Wagner Sitz der Gesellschaft: Langenhagen Amtsgericht Hannover, HRB 59923 USt.-Ident-Nr. DE 115119330 Steuer-Nr. 27/200/31040

**Deutsche Bank Hannover** Konto 8 152 720, BLZ 25070070 S.W.I.F.T.-Code: DEUTBE2H Kreissparkasse Hannover Konto 2 048 957, BLZ 250 502 99 Hallbaum-Bank Hannover Konto 10 154 243, BLZ 250 601 80 Postbank Hannover Konto 123 626-308, BLZ 250 100 30

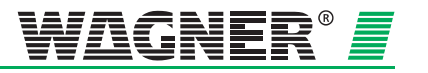

## Testing record for Aspirating Smoke Detection System of the TITANUS $\it MICRO \cdot SENS^{(8)}$ type

|                                                               |               | 1           |            |               |            | 1          |
|---------------------------------------------------------------|---------------|-------------|------------|---------------|------------|------------|
| Device number                                                 |               |             |            |               |            |            |
| Detection unit serial number                                  |               |             |            |               |            |            |
| Device base serial number                                     |               |             |            |               |            |            |
|                                                               | Measure/ +    | Measure / + | Measure/ + | Measure/ +    | Measure/ + | Measure/ + |
| • • • • •                                                     | Setting       | Setting     | setting    | Setting       | Setting    | Setting    |
| Commissioning                                                 |               |             |            |               |            |            |
| Visual check (V/-)                                            |               |             |            |               |            |            |
| Low pressure [Pa]                                             |               |             |            |               |            |            |
| Sensitivity [%/m]                                             |               |             |            |               |            |            |
| Alarm delay [s]                                               |               |             |            |               |            |            |
| Air flow range [10-50%]                                       |               |             |            |               |            |            |
| Fault delay [min]                                             |               |             |            |               |            |            |
| Fault storing (ja/nein)                                       |               |             |            |               |            |            |
| Dynamic air flow (ja/nein)                                    |               |             |            |               |            |            |
| Location (ja/nein)                                            |               |             |            |               |            |            |
| LOGIC · SENS (ja/nein)                                        |               |             |            |               |            |            |
| Air pressure-dependent adjustment (ja/nein)                   |               |             |            |               |            |            |
| Air pressure-independent adjustment (ja/nein)                 |               |             |            |               |            |            |
| meignit [m u. NN.]                                            |               |             |            |               |            |            |
| Air pressure [hPa]                                            |               | ļ           |            |               |            |            |
| Ventilator voltage [9-13,5V]                                  |               |             |            |               |            |            |
| Air flow range [m/s]                                          |               |             |            |               |            |            |
| Temperature [°C]                                              |               |             |            |               |            |            |
| Blockage Fault                                                |               |             |            |               |            |            |
| LED flashing (√/ –)                                           |               |             |            |               |            |            |
| Relay drops out after delay time $(\checkmark / -)$           |               |             |            |               |            |            |
| Signal forwarding to fire alarm system $(\checkmark / -)$     |               |             |            |               |            |            |
| Cause removed, LED out $(\checkmark / -)$                     |               |             |            |               |            |            |
| Relay picks up after threshold undercut $(\checkmark / -)$    |               |             |            |               |            |            |
| Cause removed, LED stored (✓/ –)                              |               |             |            |               |            |            |
| Relay remains down for at least 100 secs $(\checkmark / -)$   |               |             |            |               |            |            |
| Break Fault                                                   |               |             |            |               |            |            |
| LED flashing $(\checkmark / -)$                               |               |             |            |               |            |            |
| Relay drops out after delay time $(\checkmark / -)$           |               |             |            |               |            |            |
| Signal forwarding to the FAS $(\checkmark / -)$               |               |             |            |               |            |            |
| Cause removed, LED out (✓/ –)                                 |               |             |            |               |            |            |
| Relay picks up after threshold undercut $(\checkmark / -)$    |               |             |            |               |            |            |
| Cause removed, LED stored (✓/ –)                              |               |             |            |               |            |            |
| Relay remains down for at least 100 secs $(\checkmark / -)$   |               |             |            |               |            |            |
| Main Alarm                                                    |               |             |            |               |            |            |
| LED flashing $(\checkmark / -)$                               |               |             |            |               |            |            |
| Relay picks up after delay time $(\checkmark / -)$            |               |             |            |               |            |            |
| Signal forwarding to FAS $(\checkmark / -)$                   |               |             |            |               |            |            |
| LED stored (V/-)                                              |               |             |            |               |            |            |
| Relay stored (V/-)                                            |               |             |            |               |            |            |
|                                                               |               |             |            |               |            |            |
| Free blow time [10-2555]                                      |               |             |            |               |            |            |
| Free blow ventilator [9-13,5V]                                |               |             |            |               |            | l          |
| Aspiration ventilator [9-13,5V]                               |               |             |            |               |            |            |
| LED Location long-term aspiration aperture A (yes/ho) / [s]   |               |             |            |               |            |            |
| LED Location long-term aspiration aperture C (yes/no) / [s]   | ┝──┤─┤        |             |            | ┝──┤─┤        |            |            |
| I ED Location long-term aspiration aperture D (vec/no) / [s]  | ┝──┤          | ╟──┤─┤      | ┟───┤──┤   | ┝──┤          |            | <u> </u>   |
| I ED   ocation long-term aspiration aperture E (yes/no) / [s] | ┝───╂──┤      | ╟───┤──┤    | ┠───┤──┤   | ┝───╂──┤      |            |            |
| Reaction Indicator                                            | <b>├</b> ───┤ | ┠────┤      |            | <b>├</b> ───┤ |            |            |
| Aspiration aperture A                                         |               |             |            |               |            |            |
| Aspiration aperture B (voc/po)                                |               |             |            |               |            |            |
| Aspiration aperture C (yes/no)                                |               |             |            |               |            |            |
| Aspiration aperture D (ves/no)                                |               |             |            |               |            |            |
| Aspiration aperture E (ves/no)                                |               |             |            |               |            |            |

Issuer: .....

Signature: .....

Key:

✓ O.K. – not O.K.

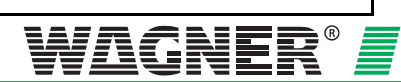

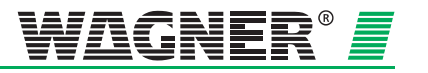

## Glossary

| Technical Term                      | Definition                                                                                                    |  |
|-------------------------------------|----------------------------------------------------------------------------------------------------|--|
| A                                   |                                                                                                    |  |
| Aerosol<br>Also: smoke aerosol      | An aerosol is a floating particle in the microscopic<br>or submicroscopic particle size range. It consist of<br>unburned parts of the fire load, intermediate<br>products of the oxidation and finely divided carbon<br>(soot).                                                         |  |
| Air flow sensor                     | Sensor for monitoring the total air flow in the pipe system, i.e. checking the pipe system for blockage and fracture; depending on the demands of the air flow monitor $\rightarrow$ single-hole monitoring and the detection of a fracture at the end of the pipe system are possible. |  |
| Air sampling smoke detection system | An active system producing under-pressure for air<br>sampling with a ventilator, integrated in the<br>system. The air samples are then passed to a<br>detection unit (smoke detector, detector head or<br>detector module).                                                             |  |
| Alarm                               | <ul> <li>Acoustic and/or optical signal activated<br/>through →smoke detectors to indicate a fire.</li> </ul>                                                                                                    |  |
|                                     | <ul> <li>b) Freely adjustable alarm threshold. The<br/>activation of the alarm definitely means the<br/>detection of a fire. The fire department is<br/>informed.</li> </ul>                                                                                                    |  |
| Alarm condition                     | The condition of a fire detection installation or a part of it as a reaction to an existing danger.                                                                                                    |  |
| Alarm current                       | An increased voltage in the $\rightarrow$ alarm condition ( $\rightarrow$ quiescent current).                                                                                                    |  |
| Automatic smoke detectors           | These detect and analyse physical parameters which lead to danger-warning signals. Automatic smoke detectors are e.g. point-type detectors and $\rightarrow$ air sampling smoke detection systems.                                                                                      |  |
| C                                   |                                                                                                    |  |
| Central fire panel                  | Central part of a fire detection installation which<br>supplies the detectors with power, displays<br>received signals optically and acoustically and, if<br>required, transmits them and checks the<br>installation for faults.                                                        |  |
| Collective detection systen         | Conventional line detection technology for which<br>all detectors, connected to the same line, have the<br>same collective address (common indication and<br>operation without identification of the individual<br>detector).                                                           |  |

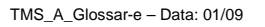

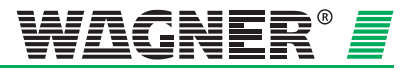

| С                                   |                                                                                                    |  |
|-------------------------------------|----------------------------------------------------------------------------------------------------|--|
| Collective effect                   | A phenomenon common only to air sampling<br>smoke detection systems. The sensitivity of the<br>individual detection points (smoke sampling<br>points), in contrast to point-type detectors, does<br>not remain constant. The sensitivity of the<br>individual air sampling points depends on the $\rightarrow$<br>response sensitivity and the number of air<br>sampling points. |  |
| Collective fault                    | A non-differentiated, i.e. non-localisable $\rightarrow$ fault signal which reports to a superior system.                                                                                                    |  |
| Contact load                        | Contact load describes the maximum load at which a relay contact can be switched.                                                                                                    |  |
| D                                   |                                                                                                    |  |
| Detection line                      | Monitored transmission line ( $\rightarrow$ primary line) to which the smoke detectors are connected with the $\rightarrow$ central fire panel.                                                                                                    |  |
| Detection reliability               | This is the measure of reliability with which<br>phenomena are detected and reported and for<br>which a detection system is used.                                                                                                    |  |
| Detection unit                      | The sensitive detection unit is picking up smoke aerosols.                                                                                                    |  |
| Detector group                      | Collection of smoke detectors in a $\rightarrow$ detection line<br>for which a separate display is installed in the<br>$\rightarrow$ central fire panel.                                                                                                    |  |
| DIL switch                          | Dual In Line; e.g. to set the response sensitivity, the air flow sensor, the delay period for $\rightarrow$ alarm and fault, to set the fault display to latched or non-latched and to activate or deactivate $\rightarrow$ LOGIC·SENS.                                                                                                    |  |
| Drift                               | Method of compensating detector soiling which could change the quiescent signal by moving the zero point.                                                                                                    |  |
|                                     | E                                                                                                    |  |
| Electromagnetic compatibility (EMC) | This is the ability of an electrical or electronic<br>system to operate correctly in its electromagnetic<br>environment and have no adverse affect on this<br>environment.                                                                                                    |  |
| End-of-line resistor                | Element at the end of a $\rightarrow$ detection or control line to check the line for broken wires and short circuits.                                                                                                    |  |
| F                                   |                                                                                                    |  |
| Fault signal                        | Signal indicating a deviation from the desired value in the $\rightarrow$ smoke detection installation.                                                                                                    |  |
| Fire load                           | The fire load corresponds to the amount of heat of<br>all combustible materials of a fire section,<br>depending on its surface area.                                                                                                    |  |

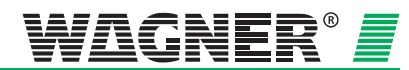

**WAGNER**®

| Fire monitor          | Part of a $\rightarrow$ central fire panel to identify fire in the protected area.                                                                                                    |  |
|-----------------------|----------------------------------------------------------------------------------------------------|--|
| Fire section          | Isolated section in a building (special construction) which avoids or slows down the spreading of a fire to a neighboring section.                                                                                                    |  |
| Fire-resistant collar | Constructions which avoids flame/smoke<br>spreading in cable ducts as well as in recesses<br>and break-through for wiring in walls and ceilings.                                                                                                    |  |
|                       | I                                                                                                    |  |
| Interactive detector  | Detector series with highest detection reliability for<br>evaluation and decision logistics with interactive<br>signal processing based on programmable<br>algorithms. The detectors can be parameterized;<br>they can be optimally programmed in software for<br>the requirements of the installation location. |  |
| Interference          | Interferences in smoke detection installations are<br>external values which can impair the proper<br>functioning of a smoke detection installation.                                                                                                    |  |
| L                     |                                                                                                    |  |
| Line module           | By means of line modules (AnalogPLUS <sup>®</sup> or interactive) TITANUS <i>MICRO</i> ·SENS <sup>®</sup> can be connected to the <i>AlgoRex</i> <sup>®</sup> -smoke detection system.                                                                                                    |  |
| LOGIC·SENS            | Via the LOGIC SENS switch the intelligent signal processing can be activated. It permits analysis of the measured smoke level by comparing the smoke data with known parameters, thus detecting interferences and avoiding false alarms.                                                                         |  |
| Loop line             | $\rightarrow$ Detection line which forms a loop from the central fire panel via the $\rightarrow$ smoke detectors and back to the central fire panel to increase operation reliability.                                                                                                    |  |
| M                     |                                                                                                    |  |
| Monitoring area       | Area which is monitored by an automatic smoke detector.                                                                                                    |  |
| Monitoring window     | The normal air flow lies within an adjustment range between a defined upper and lower value. This range is the monitoring window.                                                                                                    |  |
| N                     |                                                                                                    |  |
| Nominal gap width     | Maximum gap in the housing of the detonation<br>prevention device without an ignition spark being<br>flashed from the device to the potentially<br>explosive area.                                                                                                    |  |

|                                 | P                                                                                                    |
|---------------------------------|----------------------------------------------------------------------------------------------------|
| Primary line                    | Primary lines are transmission lines permanently<br>and automatically checked for short circuit and<br>interruption. They serve the transmission of<br>important function signals of smoke detection<br>systems. |
| Plug and Play                   | Installation and commissioning of the air sampling smoke detection system are simple with the Plug & Play function.                                                                                              |
| PIPE·GUARD                      | <b>PIPE-GUARD</b> , the comprehensive package for airflow monitoring, recognises safe breakdowns such as pipe breakages or blocked detection apertures.                                                          |
| (                               | 5                                                                                                    |
| Quiescent current               | Current on the detection line in its normal operational state, $\rightarrow$ alarm current                                                                                                    |
|                                 | R                                                                                                    |
| Response sensitivity            | The response sensitivity describes the sensitivity at which an alarm is activated ( $\rightarrow$ detector module sensitivity).                                                                                  |
| ROOM·IDENT                      | The <b>ROOM-IDENT</b> technology makes it possible to locate a fire in seat monitoring up to 5 separate areas.                                                                                                   |
|                                 | S                                                                                                    |
| Scattered light smoke detectors | Scattered light smoke detectors are optical smoke<br>detectors. They use the phenomenon of scattered<br>light through smoke particles which changes the<br>signal at the light diode.                            |
| Secondary line                  | Non-monitored transmission lines.                                                                                                    |
| Sensitivity                     | The TITANUS $MICRO \cdot SENS^{\text{@}}$ reaction threshold<br>can be set at between 0.5 %/m and 2 %/m light<br>extinction in steps of 0.1%/m.                                                                  |
| Single hole monitoring          | Detection of changes (e.g. blockages) of the diameter of each single air sampling point.                                                                                                    |
| Smoke detector                  | Smoke detectors react to combustible particles and/or $\rightarrow$ aerosols (floating particles) in the air.                                                                                                    |
|                                 | τ                                                                                                    |
| Temperature compensation        | The air flow in the pipe system is not falsified by temperature variations when using temperature compensation.                                                                                                  |

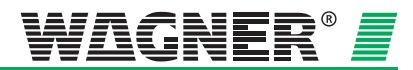

| Two-detector dependency | A system to verify alarm states. The fire alarm is<br>activated after two detectors of a $\rightarrow$ detector group<br>have raised the alarm. When the first detector has<br>given an internal alarm a control function can be<br>activated.                                                 |
|-------------------------|----------------------------------------------------------------------------------------------------|
| Two-group dependency    | System to verify alarm states. The fire alarm is activated after one detector of each of two related $\rightarrow$ detector groups have raised the alarm.                                                                                                    |
|                         | V                                                                                                    |
| Value concentration     | The value concentration is an important factor for<br>the evaluation of the risk of fire. It is calculated<br>with the values to be protected. An added<br>consideration is the replace ability of the<br>endangered goods, which will be nearly<br>impossible in the case or cultural assets. |

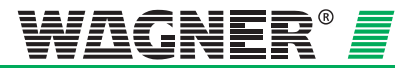

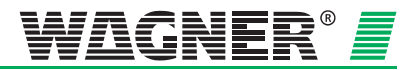

## **Conformity certification pursuant to EU Construction Products Directive 89/106/EEC**

- The conformity of the "air sampling smoke detector for fire detection and fire alarm systems in buildings" according to DIN EN 54-20 has been established by a test at the VdS laboratory.
- The EC certificate of conformity has been issued by notified product certification body (ID no. 0786, VdS).
- The CE designation according to DIN EN 54-20 has been carried out.

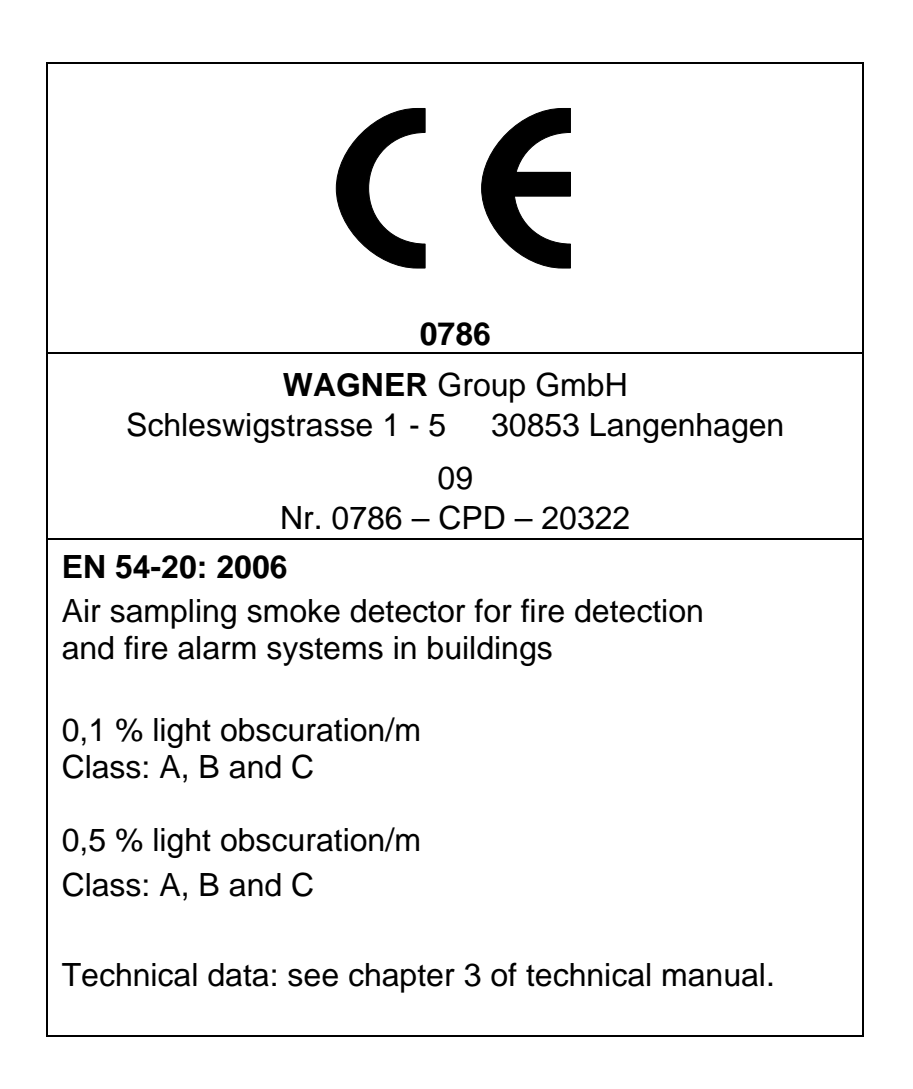

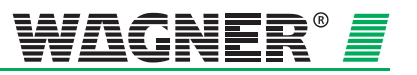

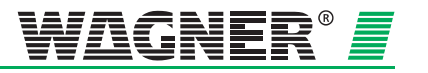

#### WAGNER Group GmbH

Hauptsitz Schleswigstraße 1 - 5 D-30853 Langenhagen 🖀 +49 (0) 511 - 973 83-0 ₼ +49 (0) 5 11- 97383-260 support@wagner.de

#### **Deutschland:**

#### WAGNER Group GmbH

Niederlassung Berlin Am Müggelpark 19 D-15537 Gosen-Neu Zittau **2** +49 (0)3362 - 7406 - 0 **3** +49 (0)3362 - 7406 - 19 berlin@wagner.de

#### WAGNER Group GmbH

Niederlassung Berlin - Büro Leipzig Zeppelinstraße 2 D-04509 Wiedemar **2** +49 (0)34207 - 645-0
▲ +49 (0)34207 - 645-19 leipzig@wagner.de

#### WAGNER Group GmbH

Niederlassung Hamburg Stuvenborner Straße 8A D-24643 Struvenhütten +49 (0)4194 - 9970-0 la +49 (0)4194 - 9970-99 hamburg@wagner.de

#### WAGNER Group GmbH

Niederlassung Hannover Schleswigstraße 3 D-30853 Langenhagen ☎ +49 (0)511 - 97383-0
 ♣ +49 (0)511- 97383-140 hannover@wagner.de

#### Europa:

#### WAGNER Austria GmbH

Am Hafen 6 A-2100 Korneuburg **\*** +43 (0)2262 - 64262 -0 la +43 (0)2262 - 64262-19 office@wagner-austria.com

#### WAGNER SCHWEIZ AG

Industriestrasse 44 CH-8304 Wallisellen +41 (0)44 - 8325400 ♣ +41 (0)44 - 8325409 info@wagner-schweiz.ch

#### Middle East:

#### WAGNER Middle East FZE

Dubai Airport FreeZone Authority P.O. Box 54651 Building E2, Room 105 Dubai U.A.E + 971 (0) 4299 0887 la + 971 (0) 4299 1799 info@wagner-arabia.com

#### WAGNER Group GmbH

Niederlassung Mülheim/Ruhr Reichstraße 37-39 D-45479 Mülheim a.d. Ruhr +49 (0)208 - 41995-0 ₼ +49 (0)208 - 41995-13 muelheim@wagner.de

#### Wagner Group GmbH

Niederlassung Mülheim/Ruhr -Vertriebsbüro Köln Lukasstraße 30 D-50823 Köln +49 (0)0221 - 9524203 +49 (0)0221 - 9524217 muelheim@wagner.de

#### WAGNER Group GmbH

Niederlassung Frankfurt Siemensstraße 1 D-61239 Ober-Mörlen +49 (0)6002 - 9106-0 ♣ +49 (0)6002 - 9106-19 frankfurt@wagner.de

#### WAGNER Group GmbH

Niederlassung Stuttgart Schwieberdingerstraße 60/1 D-71636 Ludwigsburg **2** +49 (0)7141 - 488798-0
 ▲ +49 (0)7141 - 488798-19 stuttgart@wagner.de

#### WAGNER Nederland B.V.

Manitobadreef 11, 3565 CH Utrecht Postbus 9752 NL-3506 GT Utrecht info@wagner-nl.com

#### WAGNER Poland Sp. z o.o. i Sp. k. ul. Puławska 38 PL 05-500 Piaseczno

+48 (0)22 - 7263550 ♣ +48 (0)22 - 7263551 info@wagnerpoland.pl

#### WAGNER Bayern GmbH

Trausnitzstraße 8 D-81671 München +49 (0)89 - 450551-0 📇 +49 (0)89 - 450551-99 muenchen@wagner.de

#### Wagner Bayern GmbH

Vertriebsbüro Illertissen Dietenheimer Str. 19 b D-89257 Illertissen **2** +49 (0)07303 - 95191 -12 ♣ +49 (0)07303 - 95191 -99 muenchen@wagner.de

#### WAGNER UK Limited

Wagner House - Unit F South Cambridge Business Park Babraham Road Sawston Cambridge CB22 3JH 🖀 +44 (Ŭ)870 - 3336116 📇 +44 (0)870 - 3334544 info@wagner-uk.com

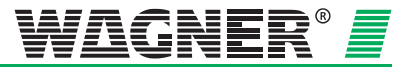

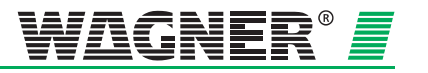